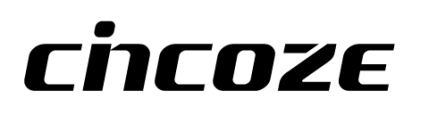

# **GP-3100**

## **User Manual**

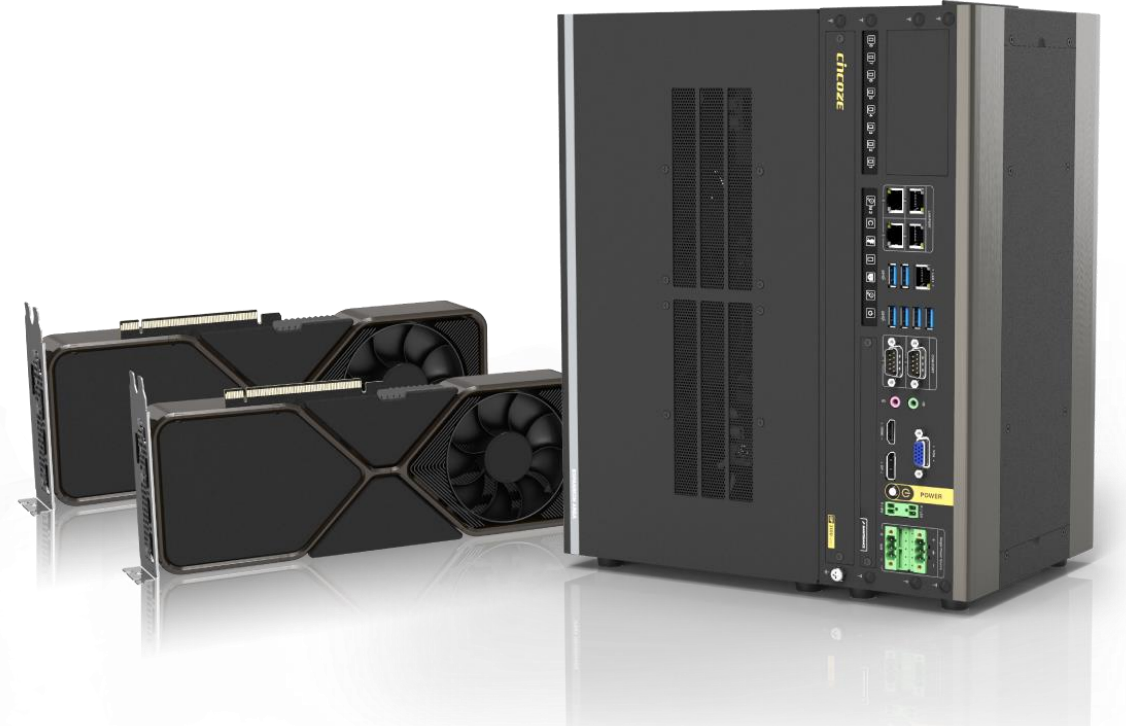

### **Embedded GPU Computer**

14/13/12th Gen Intel<sup>®</sup> Core<sup>™</sup> Modular GPU Computer, Supports Dual Full-length GPU Expansion Up to 500W

### Contents

| Preface                                                       | 6  |
|---------------------------------------------------------------|----|
| Revision                                                      | 6  |
| Copyright Notice                                              | 6  |
| Acknowledgement                                               | 6  |
| Disclaimer                                                    | 7  |
| Declaration of Conformity                                     | 7  |
| Product Warranty Statement                                    | 7  |
| Technical Support and Assistance                              | 9  |
| Conventions Used in this Manual                               | 9  |
| Safety Precautions                                            | 9  |
| Package Contents                                              | 11 |
| Ordering information                                          | 11 |
| Chapter 1 Product Introductions                               | 12 |
| 1.1 Overview                                                  | 13 |
| 1.2 Hardware Specification                                    | 16 |
| 1.3 External Layout                                           | 20 |
| 1.3.1 Front                                                   | 20 |
| 1.3.2 Top                                                     | 21 |
| 1.4 Dimensions                                                | 21 |
| Chapter 2 Switches & Connectors                               | 22 |
| 2.1 Location of Switches and Connectors                       | 23 |
| 2.1.1 Top View                                                | 23 |
| 2.1.2 Bottom View                                             | 23 |
| 2.2 Switches and Connectors Definition                        | 24 |
| 2.3 Definition of Switches                                    | 25 |
| 2.4 Definition of Connectors                                  | 26 |
| 2.5 Definition of Switches and Connectors on Optional Modules | 34 |
| 2.5.1 CMI-M12LAN01 Module                                     | 34 |
| 2.5.2 CMI-XM12LAN01 Module                                    | 34 |
| 2.5.3 CMI-DIO04 Module                                        | 35 |
| 2.5.4 CMI-COM04 Module                                        | 36 |
| 2.5.5 CFM-IGN03 Module                                        | 37 |
| 2.5.6 GEB-3301 Module                                         | 38 |
| 2.5.7 GEB-3601 Module                                         | 41 |
| Chapter 3 System Setup                                        | 45 |
| 3.1 Removing Top Cover                                        | 46 |
| 3.2 Installing CPU & Thermal Block                            | 49 |
| 3.3 Installing MOSFET Heatsink Thermal Pad                    | 54 |

| 3.4 Installing SO-DIMM                          | .55 |
|-------------------------------------------------|-----|
| 3.5 Installing M.2 Key B Module                 | .56 |
| 3.5.1 M.2 Key B 2280 Socket                     | .56 |
| 3.5.2 M.2 Key B 3052 Socket                     | .57 |
| 3.6 Installing M.2 Key E Module                 | .59 |
| 3.7 Installing M.2 Key M Module                 | .60 |
| 3.8 Installing Antenna(s)                       | .61 |
| 3.8.1 Antenna #1 to #4                          | .61 |
| 3.8.2 Antenna #5 to #7                          | .63 |
| 3.9 Installing Top Cover                        | .65 |
| 3.10 Installing SATA Hard Drives at Front Panel | .67 |
| 3.11 Installing SIM Card                        | .69 |
| 3.12 Installing Rubber Foot Pad                 | .71 |
| 3.13 Installing Wall Mount                      | .72 |
| 3.14 Installing Desktop Mount Bracket           | .74 |
| 3.15 Installing 19" Rack Mount                  | .76 |
| 3.16 Connecting to Power Supply                 | .79 |
| 3.17 Installing High Speed CMI Module           | .80 |
| 3.17.1 CMI-LAN01/UB1812 Module                  | .80 |
| 3.17.2 CMI-M12LAN01/UB1810 Module               | .82 |
| 3.17.3 CMI-XM12LAN01/UB1830 Module              | .85 |
| 3.17.4 CMI-10GLAN02/UB1828 Module               | .89 |
| 3.18 Installing Low Speed CMI Module            | .93 |
| 3.18.1 CMI-DIO04/UB1818 Module                  | .93 |
| 3.18.2 CMI-COM04/UB1803 Module                  | .96 |
| 3.19 Installing CFM Module                      | .99 |
| 3.19.1 CFM-PoE01 Module                         | .99 |
| 3.19.2 CFM-PoE07 Module                         | 102 |
| 3.19.3 CFM-IGN03 Module                         | 105 |
| 3.20 Installing GEB-3301 Module                 | 106 |
| 3.20.1 Installing GEB-3301 Module onto GP-3100  | 106 |
| 3.20.2 Installing GPU Card                      | 109 |
| 3.20.3 Installing Rubber Foot Pad               | 117 |
| 3.20.4 Installing Wall Mount                    | 118 |
| 3.20.5 Installing 19" Rack Mount                | 120 |
| 3.21 Installing GEB-3601 Module                 | 124 |
| 3.21.1 Installing GEB-3601 Module onto GP-3100  | 124 |
| 3.21.2 Installing GPU Card                      | 128 |
| 3.21.3 Installing Rubber Foot Pad               | 137 |
| 3.21.4 Installing Wall Mount                    | 139 |

| 3.21.5 Installing 19" Rack Mount       | 141 |
|----------------------------------------|-----|
| Chapter 4 BIOS Setup                   | 145 |
| 4.1 BIOS Introduction                  | 146 |
| 4.2 Main Setup                         | 147 |
| 4.2.1 System Date                      | 147 |
| 4.2.2 System Time                      | 147 |
| 4.3 Advanced Setup                     | 148 |
| 4.3.1 CPU Configuration                | 148 |
| 4.3.2 Power & Performance              | 150 |
| 4.3.3 SATA Configuration               | 150 |
| 4.3.4 PCH-FW Configuration             | 151 |
| 4.3.5 Trusted Computing                | 152 |
| 4.3.6 ACPI Settings                    | 153 |
| 4.3.7 F81966 Super IO Configuration    | 154 |
| 4.3.8 Hardware Monitor                 | 155 |
| 4.3.9 S5 RTC Wake Settings             | 156 |
| 4.3.10 Serial Port Console Redirection | 157 |
| 4.3.11 USB Configuration               | 157 |
| 4.3.12 Network Stack Configuration     | 158 |
| 4.3.13 CSM Configuration               | 158 |
| 4.3.14 NVMe Configuration              | 159 |
| 4.4 Chipset Setup                      | 160 |
| 4.4.1 System Agent (SA) Configuration  | 160 |
| 4.4.2 PCH-IO Configuration             | 164 |
| 4.5 Security Setup                     | 168 |
| 4.5.1 Administrator Password           | 168 |
| 4.5.2 User Password                    | 168 |
| 4.5.3 Security Boot                    | 168 |
| 4.6 Boot Setup                         | 169 |
| 4.6.1 Setup Prompt Timeout [1]         | 169 |
| 4.6.2 Bootup NumLock State [Off]       | 169 |
| 4.6.3 Quiet Boot [Disabled]            | 169 |
| 4.6.4 Fast Boot [Disabled]             | 169 |
| 4.7 Save & Exit                        | 170 |
| 4.7.1 Save Changes and Exit            | 170 |
| 4.7.2 Discard Changes and Exit         | 170 |
| 4.7.3 Save Changes and Reset           | 170 |
| 4.7.4 Discard Changes and Reset        | 170 |
| 4.7.5 Save Changes                     | 170 |
| 4.7.6 Discard Changes                  | 170 |

| 4.7.7 Restore Defaults                     |  |
|--------------------------------------------|--|
| 4.7.8 Save as User Defaults                |  |
| 4.7.9 Restore User Defaults                |  |
| 4.8 MEBx                                   |  |
| Chapter 5 Product Application              |  |
| 5.1 Where to download drivers?             |  |
| 5.2 Where to find the technical documents? |  |

### Preface

### Revision

| Revision | Description                  | Date       |
|----------|------------------------------|------------|
| 1.00     | First Released               | 2024/11/29 |
| 1.01     | Correction Made              | 2025/02/14 |
| 1.02     | Intel 14th CPU support Added | 2025/06/12 |
|          |                              |            |
|          |                              |            |
|          |                              |            |
|          |                              |            |
|          |                              |            |
|          |                              |            |
|          |                              |            |
|          |                              |            |
|          |                              |            |
|          |                              |            |
|          |                              |            |
|          |                              |            |
|          |                              |            |
|          |                              |            |
|          |                              |            |
|          |                              |            |
|          |                              |            |
|          |                              |            |
|          |                              |            |

### **Copyright Notice**

© 2024 by Cincoze Co., Ltd. All rights are reserved. No parts of this manual may be copied, modified, or reproduced in any form or by any means for commercial use without the prior written permission of Cincoze Co., Ltd. All information and specification provided in this manual are for reference only and remain subject to change without prior notice.

### Acknowledgement

Cincoze is a registered trademark of Cincoze Co., Ltd. All registered trademarks and product names mentioned herein are used for identification purposes only and may be trademarks and/or registered trademarks of their respective owners.

### Disclaimer

This manual is intended to be used as a practical and informative guide only and is subject to change without notice. It does not represent a commitment on the part of Cincoze. This product might include unintentional technical or typographical errors. Changes are periodically made to the information herein to correct such errors, and these changes are incorporated into new editions of the publication.

### **Declaration of Conformity**

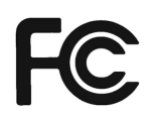

### FCC

This equipment has been tested and found to comply with the limits for a Class A digital device, pursuant to Part 15 of the FCC Rules. These limits are designed to provide reasonable protection against harmful interference when the equipment is operated in a commercial environment. This equipment generates, uses, and can radiate radio frequency energy and, if not installed and used in accordance with the instruction manual, may cause harmful interference to radio communications. Operation of this equipment in a residential area is likely to cause harmful interference in which case the user will be required to correct the interference at his own expense.

CE

### CE

The product(s) described in this manual complies with all application European Union (CE) directives if it has a CE marking. For computer systems to remain CE compliant, only CE-compliant parts may be used. Maintaining CE compliance also requires proper cable and cabling techniques.

### **Product Warranty Statement**

### Warranty

Cincoze products are warranted by Cincoze Co., Ltd. to be free from defect in materials and workmanship for 2 years from the date of purchase by the original purchaser. During the warranty period, we shall, at our option, either repair or replace any product that proves to be defective under normal operation. Defects, malfunctions, or failures of the warranted product caused by damage resulting from natural disasters (such as by lightening, flood, earthquake, etc.), environmental and atmospheric disturbances, other external forces such as power line disturbances, plugging the board in under power, or incorrect cabling, and damage caused by misuse, abuse, and unauthorized alteration or repair, and the product in question is either software, or an expendable item (such as a fuse, battery, etc.), are not warranted.

### RMA

Before sending your product in, you will need to fill in Cincoze RMA Request Form and obtain an RMA number from us. Our staff is available at any time to provide you with the most friendly and immediate service.

### RMA Instruction

- Customers must fill in Cincoze Return Merchandise Authorization (RMA) Request Form and obtain an RMA number prior to returning a defective product to Cincoze for service.
- Customers must collect all the information about the problems encountered and note anything abnormal and describe the problems on the "Cincoze Service Form" for the RMA number apply process.
- Charges may be incurred for certain repairs. Cincoze will charge for repairs to products whose warranty period has expired. Cincoze will also charge for repairs to products if the damage resulted from acts of God, environmental or atmospheric disturbances, or other external forces through misuse, abuse, or unauthorized alteration or repair. If charges will be incurred for a repair, Cincoze lists all charges, and will wait for customer's approval before performing the repair.
- Customers agree to ensure the product or assume the risk of loss or damage during transit, to prepay shipping charges, and to use the original shipping container or equivalent.
- Customers can be sent back the faulty products with or without accessories (manuals, cable, etc.) and any components from the system. If the components were suspected as part of the problems, please note clearly which components are included. Otherwise, Cincoze is not responsible for the devices/parts.
- Repaired items will be shipped along with a "Repair Report" detailing the findings and actions taken.

### **Limitation of Liability**

Cincoze' liability arising out of the manufacture, sale, or supplying of the product and its use, whether based on warranty, contract, negligence, product liability, or otherwise, shall not exceed the original selling price of the product. The remedies provided herein are the customer's sole and exclusive remedies. In no event shall Cincoze be liable for direct, indirect, special or consequential damages whether based on contract of any other legal theory.

### **Technical Support and Assistance**

- 1. Visit the Cincoze website at www.cincoze.com where you can find the latest information about the product.
- 2. Contact your distributor or our technical support team or sales representative for technical support if you need additional assistance. Please have following information ready before you call:
  - Product name and serial number
  - Description of your peripheral attachments
  - Description of your software (operating system, version, application software, etc.)
  - A complete description of the problem
  - The exact wording of any error messages

### **Conventions Used in this Manual**

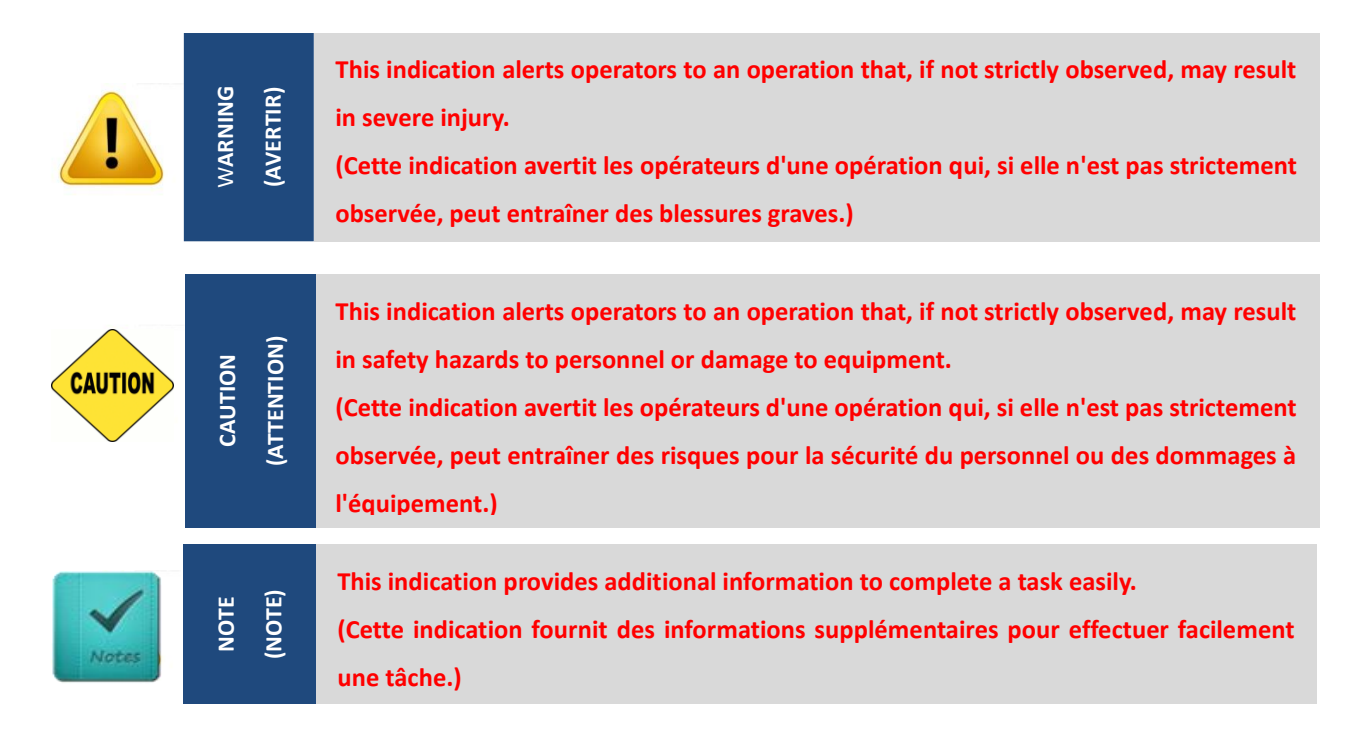

### **Safety Precautions**

Before installing and using this device, please note the following precautions.

- 1. Read these safety instructions carefully.
- 2. Keep this User's Manual for future reference.
- 3. Disconnected this equipment from any AC outlet before cleaning.
- 4. For plug-in equipment, the power outlet socket must be located near the equipment and must be easily accessible.

- 5. Keep this equipment away from humidity.
- 6. Put this equipment on a reliable surface during installation. Dropping it or letting it fall may cause damage.
- 7. Make sure the voltage of the power source is correct before connecting the equipment to the power outlet.
- 8. Use a power cord that has been approved for using with the product and that it matches the voltage and current marked on the product's electrical range label. The voltage and current rating of the cord must be greater than the voltage and current rating marked on the product.
- 9. Position the power cord so that people cannot step on it. Do not place anything over the power cord.
- 10. All cautions and warnings on the equipment should be noted.
- 11. If the equipment is not used for a long time, disconnect it from the power source to avoid damage by transient overvoltage.
- 12. Never pour any liquid into an opening. This may cause fire or electrical shock.
- 13. Never open the equipment. For safety reasons, the equipment should be opened only by qualified service personnel.

If one of the following situations arises, get the equipment checked by service personnel:

- The power cord or plug is damaged.
- Liquid has penetrated into the equipment.
- The equipment has been exposed to moisture.
- The equipment does not work well, or you cannot get it work according to the user's manual.
- The equipment has been dropped and damaged.
- The equipment has obvious signs of breakage.
- 14. CAUTION: Danger of explosion if battery is incorrectly replaced. Replace only with the same or equivalent type recommended by the manufacturer.
- 15. Equipment intended only for use in a RESTRICTED ACCESS AREA.
- 16. Output of the external power source shall be complied with ES1, PS3 requirements, output rating between 9-48 VDC, minimum 11.5-2.5 A, with minimum rated maximum ambient temperature 70°C, and has to be evaluated according to IEC/EN 60950-1 and/or IEC/EN 62368-1. If need further assistance, please contact Cincoze for further information.
- 17. Ensure to connect the power cord of power adapter to a socket-outlet with earthing connection.
- 18. Dispose of used battery promptly. Keep away from children. Do not disassemble and do not dispose of in fire.

### **Package Contents**

Before installation, please ensure all the items listed in the following table are included in the package.

| Item | Description                                 | Q'ty |
|------|---------------------------------------------|------|
| 1    | GP-3100 GPU Computer                        | 1    |
| 2    | Desktop Mount Kit                           | 1    |
| 3    | CPU Heatsink and Thermal Pad Kit            | 1    |
| 4    | Screw Pack                                  | 4    |
| 5    | M.2 Key B Type 3052 to 3042 Adapter Bracket | 1    |
| 6    | Wall Mount Bracket                          | 1    |
| 7    | Rubber Foot Kit                             | 1    |
| 8    | Remote Terminal Block Connector             | 2    |
| 9    | Remote Function Terminal Block Connector    | 2    |

Note: Notify your sales representative if any of the above items are missing or damaged.

### **Ordering information**

Before installation, please ensure all the items listed in the following table are included in the package. Notify your sales representative if any of the above items are missing or damaged.

### GP-3100

### **Available Models**

| Model No. | Product Description                                                         |
|-----------|-----------------------------------------------------------------------------|
| GP-3100   | 14/13/12th Gen Intel <sup>®</sup> Core™ Modular GPU Computer, Supports Dual |
|           | Full-length GPU Expansion Up to 500W                                        |

Chapter 1 Product Introductions

### 1.1 Overview

The GP-3100 is a high-performance GPU computer for industrial AI and machine vision applications. It supports an Intel<sup>®</sup> Core<sup>™</sup> processor, up to two 250W full-length GPU cards, high-capacity storage, and high-speed I/O. Three patented features, designed for specific customer needs, improve expansion, heat dissipation, and overall stability, making the GP-3100 an ideal choice for complex Edge AI applications.

### **Key Features**

- 14/13/12th Gen. Core™ i9/i7/i5/i3 Processors (max 65 W TDP)
- 2 x DDR5 SO-DIMM Sockets, Supports ECC/non ECC type Memory, Up to 4800MHZ, 64GB
- 4 x 2.5GbE LAN and optional 2x 10GbE LAN
- 1 x M.2 Key E Type 2230 Socket for Wireless/Intel CNVi Module Expansion
- 1 x M.2 Key B Type 3052/3042 Socket for 5G/Storage/Add-on Card Expansion
- 1 x M.2 Key B Type 2280 Socket for Add-on Card Expansion
- 4 x 2.5" Hot Swappable SATA III HDD/SSD Bays (Max Height 15 mm), 1x M.2 key M for NVMe SSD
- Optional CMI & CFM Modules for I/O Expansion & Power Ignition Sensing Function
- Versatile Mounting Methods (Tower Stand / Desktop / 19" Rack / Flat / Wall Mount)
- Wide Operating Temperature -40°C to 70°C

### Certification

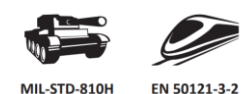

#### Ultimate CPU + GPU performance

Equipped with a 14th generation Intel® Core™ (Raptor Lake-S Refresh) processor, the GP-3100 is capable of three times the computing performance of its predecessor. The GP-3100 supports up to two 250W high-end GPU cards and 5600MHz DDR5 memory with ECC for a complete Al computing solution.

#### 14th Intel® Raptor Lake-S Refresh

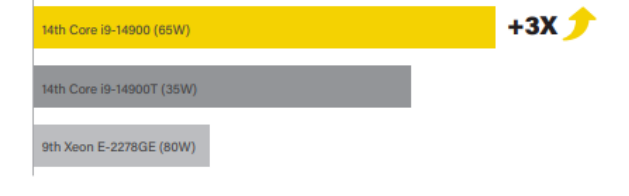

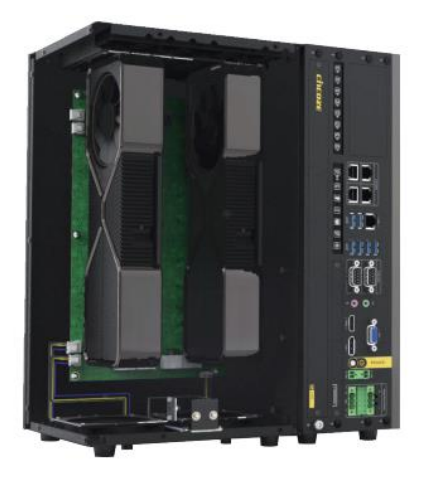

#### Scalable and upgradeable

#### GPU expansion box

The dual-patented GPU expansion box (GEB) supports up to two 328mm high-end full-length GPU cards and includes multiple built-in PCIe slots for flexible use with high-speed I/O or frame grabber cards. The patented adjustable 3D GPU Card Mounting Bracket is designed for high-vibration environments and can firmly lock all GPU cards. For flexible future upgrades, the GEB can be replaced to add a higher-end GPU card or an expansion card.

#### Patent No.: 1779496, 1763318

#### Comprehensive cooling design

To solve the power consumption and thermal challenges, the GP-3100's mechanical structure and isolated external smart fan kits on both sides of the chassis effectively dissipate heat under full workloads in extreme conditions.

Patent No.: 1778522

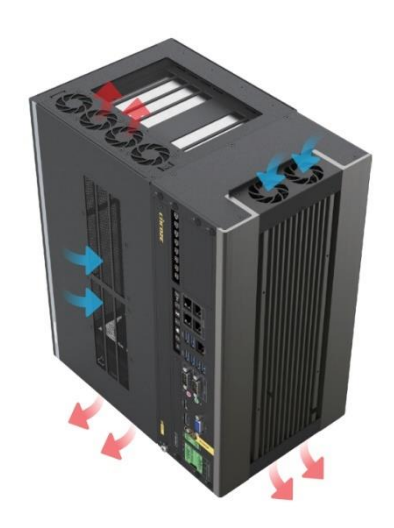

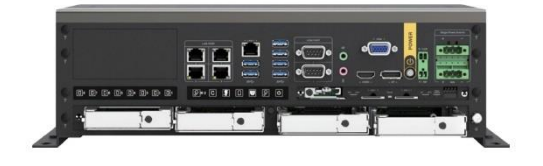

#### Rich modular design and expandability

Al applications need high-speed transmission and high-capacity storage, so the GP-3100 has 4x 2.5GbE LAN, 6x USB 3.2, 4x front-accessible 2.5" HDD/SSD, and NVMe SSD. Rich scalability capabilities include exclusive modular technology (CMI and CFM) and an M.2 slot that supports CAN bus and other modules to meet various application needs.

#### International standards and certifications

Rugged design passes or complies with multiple industrial standards and certifications, including MIL-STD-810H US military shock resistance, E-mark, and EN 50155 (EN 50121-3-2 only), to ensure high reliability in various application environments.

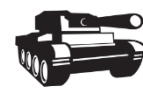

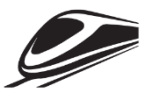

MIL-STD-810H

EN 50121-3-2

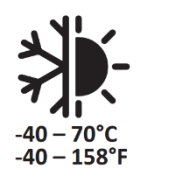

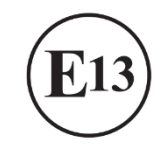

### **1.2 Hardware Specification**

| Model Name | GP-3100                                                                                                    |
|------------|----------------------------------------------------------------------------------------------------|
| System     |                                                                                                    |
| Processor  | <ul> <li>14th Generation Intel® Raptor Lake-S Refresh Series CPU:<br/>Intel® Core® IF-14900 24 Cores Up to 5.8 GHz, TDP 65W</li> <li>Intel® Core® IF-14400 10 Cores Up to 5.0 GHz, TDP 65W</li> <li>Intel® Core® IF-14400 10 Cores Up to 5.0 GHz, TDP 65W</li> <li>Intel® Core® IF-14400 10 Cores Up to 5.6 GHz, TDP 65W</li> <li>Intel® Core® IF-14701E 8 Cores Up to 5.6 GHz, TDP 65W</li> <li>Intel® Core® IF-14701E 8 Cores Up to 5.6 GHz, TDP 65W</li> <li>Intel® Core® IF-14701E 8 Cores Up to 5.2 GHz, TDP 65W</li> <li>Intel® Core® IF-14701E 8 Cores Up to 5.2 GHz, TDP 65W</li> <li>Intel® Core® IF-14700T 20 Cores Up to 5.2 GHz, TDP 65W</li> <li>Intel® Core® IF-14400T 10 Cores Up to 5.2 GHz, TDP 35W</li> <li>Intel® Core® IF-14400T 10 Cores Up to 5.2 GHz, TDP 35W</li> <li>Intel® Core® IF-14400T 10 Cores Up to 5.2 GHz, TDP 35W</li> <li>Intel® Core® IF-14400T 10 Cores Up to 5.2 GHz, TDP 35W</li> <li>Intel® Core® IF-14400T 10 Cores Up to 5.2 GHz, TDP 35W</li> <li>Intel® Core® IF-14400T 10 Cores Up to 5.2 GHz, TDP 35W</li> <li>Intel® Core® IF-14400T 10 Cores Up to 5.2 GHz, TDP 35W</li> <li>Intel® Core® IF-14400T 10 Cores Up to 5.2 GHz, TDP 35W</li> <li>Intel® Core® IF-14400T 10 Cores Up to 5.2 GHz, TDP 45W</li> <li>Intel® Core® IF-14400T 10 Cores Up to 5.2 GHz, TDP 45W</li> <li>Intel® Core® IF-14300T E &amp; Cores Up to 5.2 GHz, TDP 45W</li> <li>Intel® Core® IF-14300T E &amp; Cores Up to 5.2 GHz, TDP 45W</li> <li>Intel® Core® IF-14300E 24 Cores Up to 5.2 GHz, TDP 45W</li> <li>Intel® Core® IF-14300E 24 Cores Up to 5.2 GHz, TDP 65W</li> <li>Intel® Core® IF-13300E 14 Cores Up to 5.2 GHz, TDP 65W</li> <li>Intel® Core® IF-13300E 14 Cores Up to 5.2 GHz, TDP 65W</li> <li>Intel® Core® IF-13300E 14 Cores Up to 5.4 GHz, TDP 55W</li> <li>Intel® Core® IF-13300E 14 Cores Up to 5.4 GHz, TDP 55W</li> <li>Intel® Core® IF-13300E 14 Cores Up to 5.4 GHz, TDP 55W</li> <li>Intel® Core® IF-13300E 14 Cores Up to 5.4 GHz, TDP 35W</li> <li>Intel® Co</li></ul> |
| Chipset    | Intel R680E Chipset                                                                                                    |
| Memory     | <ul> <li>2x DDR5 SO-DIMM sockets, support Un-buffered and ECC Type memory, up to 64GB.</li> <li>- Core™ i9/i7: Support 5600/4800 MHz with Single Rank memory and 5200/4800 MHz with Dual Rank memory.</li> <li>- Core™ i5/i3/Pentium®/Celeron®/Intel® Processor: Support 4800 MHz.</li> </ul>                                                                                                    |
| BIOS       | AMI BIOS                                                                                                    |

| Graphics Engine<br>integrated inde <sup>10</sup> UID Graphics 720: Core <sup>10</sup> B//r/D<br>integrated inde <sup>10</sup> UID Graphics 730: Core <sup>10</sup> B//r<br>integrated inde <sup>10</sup> UID Graphics 730: Core <sup>10</sup> B//r<br>integrated inde <sup>10</sup> UID Graphics 730: Core <sup>10</sup> B//r<br>integrated inde <sup>10</sup> UID Graphics 730: Pentium*/Celeron®Maximun Display OutB/GSupports Triple Independent DisplayCore UIDSupports Triple Independent DisplayVerified maximum Presolution: 3840-2160@50H2Verified maximum DP resolution: 3840-2160@50H2Verified maximum DP resolution                                                                                                    | Graphics                |                                                                                                    |
|----------------------------------------------------------------------------------------------------|-------------------------|----------------------------------------------------------------------------------------------------|
| Namu Bigley Outp• Supports Triple Independent DisplayHOM• Supports Triple Independent DisplayP• Supports Triple Independent DisplayP• Supplay For Connector (1406 x 2304 @C014)Vaca• Supplay For Connector (1406 x 2304 @C014)Vaca• Supplay For Connector (1406 x 2304 @C014)Audio• Supplay For Connector (1406 x 2304 @C014)Audio• Supplay For Connector (1900 x 1200 @C014)Audio• Supplay For Connector (1900 x 1200 @C014)Audio• Supplay                                                                                                    | Graphics Engine         | <ul> <li>Integrated Intel<sup>®</sup> UHD Graphics 770: Core<sup>™</sup> i9/i7/i5</li> <li>Integrated Intel<sup>®</sup> UHD Graphics 730: Core<sup>™</sup> i3</li> <li>Integrated Intel<sup>®</sup> UHD Graphics 710: Pentium<sup>®</sup>/Celeron<sup>®</sup></li> </ul>                                                                               |
| H0M* 1x H0Mi Connector (1340 × 1200@30H2)<br>* verified maximum consultures 3340x2160@60H2)<br>* verified maximum DP resolutions 3340x2160@60H2DKA: 1x VGX Connector (1320 x 1200@60H2)Kuine: 1x VGX Connector (1320 x 1200@60H2)Audio Code: 1x VGX Connector (1320 x 1200@60H2)Maine: 1x Une-out (1320 x 1200@60H2)Maine: 1x Une-out (1320 x 1200@60H2)Maine                                                                                                    | Maximum Display Output  | Supports Triple Independent Display                                                                                                    |
| bp: 1x DisplayPort Connector (406 x 2304@60Hz)VGA: 1x VGA Connector (1920 x 1200@60Hz)Audio: 1x VGA Connector (1920 x 1200@60Hz)Audio Codec: Realtek* ALCS88, High Definition AudioUne out: 1x Line-out, Phone Jack 3.5mmMicin: 1x Micin, Phone Jack 3.5mmVo: 1x Line-out, Phone Jack 3.5mmCode: 4x 2.5GbE LAN, RI45 (Intel 1225). 1x Lide LAN, RI45 (Intel 1225). 1x Lide LAN, RI45 (Intel 1225)<                                                                                                    | HDMI                    | <ul> <li>1x HDMI Connector (3840 x 2160@30Hz)</li> <li>* Verified maximum resolution: 3840x2160@30Hz</li> </ul>                                                                                                    |
| VGA• is VGA Connector (1920 x 1200@60Hz)AudioAudio Codec• Relet*ALC888, High Definition AudioLine-out, Phone Jack 3.5mmMicina0Micina1 Kulicin, Phone Jack 3.5mmKore• At 2506 LAN, RIAS (Intel 1225)Code• At 2506 LAN, RIAS (Intel 1225)Code• StoBE 23/24/24/85 with Auto Flow Control (Supports 5V/12V), D89Code• At 2506 LAN, RIAS (Intel 1225)Code• StoBE 23/24/24/85 with Auto Flow Control (Supports 5V/12V), D89Code• At 250° Front Accessible SATA HD0/SSD Drive Bay (SATA) 0.50DRange• Support PAID O/1/S/10Range• Support RAID O/1/S/10Participa• Optional GPU Expansion Box<br>• 1x PCI2 was 0000'Forger• Optional GPU Expansion Box<br>• 1x PCI2 was 0000'Participa• Optional GPU Expansion Box<br>• 1x PCI2 was 0000'Participa• Optional GPU Expansion Box<br>• 1x PCI2 was 0000'Participa• Optional GPU Expansion Box<br>• 1x PCI2 was 0000'Participa• Optional GPU Expansion Box<br>• 1x PCI2 was 0000'Participa• Optional GPU Expansion Box<br>• 1x PCI2 was 0000'Participa• Optional GPU Expansion Box<br>• 1x PCI2 was 0000'Participa• Optional GPU Expansion Box<br>• 1x PCI2 was 0000'Participa• Optional GPU Expansion Box<br>• 1x PCI2 was 0000'Participa• Optional GPU Expansion Box<br>• 1x PCI2 was 0000'Participa• Optional GPU Expansion Box<br>• 1x PCI2 was 0000'Participa• Optional GPU Expansion Box<br>• 1x PCI2 was 0000'Pa                                                                                                    | DP                      | <ul> <li>1x DisplayPort Connector (4096 x 2304@60Hz)</li> <li>* Verified maximum DP resolution: 3840x2160@60Hz</li> </ul>                                                                                                    |
| Audio CodeKenken KLASSA, High Definition AudioInde code6. Realexi ALGSA, High Definition AudioUne-out6. Scale Auge, High Definition AudioMice1. Scale Auge, High Definition AudioMice1. Scale Auge, High Definition AudioVo1. Scale Auge, High Definition Auge, High Definition Auge, Hi                                                                                                    | VGA                     | • 1x VGA Connector (1920 x 1200@60Hz)                                                                                                    |
| Audo Codec <ul> <li>Reatek* ALC888, High Definition Audio</li> <li>Line-out, Phone Jack 3.5mm</li> <li>Line-out, Phone Jack 3.5mm</li> <li>Jack ALC888, High Definition Audio</li> <li>Jack ALC888, High Definition Audio</li> <li>Jack ALC888, High ALC888, High Definition Audio</li> <li>Jack ALC888, High Definition Audio Audio</li> <li>Jack ALC888, High Definition Audio Audio</li> <li>Jack ALC888, High Definition Audio Audio</li></ul>                                                                                                    | Audio                   |                                                                                                    |
| InteroutI value-out, Phone Jack 3.5mmNicei value-in, Phone Jack 3.5mmIVIVIVIVINNi value 3.5mk (Intel 1225)<br>i value 1245)COMi value 3.5kk (Intel 1225)<br>i value 1248 value 160 control (Supports SV/12V), D89COMi value 3.2 Gen1x1 (Schaps), Type ABorgeri value 3.2 Gen1x1 (Schaps), Type AStorgeri value 3.2 Schard by M.2 Key Nape 2.208 Schard, Support Pacific Gen 4.4 NVMe SDO schard 3.0 Schard by M.2 Key Nape 2.208 Schard, Support Pacific Gen 4.4 NVMe SDO schard 3.0 Schard by M.2 Key Nape 2.208 Schard, Support Pacific Gen 4.4 NVMe SDO schard 3.0 Schard by M.2 Key Nape 2.208 Schard, Support Pacific Gen 4.4 NVMe SDO schard 3.0 Schard by M.2 Key Nape 2.208 Schard, Support Pacific Gen 4.4 NVMe SDO schard 3.0 Schard by M.2 Key Nape 2.208 Schard, Support Pacific Gen 4.4 NVMe SDO schard 3.0 Schard by M.2 Key Nape 2.208 Schard, Support Pacific Gen 4.4 NVMe SDO schard 3.0 Schard by M.2 Key Nape 2.208 Schard, Support Pacific Gen 4.4 NVMe SDO schard 3.0 Schard by M.2 Key Nape 2.208 Schard, Support Pacific Gen 4.4 NVMe SDO schard 3.0 Schard by M.2 Key Nape 2.208 Schard 5.0 Schard 5.0 S                                                                                                    | Audio Codec             | Realtek <sup>®</sup> ALC888, High Definition Audio                                                                                                    |
| Micin• 1x Micin, Phone Jack 3.5mmI/OI/A• 4x 2.5GbE LAN, RI45 (Intel I225)LAN• 4x 3.5GbE LAN, RI45 (Intel I225)COM• 4x RS-323/22/38 with Auto Flow Control (Supports SV/12V), DB9USB• 6x USB 3.2 Gen1x1 (SGbps), Type AStorage• 1x M.2 SSD Shared by M.2 Key M Type 2280 Socket, Support PCIe Gen 4x4 NVMe SSD or SATA 3.0 SSDRAD• Support RAID 0/15/10Rational Componentiation of the Storage• Support RAID 0/15/10Present• Optional GPU Expansion Box<br>• 1x M2 SSD Shared by M.2 Key M Type 2280 Socket, Support PCIe Gen 4x4 NVMe SSD or SATA 3.0 SSDRational Componentiation of Storage• Optional GPU Expansion Box<br>• Support RAID 0/15/10Present• Optional GPU Expansion Box<br>• 1x M2 SSD Socket (PCIe x 16 Signal ) for GPU Card + 1 x PCIe x 4 Slot (Max. 25W)<br>• 1x GPU: Max 300W<br>• 2 x CPU: Max 300W<br>• 2 x CPU: Max 300W                                                                                                    | Line-out                | • 1x Line-out, Phone Jack 3.5mm                                                                                                    |
| I/OLNN- 4x 2 SOBE LAN, RJ45 (intel 1225)<br>. 1x 1GbE LAN, RJ45 (intel 1229)<br>. 1x 1GbE LAN, RJ45 (intel 1229)<br>. 1x 1GbE LAN, RJ45 (intel 1219)COM- 4x RS-232/42/485 with Auto Flow Control (Supports SV/12V), DB9USB- 6x USB 3.2 Gen1x1 (SGbps), Type ASDOPD- 4x 2.5° Front Accessible SATA HDD/SSD Drive Bay (SATA3.0) (up to 15mm in Height)M.2 SSD- 1x M.2 SSD Shared by M.2 Key M Type 2280 Socket, Support PCIe Gen 4x4 NVMer SSD or SATA 3.0 SSDRAID- Support RAID 0/1/5/10Expansion- Optional GPU Expansion Box<br>- 1x PCIe x 16 Signal ) for GPU Card + 1 x PCIe x 4 Siot (Max. 25W)<br>- 1 x PCIe x 16 Siot (PCIe x 16 Signal) for GPU Card + 1 x PCIe x 4 Siot (Max. 25W) + 1 x PCIe x 15 Siot (PCIe x 16 Signal) for GPU Card + 1 x PCIe x 4 Siot (Max. 25W) + 1 x PCIe x 15 Siot (PCIe x 16 Signal) for GPU Card + 1 x PCIe x 4 Siot (Max. 25W) + 1 x PCIe x 15 Siot (PCIe x 16 Signal) for GPU Card + 1 x PCIe x 4 Siot (Max. 25W) + 1 x PCIe x 15 Siot (PCIe x 16 Siot PCIe Card + 1 x PCIe x 4 Siot (Max. 25W) + 1 x PCIe x 15 Siot (PCIe x 16 Signal) for GPU Card + 1 x PCIe x 4 Siot (Max. 25W) + 1 x PCIe x 15 Siot (PCIe x 8 Signal) for GPU Card + 1 x PCIe x 4 Siot (Max. 25W) + 1 x PCIe x 15 Siot (PCIe x 8 Signal) SocketSIM SocketM2 Key EM- 1 x M.2 Key E Type 2205 Occket (PCIe Gen 3x2 / USB3.2 Cen1 / USB2.0 / SATA), Support SG/Storage/<br>Addoc acrd ExpansionM1 (combined<br>Mutiple I/O) Interface- 1 x High Speed CMI Interface for optional CMI Module ExpansionM1 Key EM- 1 x Ley Key B Type 2205 Occket (PCIe Gen 3x2 / USB3.2 Cen1 / USB2.0 / SATA), Support SG/Storage/<br>Addoc acrd ExpansionM1 Key EM- 1 x Ley Key B Type 2205 Occket (PCIe Gen 3x2 / USB3.2 Cen1 / USB2.0                                                                                                    | Mic-in                  | • 1x Mic-in, Phone Jack 3.5mm                                                                                                    |
| LAN4 x 2 5GbE LAN, R45 (Intel 1229)<br>x 1 GbE LAN, R45 (Intel 1229)COM4 x R5-2 2422/425 with Auto Flow Control (Supports SV/12V), DB9UBB6 x USB 3.2 Gen1x1 (SGbps), Type AStorage5SD/HDD4 x 2.5" Front Accessible SATA HDD/SSD Drive Bay (SATA3.0) (up to 15mm in Height)M.2 SSD1 x M.2 SSD Shared by M.2 Key M Type 2280 Socket, Support PCIe Gen 4x4 MVMe SSD or SATA 3.0 SSDRAID6 support RAID 0/15/10Expansion-Foregram- 0 potional GPU Expansion Box<br>- 1 x PCIe x 16 Slot (PCIe x 16 Signal) for GPU Card + 1 x PCIe x 4 Slot (Max. 25W) + 1 x PCIe x 15 lot (Max.<br>25W)<br>- 1 x PCIe x 15 Slot (PCIe x 16 Signal) for GPU Card + 1 x PCIe x 4 Slot (Max. 25W) + 1 x PCIe x 15 lot (Max.<br>25W)<br>- 1 x PCIe x 16 Slot (PCIe x 16 Signal) for GPU Card + 1 x PCIe x 4 Slot (Max. 25W) + 1 x PCIe x 15 lot (Max.<br>25W)<br>- 1 x PCIe x 16 Slot (PCIe x 16 Signal) for GPU Card + 1 x PCIe x 4 Slot (Max. 25W) + 1 x PCIe x 15 lot (Max.<br>25W)<br>- 1 x PCIe x 16 Slot (PCIe x 16 Signal) for GPU Card + 1 x PCIe x 4 Slot (Max. 25W) + 1 x PCIe x 15 lot (Max.<br>25W)<br>- 1 x PCIe x 16 Slot (PCIe Gen 3x2). Support Wireless/Intel CNVI Module Expansion<br>- 1 x PCIe x 16 Slot (PCIe Gen 3x2). Support Wireless/Intel CNVI Module Expansion<br>- 1 x PCIe x 16 Spansion Scote (PCIe Gen 3x2). Support Add-on Card Expansion<br>- 1 x PCIe x 4 Slot Max/2 Mos2 / USB3.2 Gen1 / USB2.0 SATA]. Support Soce (PCIE Gen 3x2). Support Add-on Card Expansion<br>- 1 x PCIe x 16 Slot CPI = Gen 3x2). Support Add-on Card Expansion<br>- 1 x PCIe x 4 Slot (Minterface for optional CFM. Hodule Expansion<br>- 1 x PCIe x 4 Slot Minterface for optional CFM. Hodule Expansion<br>- 1 x PCIe x 16 Slot PCIE Card + 1 x PCIe x 4 Slot (Minterface for optional CFM. Hodule Expansion<br>- 1 x PCIE x FOR VECIE Gen 3x12). Supp                                                                                                    | I/O                     |                                                                                                    |
| COM• 4 x Rs-23/42/48S with Auto Flow Control (Supports SV/12V), DB9USB• 6 x USB 3.2 Gen1x1 (SGbps), Type AStorageSSD/HDD• 4 x 2.5" Front Accessible SATA HDD/SSD Drive Bay (SATA3.0.) (up to 15mm in Height)N.2 SSD· 1 x M.2 SSD Shared by M.2 Key M Type 2280 Socket, Support PCIe Gen 4x4 NVMe SSD or SATA 3.0 SSDRAID• Support RAID 0/1/5/10Fort Accessible SATA HDD/SSD Drive Bay (SATA3.0.) (up to 15mm in Height)RAID• Support RAID 0/1/5/10Fort Accessible SM 2 Key M Type 2380 Socket, Support PCIe Gen 4x4 NVMe SSD or SATA 3.0 SSDRAID• Support RAID 0/1/5/10Fort Accessible SM 2 Key M Type 2380 Socket, Support PCIe Gen 3x2 NVMe SSD or SATA 3.0 SSDFort Accessible SM 2 Key M Type 2380 Socket, Support PCIe Gen 3x2 NVMe SSD or SATA 3.0 SSDFort Accessible SM 2 Key M Type 2380 Socket, Support PCIe Gen 3x2 NVMe SSD or SATA 3.0 SSDSupport RAID 0/1/5/10Fort Accessible SM SocketSupport Socket AS Signal ) for GPU Card + 1 x PCIe x 4 Slot (Max. 25W) + 1 x PCIe x 1 Slot (PCIe x 8 Signal) for GPU Card + 1 x PCIe x 4 Slot (Max. 25W) + 1 x PCIe x 1 Slot (PCIe x 8 Signal) for GPU Card + 1 x PCIe x 4 Slot (Max. 25W) + 1 x PCIe x 1 Slot (PCIe x 8 Signal) for GPU Card + 1 x PCIe x 4 Slot (Max. 25W) + 1 x PCIe x 1 Slot (PCIe x 8 Signal) for GPU Card + 1 x PCIe x 4 Slot (Max. 25W) + 1 x PCIe x 1 Slot (PCIe x 8 Signal) for GPU Card + 1 x PCIe x 4 Slot (Max. 25W) + 1 x PCIe x 1 Slot (PCIe x 8 Signal) for GPU Card + 1 x PCIe x 4 Slot (Max. 25W) + 1 x PCIe x 1 Slot (PCIe x 8 Signal) for GPU Card + 1 x PCIe x 4 Slot (Max. 25W) + 1 x PCIe x 1 Slot (PCIe x 8 Signal) for GPU Card + 1 x PCIe x 4 Slot (Max. 25W) + 1 x C                                                                                                    | LAN                     | <ul> <li>4x 2.5GbE LAN, RJ45 (Intel I225)</li> <li>1x 1GbE LAN, RJ45 (Intel I219)</li> </ul>                                                                                                    |
| USB• 6 KUSB 3.2 Gen1x1 (SGbps), Type AStorageSSD/HDD• 4x 2.5" Front Accessible SATA HDD/SSD Drive Bay (SATA3.0) (up to 15mm in Height)M.2 SSD• 1x M.2 SSD Shared by M.2 Key M Type 2280 Socket, Support PCIe Gen 4x4 NVMe SSD or SATA 3.0 SSD<br>• 1x M.2 SSD Shared by M.2 Key B Type 3042/3052 Socket, Support PCIe Gen 3x2 NVMe SSD or SATA 3.0 SSDRAID• 50ptional GPU Expansion Box<br>• 1x PCIe x 16 Sign 1) for GPU Card + 1 x PCIe x 4 Slot (Max. 25W)<br>* 1x GPU: Max 300W<br>* 2 x PCIe x 16 Slot ( PCIe x 8 Signal ) for GPU Card + 1 x PCIe x 4 Slot (Max. 25W) + 1 x PCIe x 1 Slot (Max.<br>25W)<br>* 1 x GPU: Max 300W<br>* 1 x GPU: Max 300W<br>* 1 x GPU: GPU: GPU: GPU: GPU: GPU: GPU: GPU:                                                                                                    | СОМ                     | • 4x RS-232/422/485 with Auto Flow Control (Supports 5V/12V), DB9                                                                                                    |
| StorageSSD/HDD• 4x 2.5" Front Accessible SATA HDD/SSD Drive Bay (SATA3.0) (up to 15mm in Height)M.2 SSD• 1x M.2 SSD Shared by M.2 Key M Type 2280 Socket, Support PCIe Gen 4x4 NVMe SSD or SATA 3.0 SSD<br>• 1x M.2 SSD Shared by M.2 Key B Type 3042/3052 Socket, Support PCIe Gen 3x2 NVMe SSD or SATA 3.0 SSDRAID• Optional GPU Expansion Box<br>• 1x PCIe x 16 Slot (PCIe x 16 Signal) for GPU Card + 1 x PCIe x 4 Slot (Max. 25W)<br>* 1x GPU: Max 300W<br>* 2 x PCIe x 16 Slot (PCIe x 16 Signal) for GPU Card + 1 x PCIe x 4 Slot (Max. 25W) + 1 x PCIe x 1 Slot (Max.<br>25W)<br>* 1x GPU: Max 300W<br>* 2 x PCIe x 16 Slot (PCIe x 6 Signal) for GPU Card + 1 x PCIe x 4 Slot (Max. 25W) + 1 x PCIe x 1 Slot (Max.<br>25W)<br>* 1x GPU: Max 300W<br>* 2 x PCIe x 16 Slot (PCIe x 6 Signal) for GPU Card + 1 x PCIe x 4 Slot (Max. 25W) + 1 x PCIe x 1 Slot (Max.<br>25W)<br>* 1 x GPU: Max 300W<br>* 2 x PCIe x 16 Slot (PCIe x 8 Signal) for GPU Card + 1 x PCIe x 4 Slot (Max. 25W) + 1 x PCIe x 1 Slot (Max.<br>25W)<br>* 1 x GPU: Max 300W<br>* 2 x PCIE x 16 Slot (PCIe Card + 1 x PCIe x 4 Slot (Max. 25W) + 1 x PCIe x 1 Slot (Max.<br>25W)<br>* 1 x GPU: Max 300W<br>* 2 x PCIE x 16 Slot (PCIe Gen 3x2), Support Wireles/Intel CNVI Module Expansion<br>* 1 x M.2 Key B Type 2203 Socket (PCIe Gen 3x2), Support Vireles/Intel CNVI Module Expansion<br>* 1 x M.2 Key B Type 2208 Socket (PCIe Gen 3x1), Support Add-on Card Expansion<br>* 1 x M.2 Key B Type 2208 Socket (PCIe Gen 3x1), Support Add-on Card Expansion<br>* 1 x M.2 Key B Type 2208 Socket (PCIe Gen 3x1), Support Add-on Card Expansion<br>* 1 x M.2 Key B Type 2208 Socket (PCIe Gen 3x1), Support Add-on Card Expansion<br>* 1 x M.2 Key B Type 2208 Socket (PCIe Gen 3x1), Support Add-on Card Expansion<br>* 1 x M.2 Key B Type 2208 Socket (PCIe Gen 3x1), Support Add-on Card Expansion<br>* 1 x M.2 Key B Type 2208 Socket (PCIe Gen 3x1), Support Add-on Card Expansion<br>* 1 x M.2 Key B Type 2208                                                                                                    | USB                     | • 6x USB 3.2 Gen1x1 (5Gbps), Type A                                                                                                    |
| SSD(HDD• 4 x 2.5° Front Accessible SATA HDD/SSD Drive Bay (SATA.3.0) (up to 15mm in Height)M.2 SSD• 1x M.2 SSD Shared by M.2 Key B Type 3042/3052 Socket, Support PCIe Gen 4x4 NVMe SSD or SATA 3.0 SSDRAID• Support RAID 0/1/5/10ExpansionPCIe• Optional GPU Expansion B0x<br>• 1x PCIe x 16 Sig(e) [ for GPU Card + 1 x PCIe x 4 Slot (Max. 25W)<br>* 1x GPU: Max 300W<br>* 2 x PCIe x 16 Sig(e) [ for GPU Card + 1 x PCIe x 4 Slot (Max. 25W) + 1 x PCIe x 1 Slot (Max. 25W)<br>* 1 x GPU: Max 300W<br>* 2 x PCIe x 16 Slot ( PCIe x 8 Signal ) for GPU Card + 1 x PCIe x 4 Slot (Max. 25W) + 1 x PCIe x 1 Slot (Max. 25W)<br>* 1 x GPU: Max 300W<br>* 2 x PCIe x 16 Slot ( PCIe x 8 Signal ) for GPU Card + 1 x PCIe x 4 Slot (Max. 25W) + 1 x PCIe x 1 Slot (Max. 25W)<br>* 1 x GPU: Max 300W<br>* 2 x GPU: Max 300W<br>* 2 x Front Accessible SIM SocketM.1 Kie Key E• 1 x M.2 Key E Type 220 Socket (PCIe Gen 3x2), Support Mireles/Intel/NVI Module Expansion<br>* 1 x M.2 Key B Type 3042/3052 Socket (PCIe Gen 3x2), Support Add-on Card Expansion<br>* 1 x M.2 Key B Type 3042/3052 Socket (PCIe Gen 3x1), Support Add-on Card Expansion<br>* 1 x M.2 Key B Type 3042/3052 Socket (PCIe Gen 3x1), Support Add-on Card Expansion<br>* 1 x M.2 Key B Type 3042/3052 Socket (PCIe Gen 3x1), Support Add-on Card Expansion<br>* 1 x M.2 Key B Type 3042/3052 Socket (PCIe Gen 3x1), Support Add-on Card Expansion<br>* 1 x M.2 Key B Type 3042/3052 Socket (PCIe Gen 3x1), Support A                                                                                                    | Storage                 |                                                                                                    |
| M.2 SSD1 x M.2 SSD Shared by M.2 Key M Type 2280 Socket, Support PCIe Gen 4x4 NVMe SSD or SATA 3.0 SSD<br>1 x M.2 SSD Shared by M.2 Key B Type 3042/3052 Socket, Support PCIe Gen 3x2 NVMe SSD or SATA 3.0 SSDRAID5 support RAID 0/1/5/10Expansion- 0 Oftional GPU Expansion B0x<br>- 1 x PCIe x 16 Sibnt ( PCIe x 16 Signal ) for GPU Card + 1 x PCIe x 4 Slot (Max. 25W)<br>* 1 x GPU: Max 300W<br>* 2 x PCIe x 16 Signal ) for GPU Card + 1 x PCIe x 4 Slot (Max. 25W) + 1 x PCIe x 1 Slot (Max. 25W)<br>* 1 x GPU: Max 300W<br>* 2 x PCIe x 16 Signal ) for GPU Card + 1 x PCIe x 4 Slot (Max. 25W) + 1 x PCIe x 1 Slot (Max. 25W)<br>* 1 x GPU: Max 300W<br>* 2 x GPU: Max 300W<br>* 2 x GPU: Max 300W <br< td=""><td>SSD/HDD</td><td>• 4x 2.5" Front Accessible SATA HDD/SSD Drive Bay (SATA3.0) (up to 15mm in Height)</td></br<>                                                                                                    | SSD/HDD                 | • 4x 2.5" Front Accessible SATA HDD/SSD Drive Bay (SATA3.0) (up to 15mm in Height)                                                                                                    |
| RAID• Support RAID 0/1/5/10ExpansionPCIe• Optional GPU Expansion Box<br>• 1 x CPU: X as 300W<br>• 2 x PCIe x 16 Slot ( PCIe x 16 Signal ) for GPU Card + 1 x PCIe x 4 Slot (Max. 25W) + 1 x PCIe x 1 Slot (Max. 25W)<br>• 1 x GPU: Max 300W<br>• 2 x PCIe x 16 Slot ( PCIe x 8 Signal ) for GPU Card + 1 x PCIe x 4 Slot (Max. 25W) + 1 x PCIe x 1 Slot (Max. 25W)<br>• 1 x GPU: Max 300W<br>• 2 x PCIe x 16 Slot ( PCIe x 8 Signal ) for GPU Card + 1 x PCIe x 4 Slot (Max. 25W) + 1 x PCIe x 1 Slot (Max. 25W)<br>• 1 x GPU: Max 300W<br>• 2 x GPU: Max 300W<br>• 2 x GPU: Max 300W<br>• 1 x LGPU SOCKET (PCIe Gen 3x2), Support Mireles/Intel SUB3.0 SATA), Support 5G/Storage/<br>Ad-on Card Expansion<br>• 1 x Low Speed CMI Interface for optional CMI Module Expansion<br>• 1 x Low Speed CMI Interface for optional CMI Module Expansion<br>• 1 x Low Speed CMI Interface for optional CMI Module Expansion<br>• 1 x LOW Speed CMI Interface for optional CMI Module Expansion<br>• 1 x CFM IGN Interface for optional CFM-POE Module Expansion<br>• 1 x CFM IGN Interface for optional CFM-POE Module Expansion<br>• 1 x CFM IGN Interface for optional CFM-POE Module Expansion<br>• 1 x CFM IGN Interface for optional CFM-POE Module Expansion <br< td=""><td>M.2 SSD</td><td><ul> <li>1x M.2 SSD Shared by M.2 Key M Type 2280 Socket, Support PCIe Gen 4x4 NVMe SSD or SATA 3.0 SSD</li> <li>1x M.2 SSD Shared by M.2 Key B Type 3042/3052 Socket, Support PCIe Gen 3x2 NVMe SSD or SATA 3.0 SSD</li> </ul></td></br<> | M.2 SSD                 | <ul> <li>1x M.2 SSD Shared by M.2 Key M Type 2280 Socket, Support PCIe Gen 4x4 NVMe SSD or SATA 3.0 SSD</li> <li>1x M.2 SSD Shared by M.2 Key B Type 3042/3052 Socket, Support PCIe Gen 3x2 NVMe SSD or SATA 3.0 SSD</li> </ul>                                                                                                    |
| ExpansionPCleOptional GPU Expansion Box<br>1 x PCle x 16 Slot ( PCle x 16 Signal ) for GPU Card + 1 x PCle x 4 Slot (Max. 25W)<br>* 1 x GPU: Max 300W<br>* 2 x PCle x 16 Slot ( PCle x 16 Signal ) for GPU Card + 1 x PCle x 4 Slot (Max. 25W) + 1 x PCle x 1 Slot (Max. 25W)<br>* 1 x GPU: Max 300W<br>* 2 x PCle x 16 Slot ( PCle x 8 Signal ) for GPU Card + 1 x PCle x 4 Slot (Max. 25W) + 1 x PCle x 1 Slot (Max. 25W)<br>* 1 x GPU: Max 300W<br>* 2 x PCle x 16 Slot ( PCle x 8 Signal ) for GPU Card + 1 x PCle x 4 Slot (Max. 25W) + 1 x PCle x 1 Slot (Max. 25W)<br>* 1 x GPU: Max 300W<br>* 2 x PCle x 16 Slot (PCle x 8 Signal ) for GPU Card + 1 x PCle x 4 Slot (Max. 25W) + 1 x PCle x 1 Slot (Max. 25W)<br>* 1 x GPU: Max 300W<br>* 2 x PCle x 16 Slot (PCle Can 3x2), Support Vireles/Intel CNV induel Expansion<br>Add-on Card Expansion<br>* 1 x M.2 Key B Type 3042/3052 Socket (PCle Gen 3x2 / USB3.2 Gen1 / USB2.0 / SATA), Support SG/Storage/<br>Add-on Card Expansion<br>* 1 x M.2 Key B Type 2320 Socket (PCle Gen 3x1), Support Add-on Card Expansion<br>* 1 x M.2 Key B Type 2320 Socket (PCle Gen 3x1), Support Add-on Card Expansion<br>* 1 x N.2 Key B Type 2320 Socket (PCle Gen 3x1), Support Add-on Card Expansion<br>* 1 x Low Speed CMI Interface for optional CMI Module Expansion<br>* 1 x Low Speed CMI Interface for optional CMI Module Expansion<br>* 1 x Low Speed CMI Interface for optional CMI Module Expansion<br>* 1 x CFM IGN Interface for optional CFM-IGN Module Expansion<br>* 1 x CFM PoE Interface for optional CFM-PoE Module Expansion<br>* 1 x CFM PoE Interface for optional CFM-IGN Module Expansion<br>* 1 x CFM PoE Interface for optional CFM-PoE Module Expansion<br>* 1 x CFM PoE Interface for optional CFM-PoE Module Expansion<br>* 1 x CFM Nob Interface for optional CFM-PoE Module Expansion<br>* 1 x CFM Nob Interface for optional CFM-PoE Module Expansion<br>* 1 x CFM Nob Interface for optional CFM-PoE Module Expansion<br>* 1 x CFM Nob Interface for optional CFM-PoE M                                                                                                    | RAID                    | Support RAID 0/1/5/10                                                                                                    |
| PCIe• Optional GPU Expansion Box<br>• 1 x PCIe x 16 Slot ( PCIe x 16 Signal ) for GPU Card + 1 x PCIe x 4 Slot (Max. 25W)<br>* 1 x GPU: Max 300W<br>• 2 x PCIe x 16 Slot ( PCIe x 8 Signal ) for GPU Card + 1 x PCIe x 4 Slot (Max. 25W) + 1 x PCIe x 1 Slot (Max.<br>25W)<br>* 1 x GPU: Max 300W<br>* 2 x GPU: Max 500WSIM Socket• 2 x Front Accessible SIM SocketM.2 Key E• 1 x M.2 Key E Type 2230 Socket (PCIe Gen 3x2), Support Wireless/Intel CNVI Module Expansion<br>· 1 x M.2 Key B Type 3042/3052 Socket (PCIe Gen 3x2) / USB3.2 Gen1 / USB2.0 / SATA), Support 5G/Storage/<br>Ad-on Card Expansion<br>· 1 x M.2 Key B Type 2280 Socket (PCIe Gen 3x1), Support Add-on Card Expansion<br>· 1 x M.2 Key B Type 2280 Socket (PCIe Gen 3x1), Support Add-on Card Expansion<br>· 1 x M.2 Key B Type 2280 Socket (PCIe Gen 3x1), Support Add-on Card Expansion<br>· 1 x M.2 Key B Type 2280 Socket (PCIe Gen 3x1), Support Add-on Card Expansion<br>· 1 x M.2 Key B Type 2280 Socket (PCIe Gen 3x1), Support Add-on Card Expansion<br>· 1 x M.2 Key B Type 2280 Socket (PCIe Gen 3x1), Support Add-on Card Expansion<br>· 1 x M.2 Key B Type 2280 Socket (PCIe Gen 3x1), Support Add-on Card Expansion<br>· 1 x M.2 Key B Type 2280 Socket (PCIe Gen 3x1), Support Add-on Card Expansion<br>· 1 x M.2 Key B Type 2280 Socket (PCIe Gen 3x1), Support Add-on Card Expansion<br>· 1 x M.2 Key B Type 2280 Socket (PCIe Gen 3x1), Support Add-on Card Expansion<br>· 1 x N.2 Key B Type 2280 Socket (PCIe Gen 3x1), Support Add-on Card Expansion<br>· 1 x N.2 Key B Type 2280 Socket (PCIe Gen 3x1), Support Add-on Card Expansion<br>· 1 x N.2 Key B Type 2280 Socket (PCIe Gen 3x1), Support Add-on Card Expansion<br>· 1 x N.2 Key B Type 2280 Socket (PCIe Gen 3x1), Support Add-on Card Expansion<br>· 1 x CFM FOR Interface for optional CFM-Hodule Expansion<br>· 1 x CFM POE Interface for optional CFM-Hodule Expansion<br>· 1 x CFM POE Interface for optional CFM-Hodule Expansion<br>· 1 x CFM POE Int                                                                                                    | Expansion               |                                                                                                    |
| SIM Socket• 2 x Front Accessible SIM SocketM.2 Key E• 1 x M.2 Key E Type 2230 Socket (PCle Gen 3x2), Support Wireless/Intel CNVi Module ExpansionM.2 Key M• 1 x M.2 Key B Type 3042/3052 Socket (PCle Gen 3x2 / USB3.2 Gen 1 / USB2.0 / SATA), Support SG/Storage/<br>Add-on Card Expansion<br>• 1 x M.2 Key B Type 2280 Socket (PCle Gen 3x1), Support Add-on Card Expansion<br>• 1 x M.2 Key B Type 2280 Socket (PCle Gen 3x1), Support Add-on Card Expansion<br>• 1 x M.2 Key B Type 2280 Socket (PCle Gen 3x1), Support Add-on Card Expansion<br>• 1 x M.2 Key B Type 2280 Socket (PCle Gen 3x1), Support Add-on Card Expansion<br>• 1 x Low Speed CMI Interface for optional CMI Module Expansion<br>• 1 x Low Speed CMI Interface for optional CMI Module Expansion<br>• 1 x Low Speed CMI Interface for optional CMI Module Expansion<br>• 1 x Low Speed CMI Interface for optional CMI Module Expansion<br>• 1 x CFM IGN Interface for optional CFM-IGN Module Expansion<br>• 1 x CFM POE Interface for optional CFM-PoE Module Expansion<br>• 1 x CFM POE Interface for optional CFM-PoE Module Expansion<br>• 1 x CFM POE Interface for optional CFM-PoE Module Expansion<br>• 1 x CFM POE Interface for optional CFM-PoE Module ExpansionFAN• 2 x Fan Kits ( Air-flow isolated from the electronics )Power Ignition Sensing<br>Power Ignition Sensing Function with Delay Time Management and Selectable 12V/24V<br>(With Optional CFM Module)Clear CMOS Switch• 1 x Clear CMOS SwitchReset Button• 1 x Reset Button                                                                                                    | PCIe                    | <ul> <li>Optional GPU Expansion Box</li> <li>1 x PCle x 16 Slot (PCle x 16 Signal) for GPU Card + 1 x PCle x 4 Slot (Max. 25W)</li> <li>* 1x GPU: Max 300W</li> <li>2 x PCle x 16 Slot (PCle x 8 Signal) for GPU Card + 1 x PCle x 4 Slot (Max. 25W) + 1 x PCle x 1 Slot (Max. 25W)</li> <li>* 1x GPU: Max 300W</li> <li>* 2x GPU: Max 300W</li> </ul> |
| M.2 Key E• 1x M.2 Key E Type 2230 Socket (PCIe Gen 3x2), Support Wireless/Intel CNVi Module ExpansionM.2 Key M: 1x M.2 Key B Type 3042/3052 Socket (PCIe Gen 3x2 / USB3.2 Gen1 / USB2.0 / SATA), Support 5G/Storage/<br>Add-on Card Expansion<br>• 1x M.2 Key B Type 2280 Socket (PCIe Gen 3x1), Support Add-on Card Expansion<br>• 1x M.2 Key B Type 2280 Socket (PCIe Gen 3x1), Support Add-on Card Expansion<br>• 1x M.2 Key B Type 2280 Socket (PCIe Gen 3x1), Support Add-on Card Expansion<br>• 1x M.2 Key B Type 2280 Socket (PCIe Gen 3x1), Support Add-on Card Expansion<br>• 1x M.2 Key B Type 2280 Socket (PCIe Gen 3x1), Support Add-on Card Expansion<br>• 1x M.2 Key B Type 2280 Socket (PCIe Gen 3x1), Support Add-on Card Expansion<br>• 1x Low Speed CMI Interface for optional CMI Module Expansion<br>• 1 x Low Speed CMI Interface for optional CMI Module Expansion<br>• 1 x Low Speed CMI Interface for optional CFM-IGN Module Expansion<br>• 1 x CFM IGN Interface for optional CFM-IGN Module Expansion<br>• 1 x CFM POE Interface for optional CFM-PoE Module Expansion<br>• 1 x CFM POE Interface for optional CFM-PoE Module Expansion<br>• 1 x CFM POE Interface for optional CFM-PoE Module Expansion<br>• 1 x CFM POE Interface for optional CFM-PoE Module Expansion<br>• 1 x CFM POE Interface for optional CFM-PoE Module Expansion<br>• 1 x CFM POE Interface for optional CFM-PoE Module Expansion<br>• 1 x CFM POE Interface for optional CFM-PoE Module ExpansionFAN• 2 x Fan Kits ( Air-flow isolated from the electronics )FAN• Support Power Ignition Sensing Function with Delay Time Management and Selectable 12V/24V<br>(With Optional CFM Module)Clear CMOS Switch• 1 x Clear CMOS SwitchReset Button• 1 x Reset Button                                                                                                    | SIM Socket              | 2 x Front Accessible SIM Socket                                                                                                    |
| M.2 Key M <ul> <li>1 x M.2 Key B Type 3042/3052 Socket (PCle Gen 3x2 / USB3.2 Gen1 / USB2.0 / SATA), Support SG/Storage/<br/>Add-on Card Expansion</li> <li>1 x M.2 Key B Type 2280 Socket (PCle Gen 3x1), Support Add-on Card Expansion</li> <li>1 x M.2 Key B Type 2280 Socket (PCle Gen 3x1), Support Add-on Card Expansion</li> <li>1 x High Speed CMI Interface for optional CMI Module Expansion</li> <li>1 x Low Speed CMI Interface for optional CMI Module Expansion</li> <li>1 x CFM IGN Interface for optional CFM-IGN Module Expansion</li> <li>1 x CFM PoE Interface for optional CFM-PoE Module Expansion</li> <li>1 x CFM PoE Interface for optional CFM-PoE Module Expansion</li> <li>1 x CFM PoE Interface for optional CFM-PoE Module Expansion</li> <li>1 x CFM PoE Interface for optional CFM-PoE Module Expansion</li> <li>1 x CFM PoE Interface for optional CFM-PoE Module Expansion</li> <li>1 x CFM PoE Interface for optional CFM-PoE Module Expansion</li> <li>1 x CFM PoE Interface for optional CFM-PoE Module Expansion</li> <li>1 x CFM PoE Interface for optional CFM-PoE Module Expansion</li> <li>1 x CFM PoE Interface for optional CFM-PoE Module Expansion</li> <li>1 x CFM PoE Interface for optional CFM-PoE Module Expansion</li> <li>1 x CFM PoE Interface for optional CFM-PoE Module Expansion</li> <li>1 x CFM PoE Interface for optional CFM-PoE Module Expansion</li> <li>1 x CFM PoE Interface for optional CFM-PoE Module Expansion</li> <li>1 x CFM POE Interface for optional CFM-PoE Module Expansion</li> <li>1 x CFM POE Interface for optional CFM-PoE Module Expansion</li> <li>1 x CPM POE Interface for optional CFM Module</li> <li>1 x CPM POE Interface for Optional CFM Module</li> <li>1 x Clear CMOS Switch</li> <li>1 x Reset Button</li> <li>1 x Reset Button</li> <li>1 x CPM POE Interface for Optio</li></ul>                                                                                                    | M.2 Key E               | • 1x M.2 Key E Type 2230 Socket (PCIe Gen 3x2), Support Wireless/Intel CNVi Module Expansion                                                                                                    |
| CMI (Combined<br>Multiple I/O) Interface1 x High Speed CMI Interface for optional CMI Module Expansion<br>1 x Low Speed CMI Interface for optional CMI Module ExpansionCFM (Control Function<br>Module) Interface1 x CFM IGN Interface for optional CFM-IGN Module Expansion<br>1 x CFM PoE Interface for optional CFM-PoE Module Expansion<br>1 x CFM PoE Interface for optional CFM-PoE Module ExpansionFAN2 x Fan Kits ( Air-flow isolated from the electronics )Power Ignition Sensing<br>Clear CMOS SwitchSupport Power Ignition Sensing Function with Delay Time Management and Selectable 12V/24V<br>(With Optional CFM Module)Reset Button1 x Clear CMOS Switch                                                                                                    | M.2 Key M               | <ul> <li>1x M.2 Key B Type 3042/3052 Socket (PCIe Gen 3x2 / USB3.2 Gen1 / USB2.0 / SATA), Support 5G/Storage/<br/>Add-on Card Expansion</li> <li>1x M.2 Key B Type 2280 Socket (PCIe Gen 3x1). Support Add-on Card Expansion</li> </ul>                                                                                                    |
| Multiple I/O) Interface: 1 x Low Speed CMI Interface for optional CMI Module ExpansionCFM (Control Function<br>Module) Interface: 1 x CFM IGN Interface for optional CFM-IGN Module Expansion<br>: 1 x CFM PoE Interface for optional CFM-PoE Module ExpansionOther Function:FAN: 2 x Fan Kits ( Air-flow isolated from the electronics )Power Ignition Sensing<br>Clear CMOS Switch: Support Power Ignition Sensing Function with Delay Time Management and Selectable 12V/24V<br>                                                                                                    | CMI (Combined           | 1 x High Speed CMI Interface for optional CMI Module Expansion                                                                                                    |
| CFM (Control Function<br>Module) Interface1x CFM IGN Interface for optional CFM-IGN Module Expansion<br>1x CFM PoE Interface for optional CFM-PoE Module ExpansionOther FunctionFAN• 2x Fan Kits ( Air-flow isolated from the electronics )Power Ignition Sensing· Support Power Ignition Sensing Function with Delay Time Management and Selectable 12V/24V<br>(With Optional CFM Module)Clear CMOS Switch• 1x Clear CMOS SwitchReset Button• 1x Reset Button                                                                                                    | Multiple I/O) Interface | 1 x Low Speed CMI Interface for optional CMI Module Expansion                                                                                                    |
| Module) Interface1x CFM PoE Interface for optional CFM-PoE Module ExpansionOther FunctionFAN• 2x Fan Kits ( Air-flow isolated from the electronics )Power Ignition Sensing· Support Power Ignition Sensing Function with Delay Time Management and Selectable 12V/24V<br>(With Optional CFM Module)Clear CMOS Switch• 1x Clear CMOS SwitchReset Button• 1x Reset Button                                                                                                    | CFM (Control Function   | 1x CEM IGN Interface for optional CEM-IGN Module Expansion                                                                                                    |
| Other Function         FAN       • 2x Fan Kits ( Air-flow isolated from the electronics )         Power Ignition Sensing       • Support Power Ignition Sensing Function with Delay Time Management and Selectable 12V/24V (With Optional CFM Module)         Clear CMOS Switch       • 1x Clear CMOS Switch         Reset Button       • 1x Reset Button                                                                                                    | Module) Interface       | 1x CFM PoE Interface for optional CFM-PoE Module Expansion                                                                                                    |
| FAN• 2x Fan Kits (Air-flow isolated from the electronics)Power Ignition Sensing• Support Power Ignition Sensing Function with Delay Time Management and Selectable 12V/24V<br>(With Optional CFM Module)Clear CMOS Switch• 1x Clear CMOS SwitchReset Button• 1x Reset Button                                                                                                    | Other Function          |                                                                                                    |
| Power Ignition SensingSupport Power Ignition Sensing Function with Delay Time Management and Selectable 12V/24V<br>(With Optional CFM Module)Clear CMOS Switch• 1x Clear CMOS SwitchReset Button• 1x Reset Button                                                                                                    | FAN                     | 2x Fan Kits ( Air-flow isolated from the electronics )                                                                                                    |
| Clear CMOS Switch     • 1x Clear CMOS Switch       Reset Button     • 1x Reset Button                                                                                                    | Power Ignition Sensing  | <ul> <li>Support Power Ignition Sensing Function with Delay Time Management and Selectable 12V/24V<br/>(With Optional CFM Module)</li> </ul>                                                                                                    |
| Reset Button • 1x Reset Button                                                                                                    | Clear CMOS Switch       | 1x Clear CMOS Switch                                                                                                    |
|                                                                                                    | Reset Button            | 1x Reset Button                                                                                                    |

| Instant Reboot           | Support 0.2sec Instant Reboot Technology                                                                                                    |  |
|--------------------------|----------------------------------------------------------------------------------------------------|--|
| Watchdog Timer           | Software Programmable Supports 256 Levels System Reset                                                                                                    |  |
| Antenna Holes            | 7x Antenna Holes                                                                                                    |  |
| Power Requirement        |                                                                                                    |  |
| Power Button             | 1x ATX Power On/Off Button                                                                                                    |  |
| Power Input Voltage      | 9-48VDC, Single Power Input                                                                                                    |  |
| Connector                | • 2x 3-pin Terminal Block, Each Terminal Block Current Limitation is 15A                                                                                                    |  |
| connector                | - Dual power connect must be used at the same time due to 15A current limitation at each power connector                                                                                                    |  |
| Power Mode Switch        | • 1x AT/ATX Mode Switch                                                                                                    |  |
| Remote Power On/Off      | 1x Remote Power On/O, 2-pin Terminal Block                                                                                                    |  |
| Remote Power LED         | 1x Remote Power LED, 2-pin Terminal Block                                                                                                    |  |
| Max. Power               | • 35W CPU: 201.05W                                                                                                    |  |
| Consumption              | - Test conducted with CPU, 1x RAM, and 1x storage                                                                                                    |  |
|                          | - 100% load during burn-in testing.                                                                                                    |  |
| Inrush Current (Peak)    | • 35W CPU: 9.221 A@24V                                                                                                    |  |
| Physical                 | • 05W CPU: 8.970 A@24V                                                                                                    |  |
| Dimension (W x D x H)    | • 105 x 195 x 370 mm                                                                                                    |  |
| Weight Information       | • 7.7 KG                                                                                                    |  |
| Mechanical               |                                                                                                    |  |
| Construction             | Extruded Aluminum with Heavy Duty Metal                                                                                                    |  |
| Mounting                 | Tower Stand / Desktop / 19"Rack / Flat / Wall Mount                                                                                                    |  |
| Physical Design          | Jumper-less Design                                                                                                    |  |
| Deliability & Drotection | Unibody Design                                                                                                    |  |
|                          |                                                                                                    |  |
| Reverse Power input      | • Yes                                                                                                    |  |
| Protection               | Protection Range: 51-58V                                                                                                    |  |
| Over Voltage Protection  | Protection Type: shut down operating voltage, re-power on at the present level to recover                                                                                                    |  |
| Over Current Protection  | • 30A                                                                                                    |  |
| CMOS Battery Backup      | SuperCap Integrated for CMOS Battery Maintenance-free Operation                                                                                                    |  |
| MTBF                     | • 432,065 Hours                                                                                                    |  |
|                          | - Database: Telcordia SR-332 Issue3, Method 1, Case 3                                                                                                    |  |
| Operating System         |                                                                                                    |  |
| Windows                  | Windows <sup>®</sup> 11, Windows <sup>®</sup> 10                                                                                                    |  |
| Linux                    | Ubuntu Desktop 22.04 LTS                                                                                                    |  |
| Environment              |                                                                                                    |  |
| Operating Temperature    | <ul> <li>35W TDP Processor: -40°C to 70°C</li> <li>65W TDP Processor with external FAN: -40°C to 60°C</li> <li>* PassMark BurnInTest: 100% CPU, 2D/3D Graphics (without thermal throttling)</li> <li>* With extended temperature peripherals; Ambient with air flow</li> <li>* According to IEC60068-2-1, IEC60068-2-2, IEC60068-2-14</li> </ul> |  |
| Storage Temperature      | • -40°C to 70°C                                                                                                    |  |

| Relative Humidity | • 95%RH @ 70°C (non-Condensing)                                                                                                    |
|-------------------|----------------------------------------------------------------------------------------------------|
| Shock             | • MIL-STD-810H                                                                                                    |
| Vibration         | • MIL-STD-810H                                                                                                    |
| EMC               | <ul> <li>CE, UKCA, FCC, ICES-003 Class A</li> <li>EN 50155 (EN 50121-3-2 Only)</li> <li>E-mark (Pending)</li> </ul>                                                                                                    |
| EMI               | <ul> <li>CISPR 32 Conducted &amp; Radiated: Class A</li> <li>EN/BS EN 50121-3-2 Conducted &amp; Radiated: Class A</li> <li>EN/BS EN IEC 61000-3-2 Harmonic current emissions: Class A</li> <li>EN/BS EN 61000-3-3 Voltage fluctuations &amp; flicker</li> <li>FCC 47 CFR Part 15B, ICES-003 Conducted &amp; Radiated: Class A</li> </ul>                                                                        |
| EMS               | <ul> <li>EN/IEC 61000-4-2 ESD: Contact: 6 kV; Air: 8 kV</li> <li>EN/IEC 61000-4-3 RS: 80 MHz to 1000 MHz: 20 V/m</li> <li>EN/IEC 61000-4-4 EFT: AC Power: 2 kV; Signal: 2 kV</li> <li>EN/IEC 61000-4-5 Surges: AC Power: 2 kV</li> <li>EN/IEC 61000-4-6 CS: 10V</li> <li>EN/IEC 61000-4-8 PFMF: 50 Hz, 1A/m</li> <li>EN/IEC 61000-4-11 Voltage Dips &amp; Voltage Interruptions: 0.5 cycles at 50 Hz</li> </ul> |
| Fire Protection   | • EN 45545-2                                                                                                    |

\* Product Specifications and features are for reference only and are subject to change without prior notice.

For more information, please refer to the latest product datasheet from Cincoze's website.

### **1.3 External Layout**

### 1.3.1 Front

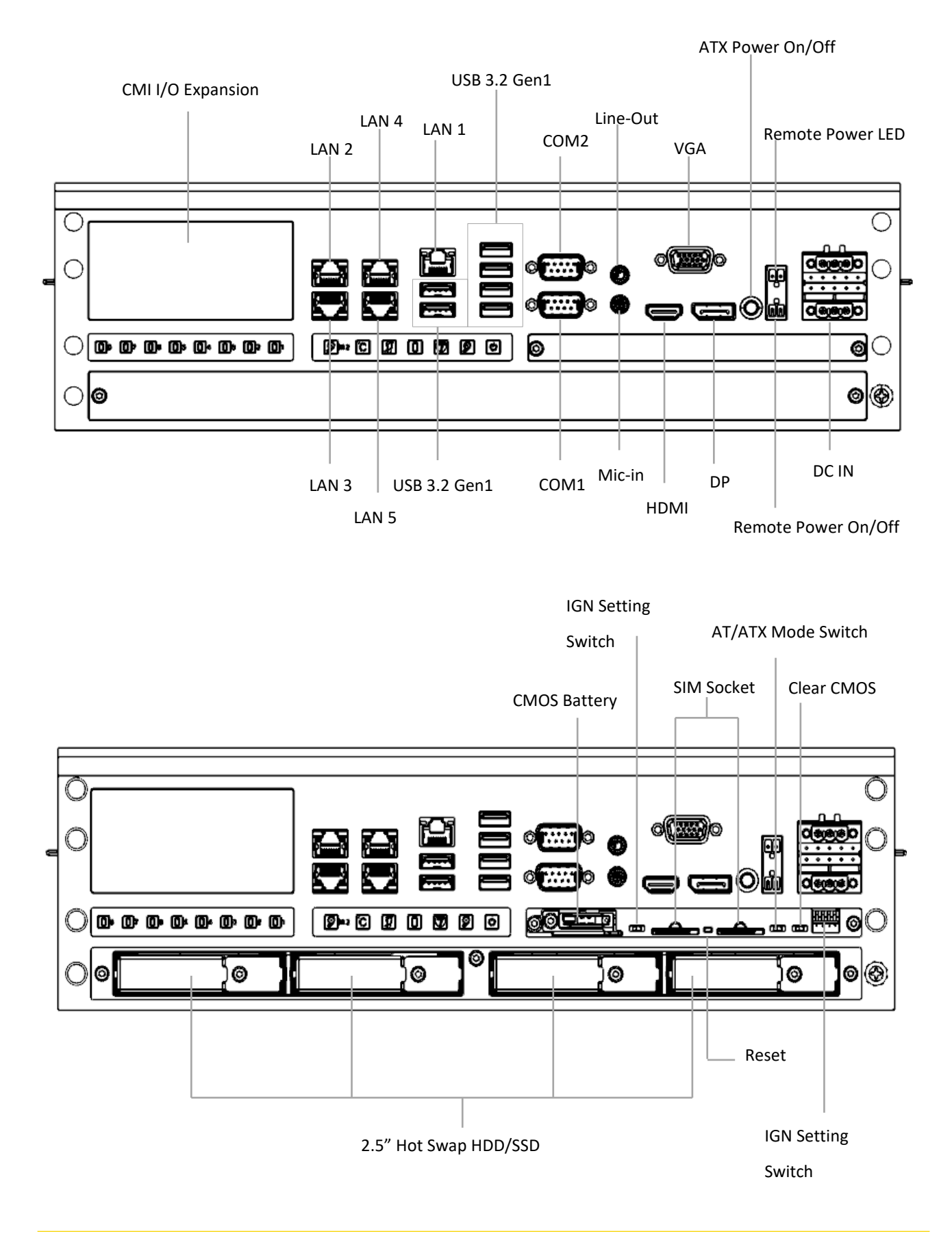

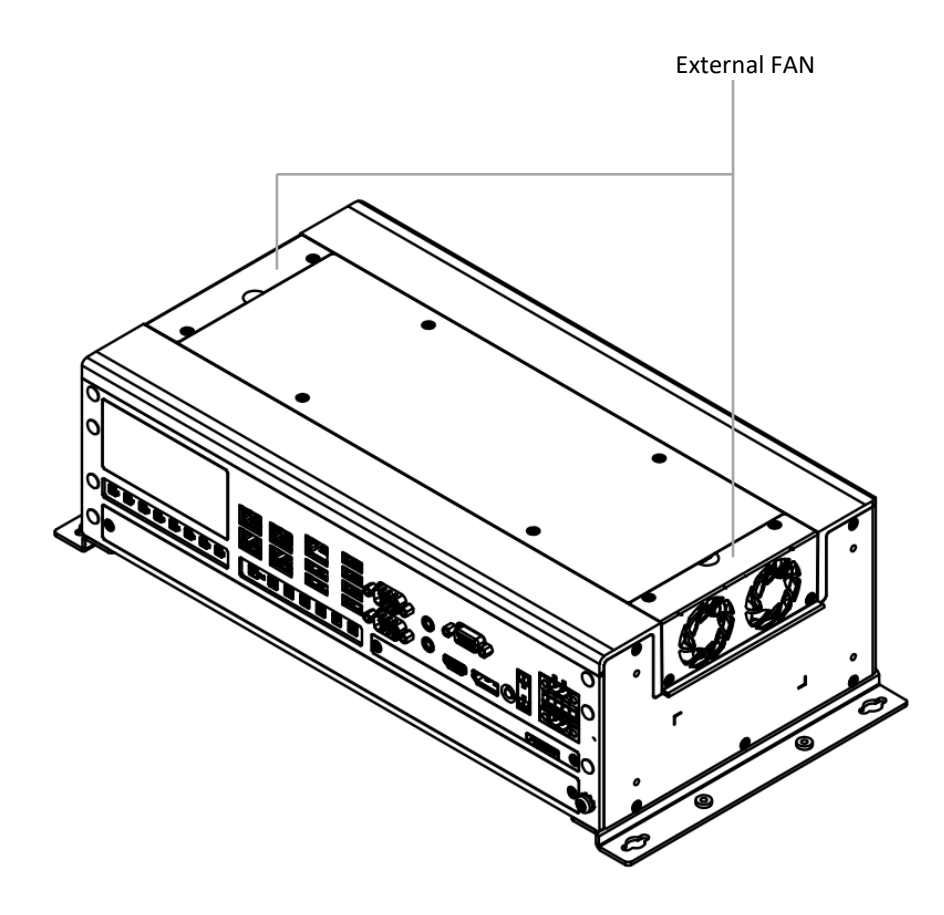

### **1.4 Dimensions**

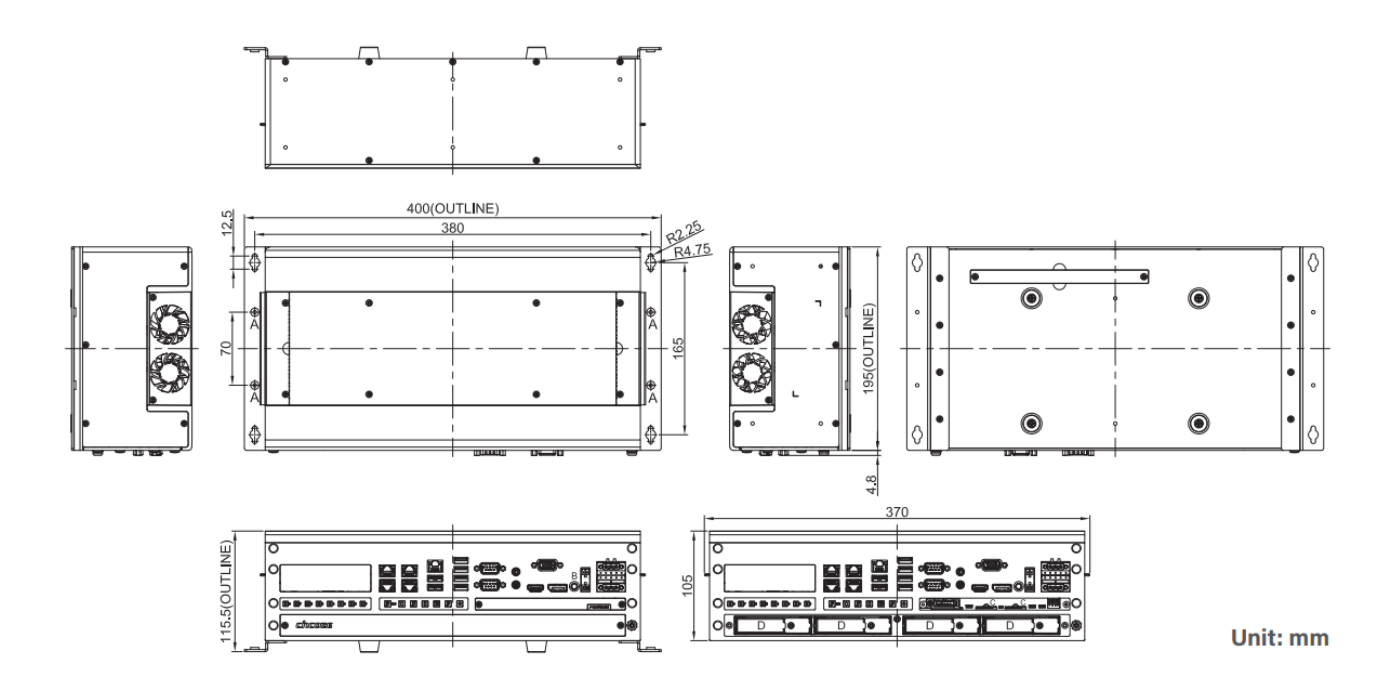

GP-3100 | User Manual

Chapter 2 Switches & Connectors

### **2.1 Location of Switches and Connectors**

### 2.1.1 Top View

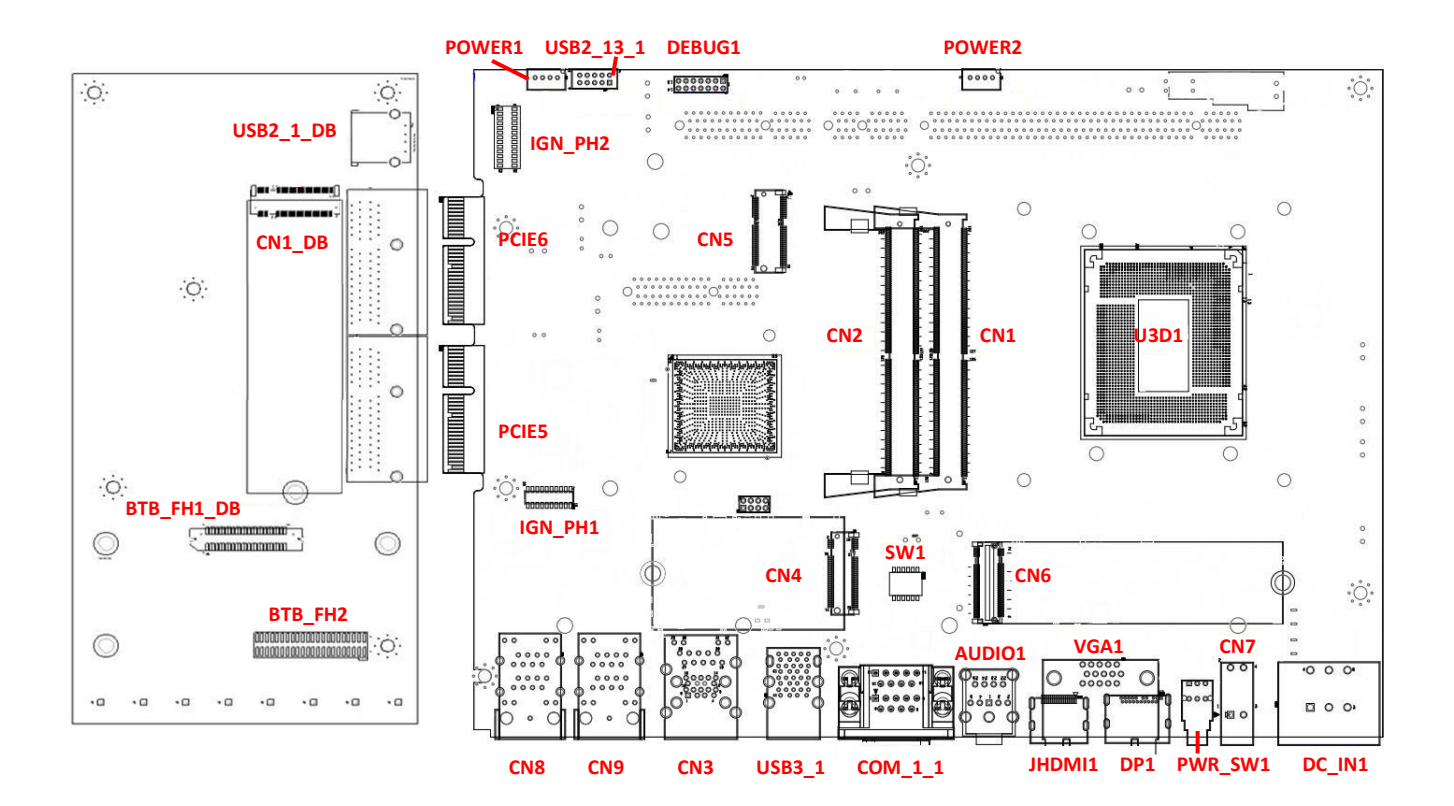

### 2.1.2 Bottom View

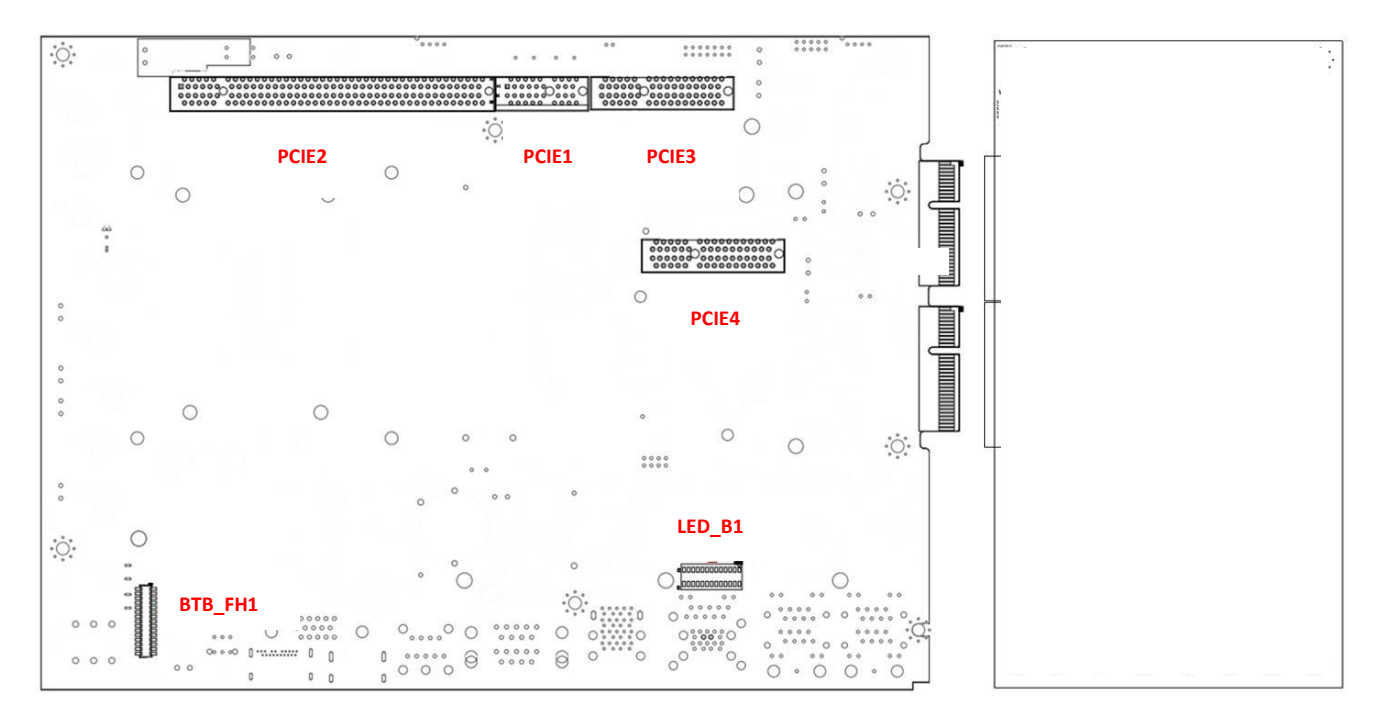

### 2.2 Switches and Connectors Definition

### List of Switch

| Location    | Definition                                      |
|-------------|-------------------------------------------------|
| AT_ATX1_1   | AT/ATX Power Mode Switch (in Maintenance Zone)  |
| CLR_CMOS1_1 | Clear COMS Switch (in Maintenance Zone)         |
| PWR_SW1     | Power Button with Power On LED                  |
| Reset1_1    | Reset Switch (in Maintenance Zone)              |
| SW1         | Super CAP Switch and COM1~2 Power Select Switch |

### List of Connector

| Location   | Definition                                                                                                    |  |  |
|------------|----------------------------------------------------------------------------------------------------|--|--|
| AUDIO1     | 2 IN 1 Audio Phone Jack for Headphone line out & MIC phone in                                                              |  |  |
| BTB_FH1    | Switch board Female Header for Maintenance Zone Board                                                                      |  |  |
| BTB_FH1_DB | CMI LAN BTB Connector (Support PoE)                                                                                        |  |  |
| BTB_FH2    | CMI DIO/COM BTB Connector                                                                                                  |  |  |
| CN1, CN2   | DDR5 SO-DIMM Socket                                                                                                    |  |  |
| CN1_DB     | M.2 KEY B 2280 Socket (Support PCIE Interface)                                                                             |  |  |
| CN3        | Giga LAN RJ45 Connector (LAN1) + USB3.2 Gen1 Port x2                                                                       |  |  |
| CN4        | M.2 KEY B 3042/3052 Socket (Support PCIE/USB3/SATA Interface)                                                              |  |  |
| CN5        | M.2 Key E Socket (Support PCIe / CNVi Interface)                                                                           |  |  |
| CN6        | M.2 Key M Socket (Support NVMe/ SATA SSD Module)                                                                           |  |  |
| CN7        | Remote Power on/off & Remote Power LED Connector                                                                           |  |  |
| CN8        | 2.5 GbE LAN Connector x 2 (LAN2, LAN3)                                                                                     |  |  |
| CN9        | 2.5 GbE LAN Connector x 2 (LAN4, LAN5)                                                                                     |  |  |
| COM_1_1    | RS232 / RS422 / RS485 Supported DB9 Connector x2 (COM1, COM2)                                                              |  |  |
| DC_IN1     | Dual Row 6 Pins DC 9-48V Power Input with Power Ignition Connector                                                         |  |  |
| DEBUG1     | Debug Port Male Header                                                                                                    |  |  |
| DP1        | Display Port Connector                                                                                                    |  |  |
| IGN_PH1    | PSE Board to Board Male Header                                                                                             |  |  |
| IGN_PH2    | IGN Control Board to Board Female Header                                                                                   |  |  |
| JHDMI1     | HDMI Connector                                                                                                    |  |  |
| LED_B1     | LED Board to Board Connector for NVMe HDD / IGN Thermal / IGN Power /<br>GPIO / PoE Function / SATA HDD / System Power LED |  |  |
| POWER1     | PWM Fan Connector (FAN OUT Control)                                                                                        |  |  |
| POWER2     | PWM Fan Connector (FAN IN Control)                                                                                         |  |  |
| U3D1       | CPU Socket                                                                                                    |  |  |
| USB2_1_DB  | Internal USB 2.0 Box Header (1 Port)                                                                                       |  |  |
| USB2_13_1  | Internal USB 2.0 Box Header (2 Ports)                                                                                      |  |  |
| USB3_1     | USB3.2 Gen1 Port x4                                                                                                    |  |  |
| VGA1       | DB15 VGA Connector                                                                                                    |  |  |

### **2.3 Definition of Switches**

#### AT\_ATX1\_1 : AT / ATX Power Mode Switch

| Switch | Definition               |  |
|--------|--------------------------|--|
| Left   | AT Power Mode            |  |
| Right  | ATX Power Mode (Default) |  |

### CLR\_CMOS1\_1 : Clear CMOS Switch

| Switch | Definition       |
|--------|------------------|
| Left   | Clear CMOS       |
| Right  | Normal (Default) |

#### PWR\_SW1 : Power Button

| Switch | Definition          | ()e | POWER |
|--------|---------------------|-----|-------|
| Press  | Power on the System |     |       |

#### **RESET1\_1** : Reset Switch

| Switch | Definition       |  |
|--------|------------------|--|
| Press  | Reset the System |  |

#### SW1: Super CAP SW and COM1~2 with Power Select

| Location | Function  |          | DIP1         | DIP2         |
|----------|-----------|----------|--------------|--------------|
| SW1      | Super Con | Enabled  | ON (Default) |              |
|          | Super Cap | Disabled | OFF          | ON (Default) |

| Location | Function |     | DIP3         | DIP4         |
|----------|----------|-----|--------------|--------------|
| SW1      | COM1     | RI  | ON (Default) | ON (Default) |
|          |          | 5V  | ON           | OFF          |
|          |          | 12V | OFF          | OFF          |

| Location | Function |     | DIP5         | DIP6 |
|----------|----------|-----|--------------|------|
| SW1      | COM2     | RI  | ON (Default) | SW1  |
|          |          | 5V  | ON           | OFF  |
|          |          | 12V | OFF          | OFF  |

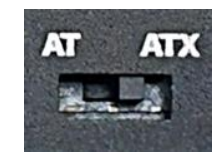

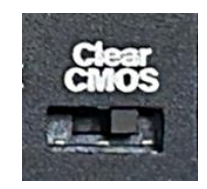

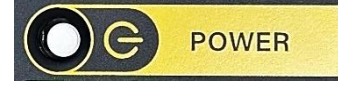

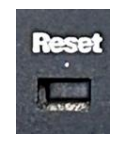

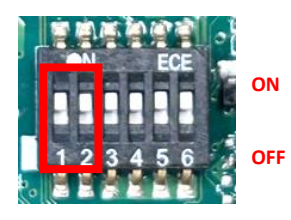

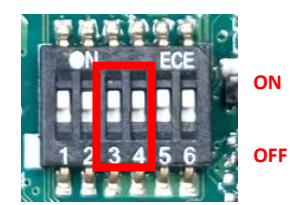

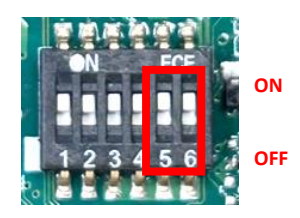

### 2.4 Definition of Connectors

### CN1\_DB : M.2 Key B 2280 Socket (Support PCIE Interface)

| Pin No. | Definition       | Pin No. | Definition     |
|---------|------------------|---------|----------------|
| 1       | M2B_CFG3_DB      | 2       | +3V3SB         |
| 3       | GND              | 4       | +3V3SB         |
| 5       | GND              | 6       | PULL-UP        |
| 7       | USB2_CON_P9_DB   | 8       | PULL-UP        |
| 9       | USB2_CON_N9_DB   | 10      | NC             |
| 11      | GND              | 12      | KEY PIN        |
| 13      | KEY PIN          | 14      | KEY PIN        |
| 15      | KEY PIN          | 16      | KEY PIN        |
| 17      | KEY PIN          | 18      | KEY PIN        |
| 19      | KEY PIN          | 20      | NC             |
| 21      | M2B_CFG0_DB      | 22      | NC             |
| 23      | NC               | 24      | NC             |
| 25      | PULL-UP          | 26      | NC             |
| 27      | GND              | 28      | NC             |
| 29      | NC               | 30      | NC             |
| 31      | NC               | 32      | NC             |
| 33      | GND              | 34      | NC             |
| 35      | NC               | 36      | NC             |
| 37      | NC               | 38      | NC             |
| 39      | GND              | 40      | NC             |
| 41      | PCIE_RXN2_DB     | 42      | NC             |
| 43      | PCIE_RXP2_DB     | 44      | NC             |
| 45      | GND              | 46      | NC             |
| 47      | PCIE_TXN2_DB     | 48      | NC             |
| 49      | PCIE_TXP2_DB     | 50      | MPCIE2_RST#_DB |
| 51      | GND              | 52      | NC             |
| 53      | CLK_100M_M2B_NDB | 54      | PCIE_WAKE#_DB  |
| 55      | CLK_100M_M2B_PDB | 56      | NC             |
| 57      | GND              | 58      | NC             |
| 59      | NC               | 60      | NC             |
| 61      | NC               | 62      | NC             |
| 63      | NC               | 64      | NC             |
| 65      | NC               | 66      | NC             |
| 67      | NC               | 68      | NC             |

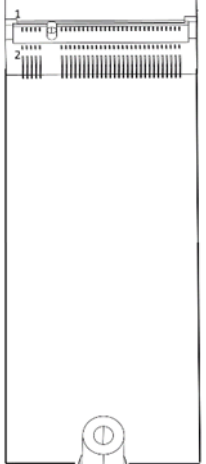

| 69 | M2B_CFG1_DB | 70 | +3VSB |
|----|-------------|----|-------|
| 71 | GND         | 72 | +3VSB |
| 73 | GND         | 74 | +3VSB |
| 75 | M2B_CFG2_DB | 76 | NC    |

### CN3 : Giga LAN RJ45 Connector (LAN1) + USB3.2 Gen1 Port x2

### LAN LED Status Definition

| Link LED Status | Definition           |  |  |  |
|-----------------|----------------------|--|--|--|
| Steady Green    | 1 Gbps Network Link  |  |  |  |
| Steady Orange   | 00 Mbps Network Link |  |  |  |
| Off             | 10 Mbps Network Link |  |  |  |
| Act LED Status  | Definition           |  |  |  |
| Blinking Yellow | Data Activity        |  |  |  |
| Steady Yellow   | No Activity          |  |  |  |

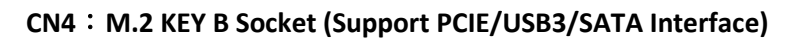

| Pin No. | Definition     | Pin No. | Definition         |
|---------|----------------|---------|--------------------|
| 1       | CFG3           | 2       | +3.3V              |
| 3       | GND            | 4       | +3.3V              |
| 5       | GND            | 6       | FULL_CARD_PWR_OFF# |
| 7       | USB2_D+        | 8       | W_DISABLE1#        |
| 9       | USB2_D-        | 10      | DAS/DSS#/LED#1     |
| 11      | GND            | 12      | KEY PIN            |
| 13      | KEY PIN        | 14      | KEY PIN            |
| 15      | KEY PIN        | 16      | KEY PIN            |
| 17      | KEY PIN        | 18      | KEY PIN            |
| 19      | KEY PIN        | 20      | I2S_CLK            |
| 21      | CFG0           | 22      | 125_RX             |
| 23      | N/C            | 24      | 12S_TX             |
| 25      | DPR            | 26      | W_DISALBE2#        |
| 27      | GND            | 28      | 12S_WA0            |
| 29      | PERN1/USB3_RX- | 30      | USIM_RESET         |
| 31      | PERP1_USB3_RX+ | 32      | USIM_CLK           |
| 33      | GND            | 34      | USIM_DATA          |
| 35      | PETN1/USB3_TX- | 36      | USIM_PWR           |
| 37      | PETP1/USB3_TX+ | 38      | DEVSLP             |
| 39      | GND            | 40      | USIM_DET2          |

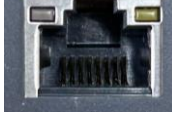

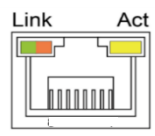

| 41 | PERNO/SATA_RX+ | 42 | USIM_DATA2  |  |
|----|----------------|----|-------------|--|
| 43 | PERPO_SATA_RX- | 44 | USIM_CLK2   |  |
| 45 | GND            | 46 | USIM_RESET2 |  |
| 47 | PETNO/SATA_TX- | 48 | USIM_PWR2   |  |
| 49 | PETPO/SATA_TX+ | 50 | PERST#      |  |
| 51 | GND            | 52 | CLKREQ#     |  |
| 53 | REFCLKN        | 54 | WAKE#       |  |
| 55 | REFCLKP        | 56 | N/C         |  |
| 57 | GND            | 58 | N/C         |  |
| 59 | N/C            | 60 | N/C         |  |
| 61 | N/C            | 62 | N/C         |  |
| 63 | N/C            | 64 | N/C         |  |
| 65 | N/C            | 66 | USIM_DET    |  |
| 67 | N/C            | 68 | SUSCLK      |  |
| 69 | CFG1           | 70 | +3.3V       |  |
| 71 | GND            | 72 | +3.3V       |  |
| 73 | GND            | 74 | +3.3V       |  |
| 75 | CFG2           |    |             |  |

### CN5 : M.2 Key E socket (Support PCIe / CNVi Interface)

| Pin No. | Definition | Pin No. | Definition |  |
|---------|------------|---------|------------|--|
| 1       | GND        | 2       | +3.3V      |  |
| 3       | USB_D+     | 4       | +3.3V      |  |
| 5       | USB_D-     | 6       | LED1#      |  |
| 7       | GND        | 8       | PCM_CLK    |  |
| 9       | WGR_D1n    | 10      | PCM_RSTN   |  |
| 11      | WGR_D1p    | 12      | PCM_IN     |  |
| 13      | GND        | 14      | PCM_OUT    |  |
| 15      | WGR_D0n    | 16      | LED2#      |  |
| 17      | WGR_D0p    | 18      | GND        |  |
| 19      | GND        | 20      | UART_WAKE# |  |
| 21      | WGR_CLKn   | 22      | BRI_RSP    |  |
| 23      | WGR_CLKp   | 24      | Кеу        |  |
| 25      | Кеу        | 26      | Кеу        |  |
| 27      | Кеу        | 28      | Кеу        |  |
| 29      | Кеу        | 30      | Кеу        |  |
| 31      | Кеу        | 32      | RGI_DT     |  |
| 33      | GND        | 34      | RGI_RSP    |  |

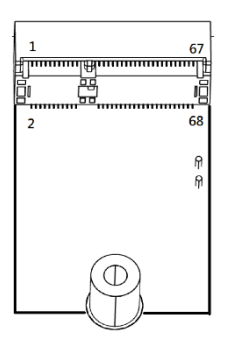

| 35 | PETp0           | 36 | BRI_DT      |  |
|----|-----------------|----|-------------|--|
| 37 | PETn0           | 38 | CLINK_REST  |  |
| 39 | GND             | 40 | CLINK_DATA  |  |
| 41 | PERp0           | 42 | CLINK_CLK   |  |
| 43 | PERnO           | 44 | COEX3       |  |
| 45 | GND             | 46 | COEX_TXD    |  |
| 47 | <b>REFCLKp0</b> | 48 | COEX_RXD    |  |
| 49 | REFCLKn0        | 50 | SUSCLK      |  |
| 51 | GND             | 52 | PERSTO#     |  |
| 53 | CLKREQ0#        | 54 | W_DISABLE2# |  |
| 55 | PEWAKE0#        | 56 | W_DISABLE1# |  |
| 57 | GND             | 58 | I2C_DATA    |  |
| 59 | WTD1n/PETp1     | 60 | I2C_CLK     |  |
| 61 | WTD1p/PETn1     | 62 | ALERT       |  |
| 63 | GND             | 64 | REFCLK      |  |
| 65 | WTD0n/PERp1     | 66 | PERST1#     |  |
| 67 | WTD0p/PERn1     | 68 | CLKREQ1#    |  |
| 69 | GND             | 70 | PEWAKE1#    |  |
| 71 | WTCLKn/REFCLKp1 | 72 | +3.3V       |  |
| 73 | WTCLKp/REFCLKn1 | 74 | +3.3V       |  |
| 75 | GND             |    |             |  |

### CN6 : M.2 Key M Socket (Support NVMe/ SATA SSD Module)

| Pin No. | Definition | Pin No. | Definition | מסור — המסומים המסומים ביו מסור – המק |
|---------|------------|---------|------------|---------------------------------------|
| 1       | CFG3       | 2       | +3.3V      | 1000000000000000000000000000000000000 |
| 3       | GND        | 4       | +3.3V      |                                       |
| 5       | PERn3      | 6       | N/A        |                                       |
| 7       | PERp3      | 8       | N/A        |                                       |
| 9       | GND        | 10      | DAS/DSS*   |                                       |
| 11      | PETn3      | 12      | +3.3V      |                                       |
| 13      | PETp3      | 14      | +3.3V      |                                       |
| 15      | GND        | 16      | +3.3V      |                                       |
| 17      | PERn2      | 18      | +3.3V      |                                       |
| 19      | PERp2      | 20      | N/A        |                                       |
| 21      | CFG0       | 22      | N/A        |                                       |
| 23      | PETn2      | 24      | N/A        |                                       |
| 25      | PETp2      | 26      | N/A        |                                       |
| 27      | GND        | 28      | N/A        |                                       |

| 29 | PERn1         | 30 | N/A        |
|----|---------------|----|------------|
| 31 | PERp1         | 32 | N/A        |
| 33 | GND           | 34 | N/A        |
| 35 | PETn1         | 36 | N/A        |
| 37 | PETp1         | 38 | DEVSLP     |
| 39 | GND           | 40 | SMB_CLK    |
| 41 | PERn0/SATA_B+ | 42 | SMB_DATA   |
| 43 | PERp0/SATA_B- | 44 | SMB_ALERT# |
| 45 | GND           | 46 | N/A        |
| 47 | PETn0/SATA_A- | 48 | N/A        |
| 49 | PETp0/SATA_A+ | 50 | PERST#     |
| 51 | GND           | 52 | CLKREQ#    |
| 53 | REFCLKn       | 54 | PEWAKE#    |
| 55 | REFCLKp       | 56 | N/A        |
| 57 | GND           | 58 | N/A        |
| 59 | Кеу           | 60 | Кеу        |
| 61 | Кеу           | 62 | Кеу        |
| 63 | Кеу           | 64 | Кеу        |
| 65 | Кеу           | 66 | Кеу        |
| 67 | N/A           | 68 | SUSCLK     |
| 69 | PEDET/CFG1    | 70 | +3.3V      |
| 71 | GND           | 72 | +3.3V      |
| 73 | GND           | 74 | +3.3V      |
| 75 | CFG2          |    |            |

### CN7: Remote Power on/off & Remote Power LED Connector

Remote Power LED connector can only connect an external LED indicator up to 10mA.

Connector Type: Terminal Block 2X2 4-pin, 3.5mm pitch

| Pin | Definition    |   | P / LED |
|-----|---------------|---|---------|
| 1   | RMT_PWR_BTN_N | 2 |         |
| 2   | RMT_P_LED     |   |         |
| 3   | GND           | 1 | 3       |
| 4   | GND           |   | P / SW  |

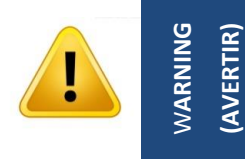

Do not apply power to this connector! This port is used to connect a SWITCH! (Ne mettez pas sous tension ce connecteur! Ce port est utilisé pour connecter un SWITCH!)

### COM\_1\_1 (COM1, COM2) : RS232 / RS422 / RS485 Connector x2

Connector Type: 9-pin D-Sub

| Dim | RS232      | RS422 / 485 Full         | RS485 Half        |
|-----|------------|--------------------------|-------------------|
| Pin | Definition | <b>Duplex Definition</b> | Duplex Definition |
| 1   | DCD        | TX-                      | DATA -            |
| 2   | RXD        | TX+                      | DATA +            |
| 3   | TXD        | RX+                      |                   |
| 4   | DTR        | RX-                      |                   |
| 5   |            | GND                      |                   |
| 6   | DSR        |                          |                   |
| 7   | RTS        |                          |                   |
| 8   | CTS        |                          |                   |
| 9   | RI         |                          |                   |

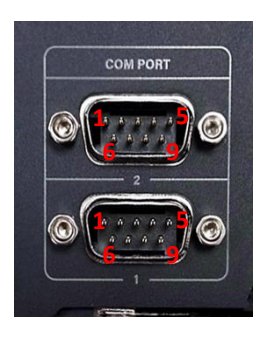

### CN8/CN9 : 2.5 GbE LAN Connector x 2 (LAN2, LAN3/ LAN4, LAN5)

#### LAN LED Status Definition

| Link LED Status           | Definition                     |  |  |
|---------------------------|--------------------------------|--|--|
| Steady Green              | 2.5 Gbps Network Link          |  |  |
| Steady Orange             | 1 Gbps Network Link            |  |  |
| Off                       | 100 Mbps/ 10 Mbps Network Link |  |  |
| Act LED Status Definition |                                |  |  |
| Blinking Yellow           | Data Activity                  |  |  |
| Steady Yellow             | No Activity                    |  |  |

### DC\_IN1: 3 Pins x2 DC 9-48V Power Input with Power Ignition Connector

Connector Type: 2x 3-pins Terminal Block , 5.0mm pitch

| Pin | Definition        | Pin | Definition  |
|-----|-------------------|-----|-------------|
| 1   | 9_48VSB_IN        | 4   | 9_48VSB_IN  |
| 2   | 9_32VSB_ACC (IGN) | 5   | Chassis GND |
| 3   | GND               | 6   | GND         |

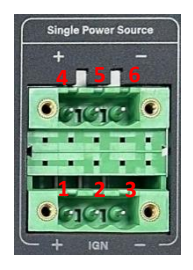

Link

Act

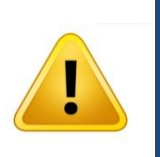

MARNING (AVERTIR) Only Single Power Source can connect to DC\_IN1. Please disconnect the power source before mounting the DC power cables or connecting the DC power connector to system. (Une seule source d'alimentation peut être connectée à DC\_IN1. Veuillez débrancher la source d'alimentation avant de monter les câbles d'alimentation DC ou de connecter le connecteur d'alimentation DC au système.) LED\_B1: LED Board to Board Connector for NVMe HDD / IGN Thermal / IGN Power / GPIO / PoE Function / SATA HDD / System Power LED

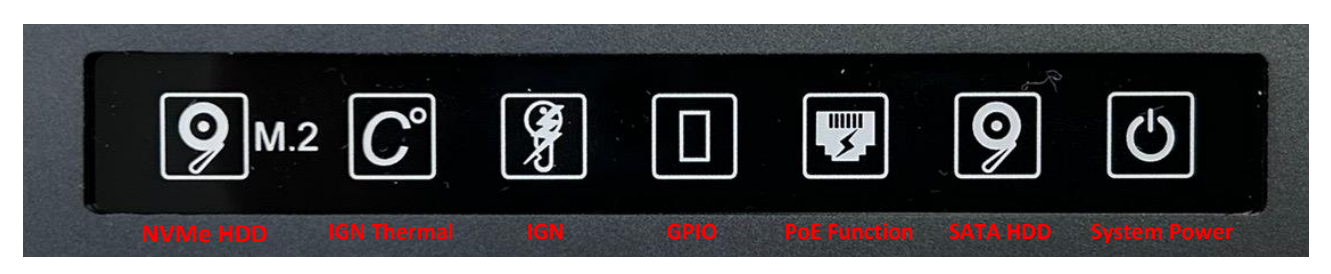

| LED Type          | Status                   | LED Color       |         |                    |
|-------------------|--------------------------|-----------------|---------|--------------------|
|                   | No activity              | No light        |         |                    |
|                   | Data activity            |                 |         | Blinking Yellow    |
|                   | CPU Temp ≤ 65°C          |                 |         | No light           |
|                   | 65°C < CPU Temp ≤ 70°C   |                 |         | Blue               |
| IGN Thermal LED   | 70°C < CPU Temp ≤ 75°C   |                 |         | Red                |
|                   | 75°C < CPU Temp          |                 |         | Blinking Red       |
|                   | IGN module not installed |                 |         | No light           |
|                   | IGN module installed     | IGN disabled    |         | Green              |
|                   |                          | IGN enabled     | ACC OFF | Blue               |
|                   |                          |                 | ACC ON  | Green              |
|                   | No activity              | No light        |         |                    |
| GPIO LED          | GPIO activity            | Green           |         |                    |
| Doc Cupation LCD  | PoE module not installed | No light        |         |                    |
| POE FUNCTION LED  | PoE module installed     | Green           |         |                    |
|                   | No activity              | No light        |         |                    |
| SATA HUU LEU      | Data activity            | Blinking Yellow |         |                    |
|                   | Power off                | Blue            |         |                    |
| System Devier LED | Power on                 | Green           |         |                    |
| System Power LED  | Standhu                  |                 |         | Blinking Green and |
|                   | Stanuby                  | Blue            |         |                    |

### POWER1 : PWM Fan Connector (FAN OUT Control)

### System Thermal Sensor for System Smart Fan

Connector Type: 1x4 4-pin Wafer, 2.0mm pitch

| Pin No. | Definition |
|---------|------------|
| 1       | GND        |
| 2       | +12V       |
| 3       | FAN_IN     |
| 4       | FAN_PWMOUT |

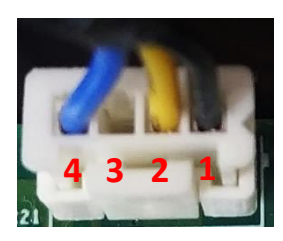

### POWER2 : PWM Fan Connector (FAN IN Control)

### **CPU Thermal Sensor for CPU Smart Fan**

Connector Type: 1x4 4-pin Wafer, 2.0mm pitch

| Pin No. | Definition |
|---------|------------|
| 1       | GND        |
| 2       | +12V       |
| 3       | FAN_IN     |
| 4       | FAN_PWMOUT |

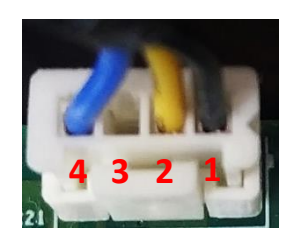

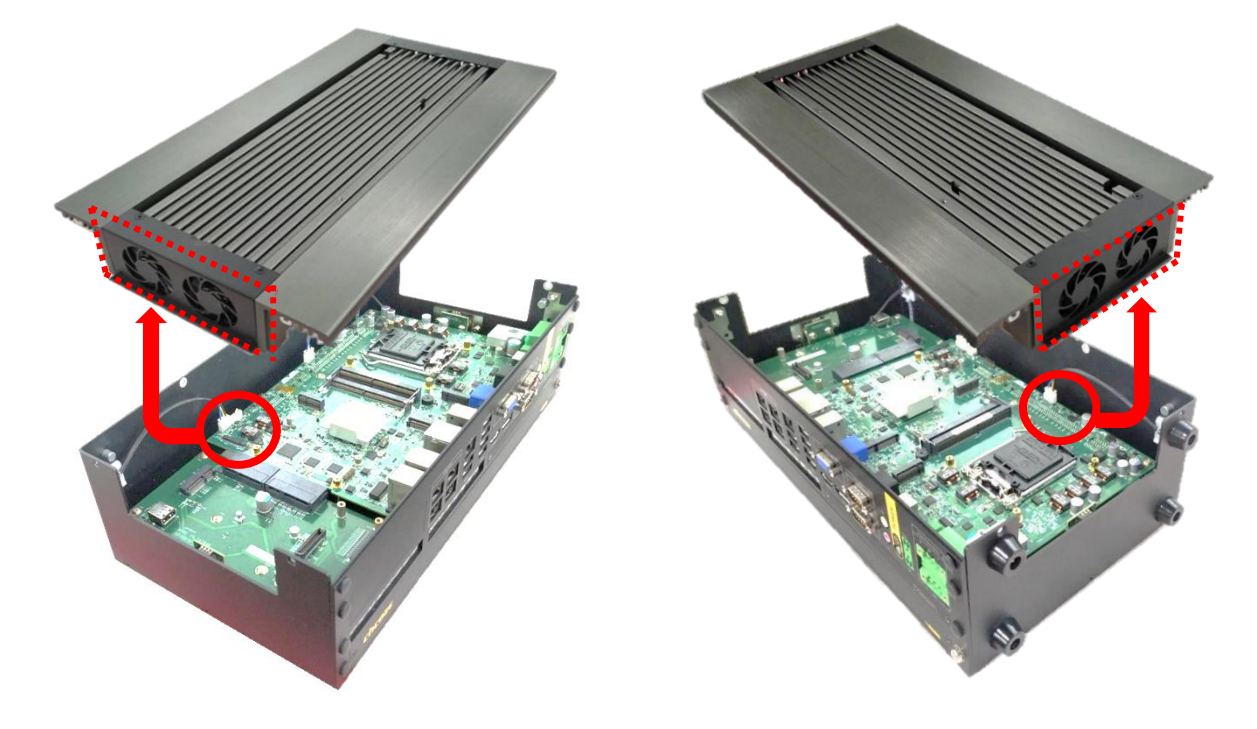

POWER1 (FAN OUT Control)

POWER2 (FAN IN Control)

### USB2\_13\_1 : Internal USB 2.0 Box Header (2 Ports)

Connector Type: 2x5 10-pin Wafer, 2.0mm pitch

| Pin | Definition  | Pin | Definition  |
|-----|-------------|-----|-------------|
| 1   | VBUS(+5V)   | 2   | VBUS(+5V)   |
| 3   | USB_DO-     | 4   | USB_D1-     |
| 5   | USB_D0+     | 6   | USB_D1+     |
| 7   | GND         | 8   | GND         |
| 9   | Chassis_GND | 10  | Chassis_GND |

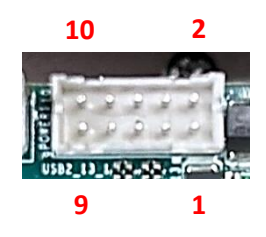

### 2.5 Definition of Switches and Connectors on Optional Modules

### 2.5.1 CMI-M12LAN01 Module

### LAN Port Connector Pin Definitions

Connector Type: M12 A coded 8pin connector

| Pin | Definition | Pin | Definition |
|-----|------------|-----|------------|
| 1   | 2_LAN1_0+  | 2   | 2_LAN1_0-  |
| 3   | 2_LAN1_1+  | 4   | 2_LAN1_2+  |
| 5   | 2_LAN1_2-  | 6   | 2_LAN1_1-  |
| 7   | 2_LAN1_3+  | 8   | 2_LAN1_3-  |

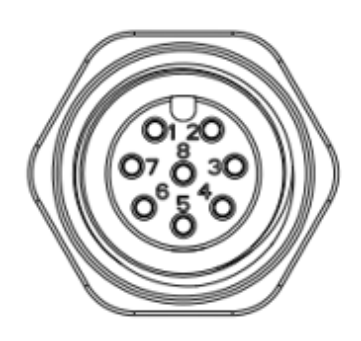

### 2.5.2 CMI-XM12LAN01 Module

### LAN Port Connector Pin Definitions

Connector Type: M12 X coded 8pin connector

| Pin | Definition | Pin | Definition |
|-----|------------|-----|------------|
| 1   | D1+        | 2   | D1-        |
| 3   | D2+        | 4   | D2-        |
| 5   | D4+        | 6   | D4-        |
| 7   | D3-        | 8   | D3+        |

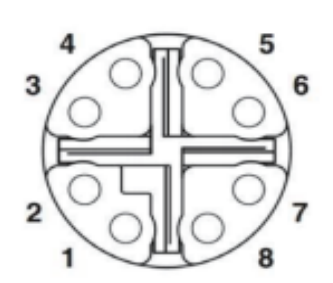

### 2.5.3 CMI-DIO04 Module

### DIO1/DIO2 (on the module): Digital IN Connector/Digital OUT Connector

Connector Type: Terminal Block 1X20 20-pin, 3.5mm pitch

| DIO1 (Digital Input) | DIO2 (Digital Output) |
|----------------------|-----------------------|
| Pin1                 | Pin1                  |

| Location | Pin | Definition          |  | Location | Pin | Definition |                     |     |
|----------|-----|---------------------|--|----------|-----|------------|---------------------|-----|
|          | 1   | XCOM+<br>(DC INPUT) |  | DIO2     |     | 1          | XCOM+<br>(DC INPUT) |     |
|          | 2   | DI1                 |  |          | 2   | DO1        |                     |     |
|          | 3   | DI2                 |  |          | 3   | DO2        |                     |     |
|          | 4   | DI3                 |  |          | 4   | DO3        |                     |     |
| DIO1     | 5   | DI4                 |  |          | 5   | DO4        |                     |     |
|          | 6   | DI5                 |  |          | 6   | DO5        |                     |     |
|          | 7   | DI6                 |  |          | 7   | DO6        |                     |     |
|          | 8   | DI7                 |  |          | 8   | D07        |                     |     |
|          | 9   | DI8                 |  |          |     |            | 9                   | DO8 |
|          | 10  | XCOM-               |  |          | 10  | XCOM-      |                     |     |
|          |     | (GND)               |  |          | 10  | (GND)      |                     |     |

### 2.5.4 CMI-COM04 Module

### COM3 / COM4 : RS232 / RS422 / RS485 Connector

Connector Type: 9-pin D-Sub

| Pin | RS232 Definition | RS422 / 485<br>Full Duplex<br>Definition | RS485<br>Half Duplex Definition |
|-----|------------------|------------------------------------------|---------------------------------|
| 1   | DCD              | TX-                                      | DATA -                          |
| 2   | RXD              | TX+                                      | DATA +                          |
| 3   | TXD              | RX+                                      |                                 |
| 4   | DTR              | RX-                                      |                                 |
| 5   |                  | GND                                      |                                 |
| 6   | DSR              |                                          |                                 |
| 7   | RTS              |                                          |                                 |
| 8   | CTS              |                                          |                                 |
| 9   | RI               |                                          |                                 |

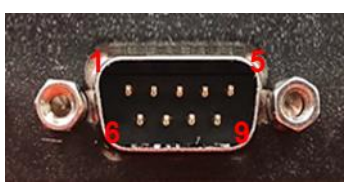

### SW2 on the Module : COM3 / COM4 Power Select

| Location | Function |     | on Function DI |              | DIP1 | DIP2 |
|----------|----------|-----|----------------|--------------|------|------|
| SW2 COM3 |          | RI  | ON (Default)   | ON (Default) |      |      |
|          | 5V       | ON  | OFF            |              |      |      |
|          |          | 12V | OFF            | OFF          |      |      |

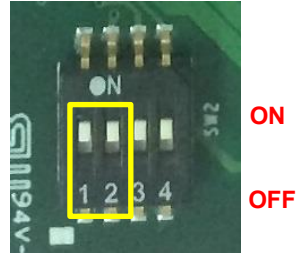

| Location | Function |     | DIP3         | DIP4         |
|----------|----------|-----|--------------|--------------|
|          |          | RI  | ON (Default) | ON (Default) |
| SW2 COM4 | COM4     | 5V  | ON           | OFF          |
|          |          | 12V | OFF          | OFF          |

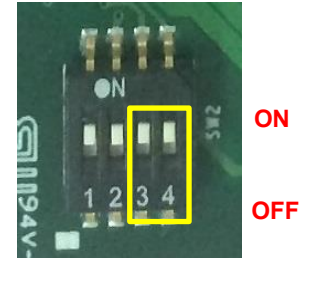
# 2.5.5 CFM-IGN03 Module

### SW1\_1 : IGN Module Timing Setting Switch

#### Set shutdown delay timer when ACC is turned off

| Pin 1                   | Pin 2 | Pin 3 | Pin 4 | Definition          |
|-------------------------|-------|-------|-------|---------------------|
|                         | ON    | ON    | ON    | 0 second            |
|                         | ON    | ON    | OFF   | 1 minute            |
| ON (IGN Enabled)        | ON    | OFF   | ON    | 5 minutes           |
| /                       | ON    | OFF   | OFF   | 10 minutes          |
| ,<br>OFF (IGN Disabled) | OFF   | ON    | ON    | 30 minutes          |
|                         | OFF   | ON    | OFF   | 1 hour              |
|                         | OFF   | OFF   | ON    | 2 hours             |
|                         | OFF   | OFF   | OFF   | Reserved (0 second) |

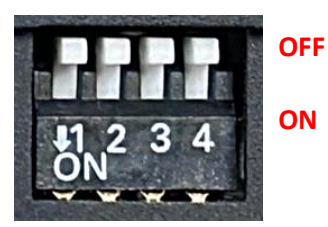

Default setting of Pin1 to Pin4 is OFF / OFF / OFF / OFF.

#### 24V\_12V\_1 : IGN Module Voltage Mode Setting Switch

#### 12V / 24V Car Battery Switch

| Switch | Definition                      | 121 |
|--------|---------------------------------|-----|
| Left   | 12V Car Battery Input           |     |
| Right  | 24V Car Battery Input (Default) |     |

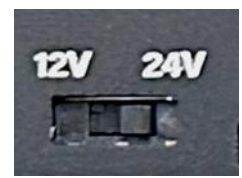

### 2.5.6 GEB-3301 Module

### 2.5.6.1 Location of Switches and Connectors

#### **Top View**

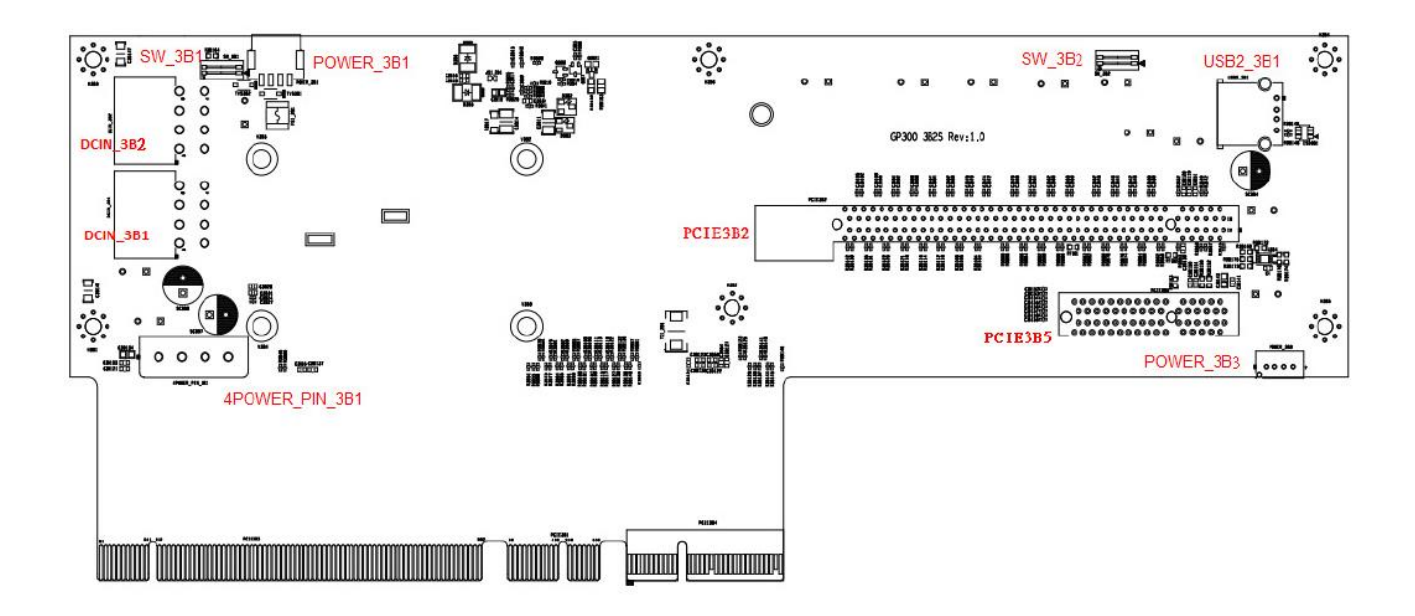

**Bottom View** 

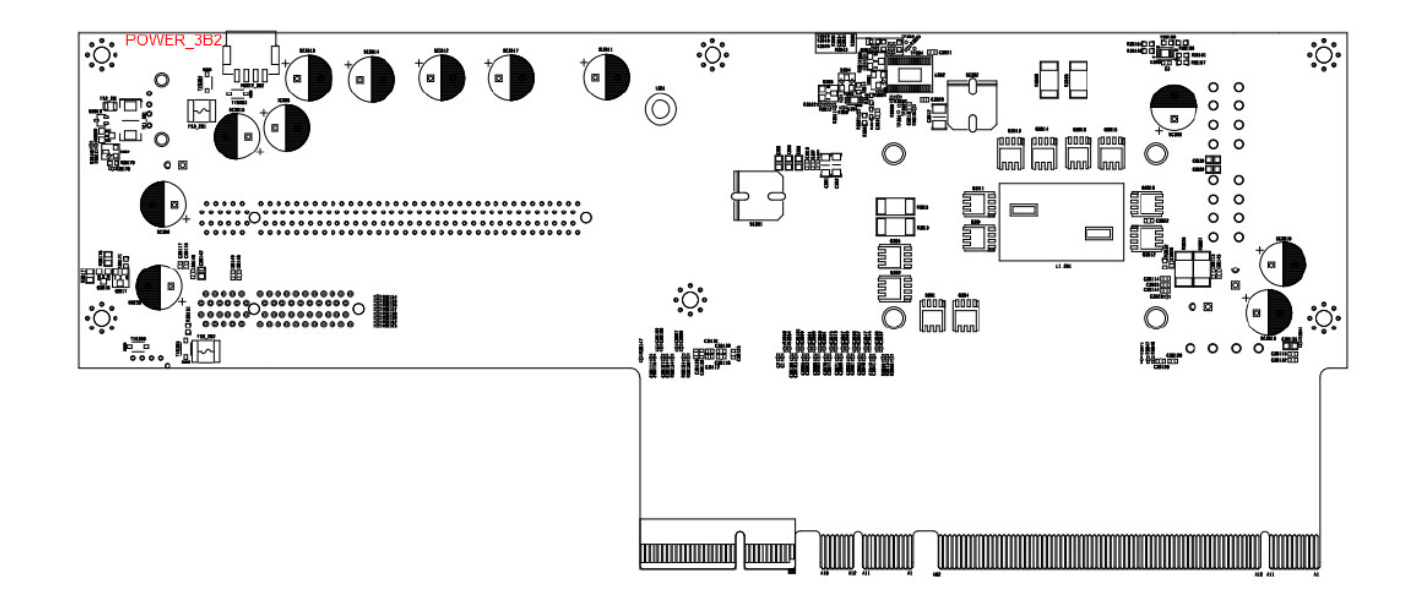

#### 2.5.6.2 Switches and Connectors Definition

### List of Switches and Connectors

| Location       | Definition                                          |  |
|----------------|-----------------------------------------------------|--|
| 4POWER_PIN_3B1 | Power pin connector for Graphic card 4 power pin    |  |
| DCIN_3B1       | Power pin connector for Graphic card 8+8 power pin  |  |
| DCIN_3B2       | Power pin connector for Graphic card 8+8 power pin  |  |
| PCIE3B2        | Standard PCIex16 slot                               |  |
| PCIE3B5        | Standard PCiex4 slot                                |  |
| POWER_3B1      | Fan power connector                                 |  |
| POWER_3B2      | Fan power connector                                 |  |
| POWER_3B3      | Fan power connector                                 |  |
| SW_3B1         | Smart Fan on/off switch (for POWER_3B1)             |  |
| SW_3B2         | Smart Fan on/off switch (for POWER_3B2 & POWER_3B3) |  |
| USB2_3B1       | Standard USB 2.0 connector                          |  |

### 2.5.6.3 Definition of Switches and Connectors

#### 4POWER\_PIN\_3B1: Power pin connector

| Pin | Definition |  |
|-----|------------|--|
| 1   | +12V       |  |
| 2   | GND        |  |
| 3   | GND        |  |
| 4   | NC         |  |

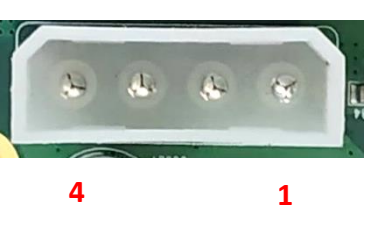

### DCIN\_3B1/ DCIN\_3B2: Graphic card 8+8 power pin

| Pin | Definition | Pin | Definition |
|-----|------------|-----|------------|
| 1   | GND        | 5   | +12V       |
| 2   | GND        | 6   | +12V       |
| 3   | GND        | 7   | +12V       |
| 4   | GND        | 8   | GND        |

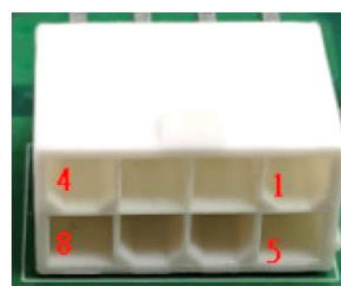

#### POWER\_3B3: Fan power connector

| Pin | Definition |
|-----|------------|
| 1   | GND        |
| 2   | +12V       |
| 3   | NC         |
| 4   | PWM        |

### SW\_3B1: Smart Fan on/off switch (for POWER\_3B1)

|  | Location | Function  |          | Switch       |
|--|----------|-----------|----------|--------------|
|  | DIP1     |           | Enabled  | ON (Default) |
|  |          | FOWER_3D1 | Disabled | OFF          |

### SW\_3B2: Smart Fan on/off switch (for POWER\_3B2 & POWER\_3B3)

| Location | Function  |          | Switch       |
|----------|-----------|----------|--------------|
| DIP1     | POWER_3B2 | Enabled  | ON (Default) |
|          |           | Disabled | OFF          |
| DIP2     | POWER_3B3 | Enabled  | ON (Default) |
|          |           | Disabled | OFF          |

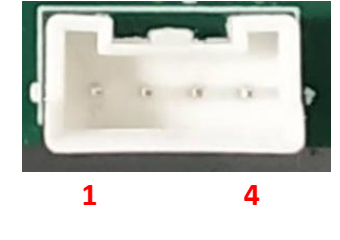

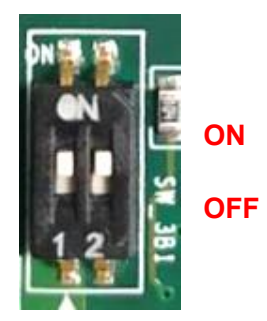

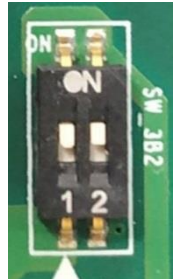

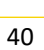

ON

OFF

# 2.5.7 GEB-3601 Module

### 2.5.7.1 Location of Switches and Connectors

#### **Top View**

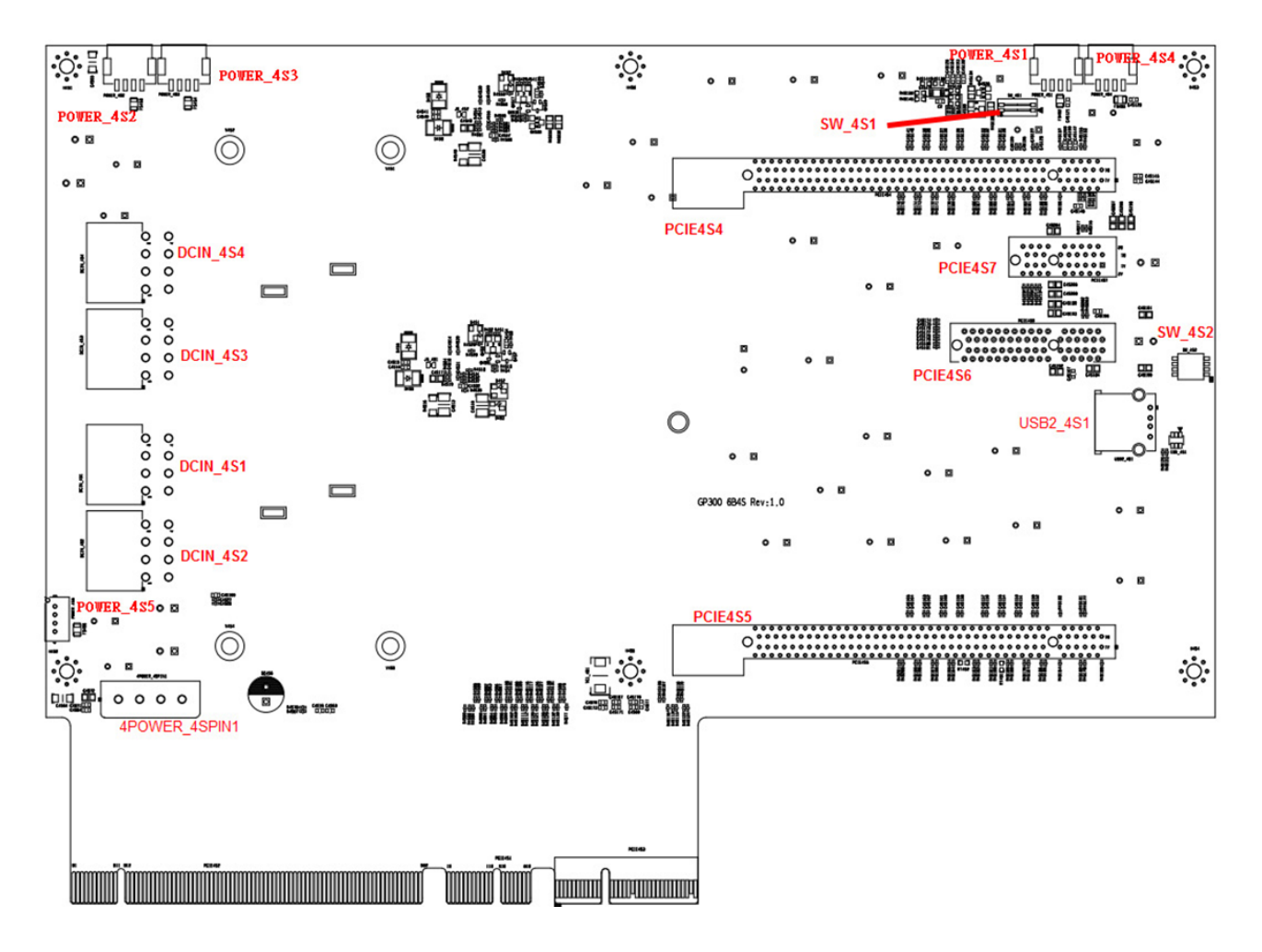

**Bottom View** 

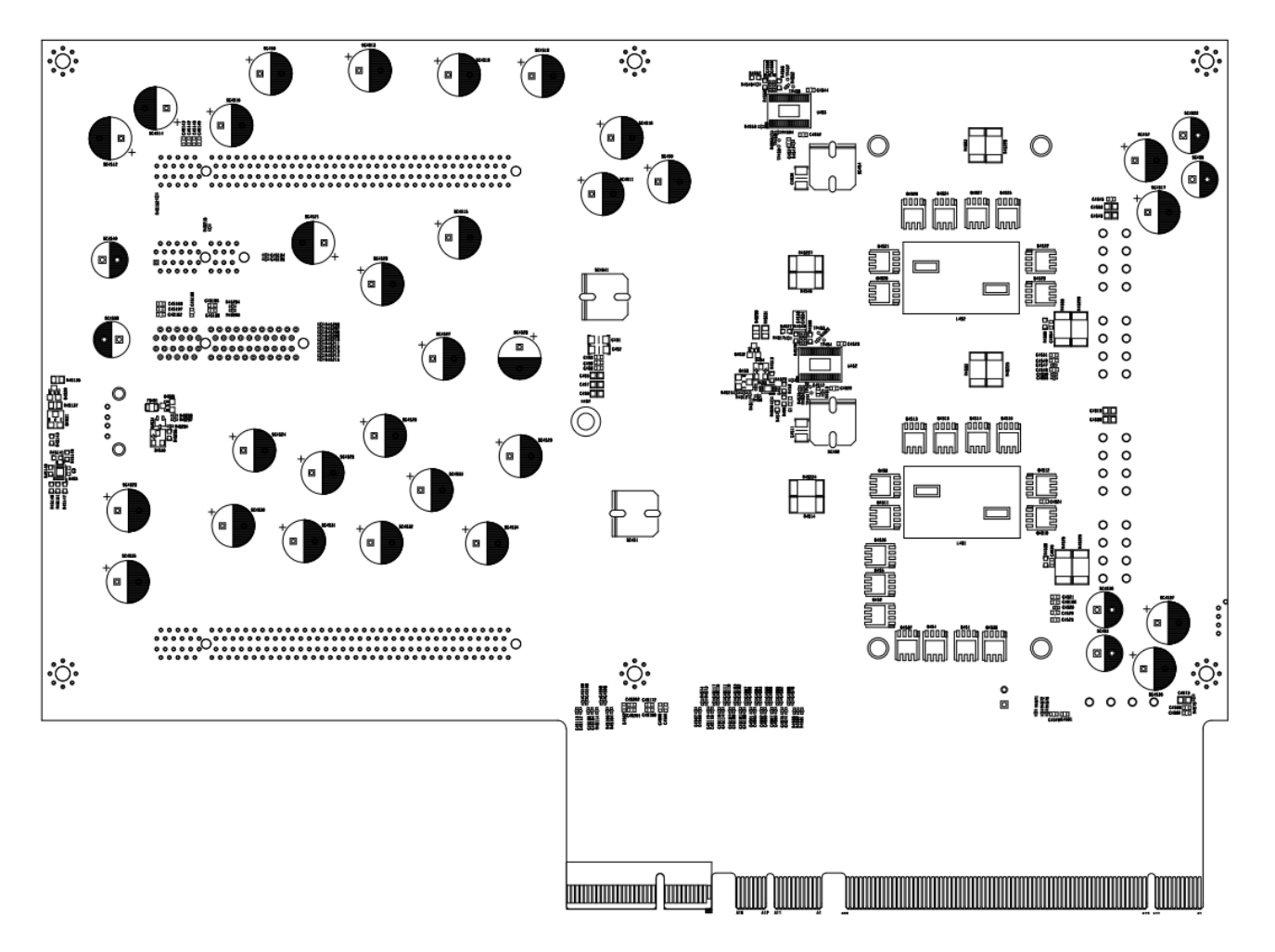

#### 2.5.7.2 Switches and Connectors Definition

### List of Switches and Connectors

| Location           | Definition                                                      |  |
|--------------------|-----------------------------------------------------------------|--|
| 4POWER_4SPIN1      | Graphic power connector                                         |  |
| DCIN_4S1, DCIN_4S2 | Graphic Card 8+8 power connector                                |  |
| DCIN_4S3, DCIN_4S4 | Graphic Card 8+8 power connector                                |  |
| PCIE4S4            | PClex8 with x16 slot                                            |  |
| PCIE4S5            | PClex8 with x16 slot                                            |  |
| PCIE4S6            | Standard PCIex4 slot                                            |  |
| PCIE4S7            | Standard PClex1 slot                                            |  |
| POWER_4S1          | Fan power connector                                             |  |
| POWER_4S2          | Fan power connector                                             |  |
| POWER_4S3          | Fan power connector                                             |  |
| POWER_4S4          | Fan power connector                                             |  |
| POWER_4S5          | Fan power connector                                             |  |
| SW_4S1             | Smart Fan on/off switch (for POWER_4S1 & POWER_4S4)             |  |
| SW_4S2             | Smart Fan on/off switch (for POWER_4S2 & POWER_4S3 & POWER_4S5) |  |
| USB2_4S1           | Standard USB 2.0 connector                                      |  |

### 2.5.7.3 Definition of Switches and Connectors

### 4POWER\_4SPIN1: Power pin connector

| Pin | Definition |  |
|-----|------------|--|
| 1   | +12V       |  |
| 2   | GND        |  |
| 3   | GND        |  |
| 4   | NC         |  |

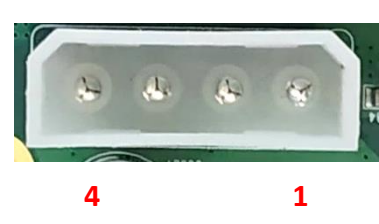

# GP-3100 | User Manual

44

### DCIN\_4S1/ DCIN\_4S2/ DCIN\_4S3/ DCIN\_4S4: for Graphic card 8+8 power pin

| Pin | Definition | Pin | Definition |
|-----|------------|-----|------------|
| 1   | GND        | 5   | +12V       |
| 2   | GND        | 6   | +12V       |
| 3   | GND        | 7   | +12V       |
| 4   | GND        | 8   | GND        |

# SW\_4S1: Smart Fan on/off switch (for POWER\_4S1 & POWER\_4S4)

| Location | Function  |          | Switch       |
|----------|-----------|----------|--------------|
| DIP1     | POWER_4S1 | Enabled  | ON (Default) |
|          |           | Disabled | OFF          |
| DIP2     | POWER_4S4 | Enabled  | ON (Default) |
|          |           | Disabled | OFF          |

| SW_ | _4S2: Smart Fan on/off switch (for POWER | _4S2 & POWER_ | _4S3 & POWER_4S5) |
|-----|------------------------------------------|---------------|-------------------|

| Location | Function  |          | Switch       |
|----------|-----------|----------|--------------|
|          | POWER_4S2 | Enabled  | ON (Default) |
| DIPI     |           | Disabled | OFF          |
|          | POWER_4S3 | Enabled  | ON (Default) |
| DIPZ     |           | Disabled | OFF          |
|          | POWER_4S5 | Enabled  | ON (Default) |
| DIP3     |           | Disabled | OFF          |

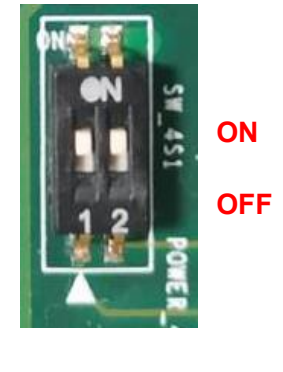

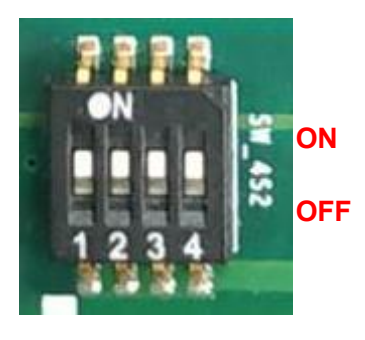

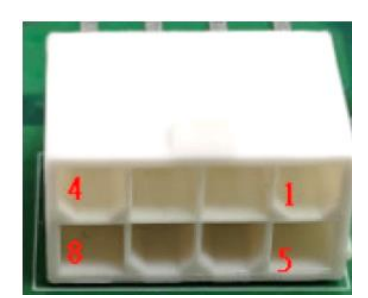

Chapter 3 System Setup

# **3.1 Removing Top Cover**

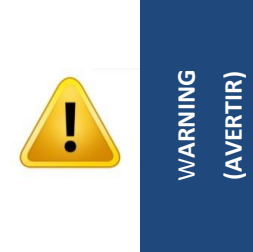

In order to prevent electric shock or system damage, must turn off power and disconnect the unit from power source before removing the chassis cover. (Afin d'éviter tout risque d'électrocution ou d'endommagement du système, vous devez couper l'alimentation et débrancher l'appareil de la source d'alimentation avant de retirer le couvercle du châssis.)

Step 1. Loosen the 4 screws to remove the top plate.

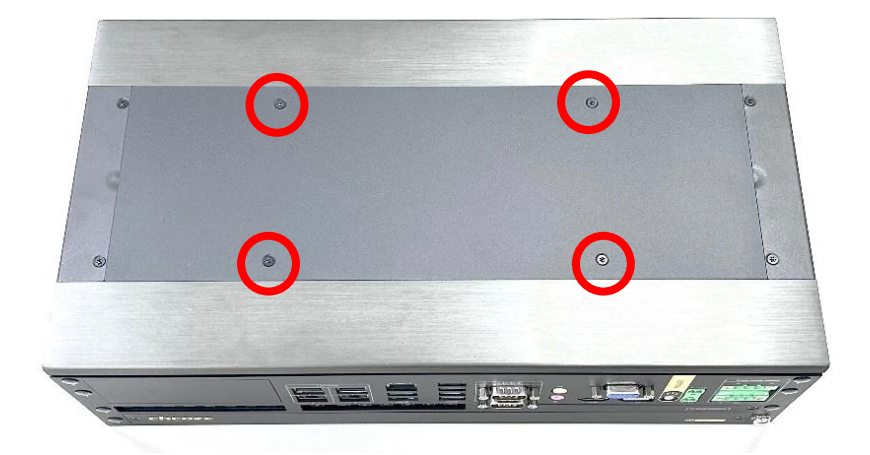

Step 2. Loosen the two screws on the top cover. Please note that if the CPU is included with the shipment, the factory will secure these two screws to fix the CPU in place. However, if the CPU is not included (for users who wish to install it themselves), the screws will not be fastened; In this case, please disregard this step.

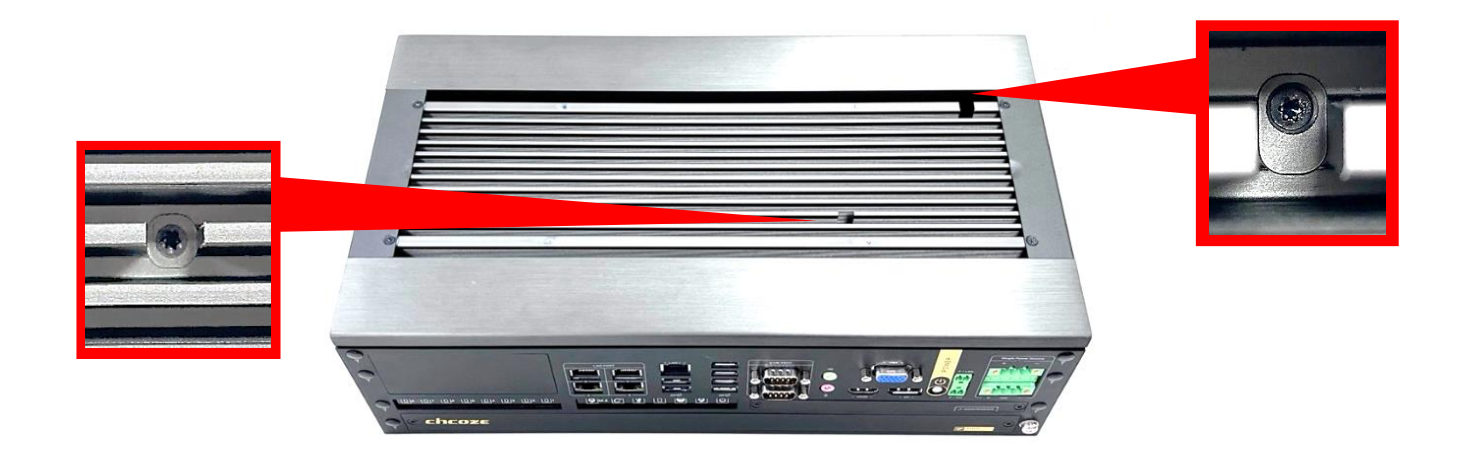

Step 3. Loosen the 6 screws on the left, right, and rear panels of the system.

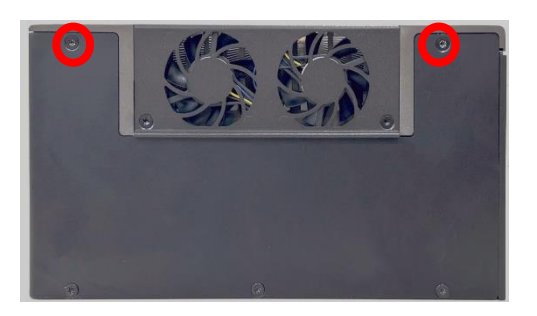

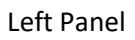

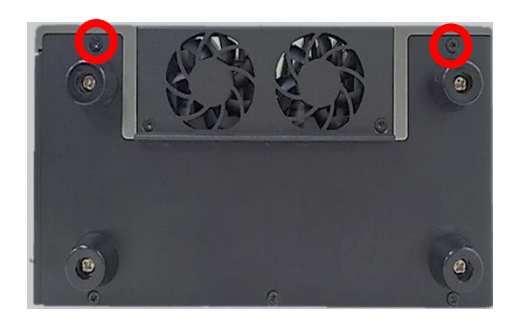

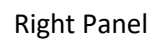

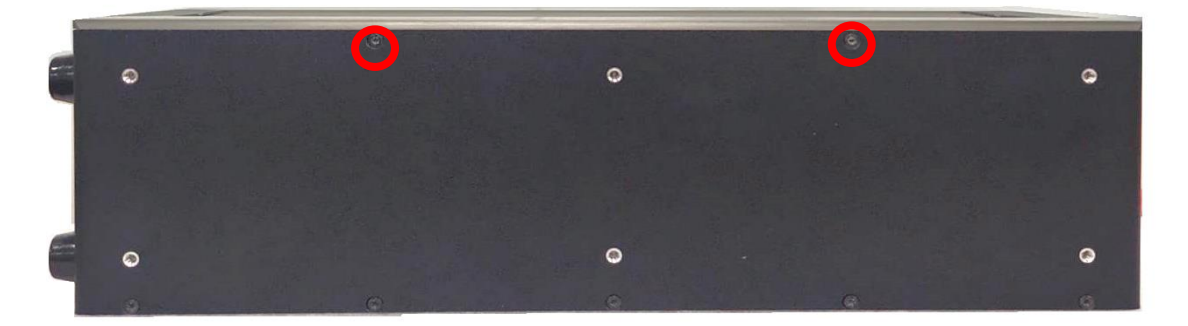

**Rear Panel** 

Step 4. Remove the top cover from the chassis.

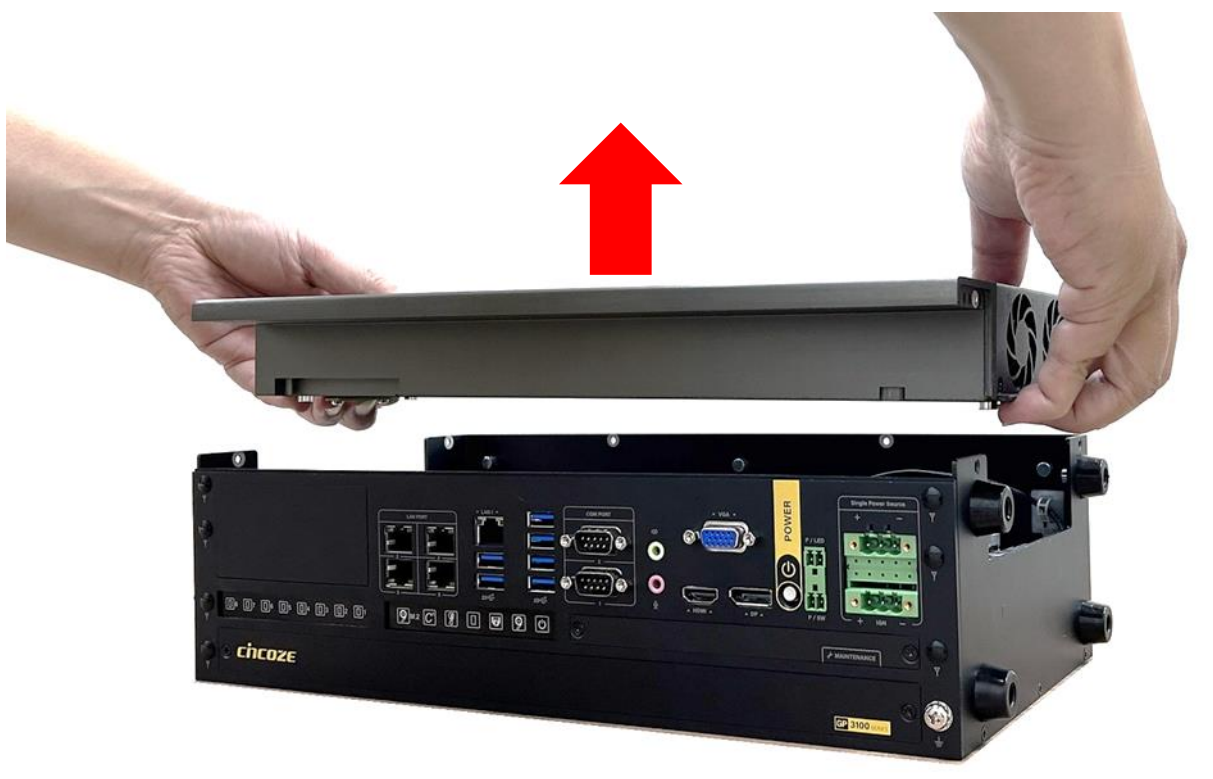

Step 5. Place the top cover aside gently as shown below.

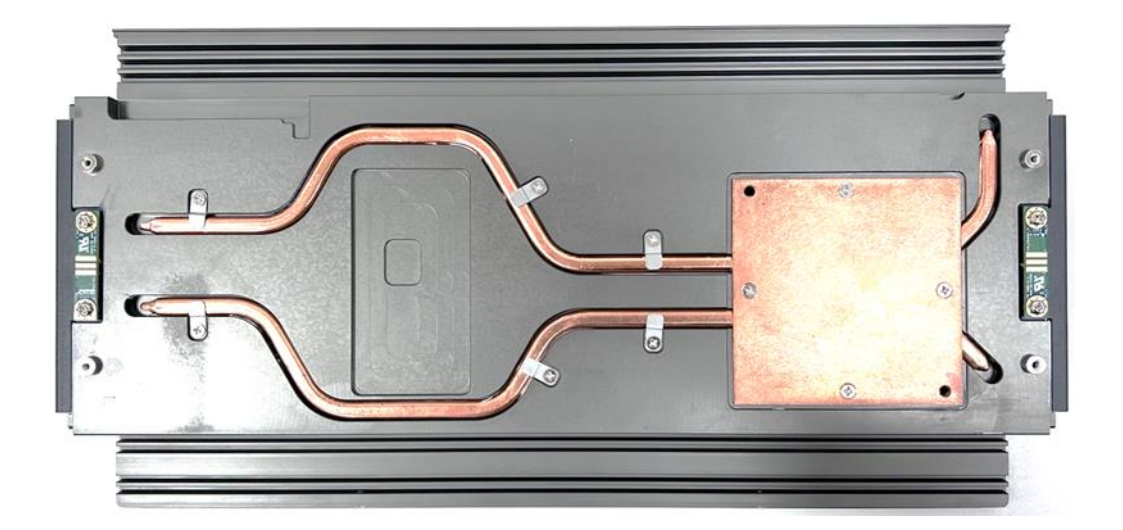

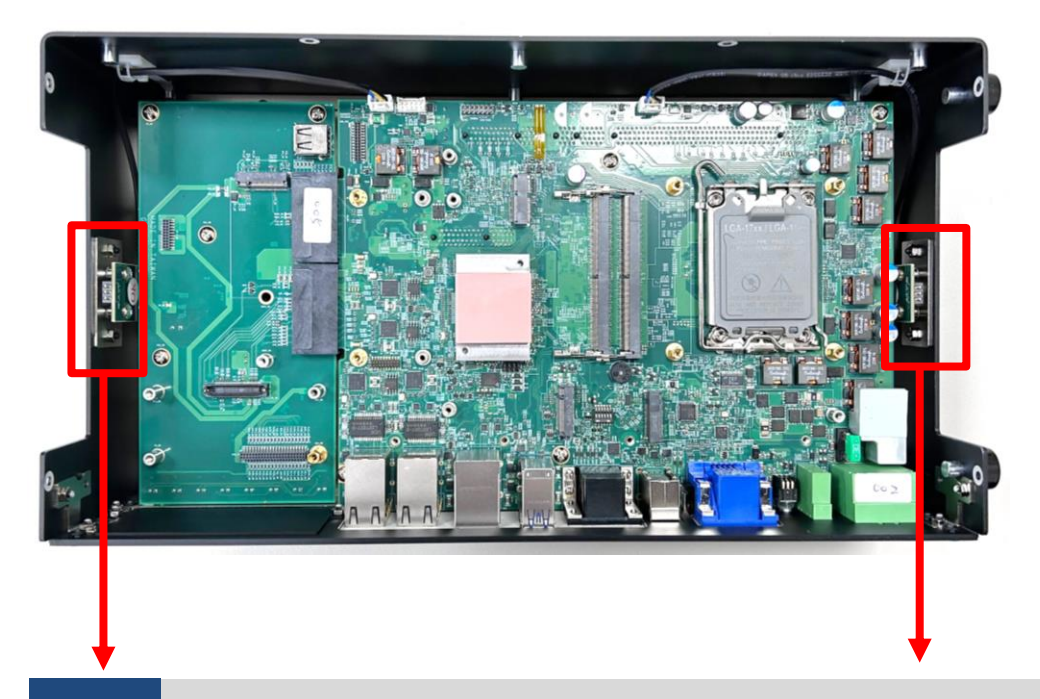

During the following entire installation procedures, please be careful not to touch the pins on the fan power connector. Otherwise, the fan power connector will be damaged and may not work properly.

CAUTION

CAUTION (ATTENTION)

(Pendant toute la procédure d'installation, veillez à ne pas toucher les broches du connecteur d'alimentation du ventilateur. Sinon, le connecteur d'alimentation du ventilateur pourrait être endommagé et pourrait ne pas fonctionner correctement.)

# **3.2 Installing CPU & Thermal Block**

.

//ARNING (AVERTIR) After replacing the CPU, please perform a Clear CMOS before powering on. According to Intel documentation (Clear CMOS after Hardware Configuration Change, Document Number: 337986-001), if you do not perform a Clear CMOS, the BIOS will apply settings from the old CPU to the new CPU, which may cause performance issues or startup failures. Therefore, Cincoze performs a Clear CMOS procedure before shipping. When customers power on the system for the first time, it will take several minutes to start. This is normal. During this process, the system will POST three times, and the Power LED will alternate between green and blue lights.

(Après avoir remplacé le CPU, veuillez effectuer un Clear CMOS avant de mettre sous tension. Selon la documentation Intel (Clear CMOS after Hardware Configuration Change, Document Number: 337986-001), si vous n'effectuez pas un Clear CMOS, le BIOS appliquera les paramètres de l'ancien CPU au nouveau CPU, ce qui peut entraîner des problèmes de performance ou des échecs de démarrage. Par conséquent, Cincoze effectue une procédure de Clear CMOS avant l'expédition. Lorsque les clients mettent le système sous tension pour la première fois, il faudra plusieurs minutes pour démarrer. Cela est normal. Pendant ce processus, le système effectuera trois fois le POST et la LED d'alimentation alternera entre les lumières verte et bleue.)

Step 1. Locate the CPU socket.

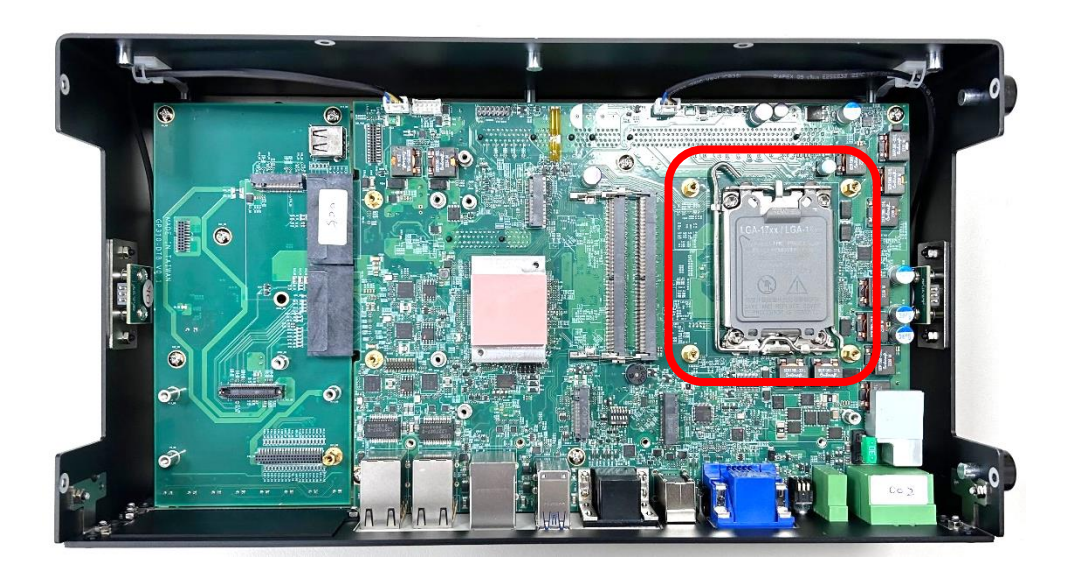

Step 2. Press and pull the lever to the side; it will then automatically bump up, unlocking the socket cover.

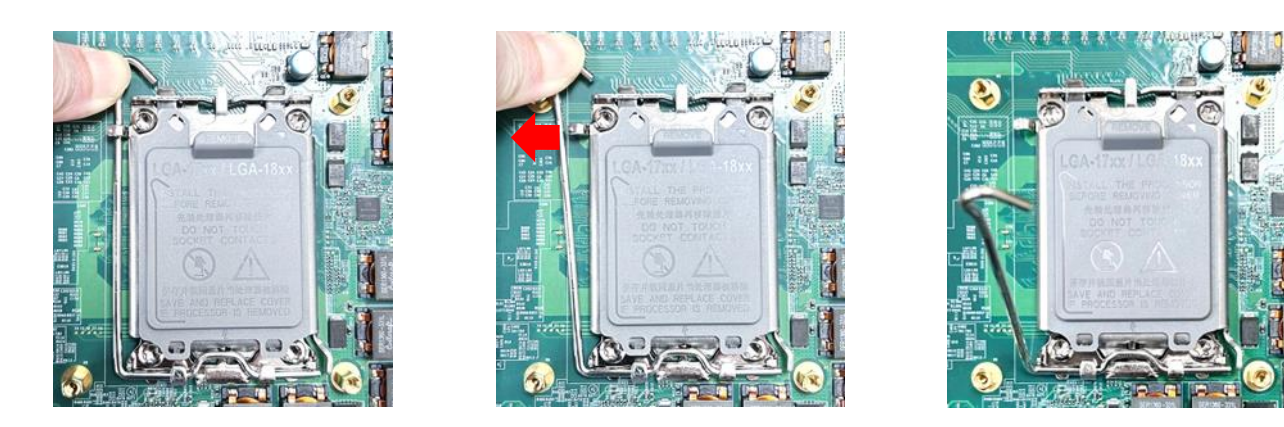

Step 3. Lift the lever to the fully open position as shown below.

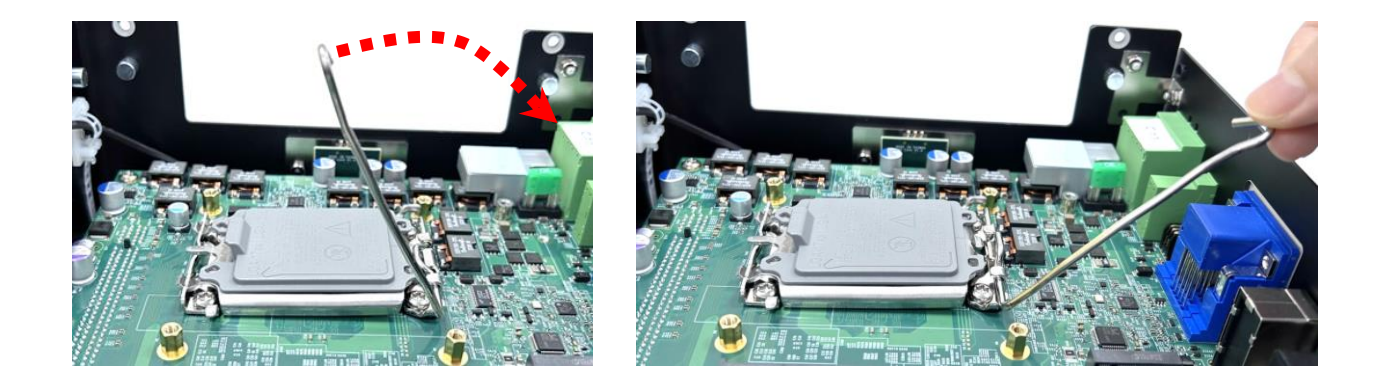

Step 4. Hold the end of the lead connected to the socket cover and lift it to the fully open position, as shown below.

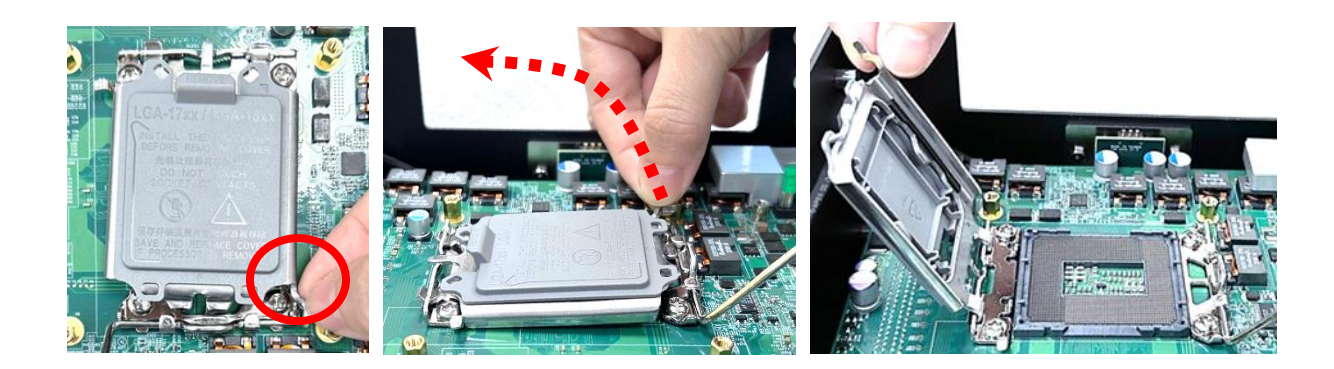

Step 5. Locate the notches of the socket. Then hold the CPU by the edges and put on the CPU gently with aligning the notches of the socket.

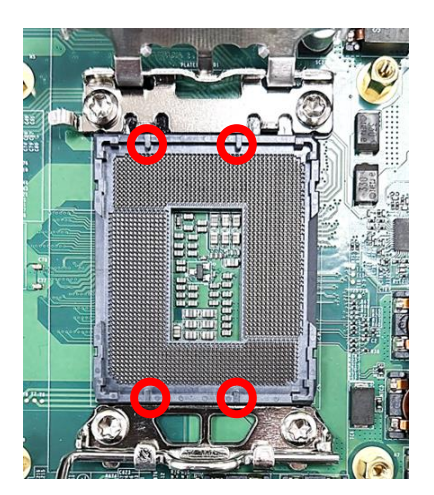

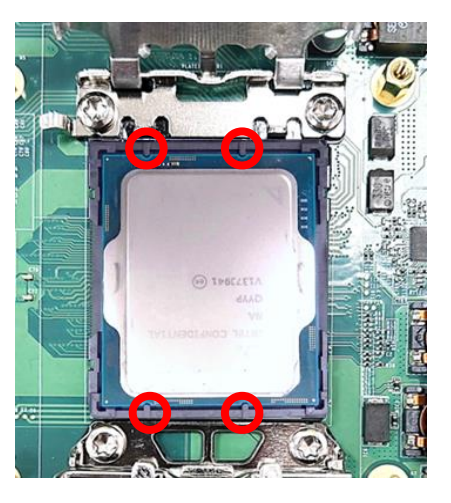

Step 6. Hold the end of the lead connected to the socket cover to press down the socket cover.

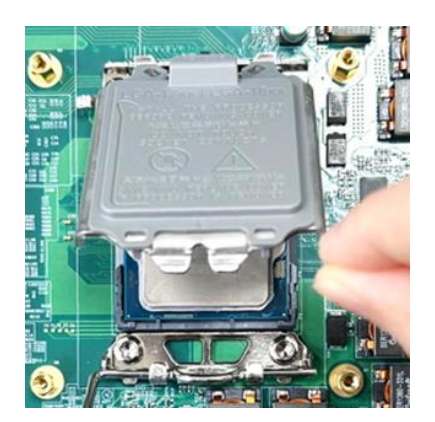

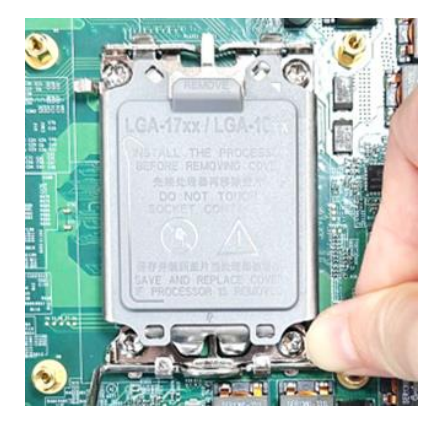

Step 7. Keep pressing the end of the lead and press down to lock the lever simultaneously. During this process, the cover will automatically pop up, as shown below.

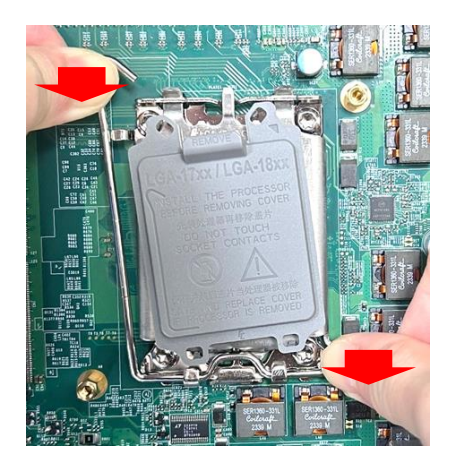

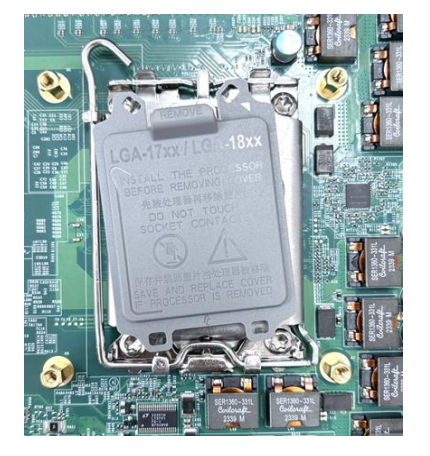

Step 8. Make sure that the CPU surface is clean, and apply the thermal paste (included in the CPU Installation Kit) onto the CPU's surface as shown below. For more detailed information about the thermal paste application, please find the <u>Intel official website</u>.

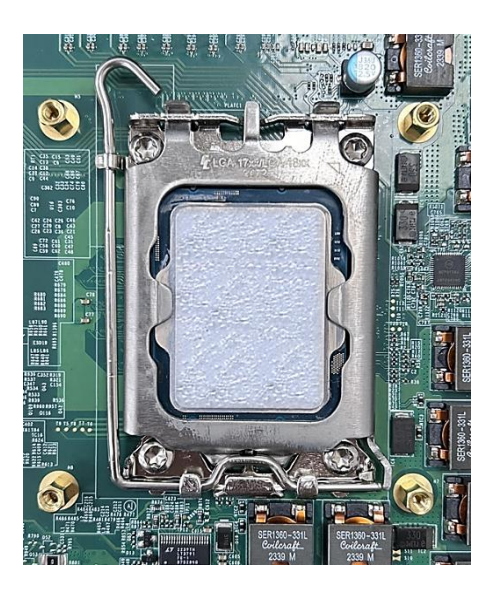

Step 9. Aim at the four mounting holes and put on the CPU thermal block (included in the package). Then fasten two screws (M3x8L, Round Head, included in the screw pack) at the upper left and lower right corners as shown below. (Screws at upper right and lower left corners need not to fasten here, they will be fastened in the step 3 of Chapter 3.8.)

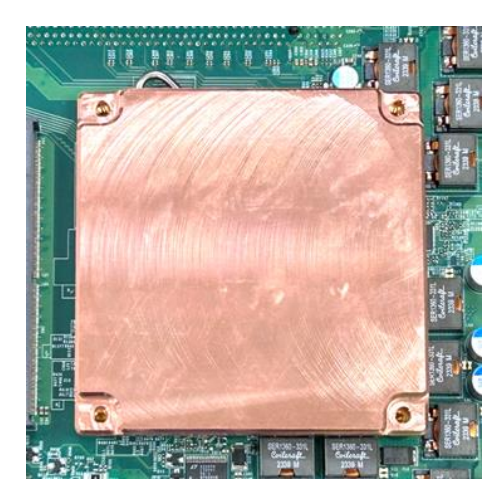

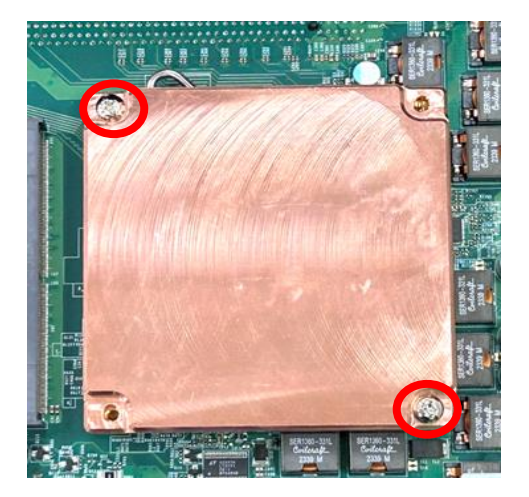

Step 10. Peel off the protective film from one side of the Thermal Pad (included in the package)..

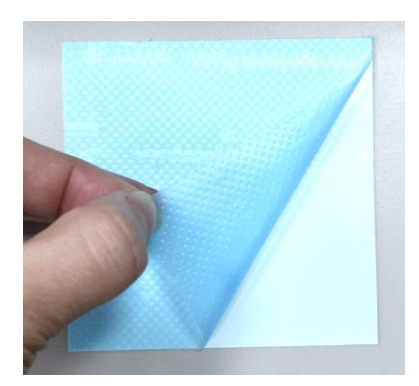

Step 11. Place the thermal pad onto the CPU heatsink, ensuring the peeled side faces downward.

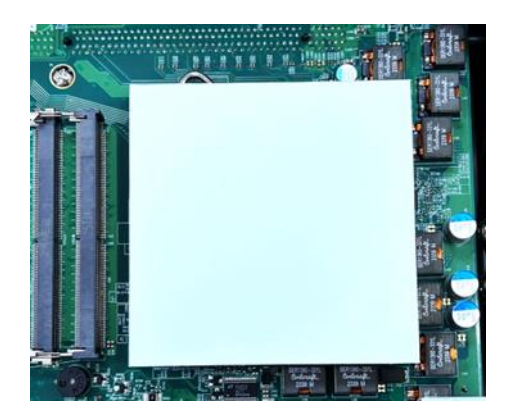

Step 12. Remove the transparent protective film from the other side of the Thermal Pad to complete the installation.

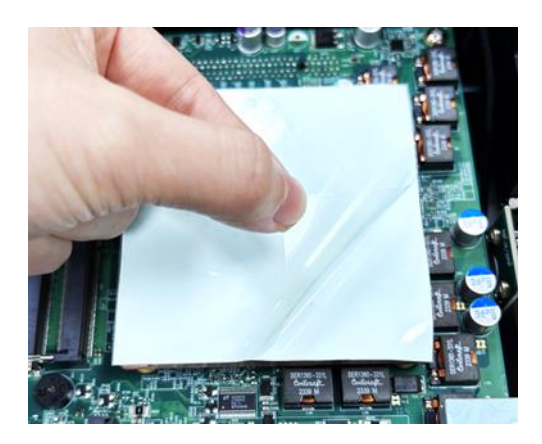

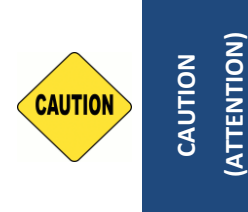

Before assembling the system's chassis cover, please make sure the protective films on the Thermal Pad have been removed! (Avant d'assembler le couvercle du châssis du système, assurez-vous que le film protecteur sur le coussin thermique a été retiré !)

# **3.3 Installing MOSFET Heatsink Thermal Pad**

Step 1. As shown in the picture below, place thermal pad on the top of MOSFET heatsink in order to provide a seamless contact with the body of chassis to create an efficient heat dissipation.

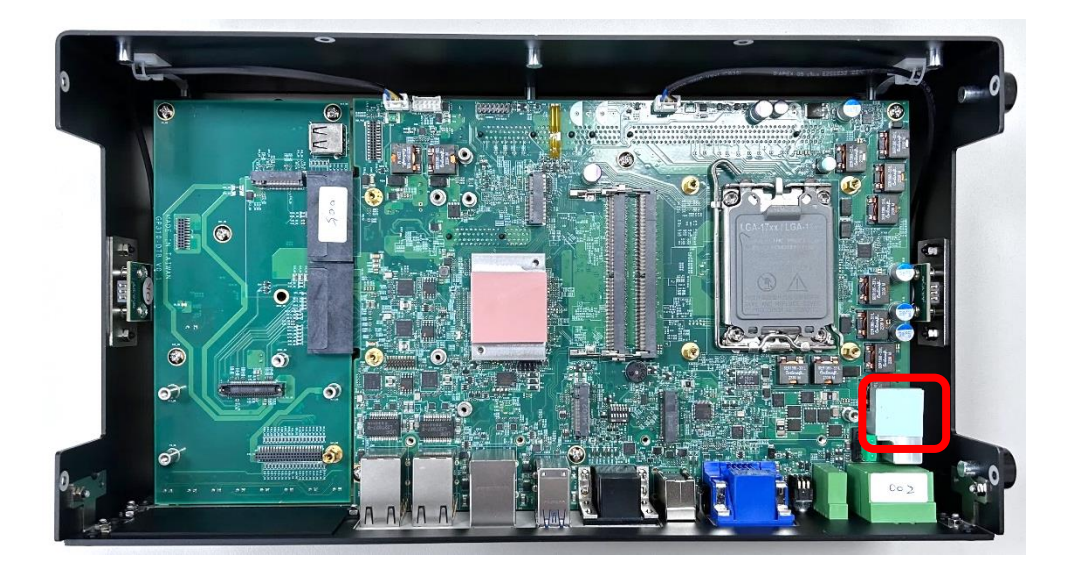

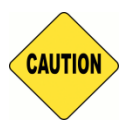

CAUTION (ATTENTION) Before assembling the system's chassis cover, please make sure the transparent protective film on the Thermal Pad has been removed! (Avant d'assembler le couvercle du châssis du système, assurez-vous que le film protecteur transparent sur le pad thermique a été retiré !)

# **3.4 Installing SO-DIMM**

Step 1. Locate the SODIMM socket.

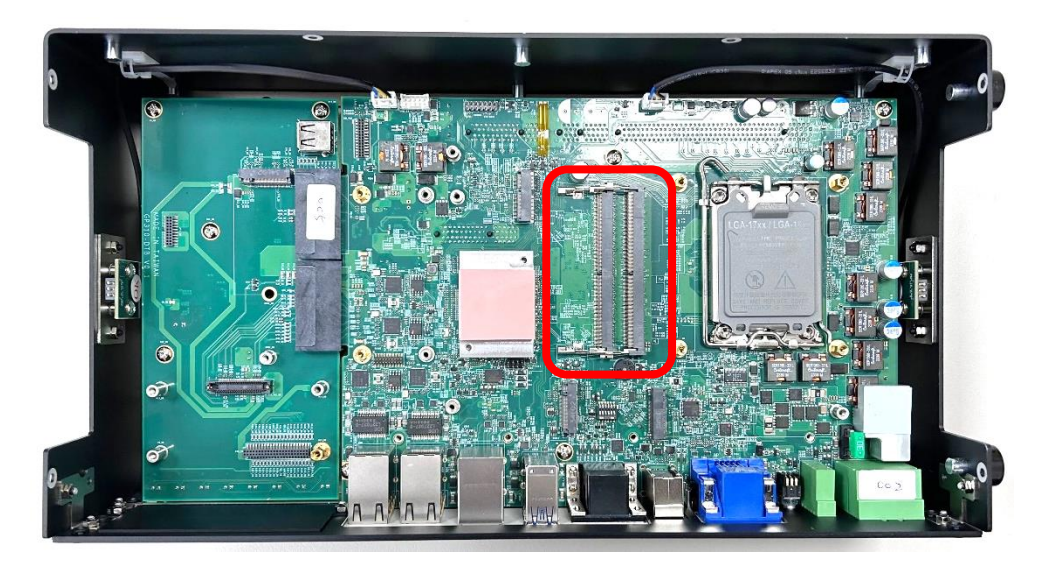

Step 2. Insert a SO-DIMM at a 45-degree angle until its golden fingers are fully connected to SO-DIMM socket firmly.

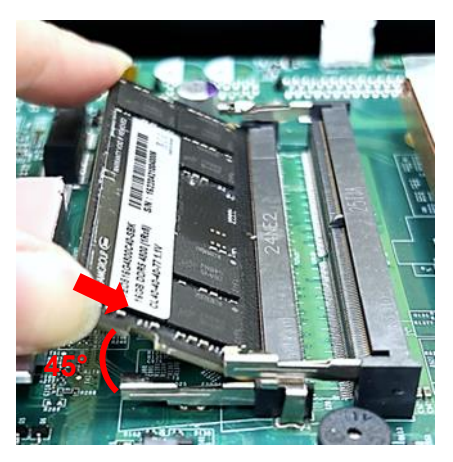

Lower socket

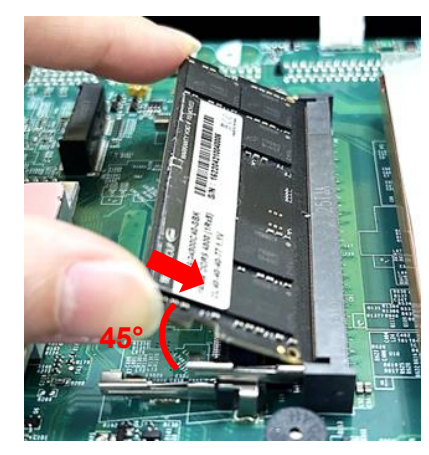

Upper socket

Step 3. Press down the module until the retaining clips snap back in place.

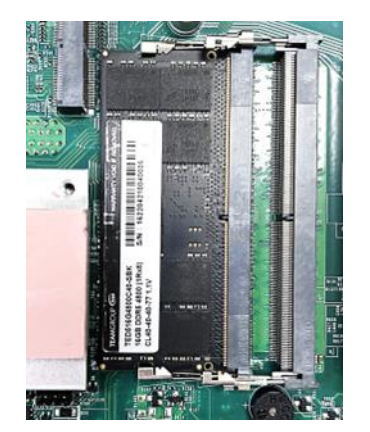

Lower socket

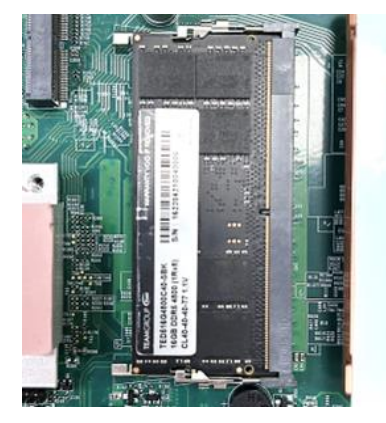

Upper socket

# **3.5 Installing M.2 Key B Module**

# 3.5.1 M.2 Key B 2280 Socket

Step 1. Locate the M.2 Key B socket (CN1\_DB) on the DP-3100 DTB.

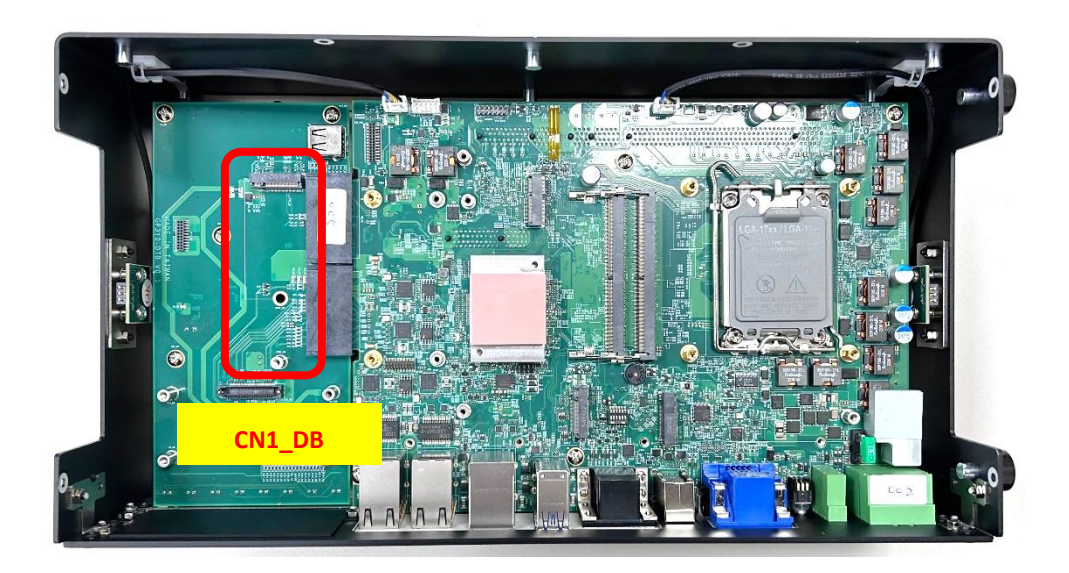

Step 2. Insert the M.2 Key B type 2280 module at a 45-degree angle and insert it to the slot until the gold-pated connector of module contacted firmly with the slot.

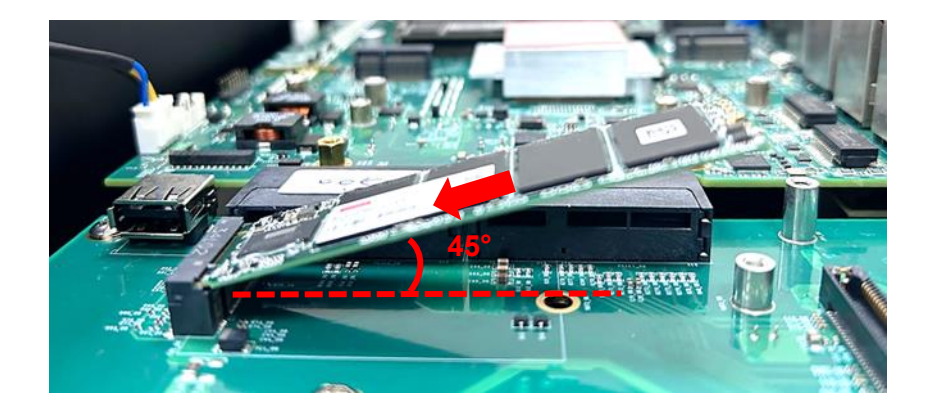

Step 3. Press down the module and fasten the screw to secure the module. (M3X5L, included in the Screw Pack).

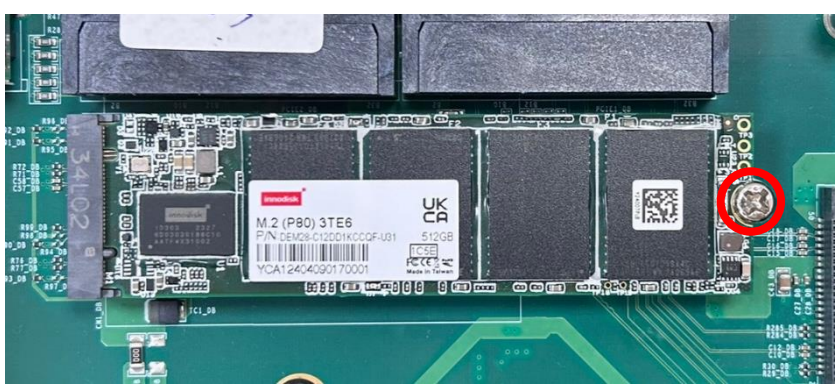

# 3.5.2 M.2 Key B 3052 Socket

### 3.5.2.1 M.2 Key B 3052 Module

Step 1. Locate the M.2 Key B 2280 socket (CN4) on the system motherboard.

Step 2. Insert the M.2 Key B type 3052 module at a 45-degree angle and insert it to the slot until the gold-pated connector of module contacted firmly with the slot.

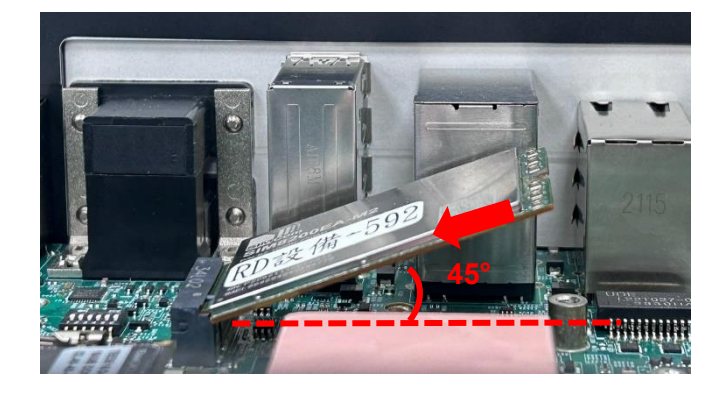

Step 3. Press down the module and fasten the screw to secure the module. (M3X5L, included in the Screw Pack).

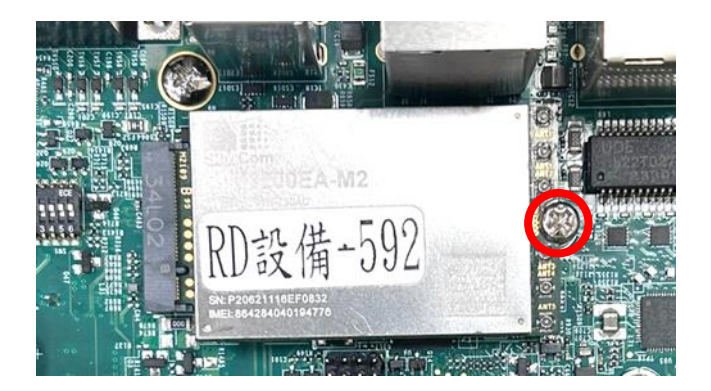

### 3.5.2.2 M.2 Key B 2242/3042 Module

This section uses an M.2 Key B 2242 module as an example to demonstrate the installation.

Step 1. Locate the M.2 Key B 2280 socket (CN4) on the system motherboard.

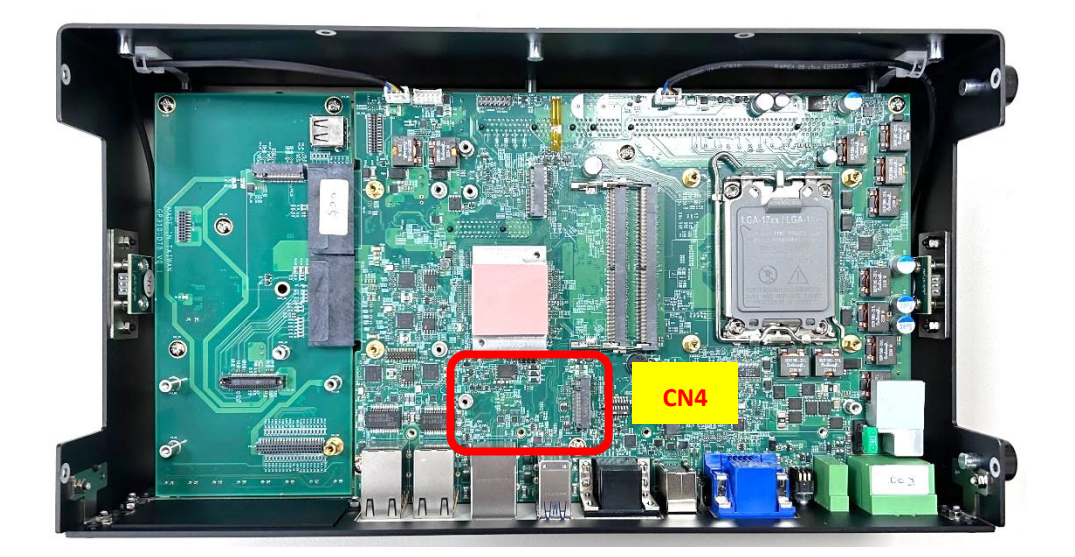

Step 2. Align the M.2 Key B Type 3052 to 3042 Adapter Bracket (included in the Package) with the corresponding screw hole. Secure the bracket in place and fasten the screw (M3x4, included in the Screw Pack).

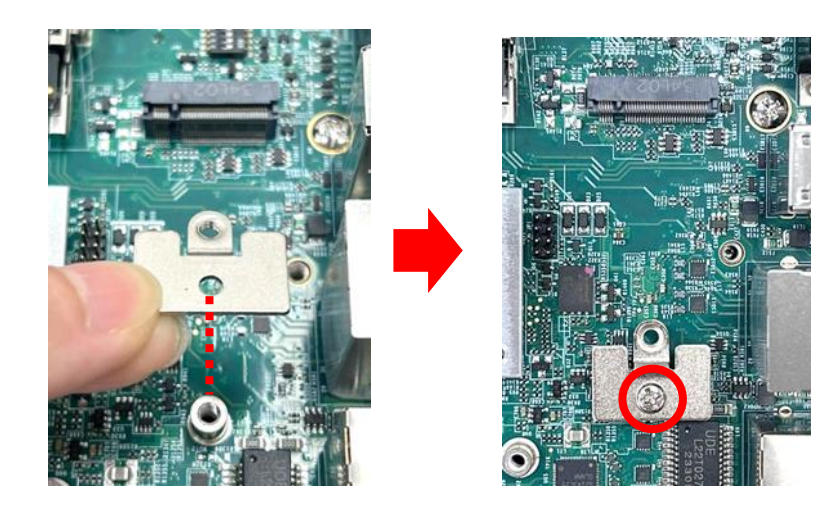

Step 3. Insert the M.2 Key B module at a 45-degree angle and insert it to the slot until the gold-pated connector of module contacted firmly with the slot.

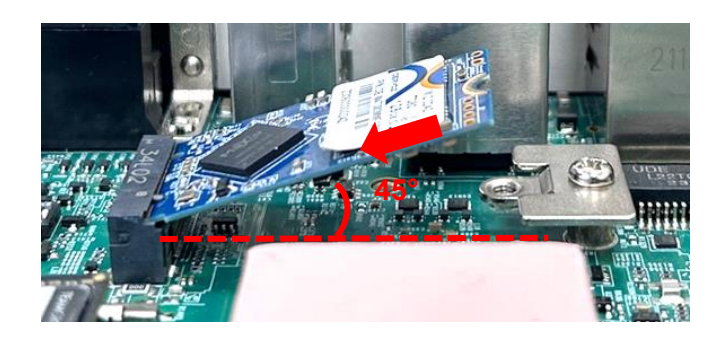

Step 4. Press down the module and fasten the screw to secure the module. (M3X5, included in the Screw Pack).

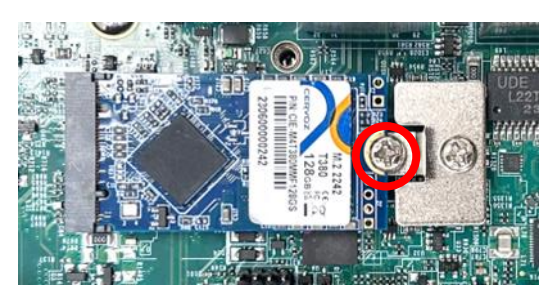

# 3.6 Installing M.2 Key E Module

Step 1. Locate the M.2 Key E socket (CN5) on the system motherboard.

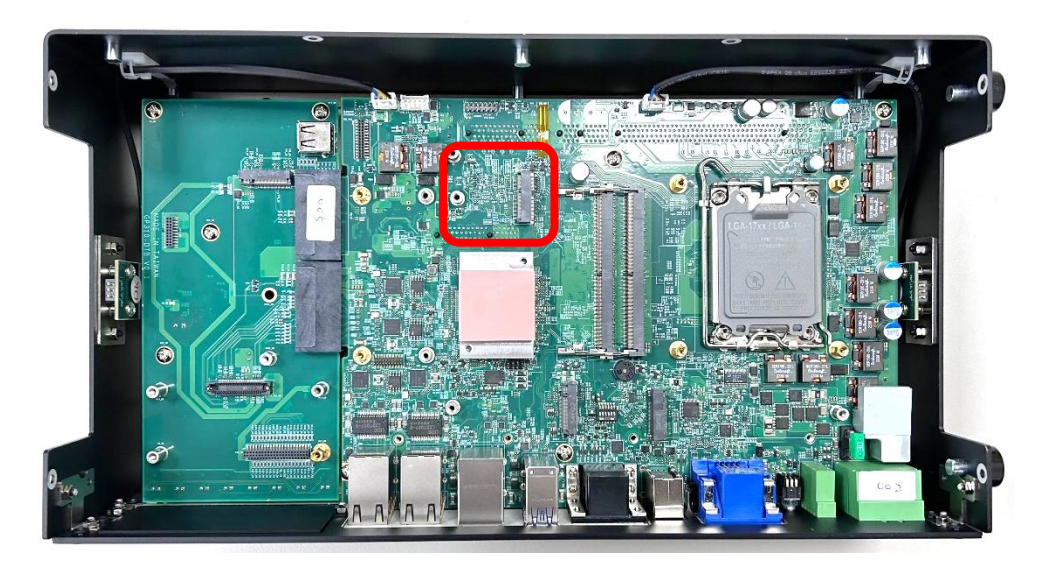

Step 2. Tilt the M.2 Key E module at a 45-degree angle and insert it to the socket until the golden finger connector of the card seated firmly.

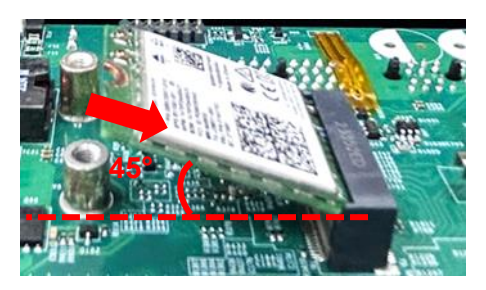

Step 3. Press the module down and secure it with the screw (M3X5L, included in the Screw Pack).

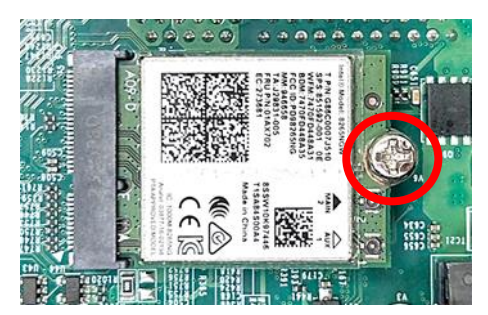

# 3.7 Installing M.2 Key M Module

Step 1. Locate the M.2 Key M socket (CN6) on the system motherboard.

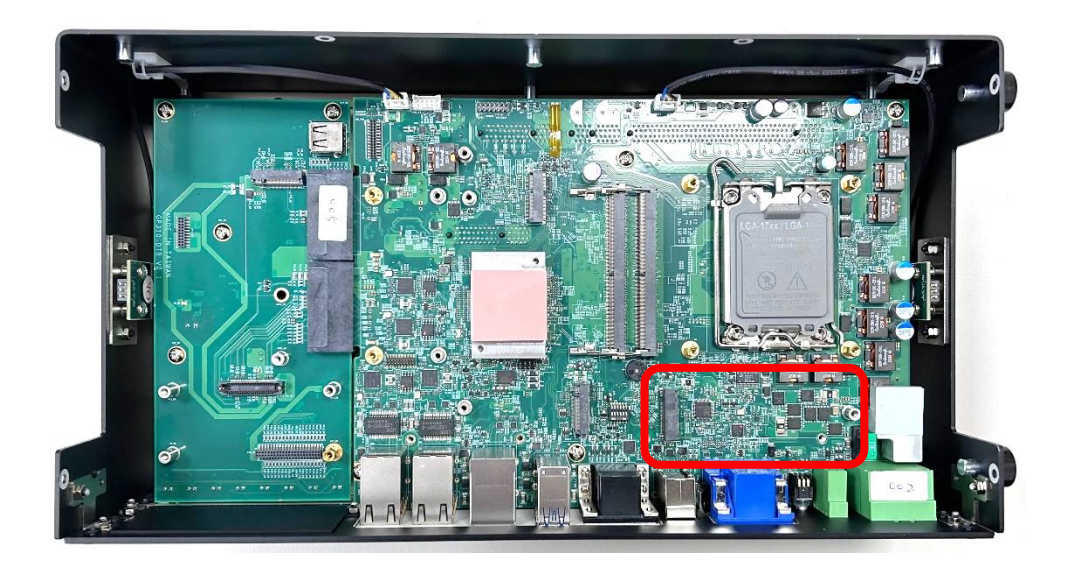

Step 2. Tilt the M.2 Key M module at a 45-degree angle and insert it to the socket until the golden finger connector of the card seated firmly.

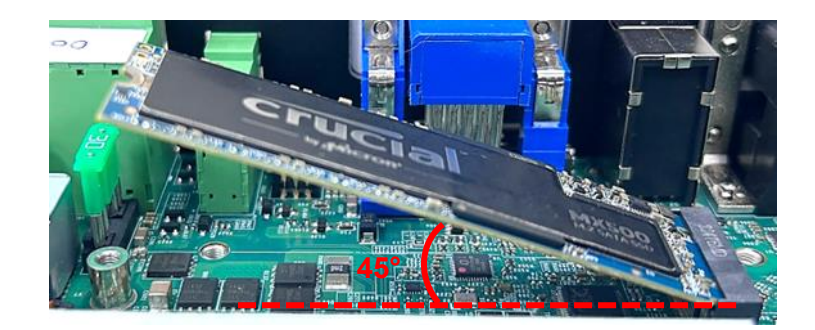

Step 3. Press the module down and secure it with the screw (M3X5L, included in the Screw Pack).

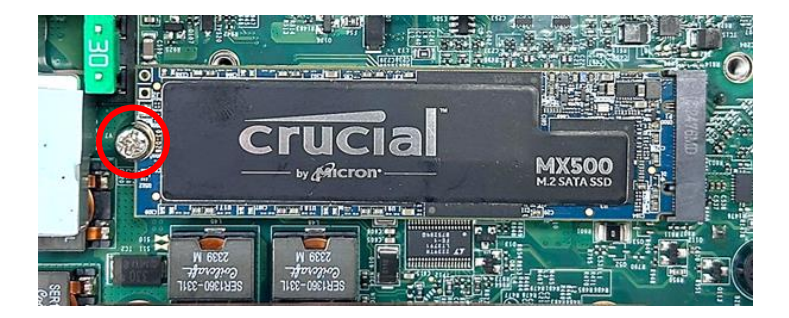

# 3.8 Installing Antenna(s)

# 3.8.1 Antenna #1 to #4

Step 1. Remove the antenna rubber cover on the rear panel.

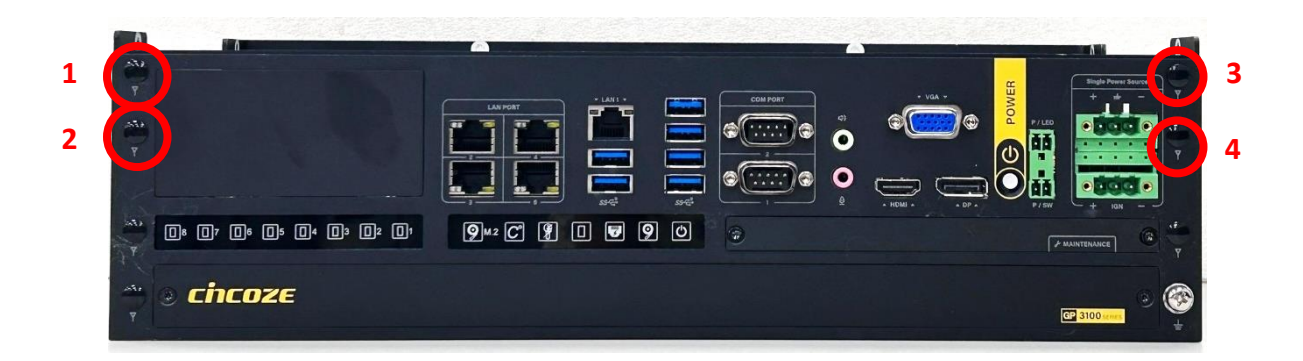

Step 2. Penetrate the antenna jack through the hole.

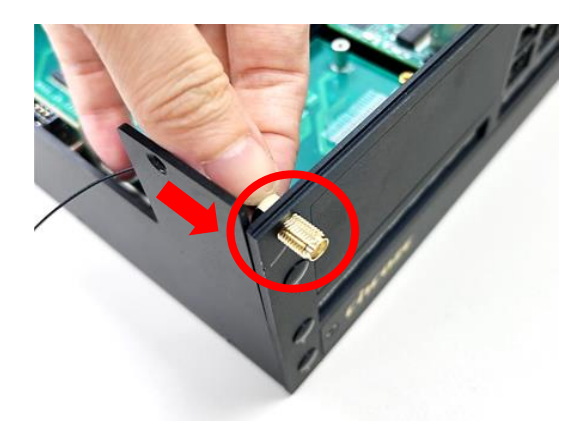

Step 3. Put on the washers and fasten the nut of antenna jack.

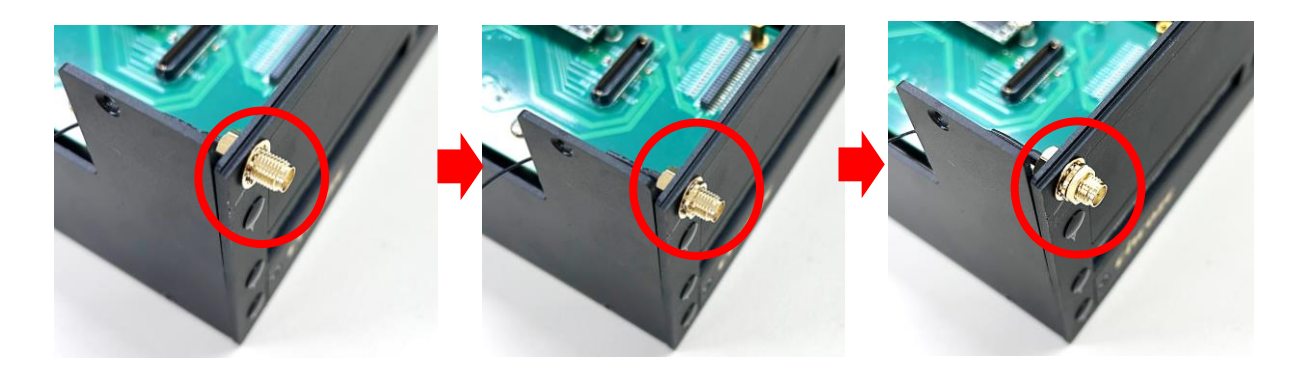

Step 4. Assemble the antenna and antenna jack together.

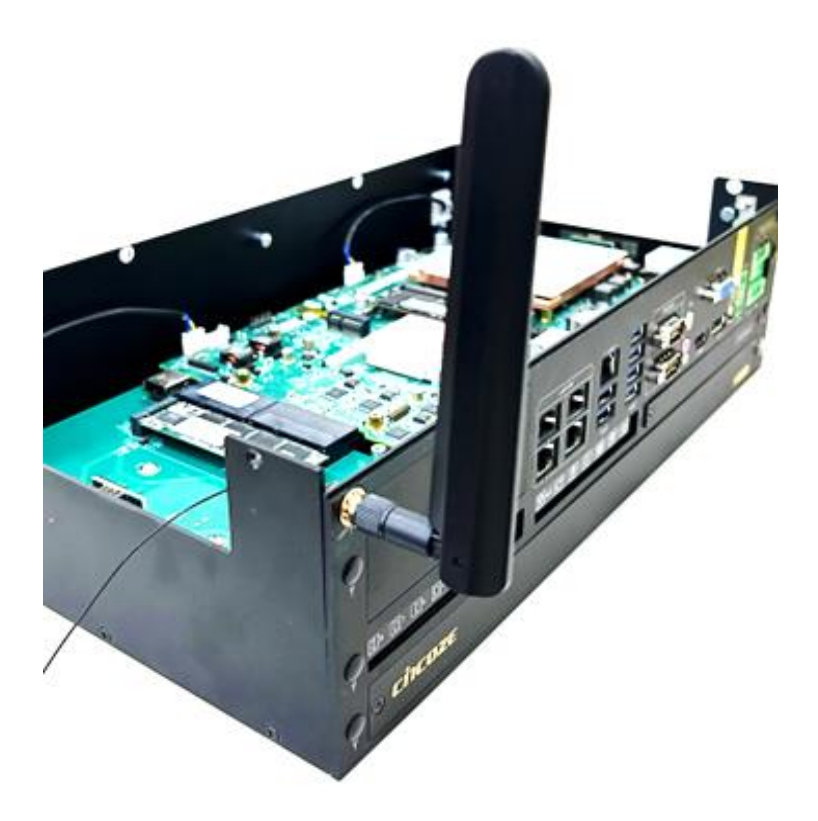

Step 5. Remember to attach the RF connector of the cable's another end onto the wireless card after wireless card's installation.

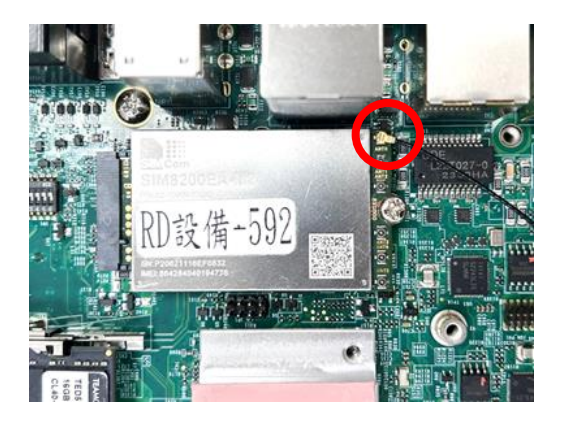

### 3.8.2 Antenna #5 to #7

Step 1. Remove the antenna rubber cover on the rear panel.

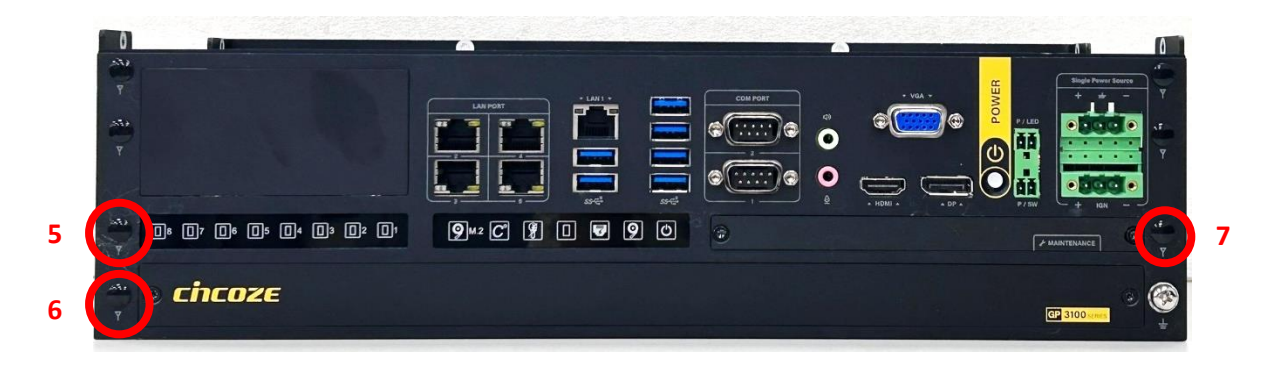

Step 2. Grip the antenna jack with a tweezer and then penetrate it through the hole as indicated.

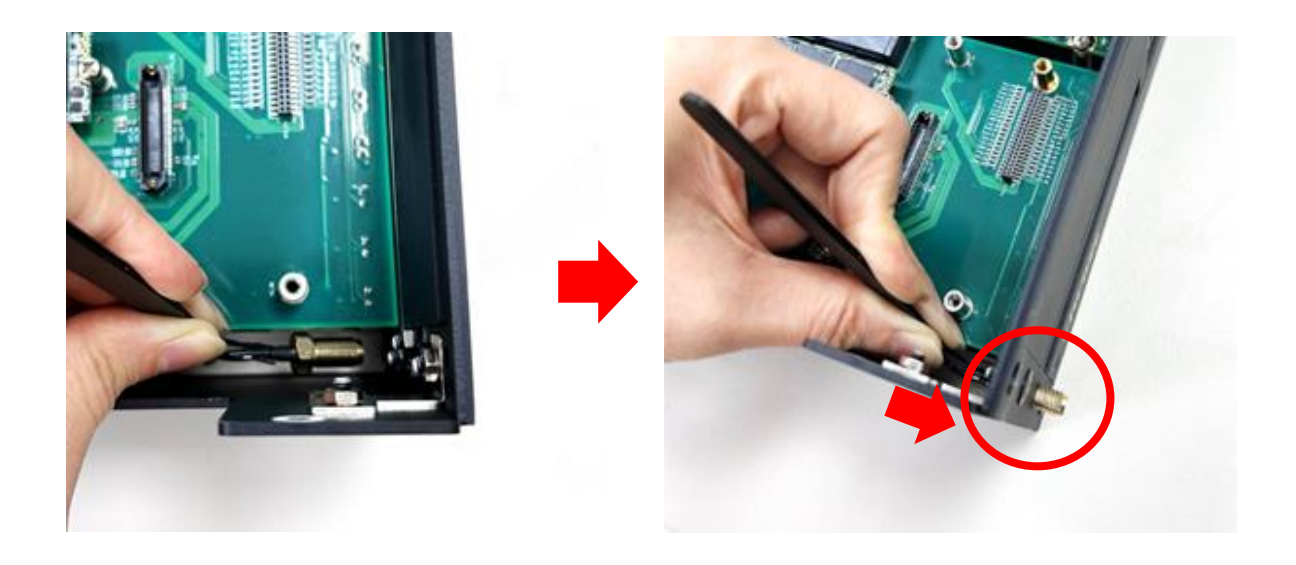

Step 3. Put on the washers and fasten the nut of antenna jack.

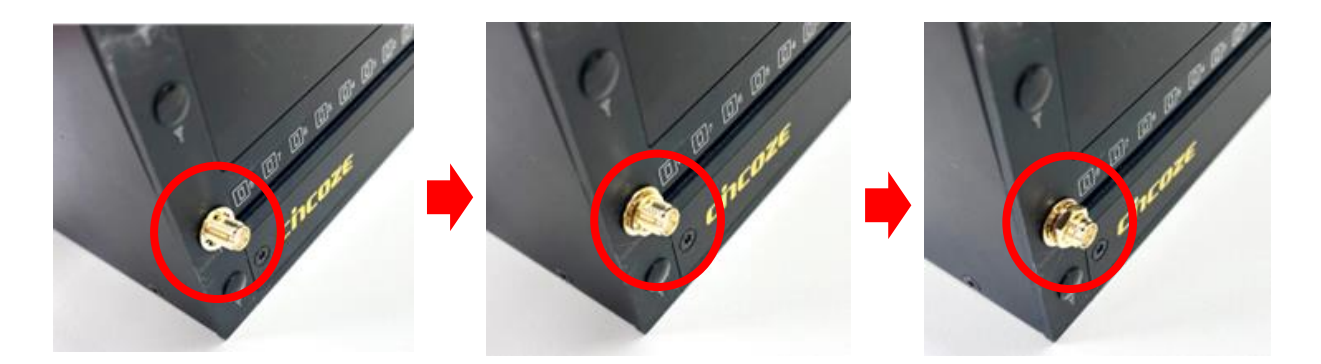

Step 4. Assemble the antenna and antenna jack together.

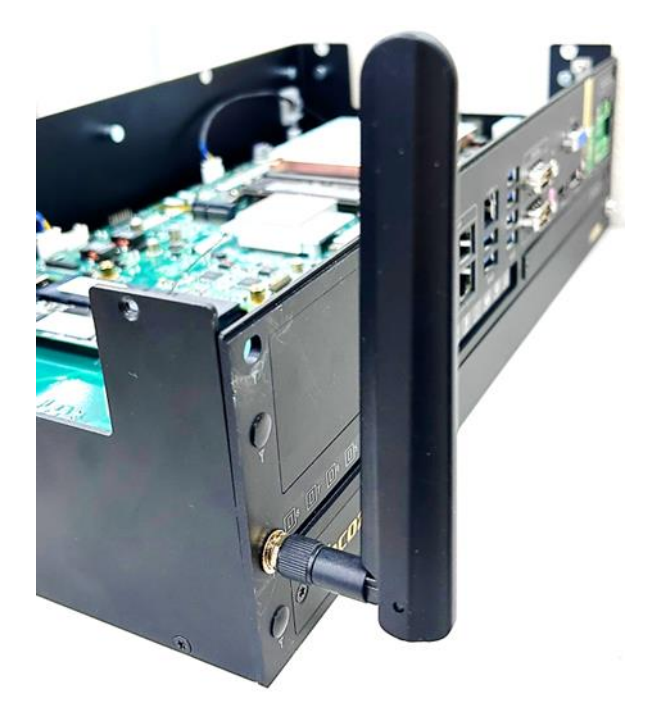

Step 5. Remember to attach the RF connector of the cable's another end onto the wireless card after wireless card's installation.

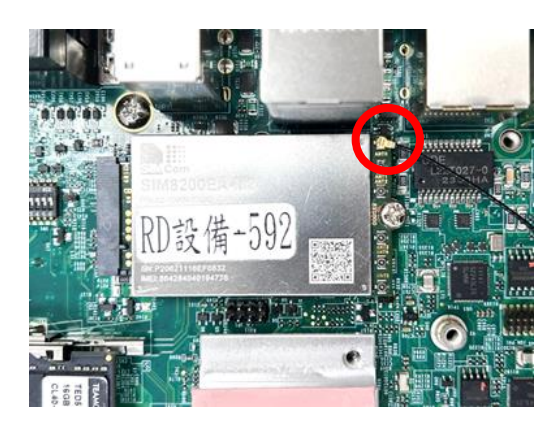

# 3.9 Installing Top Cover

Step 1. Put the top cover back onto the chassis.

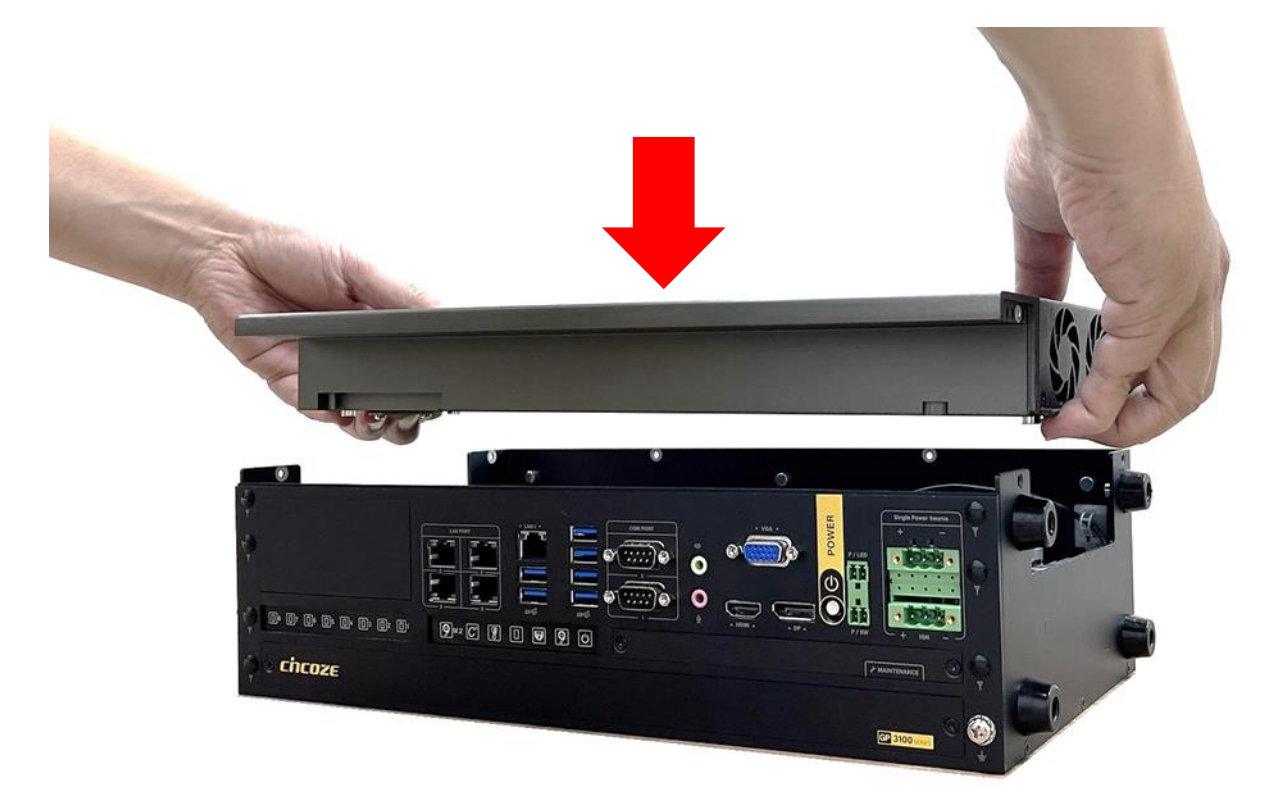

Step 2. Fasten the 6 screws back on the left, right, and rear panels of the system.

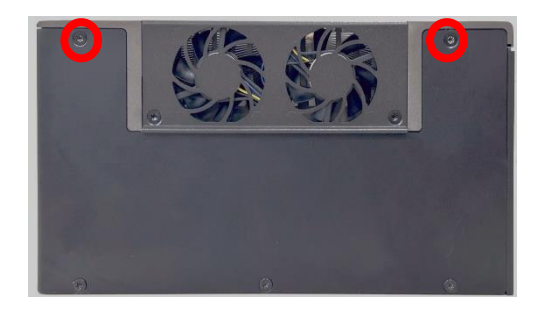

Left Panel

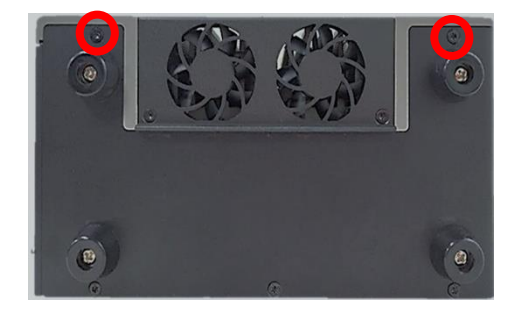

**Right Panel** 

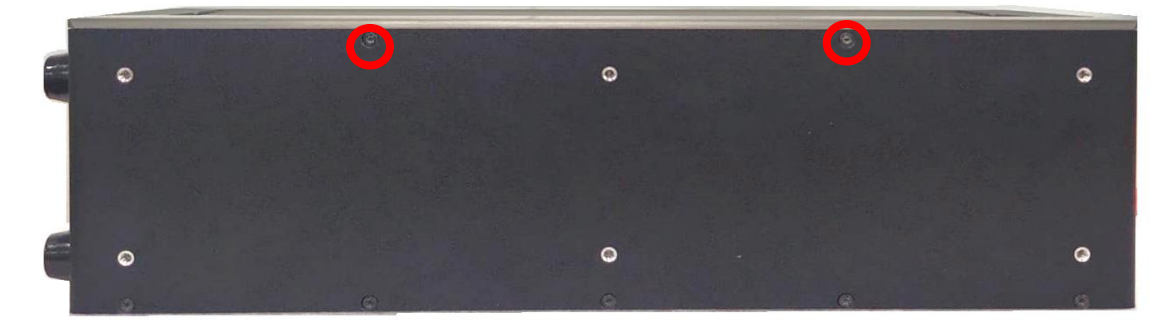

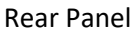

Step 3. Fasten the 2 screws on the top cover.

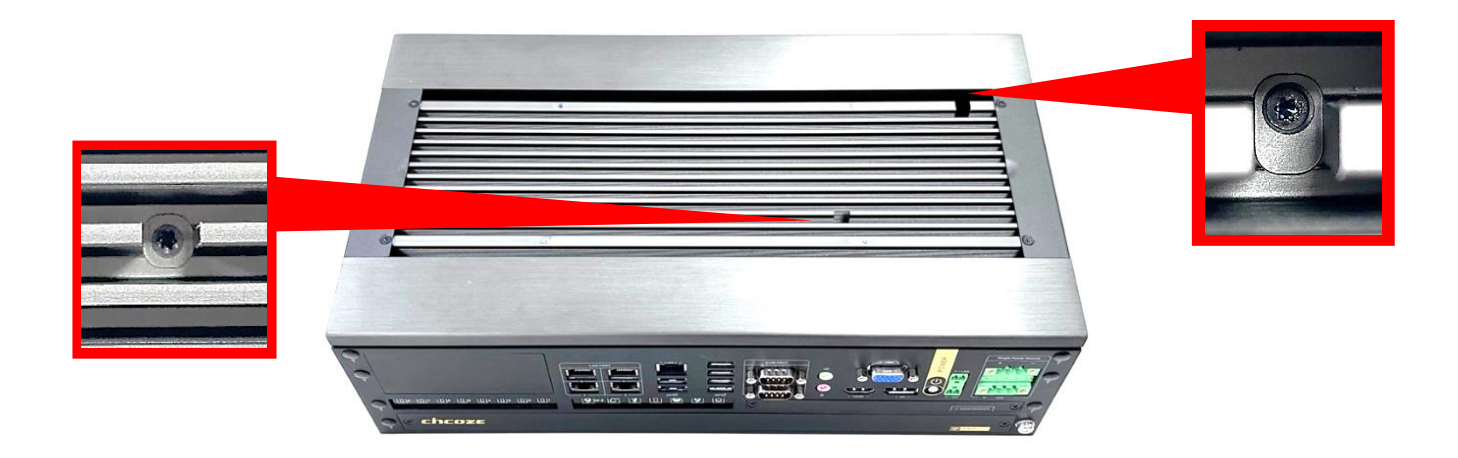

Step 4. Put on the top plate, and fasten the 4 screws to fix the top plate.

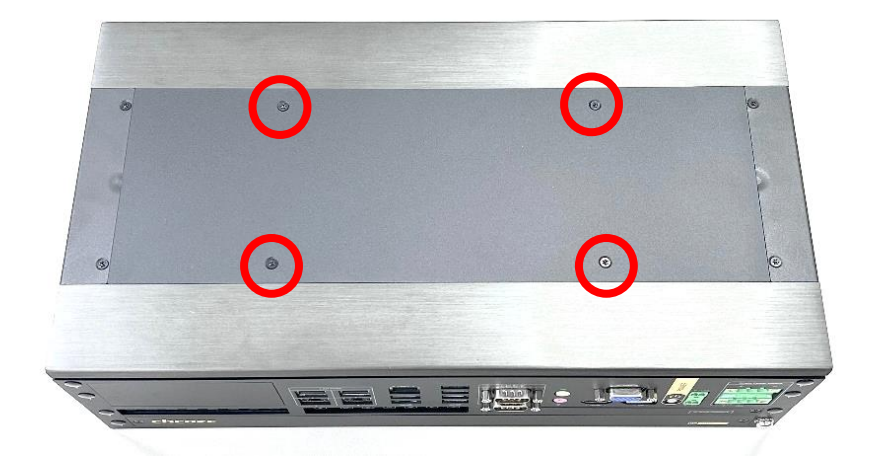

# **3.10 Installing SATA Hard Drives at Front Panel**

Step 1. Loosen the two screws to remove the front cover plate.

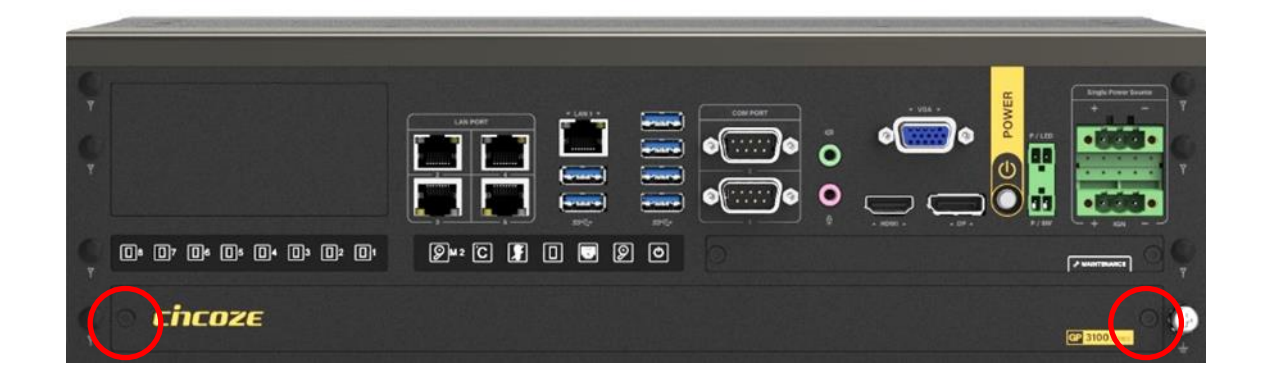

Step 2. Loosen the indicated screw(s) to remove the HDD bay cover bracket.

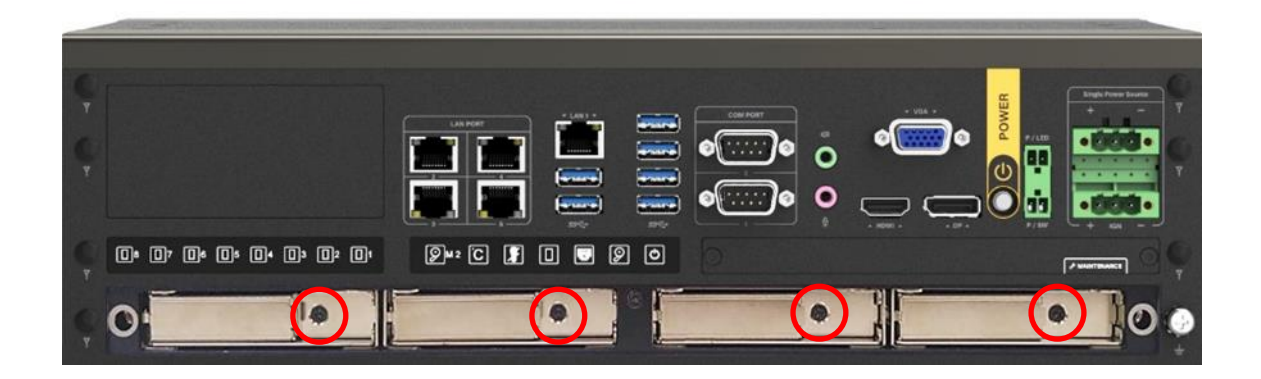

Step 3. Pull the rotating arm and pull the HDD bracket out of system.

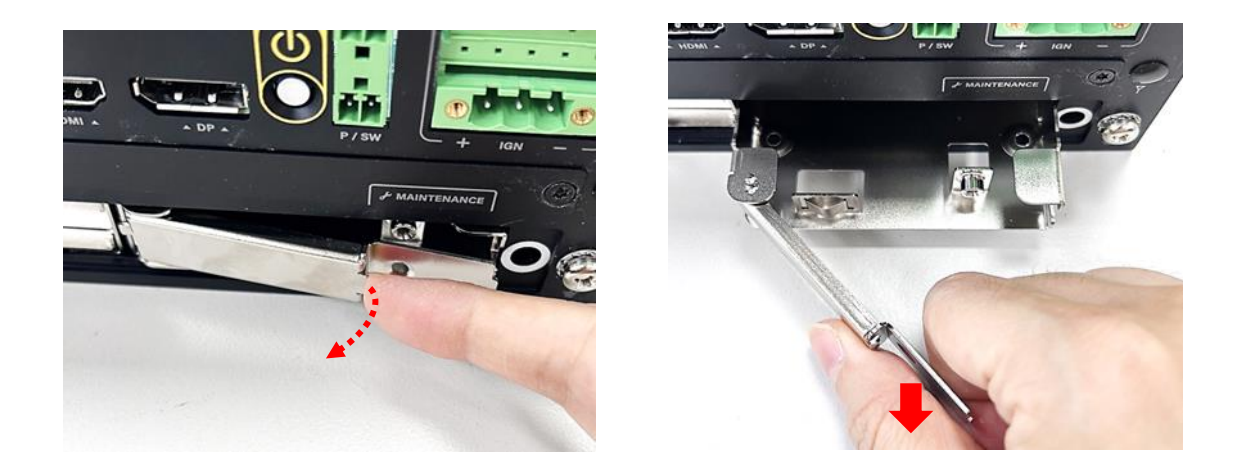

Step 4. Make HDD bottom side face up, place the HDD bracket on it. Ensure the direction of bracket is correct and use 4 provided screws (M3x4L, included in the Screw Pack) to assemble HDD and HDD bracket together.

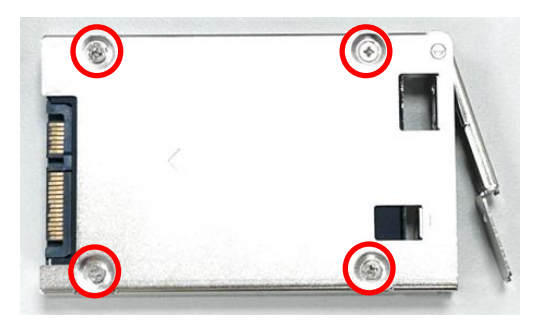

Step 5. Align the HDD bracket with the entrance of HDD bay. Insert the HDD bracket and push it until the HDD connector is fully inserted into the SATA slot.

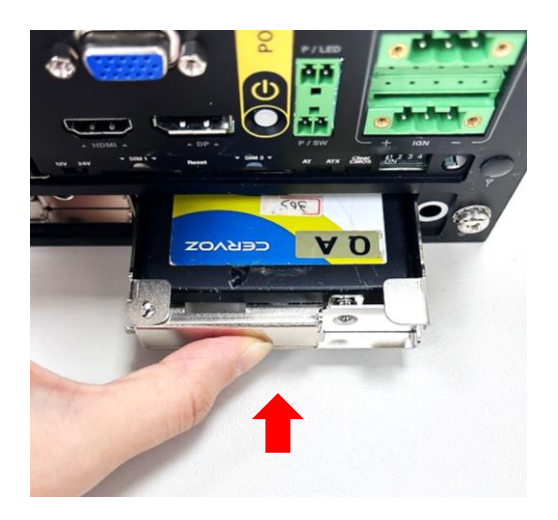

Step 6. Place the rotating arm back and fasten the screw(s).

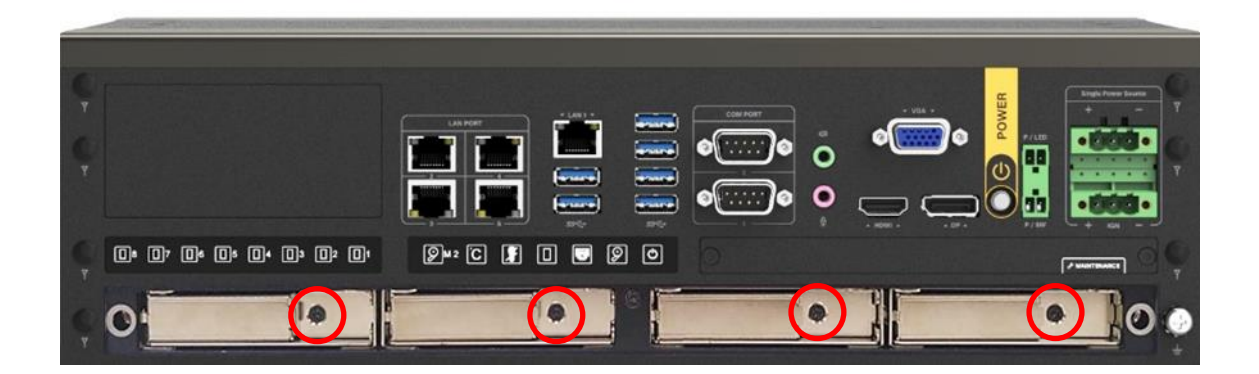

Step 7. Fix the cover by fastening the two screws back.

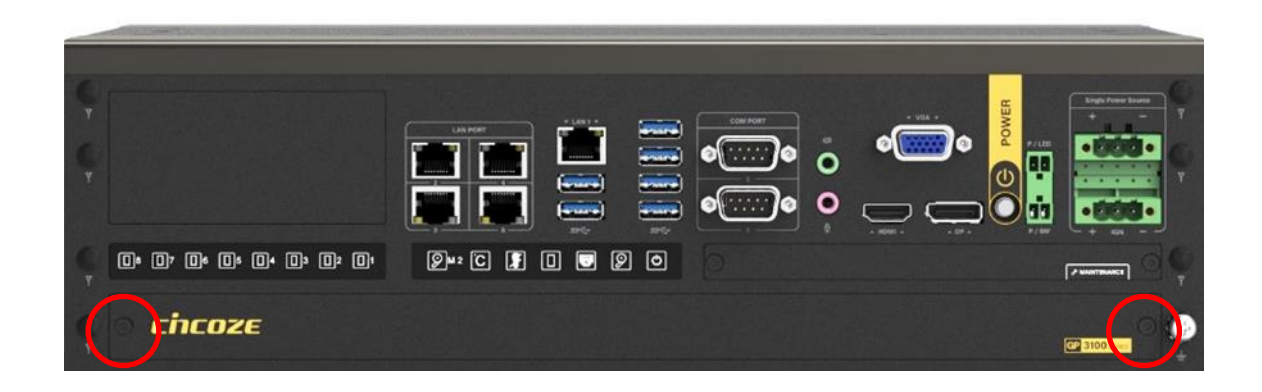

# 3.11 Installing SIM Card

Please install a 5G/4G module before the SIM card installation for the SIM application.

Step 1. Loosen the two screws to remove the cover plate of maintenance zone.

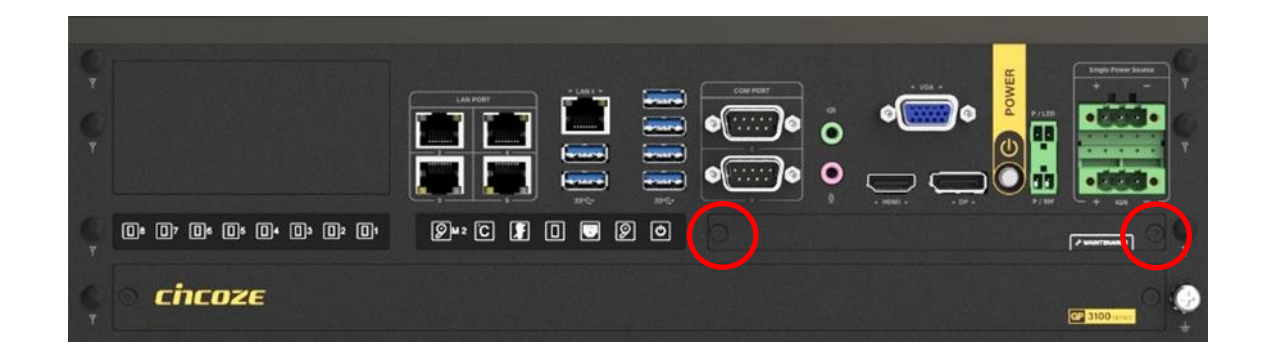

Step 2. Locate the SIM card slot at front side and insert a SIM card into a SIM slot with the gold contacts facing down. Please pay attention to the insert orientation as illustrated. (Please note when both SIM cards are installed, the network connection will prioritize the card at SIM1).

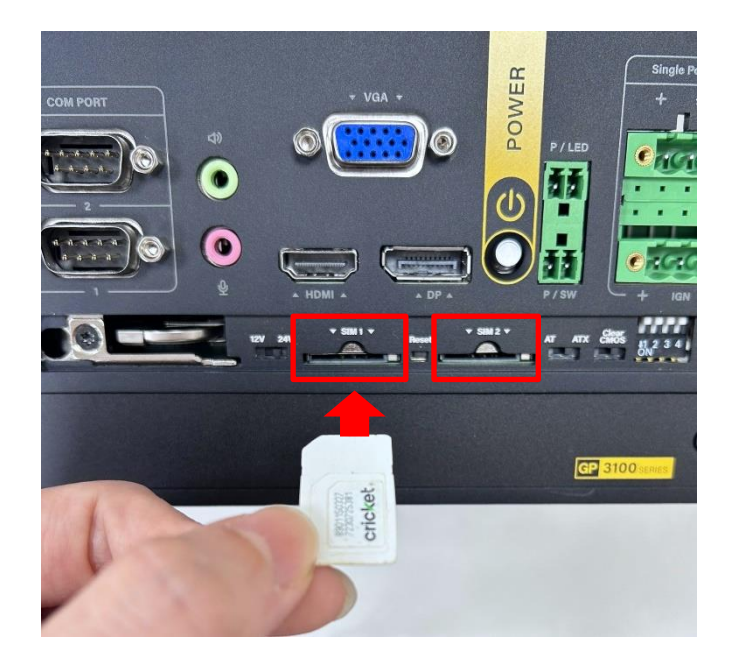

Step 3. Fix the cover plate of maintenance zone by fastening the two screws back.

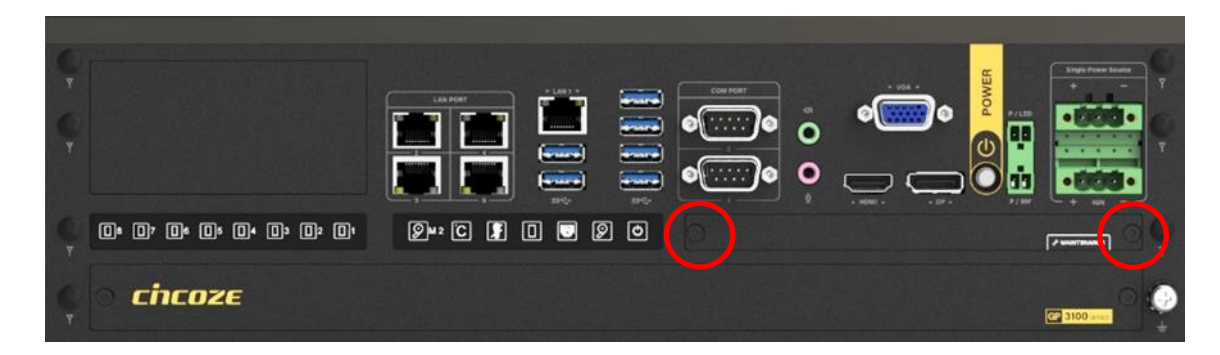

# 3.12 Installing Rubber Foot Pad

If you require Desktop Mounting for GP-3100, please refer to Chapter 3.14 and skip this chapter.

Step 1. Locate the four screw holes on the side panel.

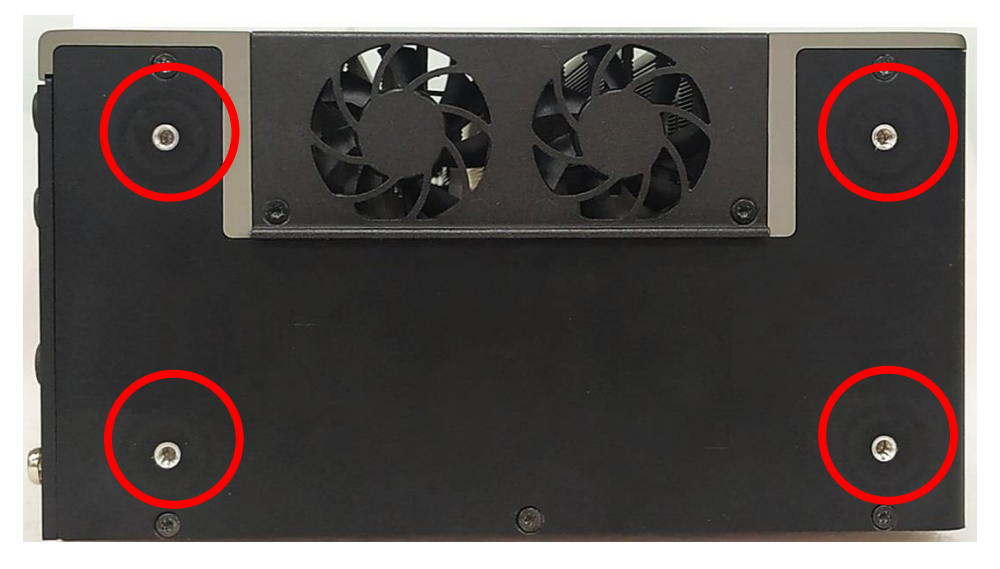

Step 2. Attach on the four rubber foot pads and fasten the four screws (M4x8L) to fix them.

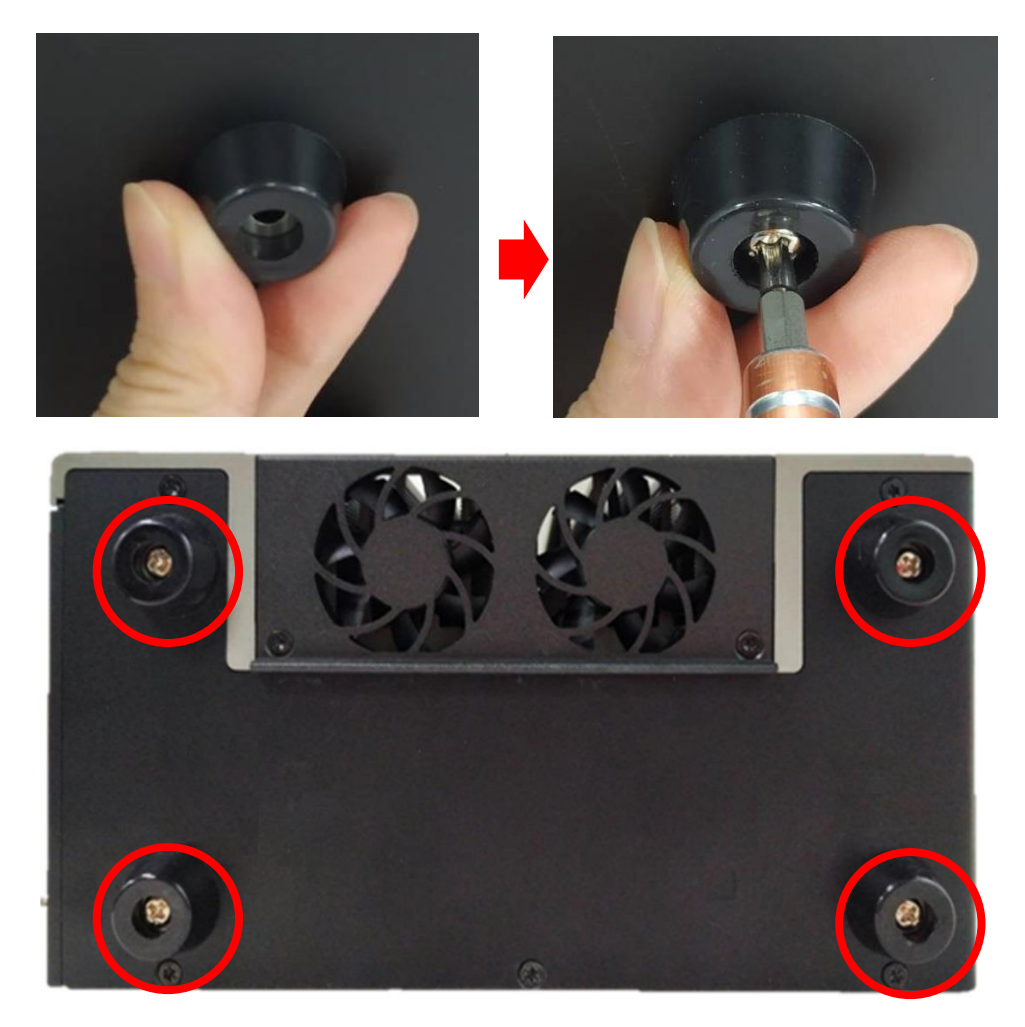

# 3.13 Installing Wall Mount

GP-3100 series offers wall mount kit that customers can install system on the wall in a convenient and economical way.

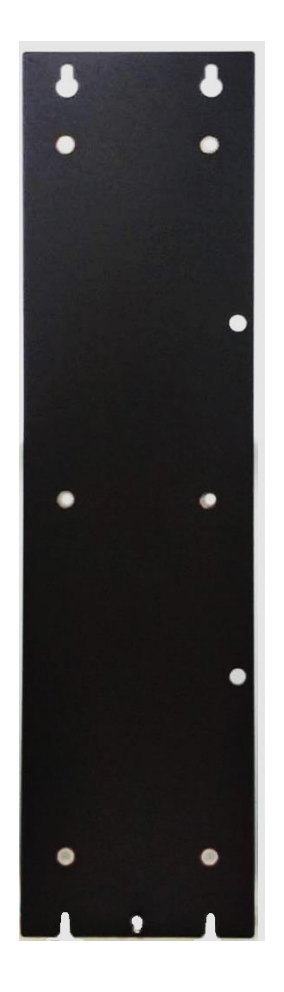

Step 1. Attach the wall mount bracket onto the system according to the orientation shown below.

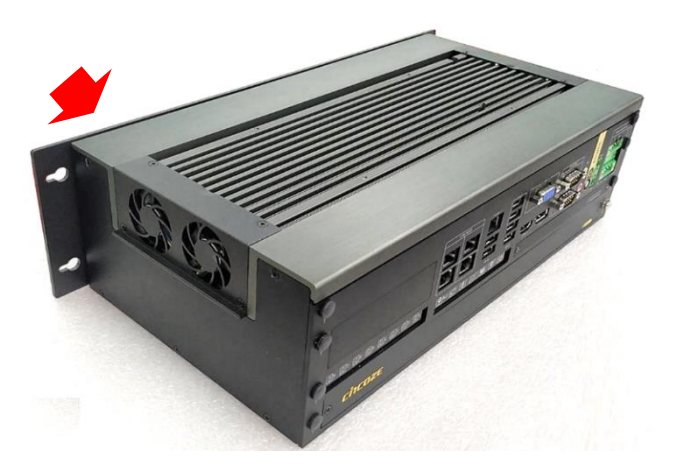
Step 2. Use provided 6 screws (M4x8L) to fasten the bracket.

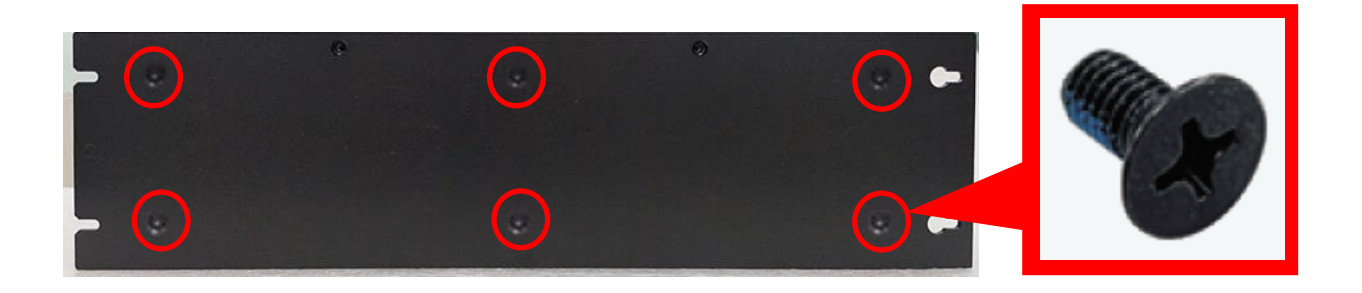

Step 3. The 4 bracket mounting holes are used to fix the system on the wall.

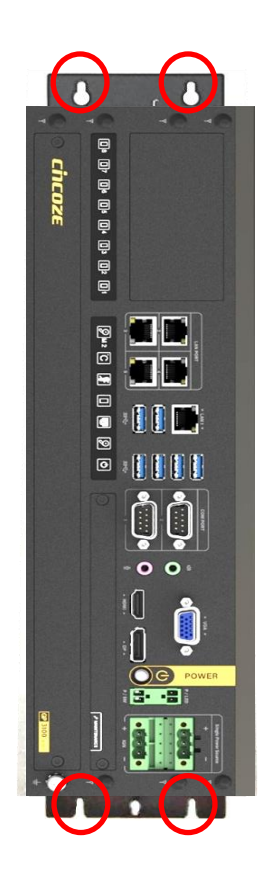

# **3.14 Installing Desktop Mount Bracket**

GP-3100 series offers Desktop Mount Kit that customers can easily and economically install system on some plane surfaces on-site.

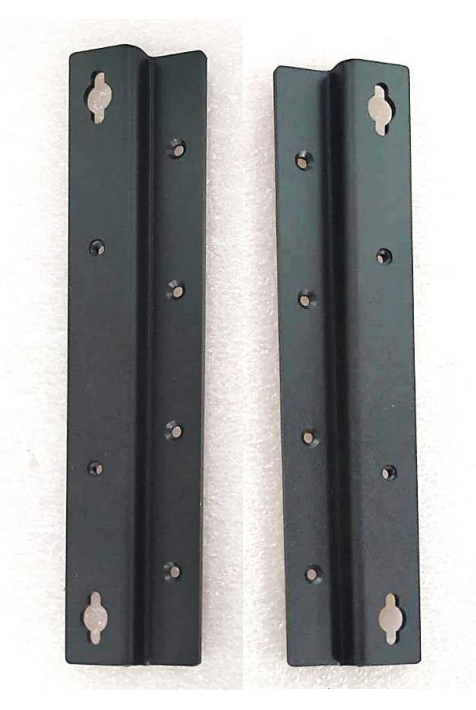

Step 1. Locate the screw holes on the bottom side of the system.

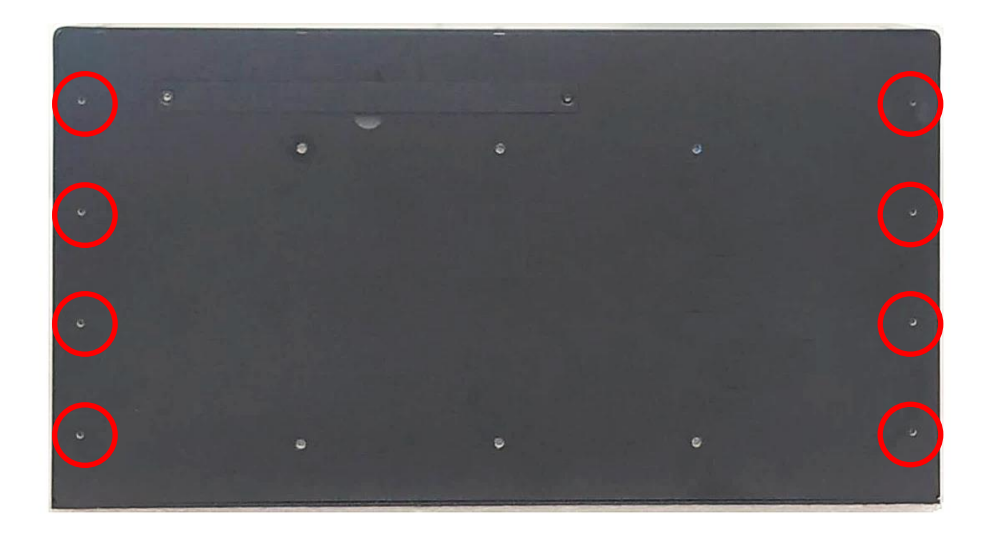

Step 2. Attach the Desktop Mount Bracket and then fasten the 8 screws (M3x5L).

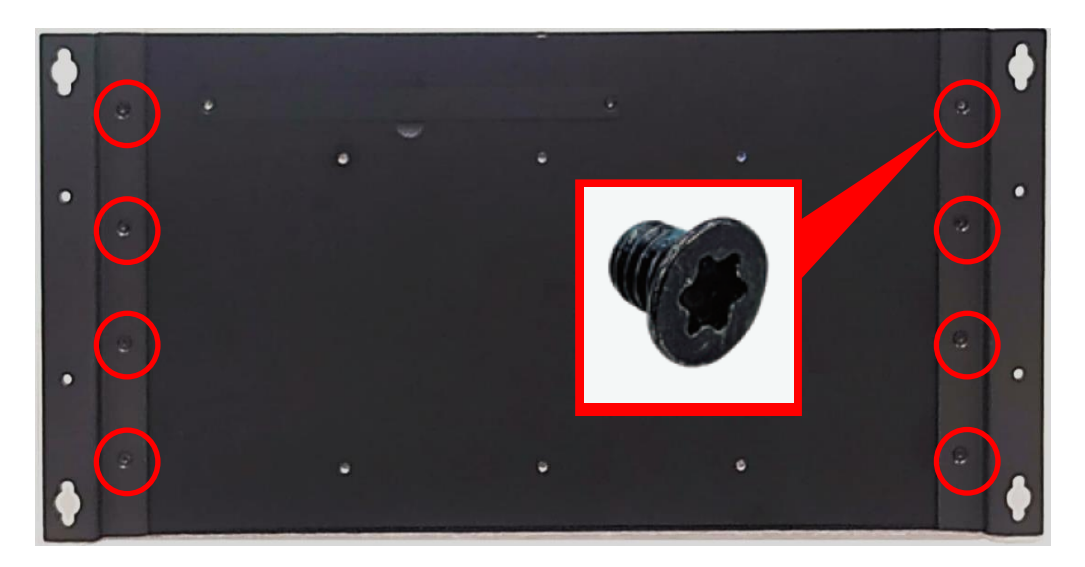

Step 3. Attach on the four rubber foot pads and fasten the four screws to fix them at the bottom side.

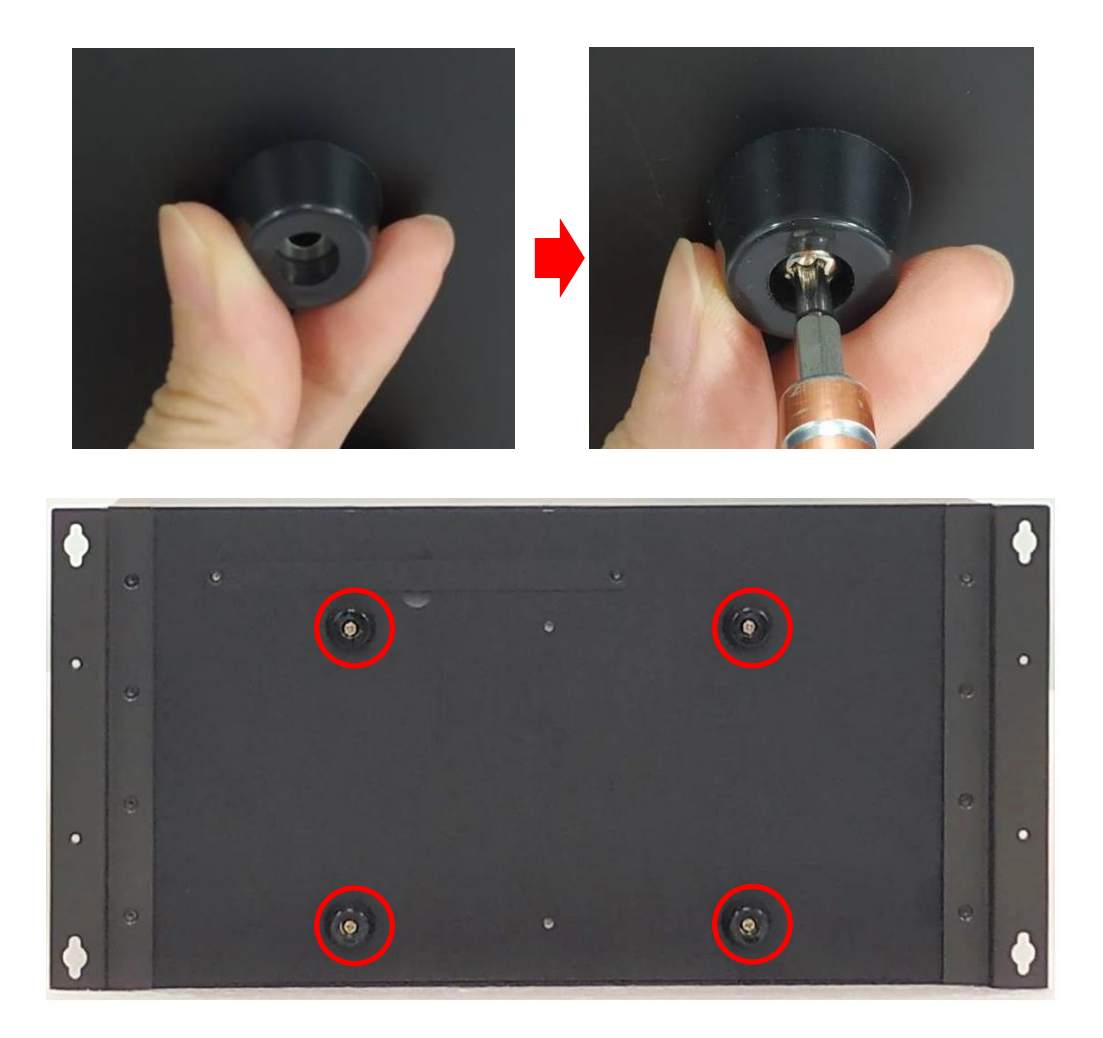

# 3.15 Installing 19" Rack Mount

GP-3100 provides 19" Rack Mount kit that customers can install the system onto the 19" Rack. There are two methods to install the system onto the 19" Rack, which are Method A and Method B as illustrated below.

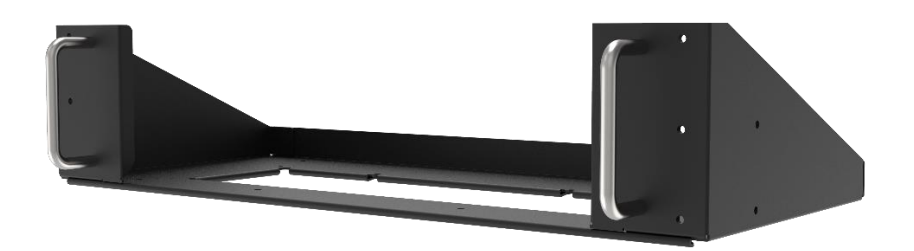

Before installing GP-3100 onto the 19" Rack Mount, please follow the steps below to assemble the 19" Rack Mount kit first.

(1) Locate the four screw holes

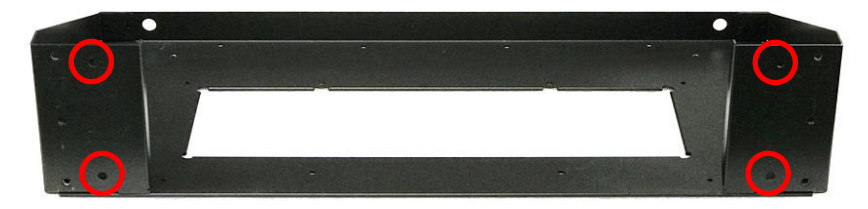

(2) Attach the two handles onto the seat bracket, and fasten the four screws (M5X12L) to fix them from the back side.

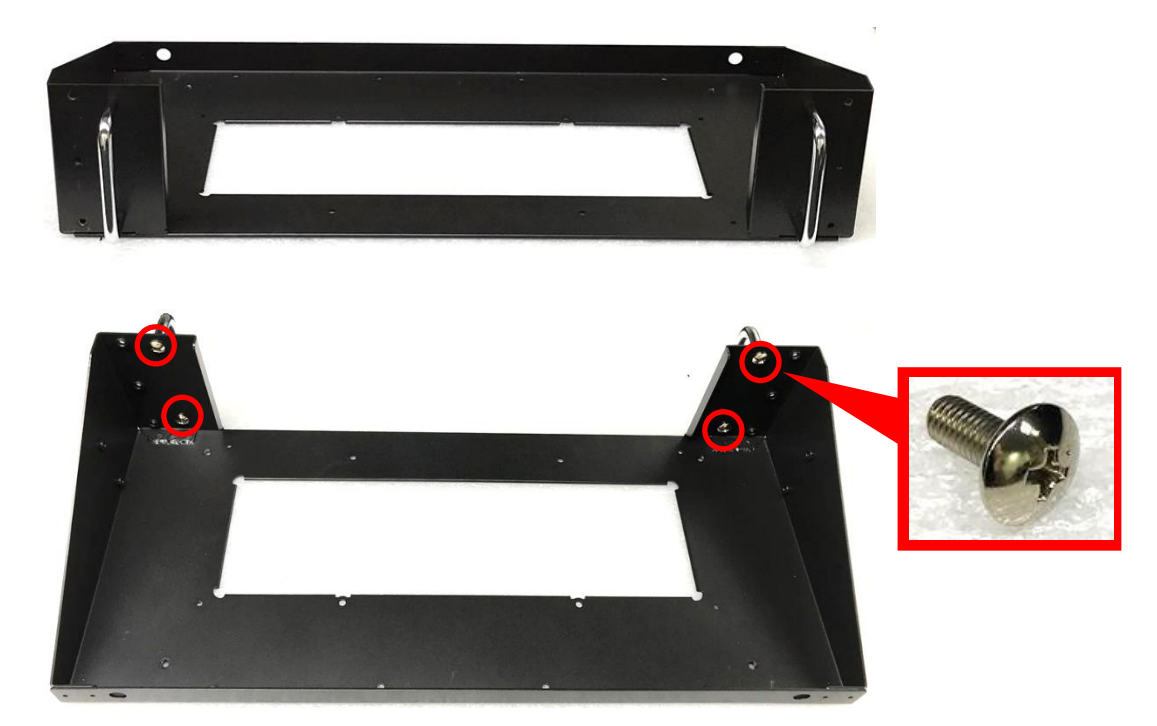

#### Method A

Step 1. Place the GP-3100 into the assembled 19" Rack Mount kit.

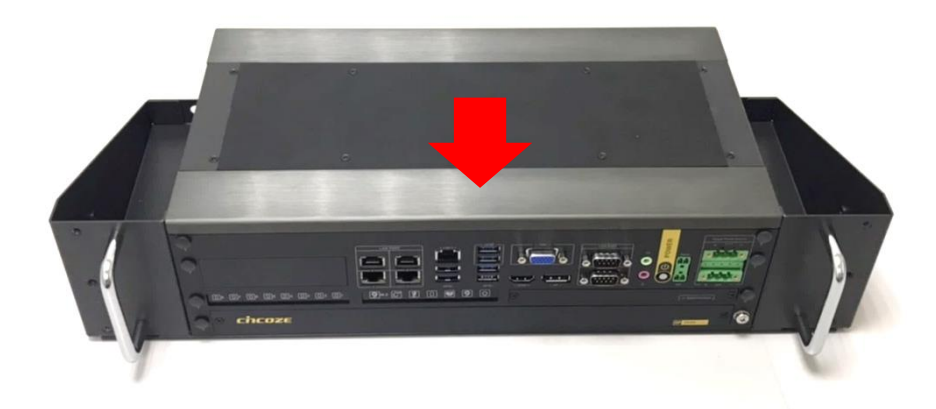

Step 2. Turn to the bottom side of the 19" Rack Mount kit, and fasten the four screws (M4X5L).

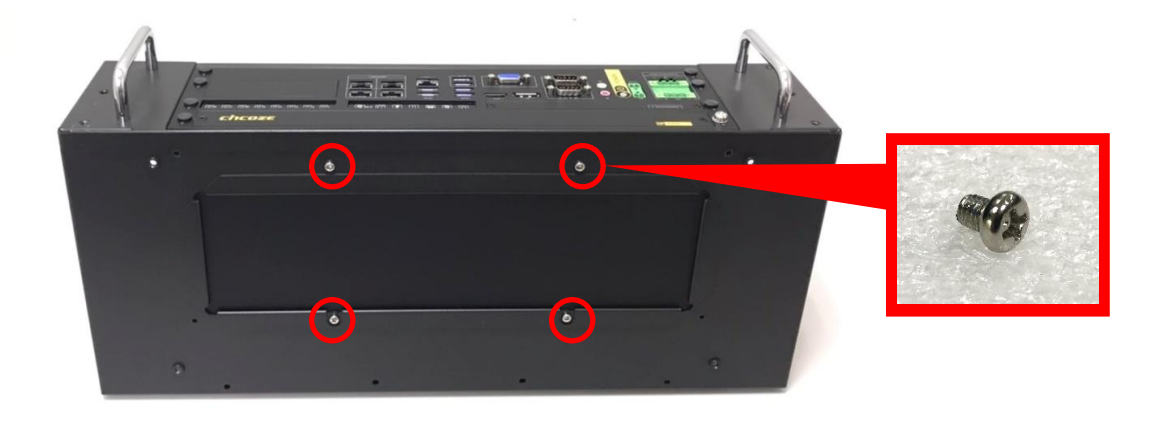

#### Method B

Step 1. Get ready the GP-3100 installed with the desk mount according to Chapter 3.14. Place the GP-3100 with the desktop mount into the assembled 19" Rack Mount kit.

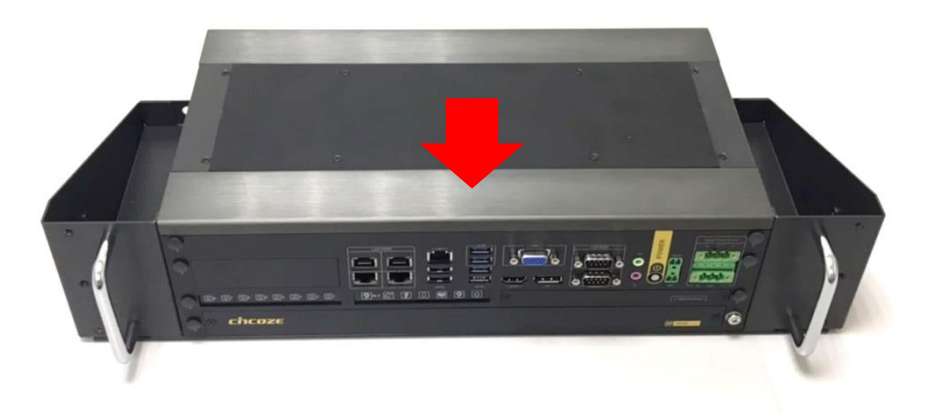

Step 2. Fasten the four screws (M5X12L) through the desk mount holes.

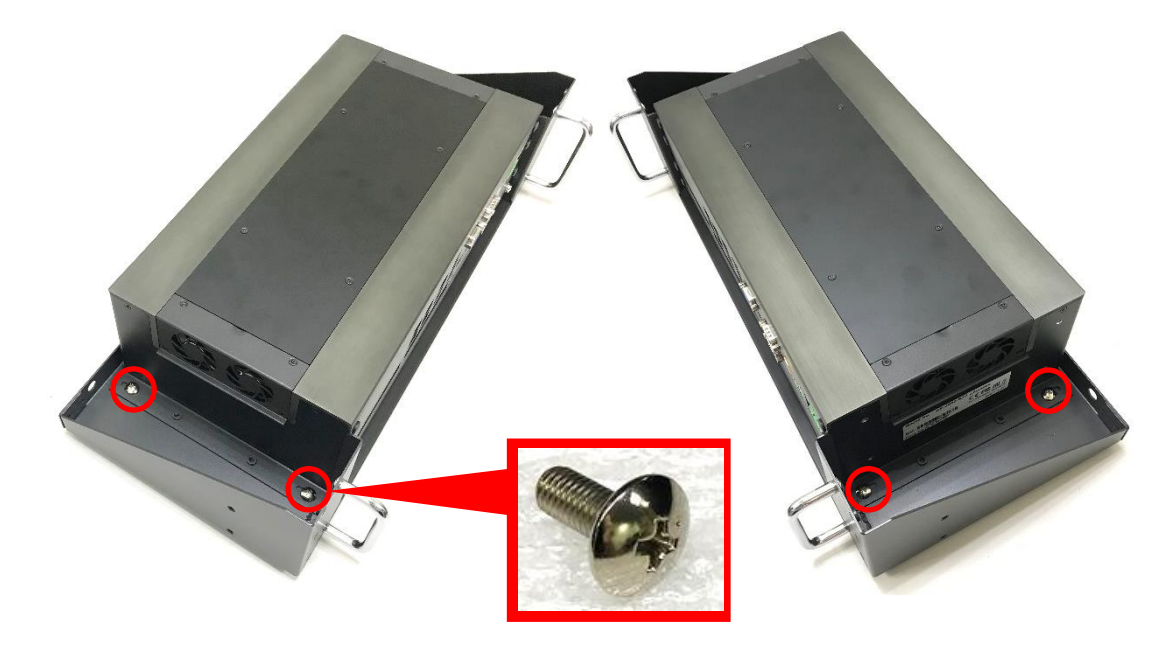

After complete the Method A or Method B steps, install the GP-3100 with the 19" Rack Mount kit onto the 19" Rack by fastening 4 screws to complete the installation. (User needs to prepare the screws according to the rack on site)

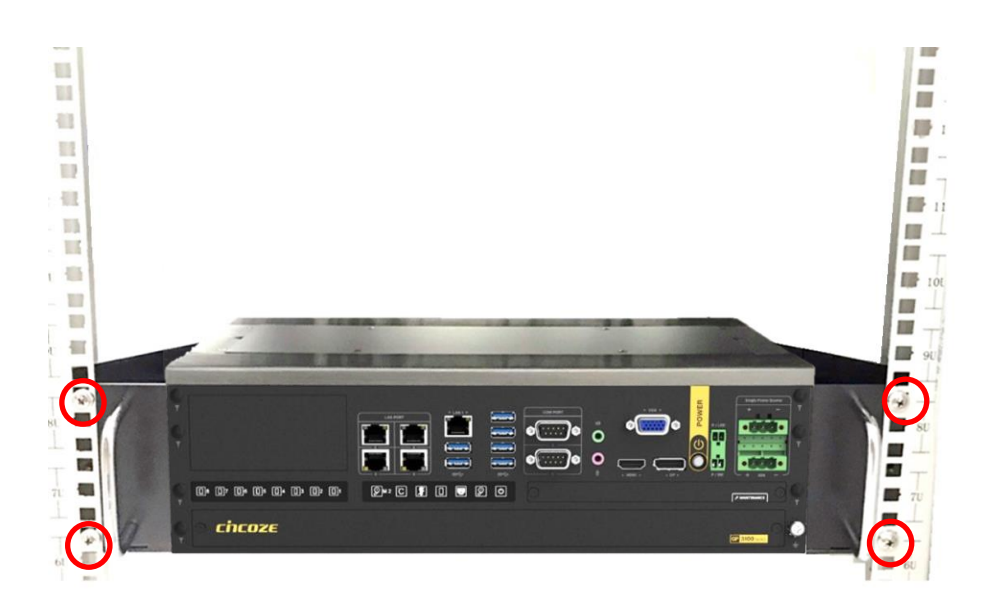

## **3.16 Connecting to Power Supply**

Step 1. Locate the DC\_IN1 power connector.

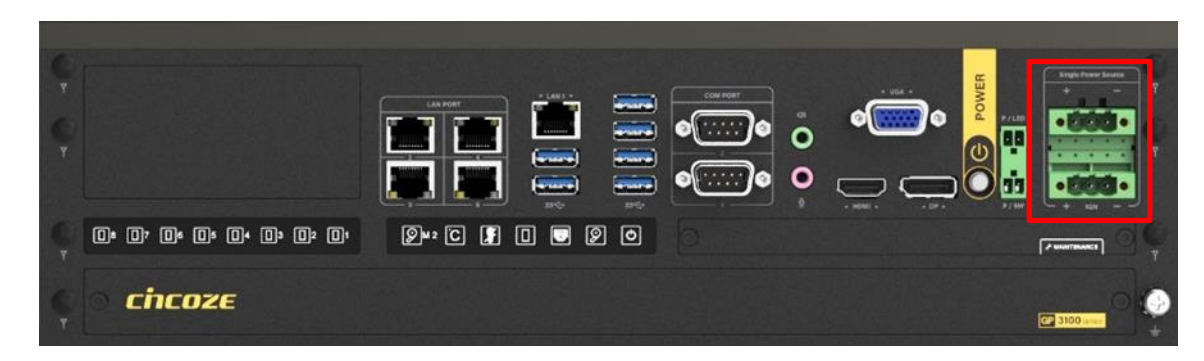

Step 2. Aim the V- wire (black wire) at the V- port, and aim the V+ wire (white wire) at the V+ port on the DC\_IN connector. Then connect the phoenix contacts of the power supply to the DC\_IN connector.

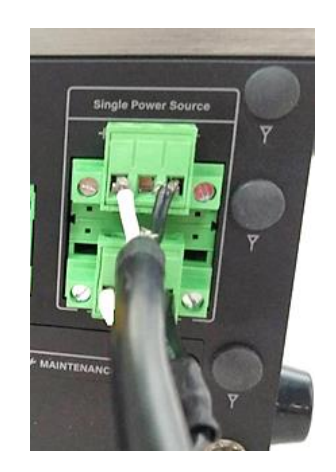

Step 3. Fasten the four screws to fix the phoenix contacts. (Please use new Phoenix contacts and make sure the screws are tightened to avoid poor connection.)

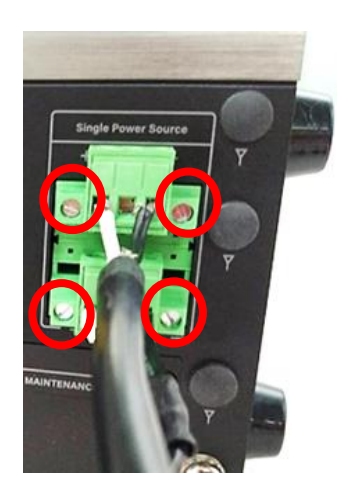

# 3.17 Installing High Speed CMI Module

### 3.17.1 CMI-LAN01/UB1812 Module

Step 1. Loosen the 2 hex nuts on the back side of the cover plate, and then remove the cover plate.

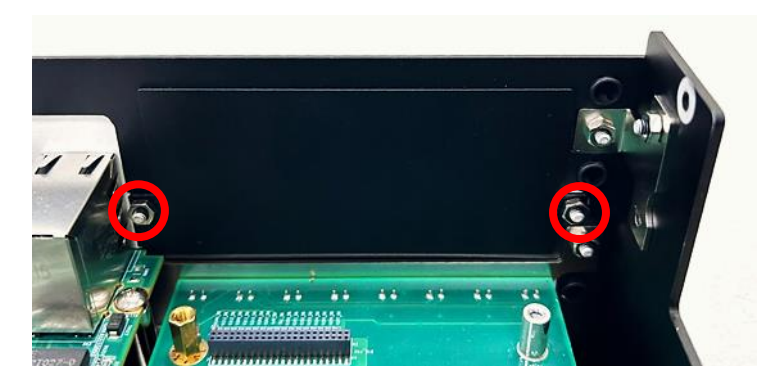

Step 2. Attach the CMI-LAN bracket, and fasten the 2 hex nuts back to fix it as indicated.

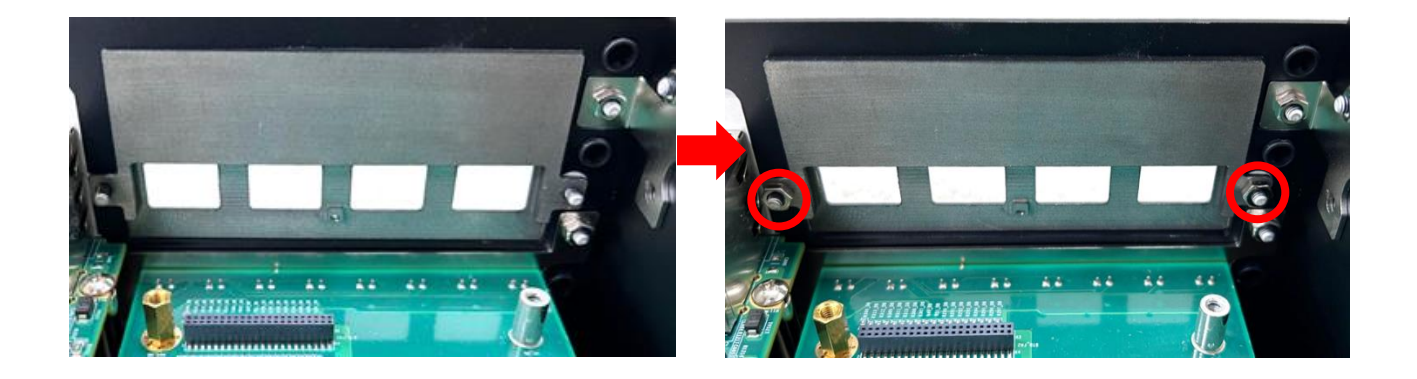

Step 3. Locate the connector BTB\_FH1\_DB on the DP-3100 DTB.

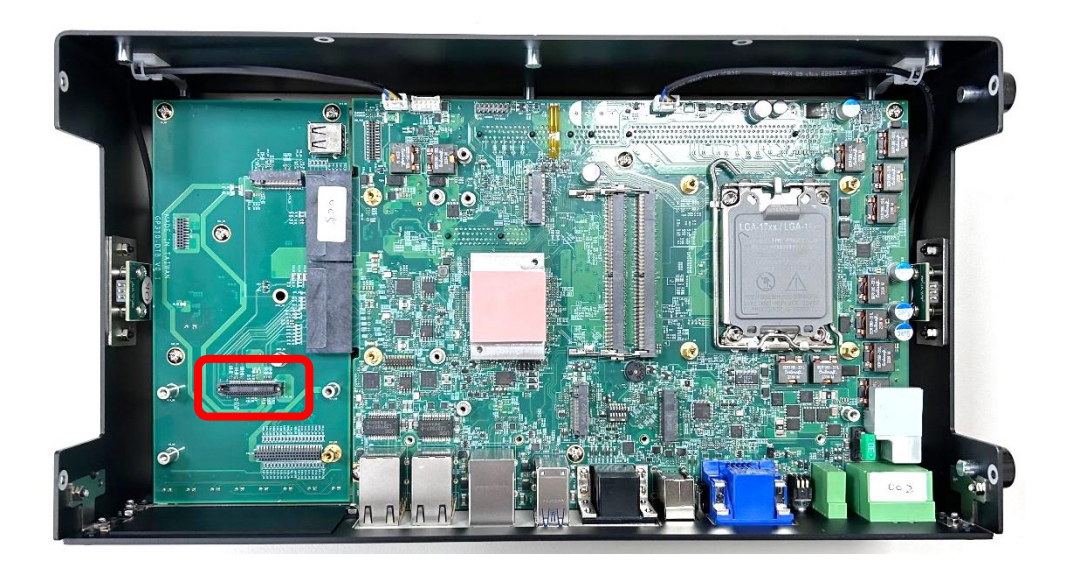

Step 4. Aim the module's LAN ports at the holes on the bracket with an inclined angle, push it slightly and insert it vertically to the connector BTB\_FH1\_DB.

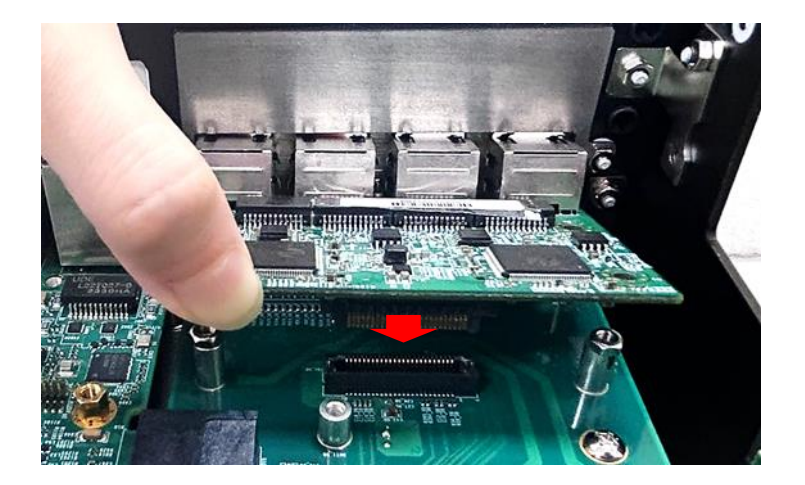

Step 5. Fix it with the four screws (M3x5L).

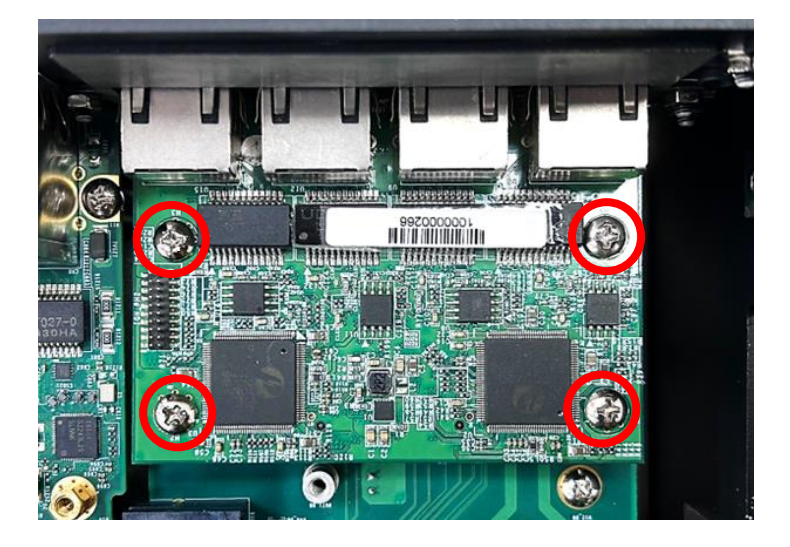

Step 6. Installation is then complete, as shown below.

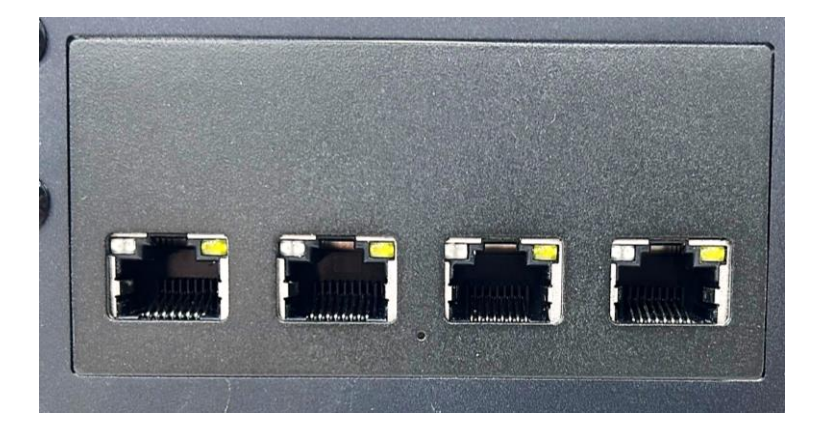

### 3.17.2 CMI-M12LAN01/UB1810 Module

Step 1. Loosen the 2 hex nuts on the back side of the cover plate, and then remove the cover plate.

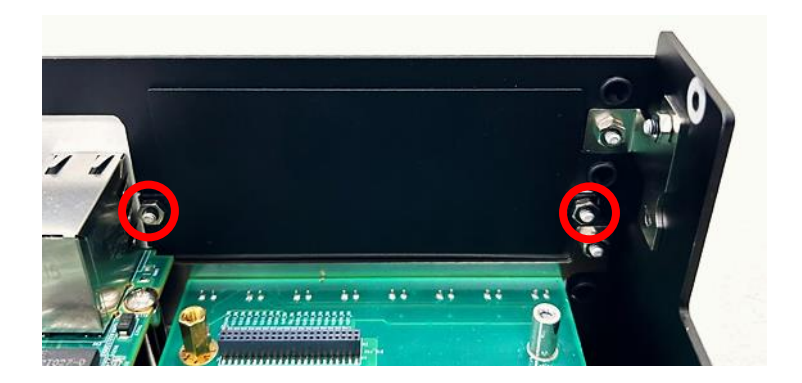

Step 2. Attach the CMI-M12LAN bracket, and fasten the 2 hex nuts back to fix it as indicated.

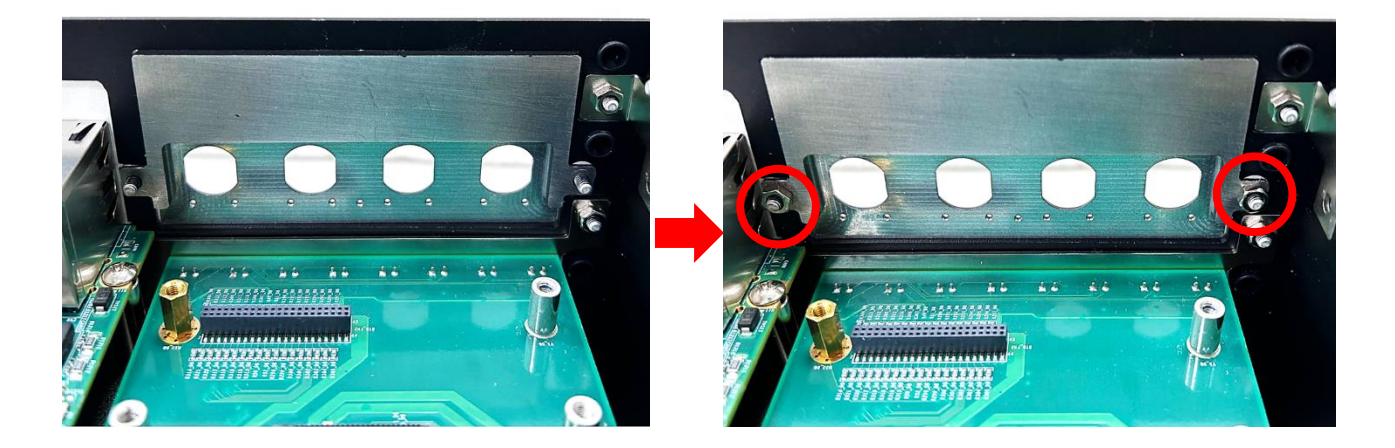

Step 3. Locate the connector BTB\_FH1\_DB on the DP-3100 DTB.

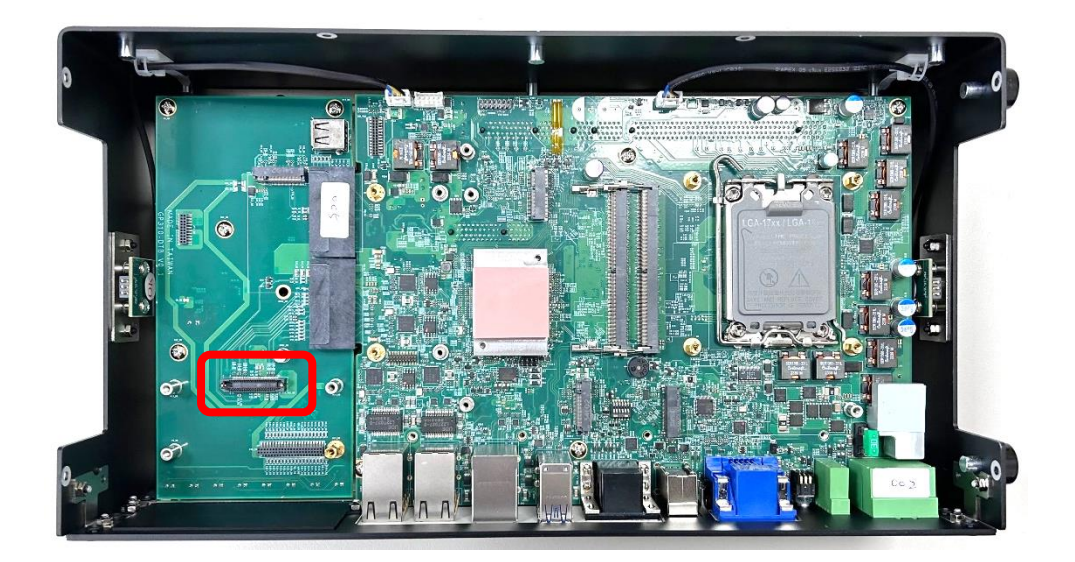

Step 4. Remove the four hex rings from the CMI-M12LAN module.

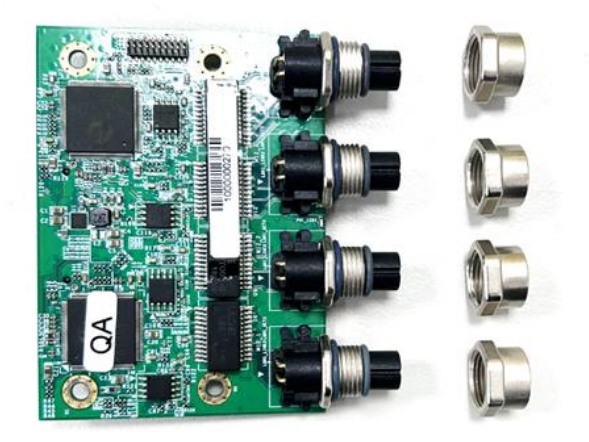

Step 5. Penetrate the CMI-M12LAN ports through the holes on the bracket.

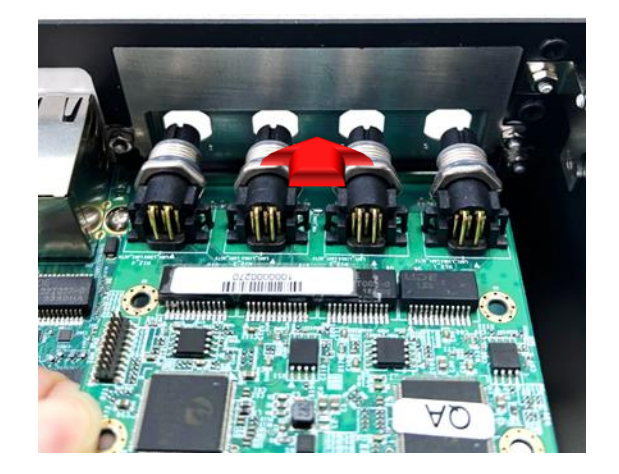

Step 6. Push the CMI-M12LAN module slightly and insert it vertically into the connector BTB\_FH1\_DB.

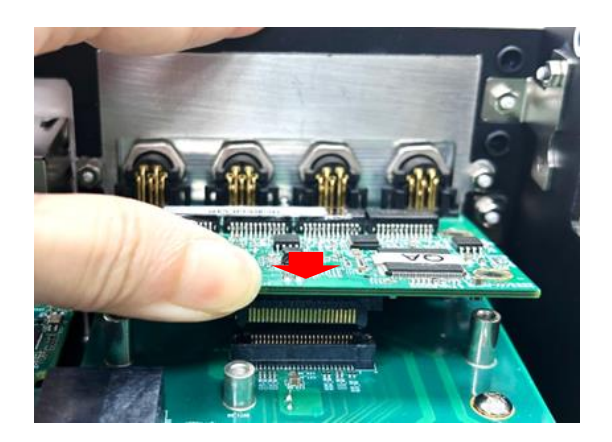

Step 7. Fix it with the four screws (M3x5L).

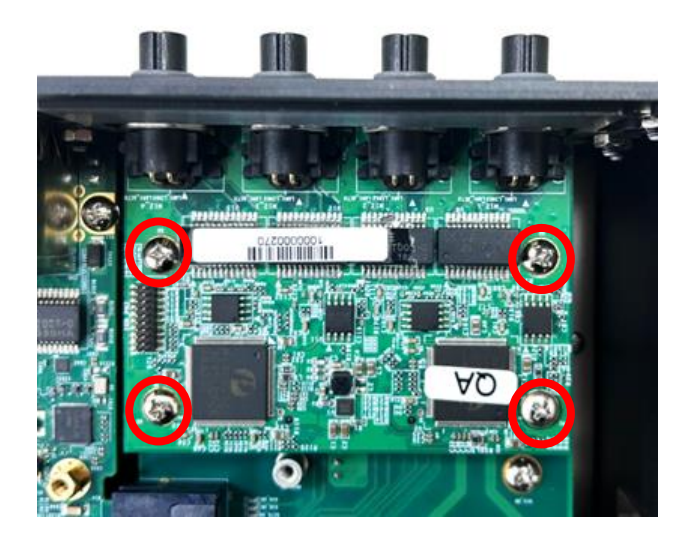

Step 8. Put back and fasten the four hex rings to fix the cover plate.

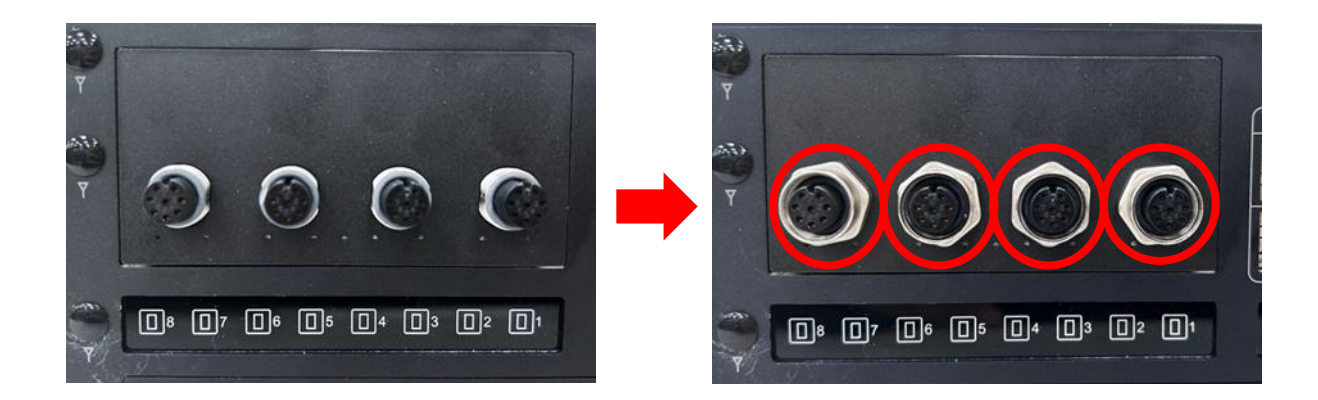

### 3.17.3 CMI-XM12LAN01/UB1830 Module

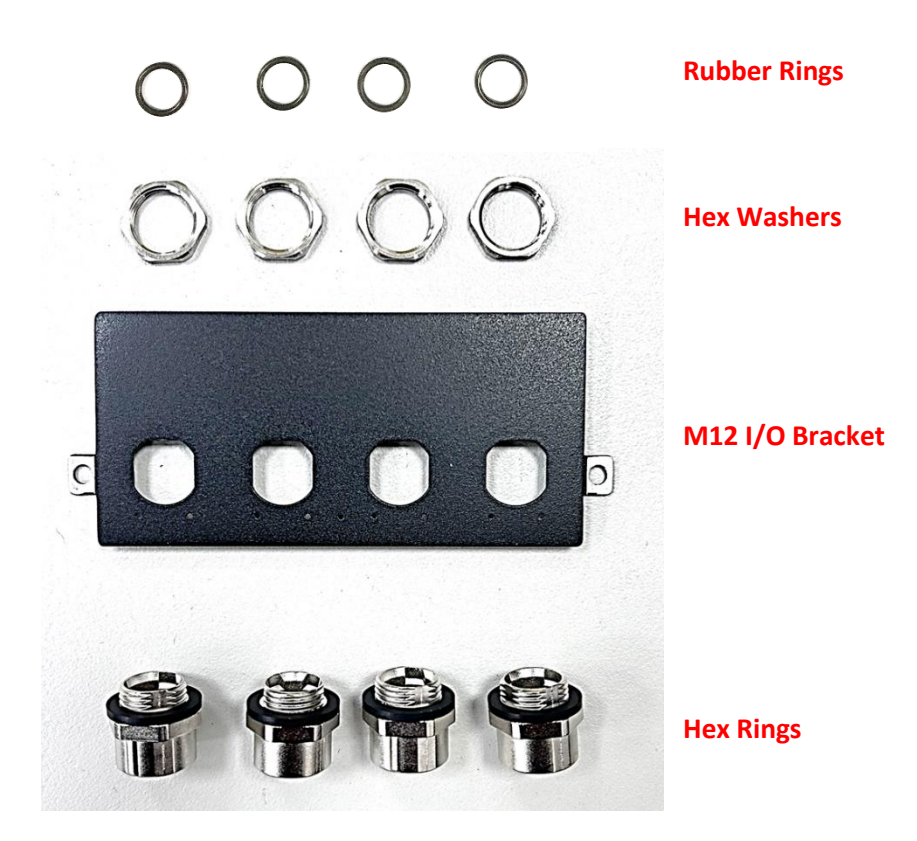

Step 1. Assemble the hex rings, M12 I/O bracket, hex washers together as indicated below: Penetrate hex rings through the M12 I/O bracket holes, and fix them with hex washers.

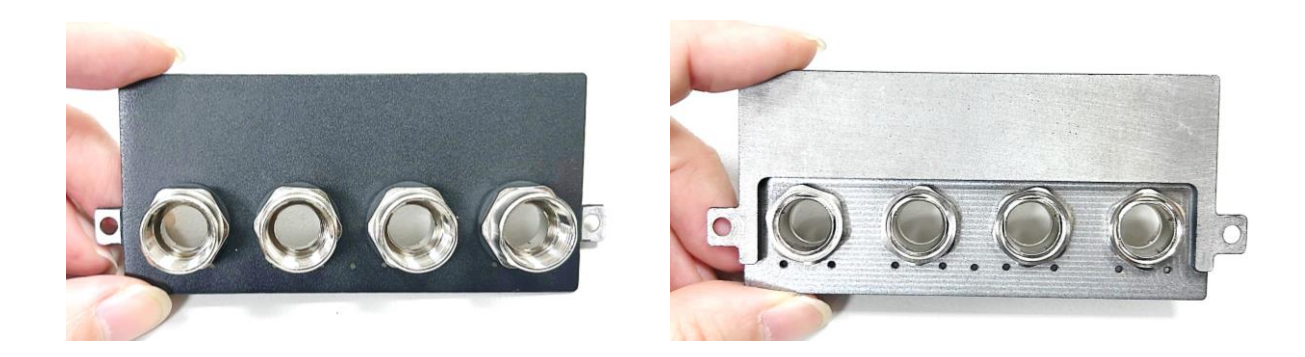

Step 2. Loosen the 2 hex nuts on the back side of the cover plate, and then remove the cover plate.

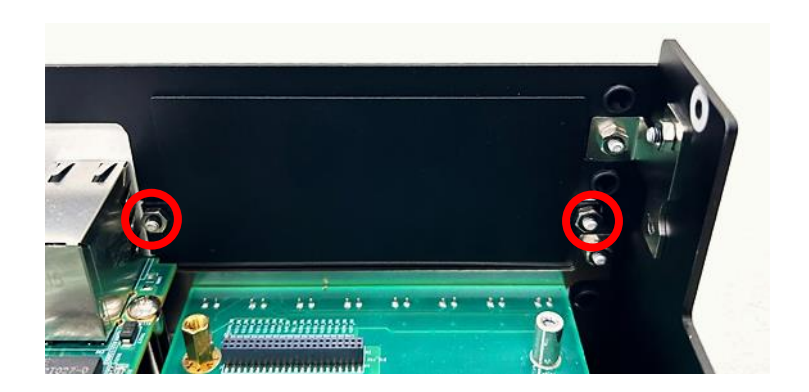

Step 3. Attach the assembled M12 I/O bracket on to the system, and fasten the two hex nuts back to fix it.

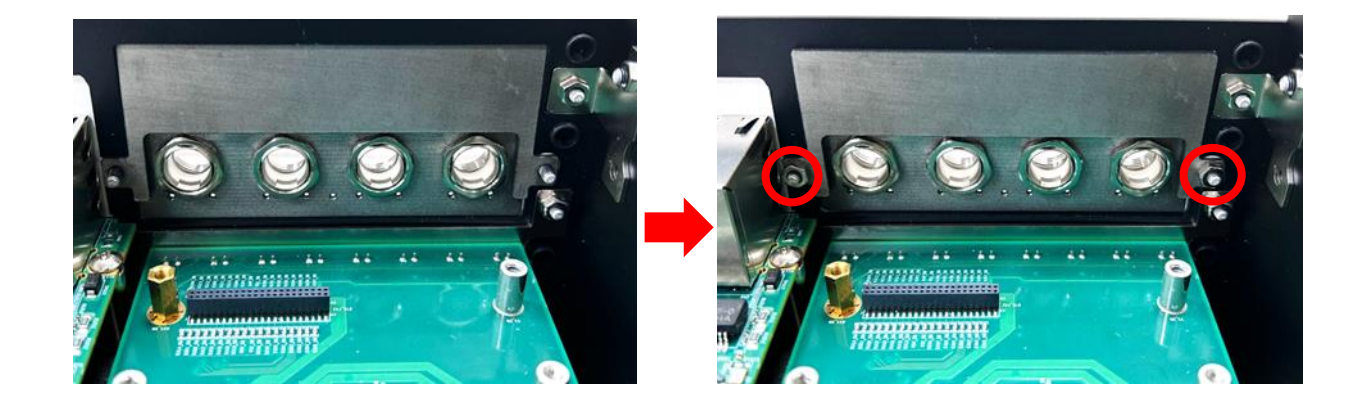

Step 4. Locate the connector BTB\_FH1\_DB on the DP-3100 DTB.

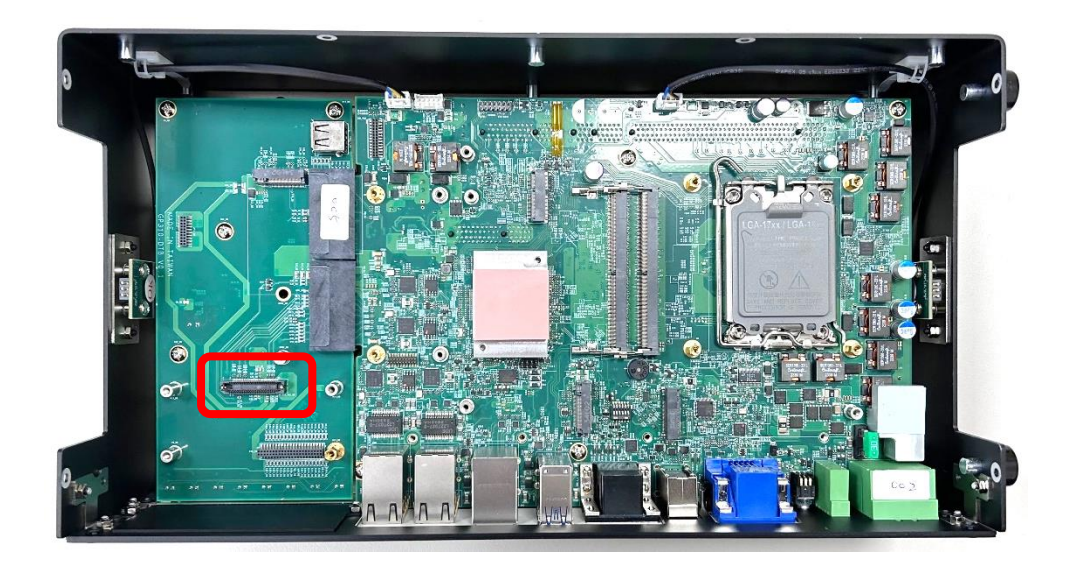

Step 5. Penetrate the CMI-XM12LAN ports through the holes on the bracket.

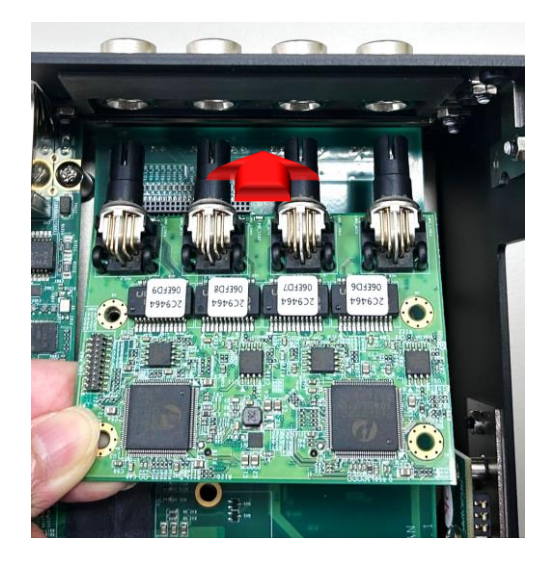

Step 6. Push the CMI-XM12LAN module slightly and insert it vertically into the connector BTB\_FH1\_DB.

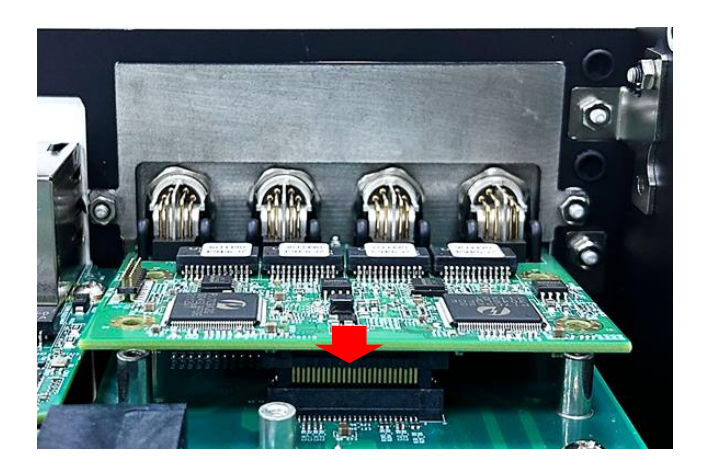

Step 7. Fix it with the four screws (M3x5L).

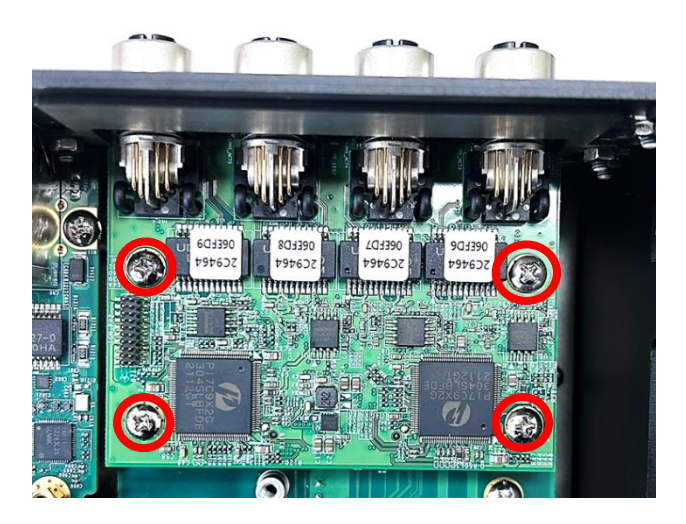

Step 8. Put on and push the rubber rings until they touch the four M12 LAN ports.

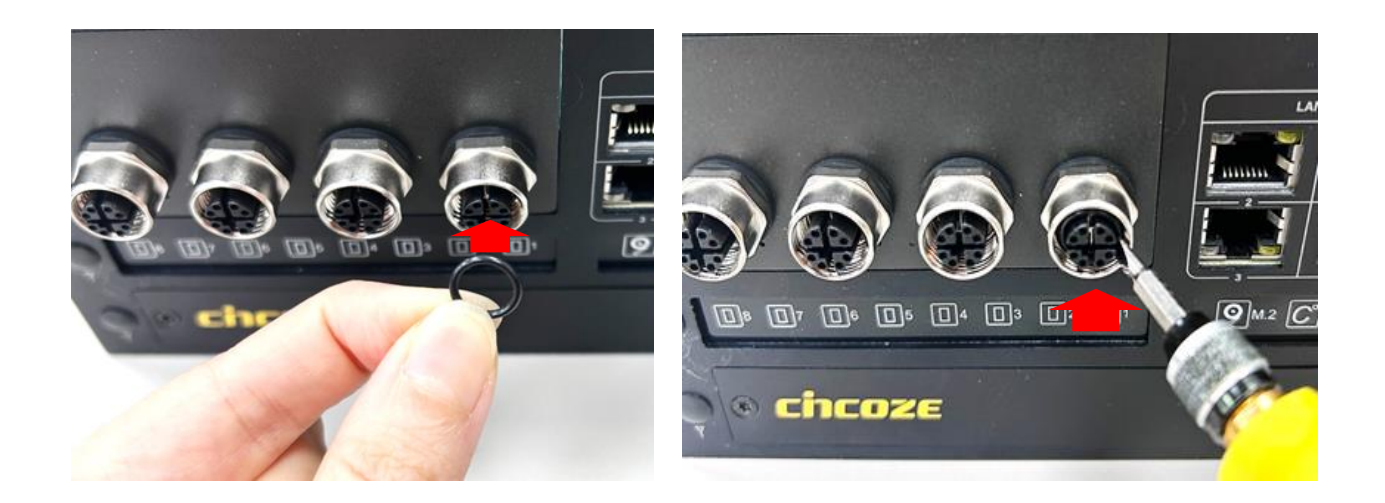

Step 9. Installation is then complete, as shown below.

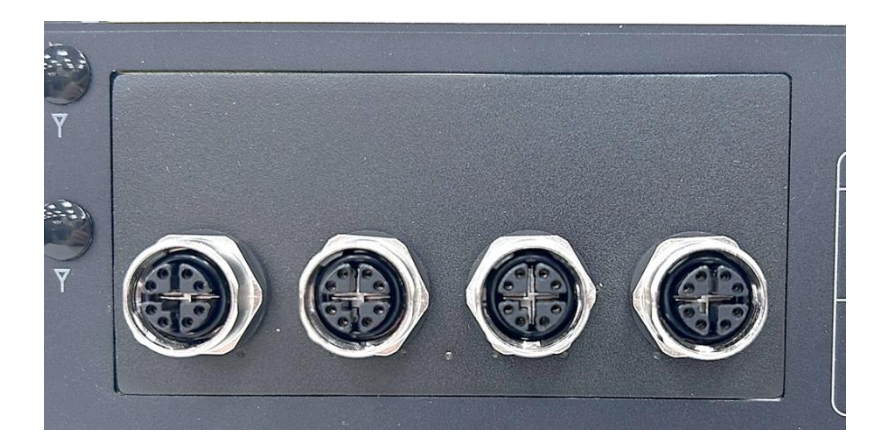

### 3.17.4 CMI-10GLAN02/UB1828 Module

Before installing CMI-10GLAN02/UB1428 module, users need to enter BIOS to complete the following setting first. When entering BIOS, get to Chipset > PCH-IO Configuration page, and change the [BTB\_FH1\_DB Mode Selection] setting from default mode [4x1] to mode [1x4].

| Chipset                                                                                                    | Aptio Setup – AMI                                                                                                    |                                       |
|----------------------------------------------------------------------------------------------------|----------------------------------------------------------------------------------------------------|---------------------------------------|
| Chipset<br>PCH-IO Configuration<br>HD Audio Configuration<br>LAN 1219LM Controller<br>Wake on LAN(1219)<br>LAN 2 1225 Controller<br>LAN 3 1225 Controller<br>LAN 4 1225 Controller<br>LAN 5 1225 Controller<br>Wake# event(PCIe)<br>CN4 Function Switch<br>DTB_FH1_DB Mode Selection<br>Audio Amplifier<br>USB2_4S1/USB2_3B1 Power Selection<br>USB2_1_DB Power Selection<br>Power Failure | [Enabled]<br>[Enabled]<br>[Enabled]<br>[Enabled]<br>[Enabled]<br>[Enabled]<br>[Auto]<br>[CNVil]<br>[1x4]<br>[Enabled]<br>[Enabled]<br>[Enabled]<br>[Enabled]<br>[Keep last state] | PCI Express Configuration<br>settings |
| Version                                                                                                    | 2.22.4220.Comunicat.(C)                                                                                                    |                                       |

Step 1. Loosen the 2 hex nuts on the back side of the cover plate, and then remove the cover plate.

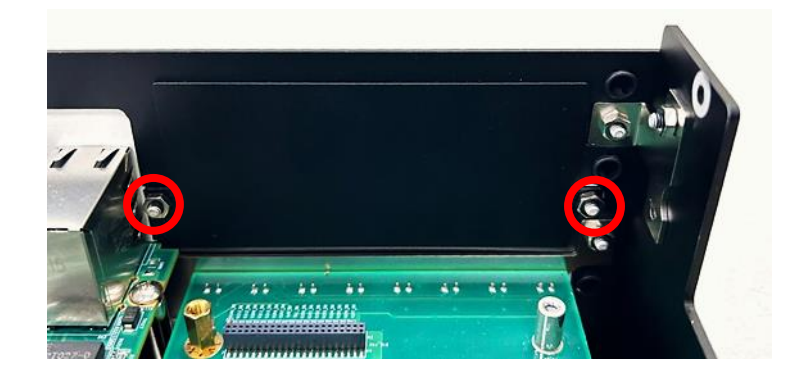

Step 2. Attach the CMI-10GLAN bracket, and fasten the 2 hex nuts to fix it as indicated.

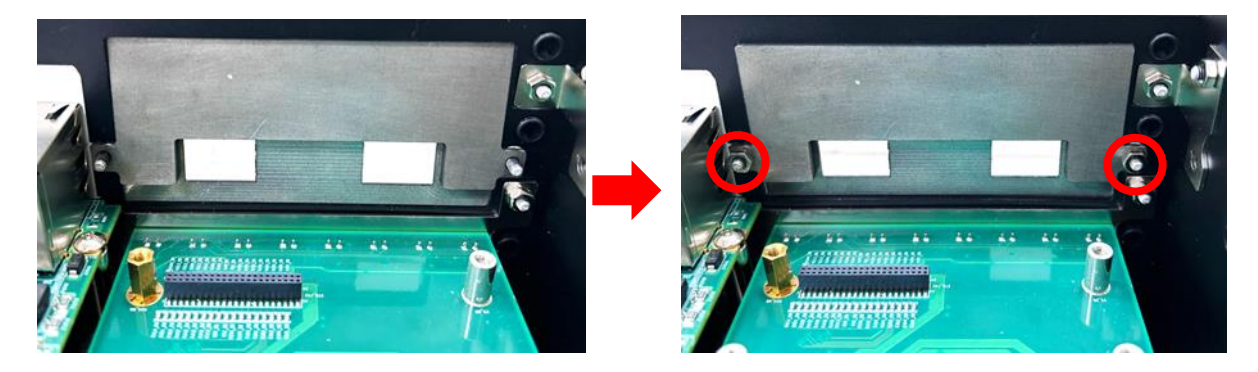

Step 3. Locate the connector BTB\_FH1\_DB on the DP-3100 DTB.

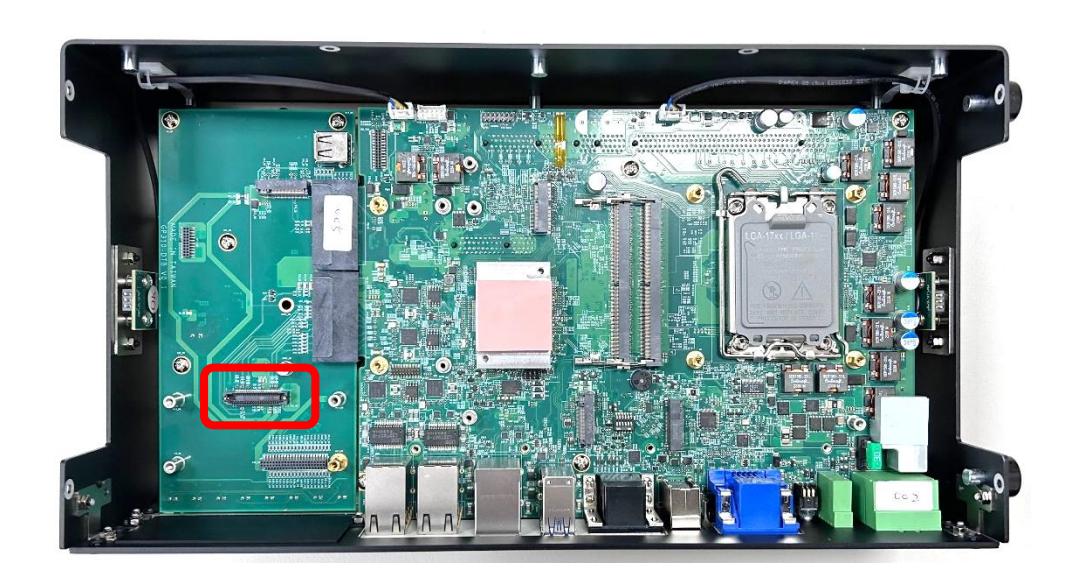

Step 4. Locate the chip place on the CMI-10GLAN module marked by red square. Paste the thermal pad on it carefully.

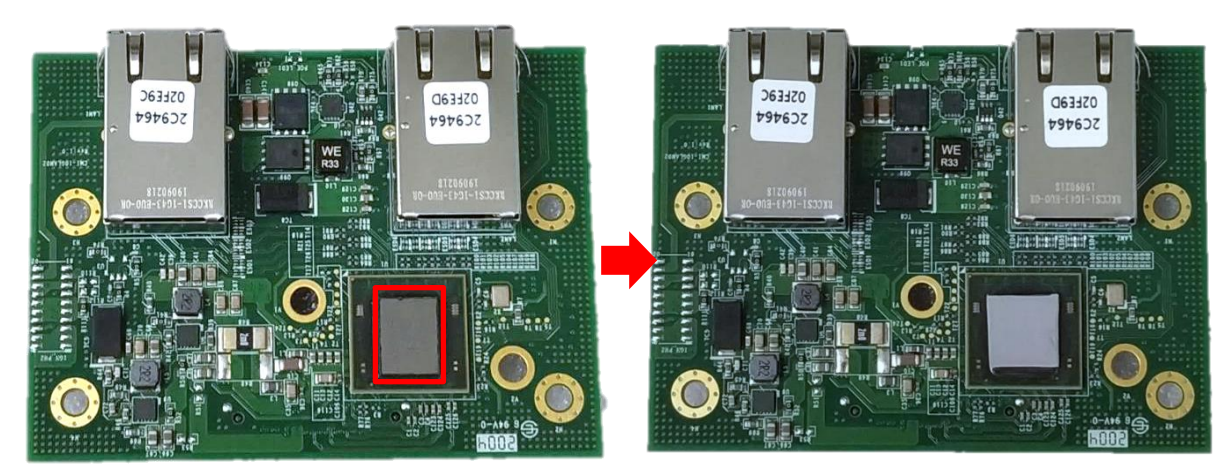

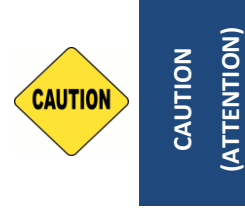

Before putting on the heatsink (in the next step), please make sure the transparent protective film on the Thermal Pad has been removed! (Avant de placer le dissipateur thermique (à l'étape suivante), veuillez vous assurer que le film protecteur transparent sur le pad thermique a été retiré !) Step 5. Put on the heatsink and turn over the module. Fasten the screw (M3x5L) to fix the heatsink.

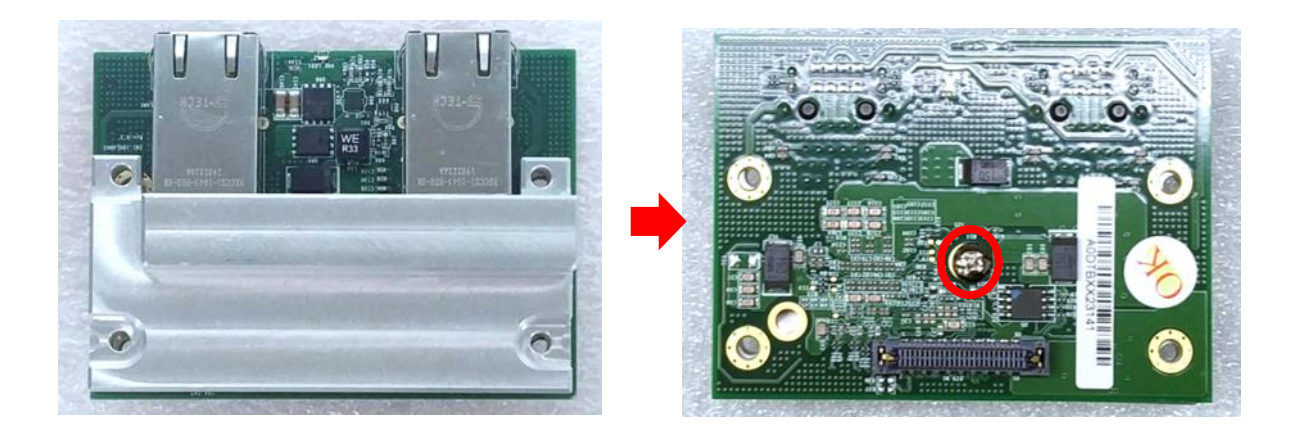

Step 6. Aim the module's LAN ports at the holes on the bracket with an inclined angle, push it slightly and insert it vertically to the connector BTB\_FH1\_DB.

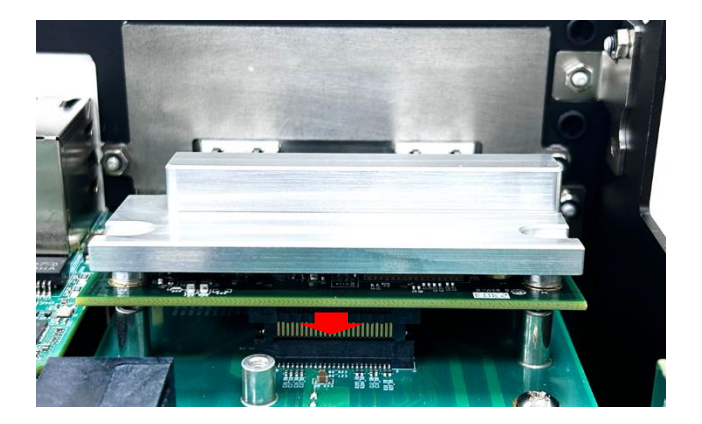

Step 7. Fasten the 4 screws (M3x5L) to fix it.

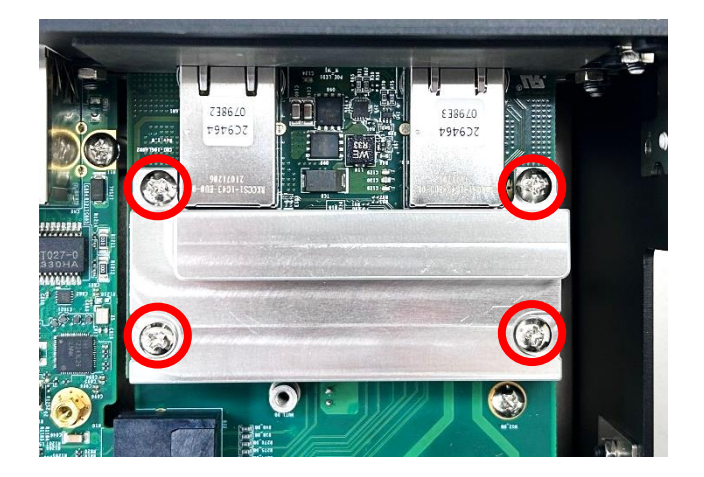

Step 8. Peel off the protection film on the thermal pad.

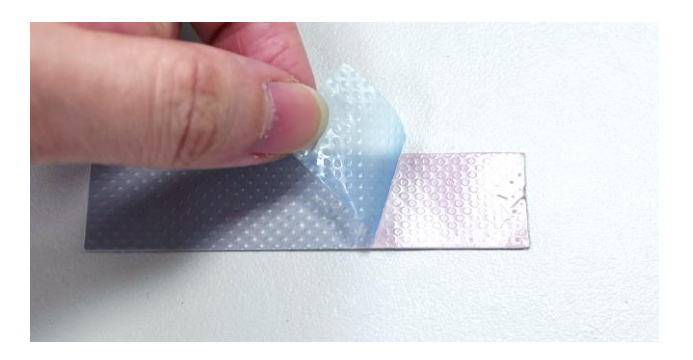

Step 9. Paste the two thermal pads onto the heatsink carefully.

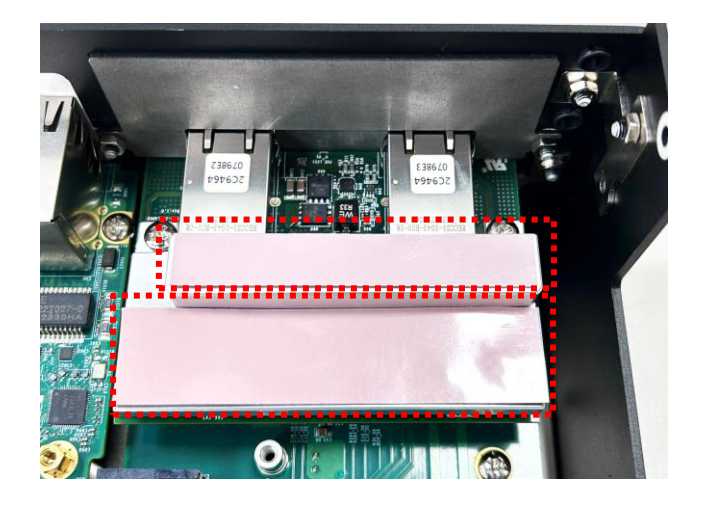

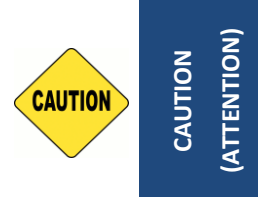

Before assembling the system's chassis cover, please make sure the transparent protective films on the Thermal Pads have been removed! (Avant d'assembler le couvercle du châssis du système, veuillez vous assurer que les films protecteurs transparents sur les pads thermiques ont été retirés !)

Step 10. Installation is then complete, as shown below.

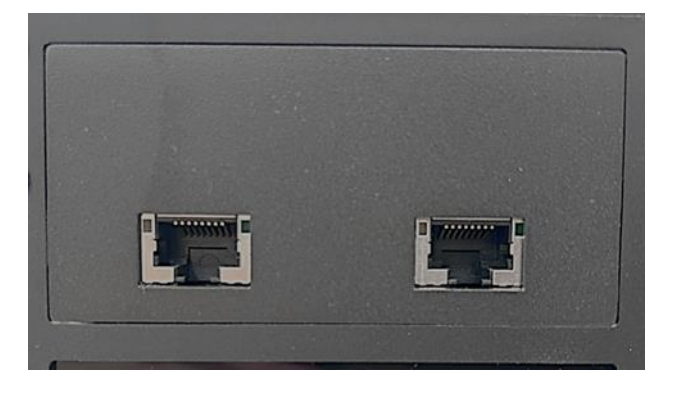

## 3.18 Installing Low Speed CMI Module

### 3.18.1 CMI-DIO04/UB1818 Module

Step 1. Loosen the 2 hex nuts on the back side of the cover plate, and then remove the cover plate.

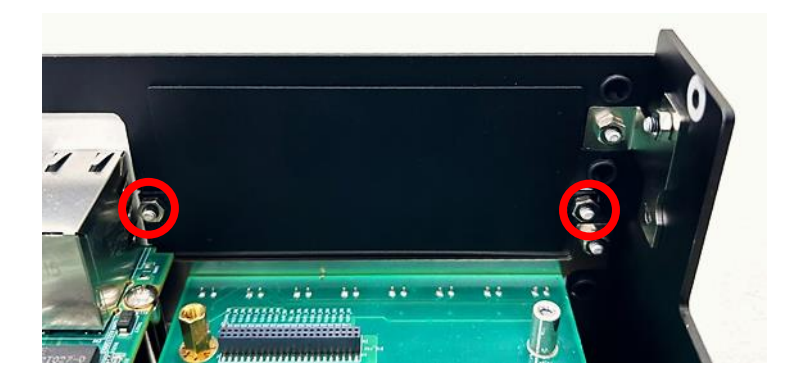

Step 2. Attach the CMI-DIO bracket, and fasten the 2 hex nuts back to fix it as indicated.

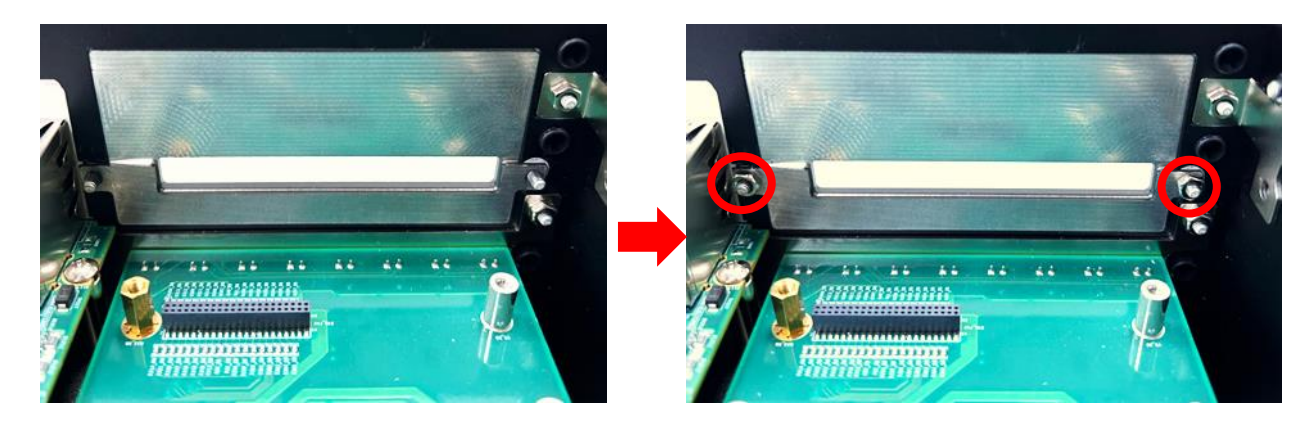

Step 3. Locate the connector BTB\_FH2 on the DP-3100 DTB.

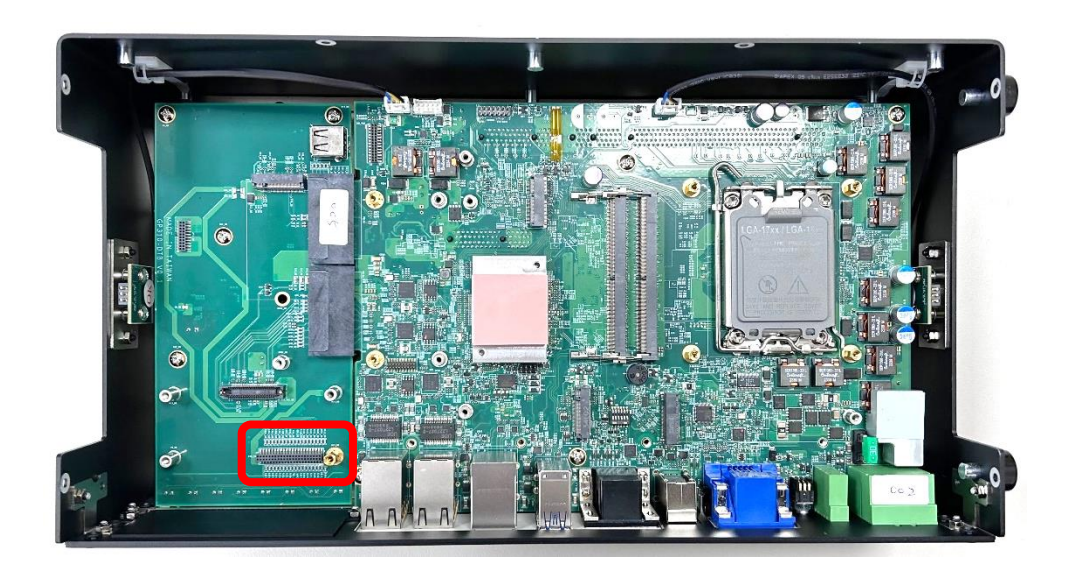

Step 4. Replace the original M3x10 standoff with an M3x23 and secure it as indicated.

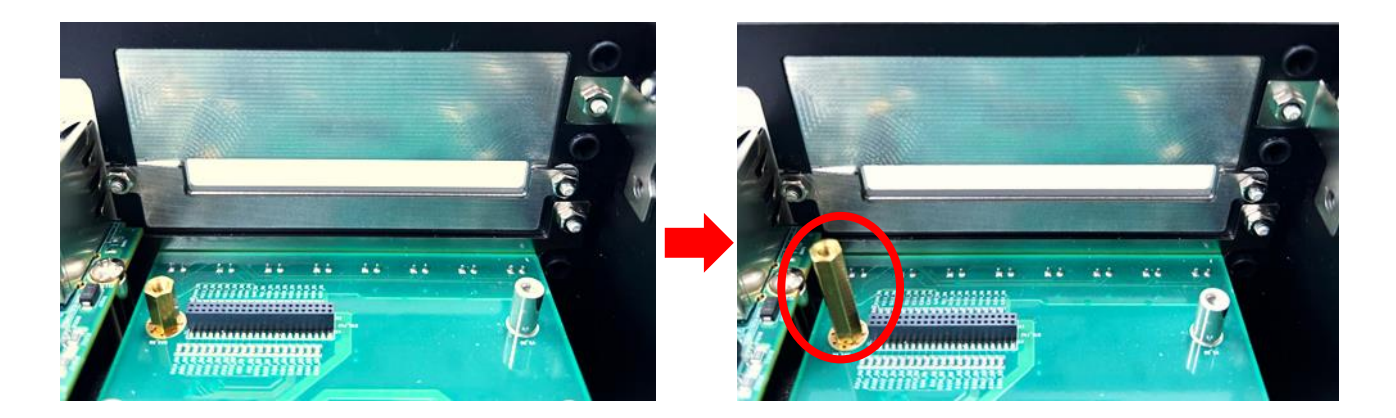

Step 5. Push the CMI-DIO module slightly and insert it vertically to the connector BTB\_FH1\_DB.

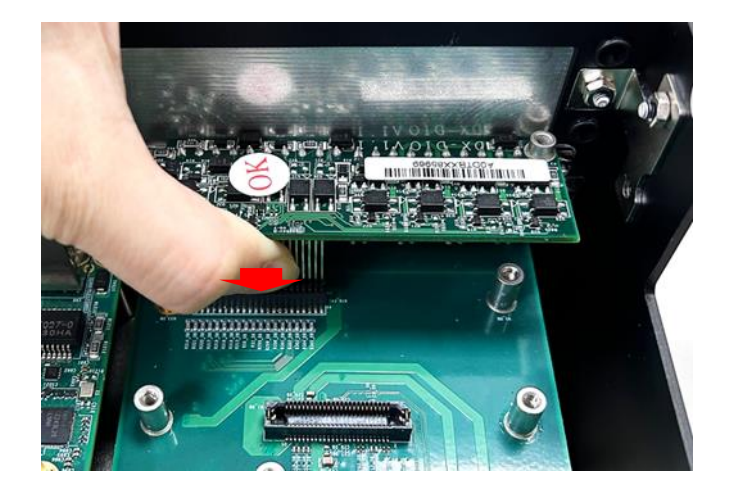

Step 6. Fasten the screw (M3x5L).

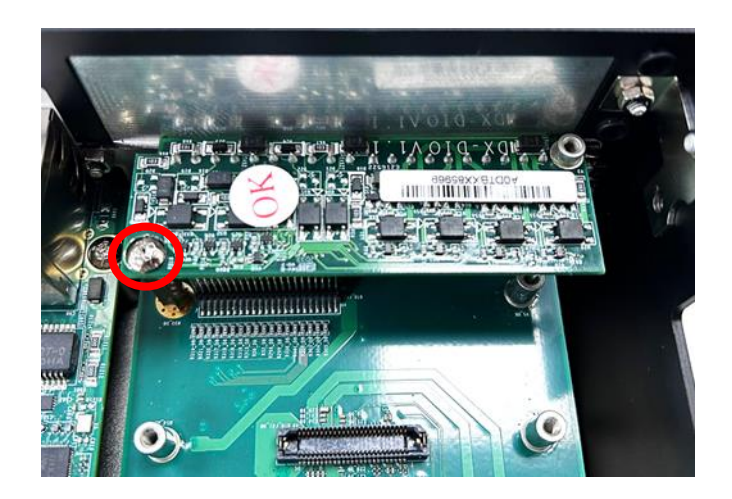

Step 7. Put the metal board on the module as indicated.

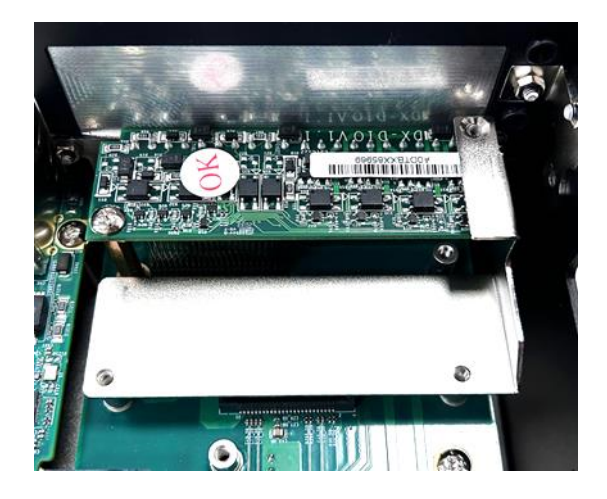

Step 8. Fix the module and the metal board with the three screws (1pc M3x4L, 2pcs M3x5L).

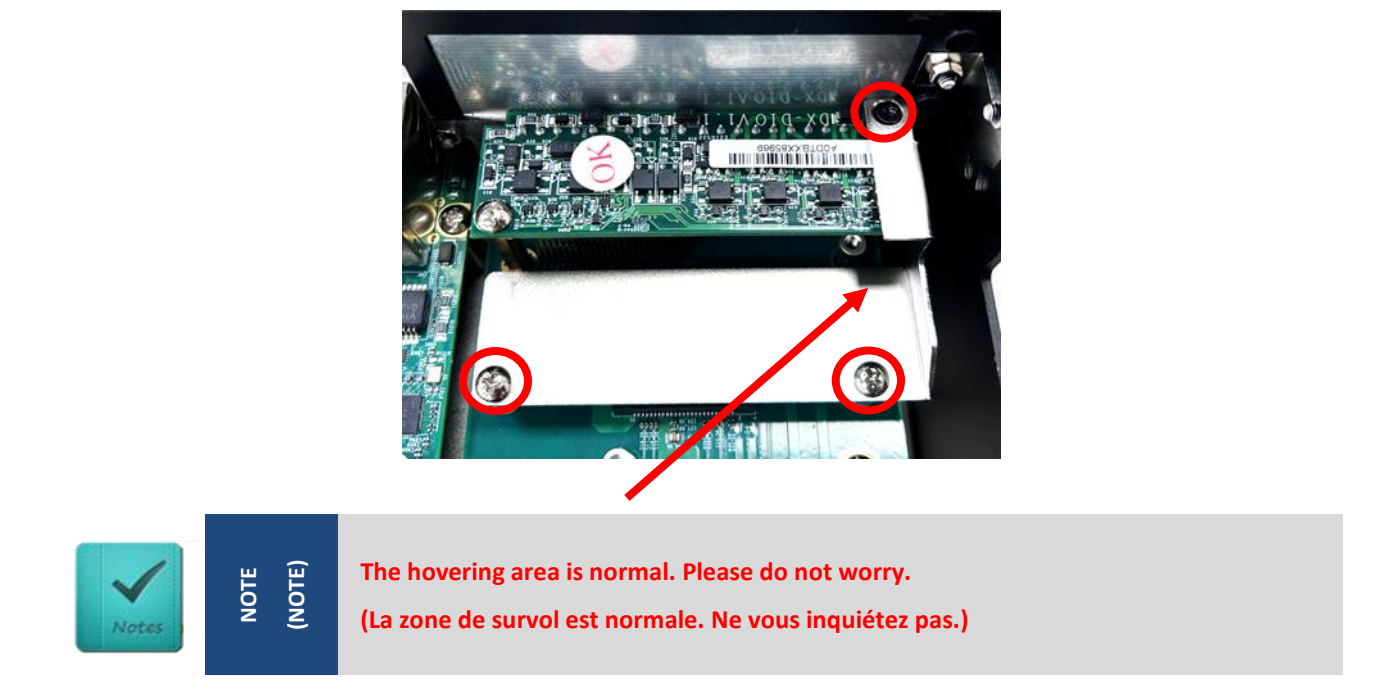

Step 9. Installation is then complete, as shown below.

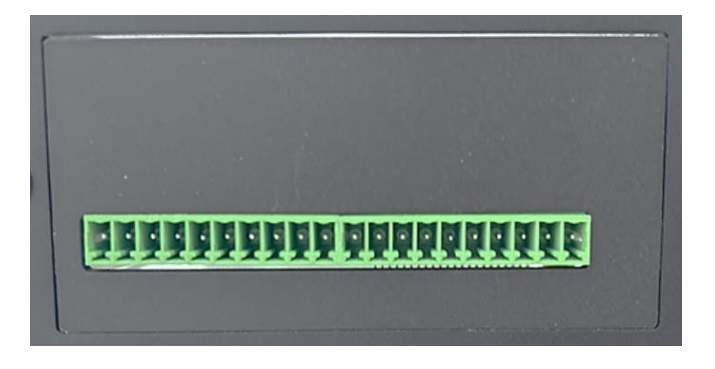

### 3.18.2 CMI-COM04/UB1803 Module

Step 1. Loosen the 2 hex nuts on the back side of the cover plate, and then remove the cover plate.

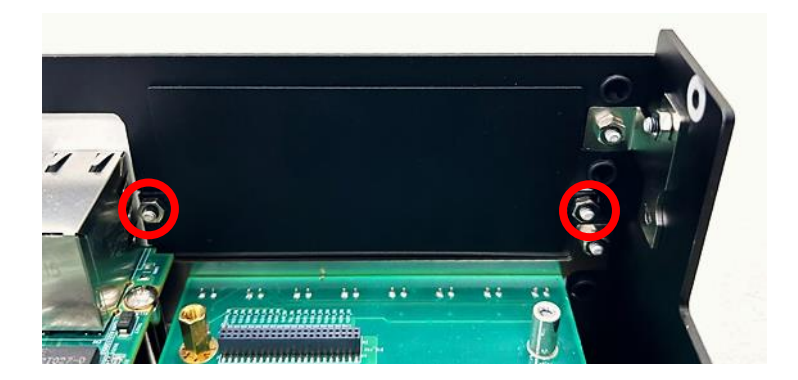

Step 2. Attach the CMI-COM bracket, and fasten the 2 hex nuts back to fix it as indicated.

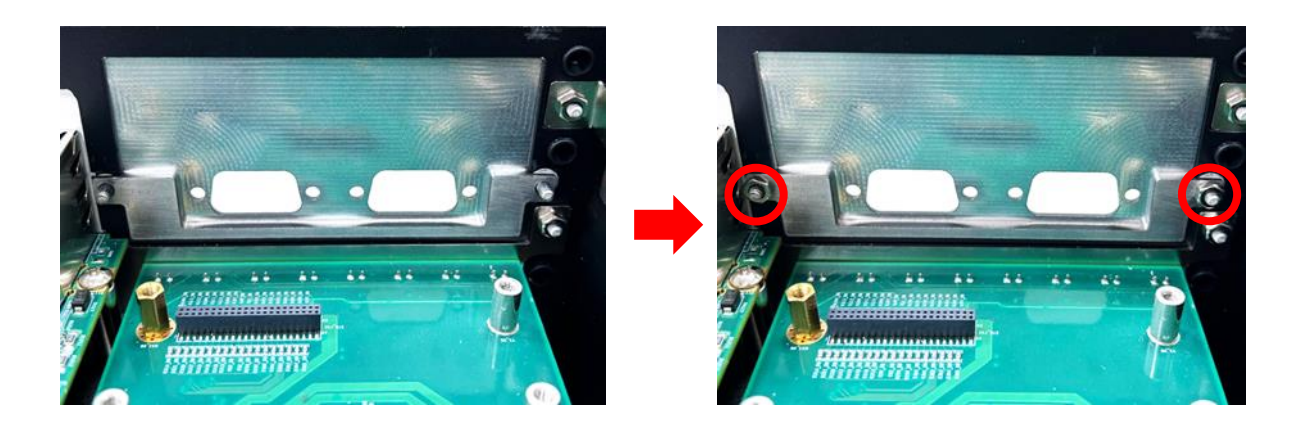

Step 3. Replace the original M3x10 standoff with an M3x23 and secure it as indicated.

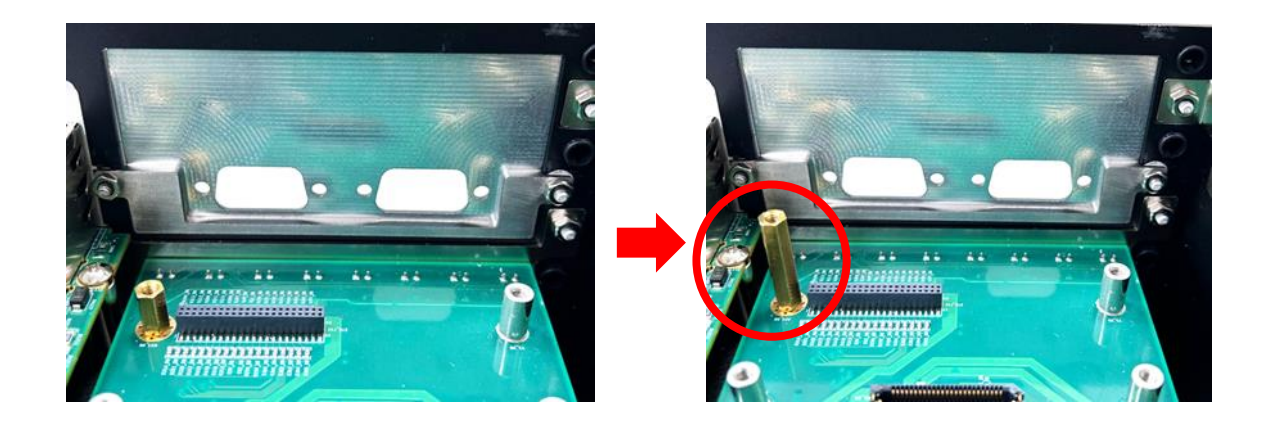

Step 4. Locate the connector BTB\_FH2 on the DP-3100 DTB.

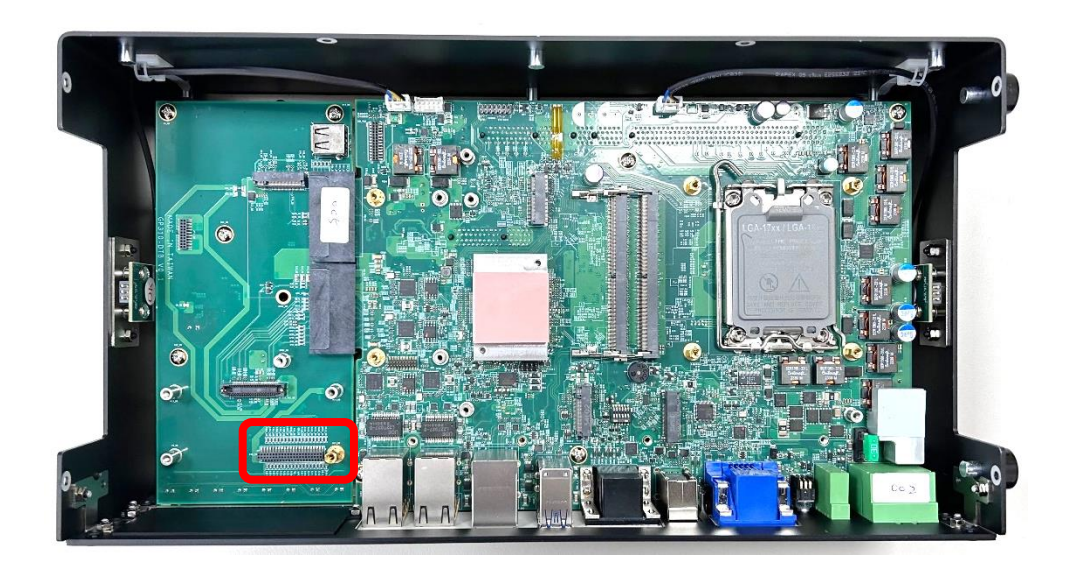

Step 5. Penetrate the CMI-COM module through the holes on the bracket.

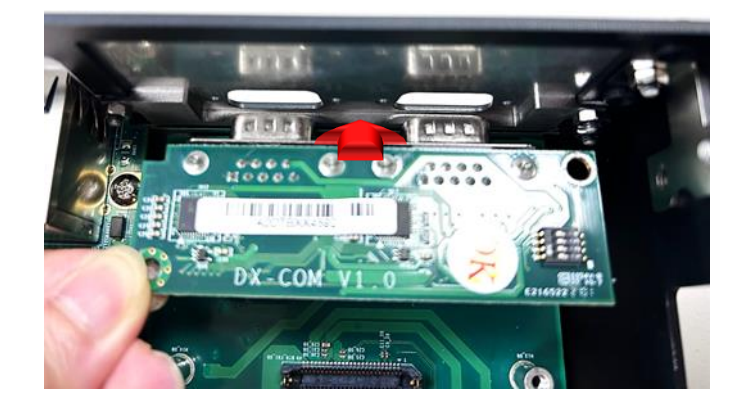

Step 6. Push the CMI-COM module slightly and insert it vertically to the connector BTB\_FH1\_DB.

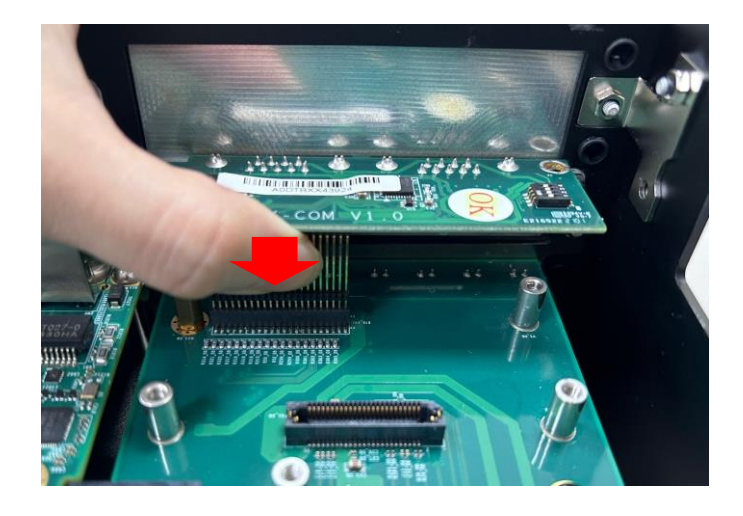

#### Step 7. Fix it with the screw (M3x5L).

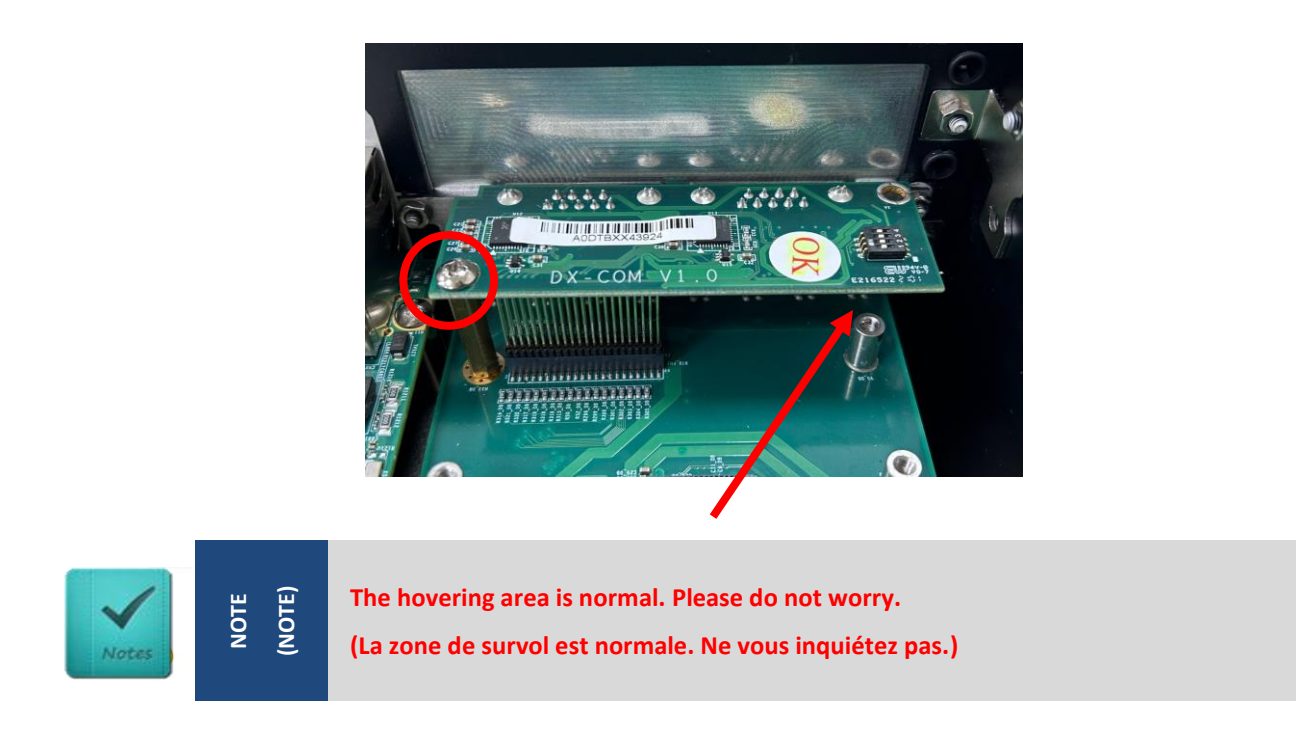

Step 8. Fasten the 4 D-Sub jack screws to fix the module.

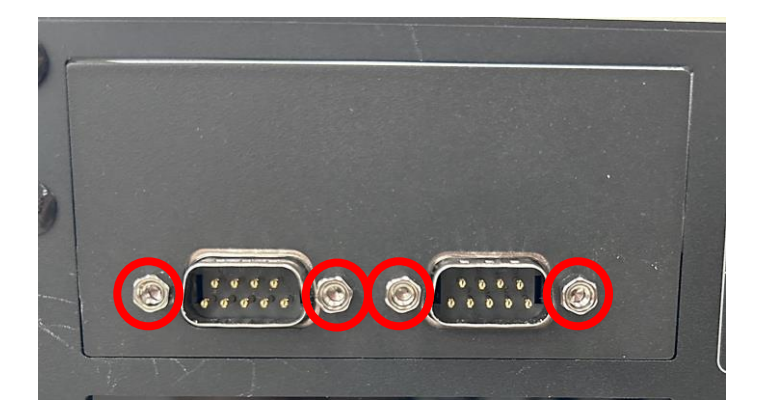

## 3.19 Installing CFM Module

The CFM-PoE module for GP-3100 series can be installed on the system motherboard or on the CMI-LAN module. The steps for installing a CFM-PoE module (CFM-PoE01) on the motherboard will be illustrated in chapter 3.19.1. The steps for installing a CFM-PoE module (CFM-PoE07) on a CMI-LAN module will be illustrated in chapter 3.19.2.

#### 3.19.1 CFM-PoE01 Module

Step 1. Locate the PSE Board to Board Connector (IGN\_PH1) on the system motherboard as indicated.

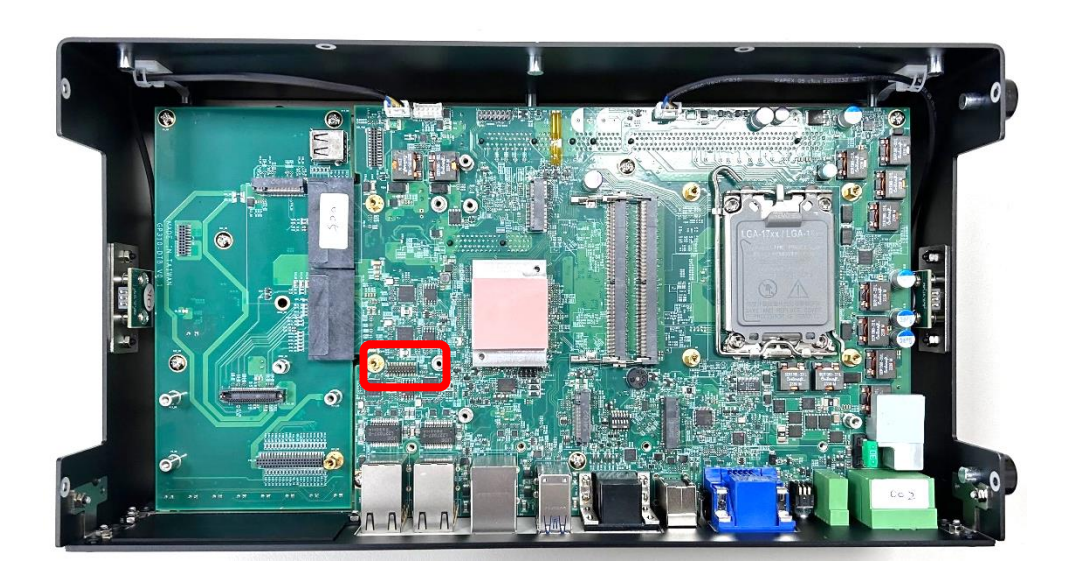

Step 2. Insert the CFM-PoE module vertically into the female connector on the motherboard until it's connected firmly.

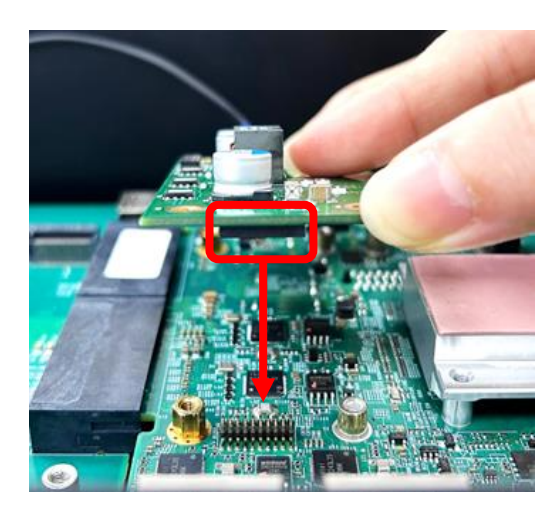

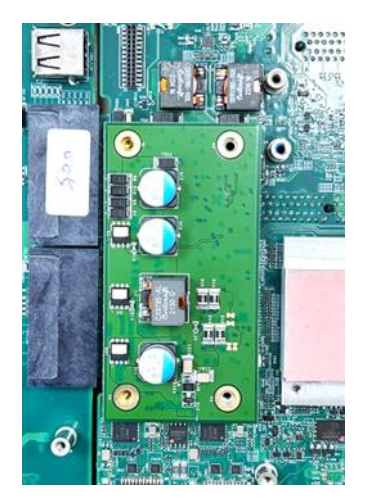

Step 3. Turn over the heatsink of the CFM-PoE module and locate the two places marked by red squares. Paste the two thermal pads as indicated onto the heatsink carefully.

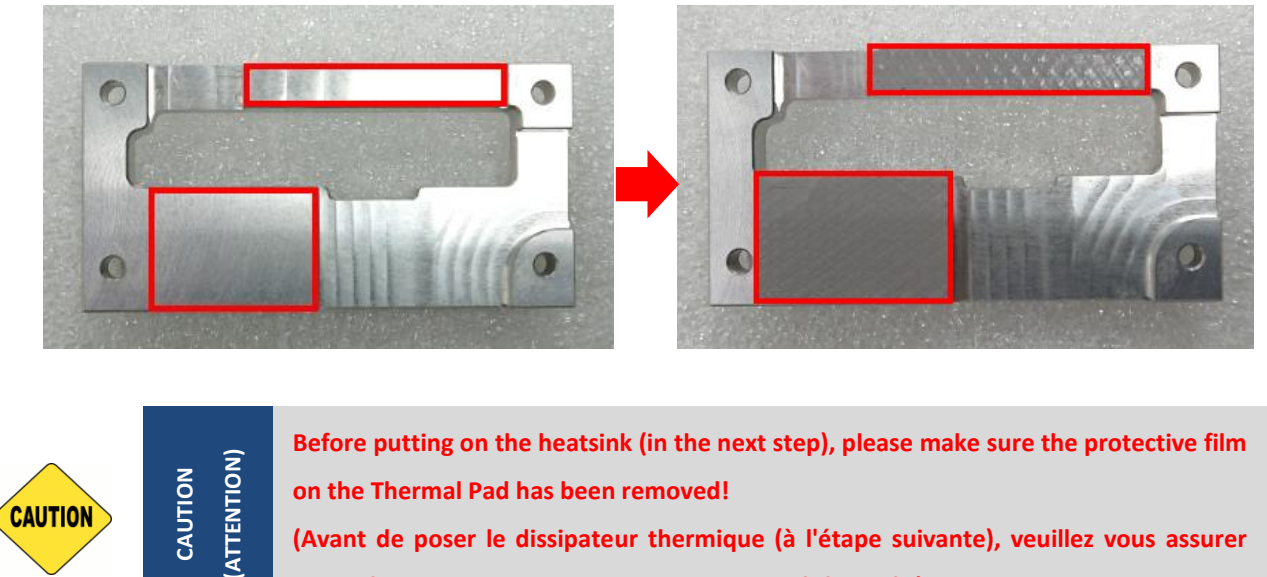

que le film protecteur sur le pad thermique a été retiré !)

Step 4. Put the heatsink onto the CMI-PoE module carefully and then fasten the 4 screws to fix it.

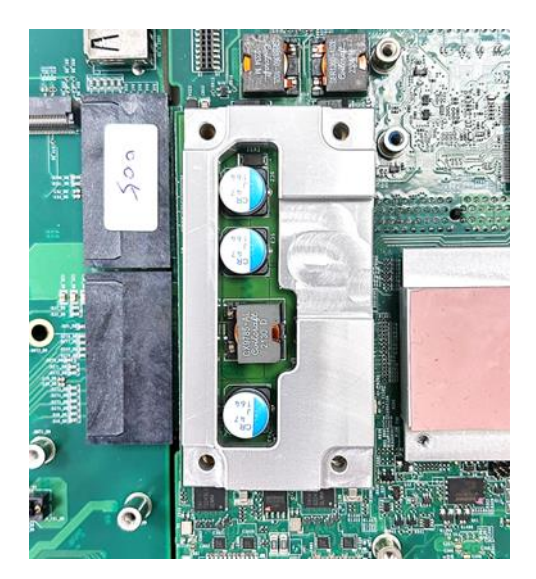

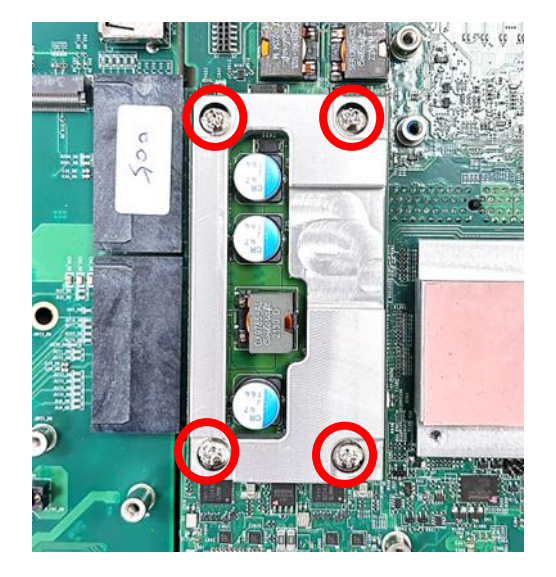

Step 6. Please select the yellow-blue thermal pad (one side is yellow and the other side is blue) from the module pack, and peel off the protective film on the blue side of the thermal pad first.

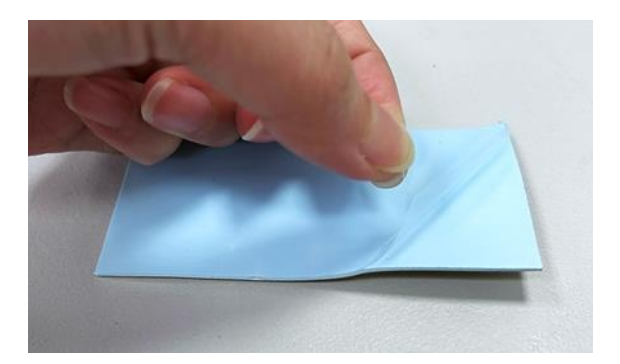

Step 7. Carefully attach the blue side of the thermal pad onto the heatsink.

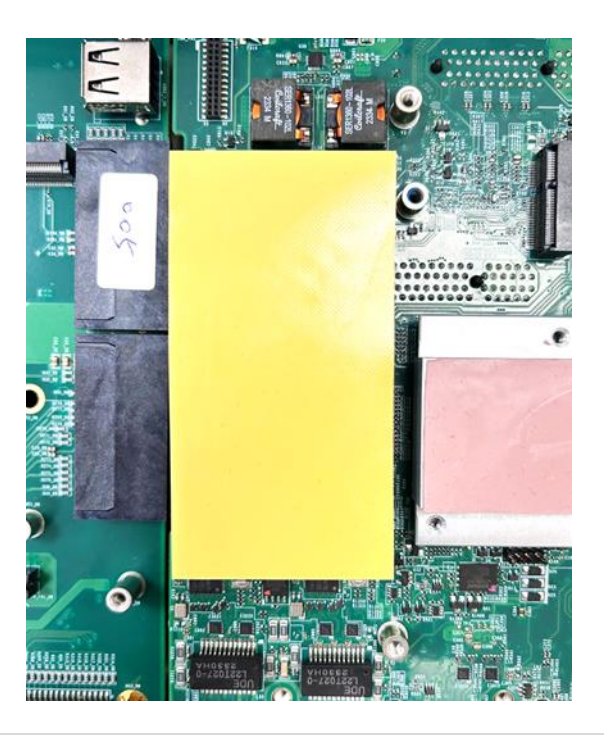

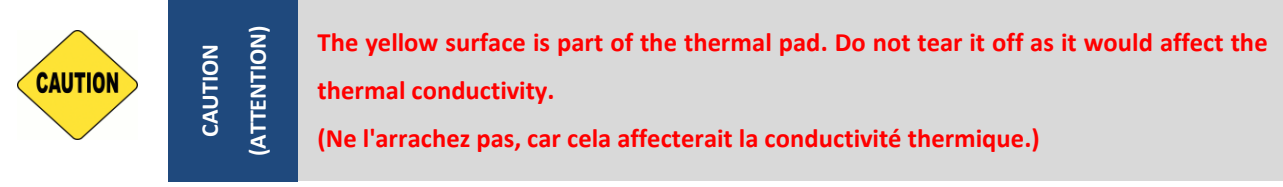

Once the steps above are finished, after system power on, PoE Function LED (at system front panel, LED\_B1) will light green as indicated in Chapter 2.4.

### 3.19.2 CFM-PoE07 Module

Due to the height of the CFM-PoE07 module, the M.2 I/O expansion is not available when the CFM-PoE07 is installed.

The CFM-PoE07 module can be installed on the CMI-LAN or CMI-M12LAN module. (This chapter will take the CMI-M12LAN module for example.)

Step 1. Please execute the installation step 1 to step 6 in Chapter 3.17.2 in advance, and fasten the 4 copper pillars (M3x5L) to fix the CMI-M12LAN module.

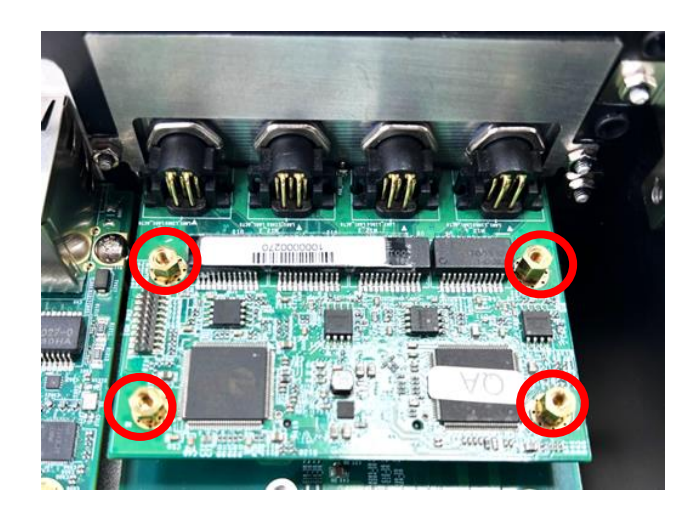

Step 2. Insert the CFM-PoE07 module vertically into the male connector on the CMI module until it's connected firmly.

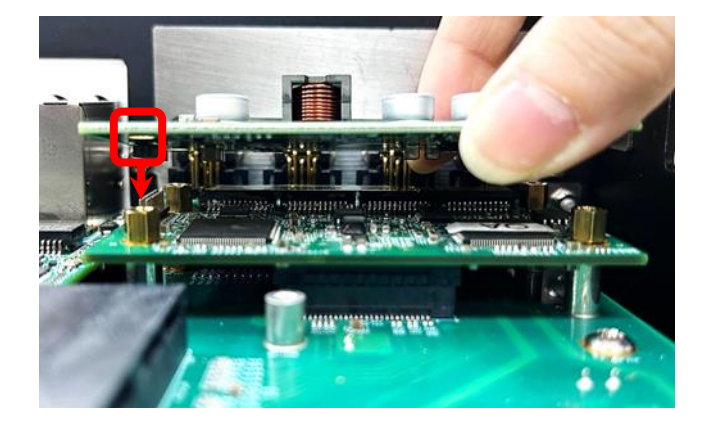

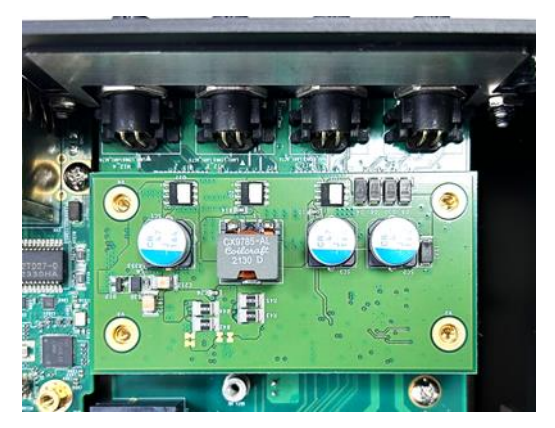

Step 3. Turn over the heatsink of CFM-PoE07 and locate the two places marked by red squares. Paste the two thermal pads for CFM-PoE07 onto the heatsink carefully.

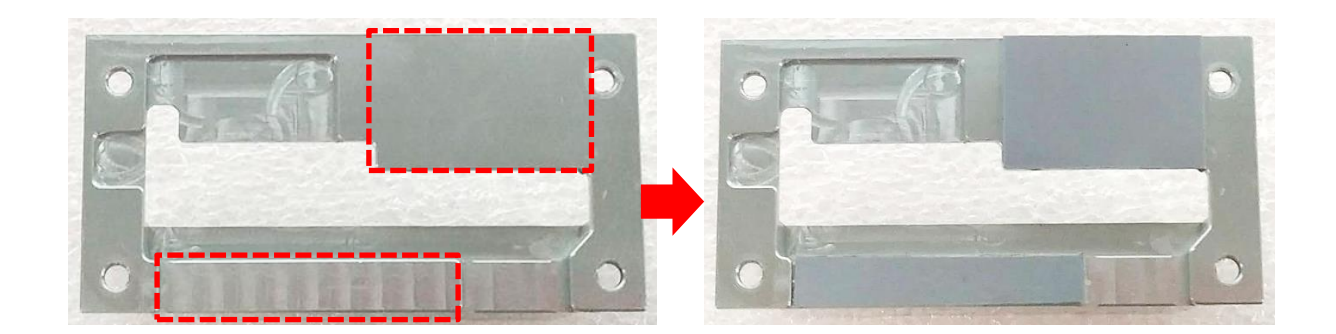

Step 4. Paste a thermal pad on the choke.

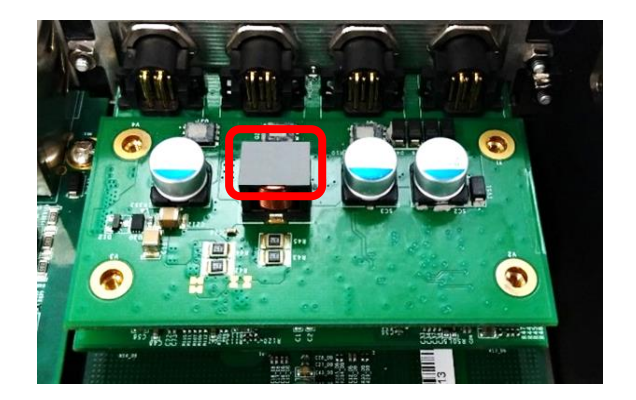

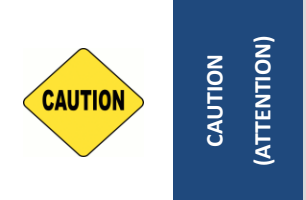

Before putting on the heatsink (in the next step), please make sure the protective films on the thermal pads (step3~4) have been removed! (Avant de placer le dissipateur thermique (à l'étape suivante), veuillez vous assurer que les films protecteurs sur les pads thermiques (étapes 3 à 4) ont été retirés !)

Step 5. Put the heatsink onto the CMI-PoE module carefully as indicated.

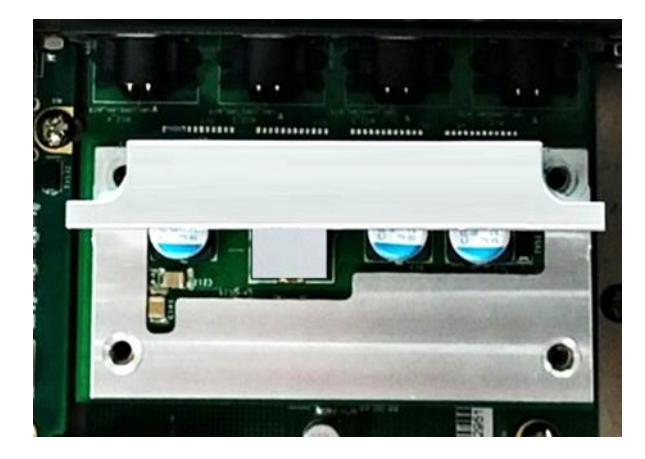

Step 6. Fasten the 4 screws (M3x5L) to fix it.

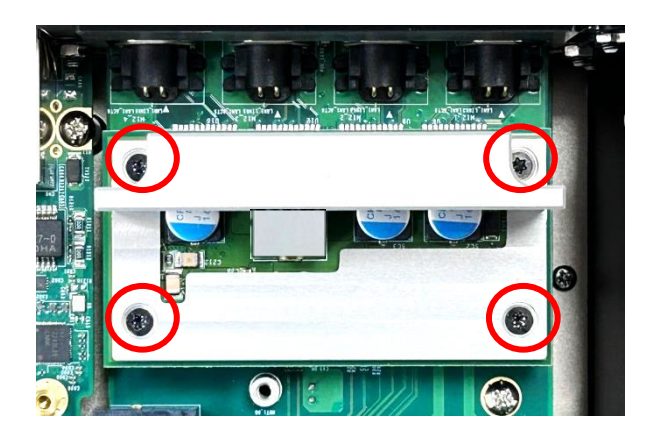

Step 7. Paste the last two thermal pads onto the heatsink carefully, and then execute the step 8 in Chapter 3.17.2 to complete the installation.

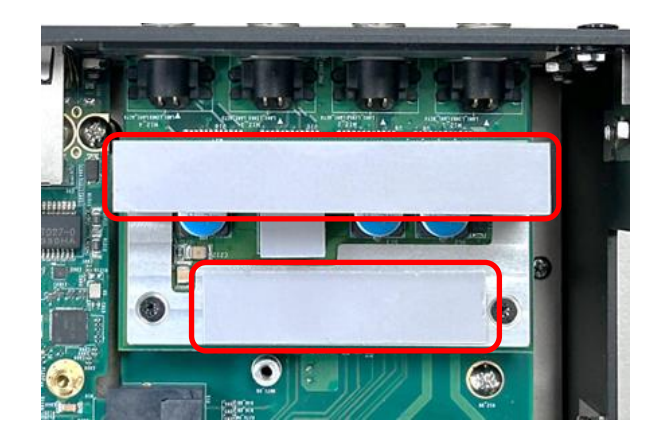

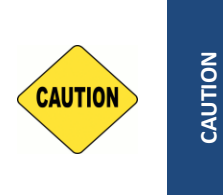

(ATTENTION)

Before assembling the system's chassis cover, please make sure the transparent protective film on the Thermal Pad has been removed! (Avant d'assembler le couvercle du châssis du système, veuillez vous assurer que le film protecteur transparent sur le pad thermique a été retiré !)

Once the steps are finished, after system power on, the PoE LED (on the CMI-LAN module) will light blue as shown below.

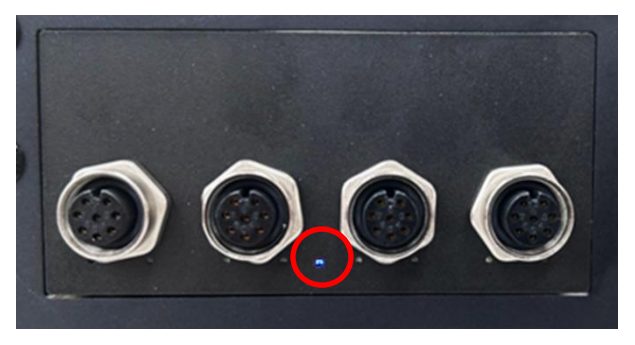

### 3.19.3 CFM-IGN03 Module

Step 1. Locate the power Ignition connector (IGN\_PH2) on the system motherboard as indicated.

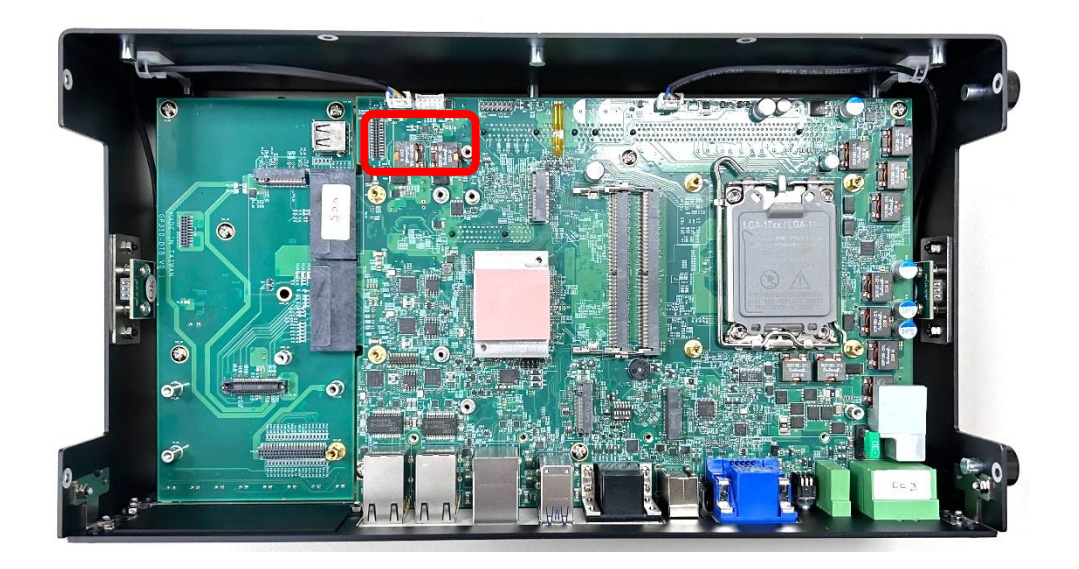

Step 2. Insert the connector of IGN module to the female connector on system motherboard. (Make sure all the pins of IGN module's connector are firmly connected.)

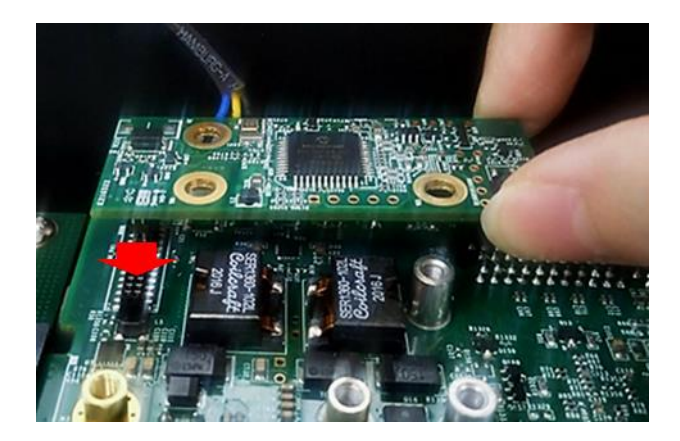

Step 3. Fasten a screw (M3x5L, included in the Module Pack) to secure the power ignition board.

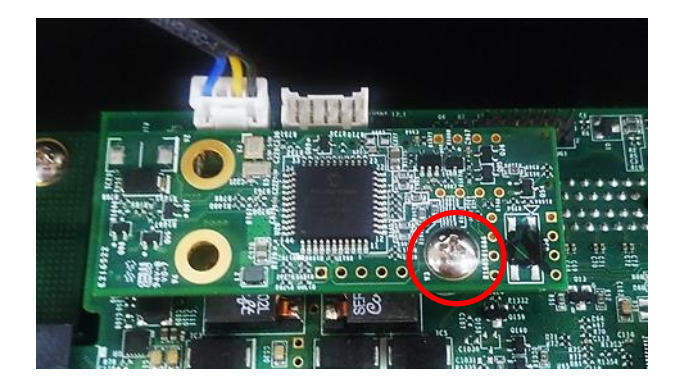

## 3.20 Installing GEB-3301 Module

### 3.20.1 Installing GEB-3301 Module onto GP-3100

Step 1. Locate the rear panel of the module. Remove the protective shell on the riser card.

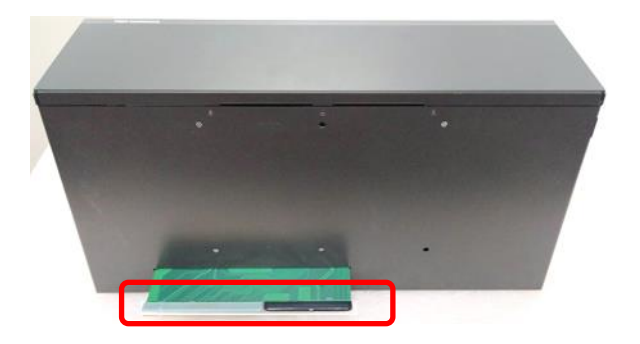

Step 2. Loosen and remove the screws on the panels of the module.

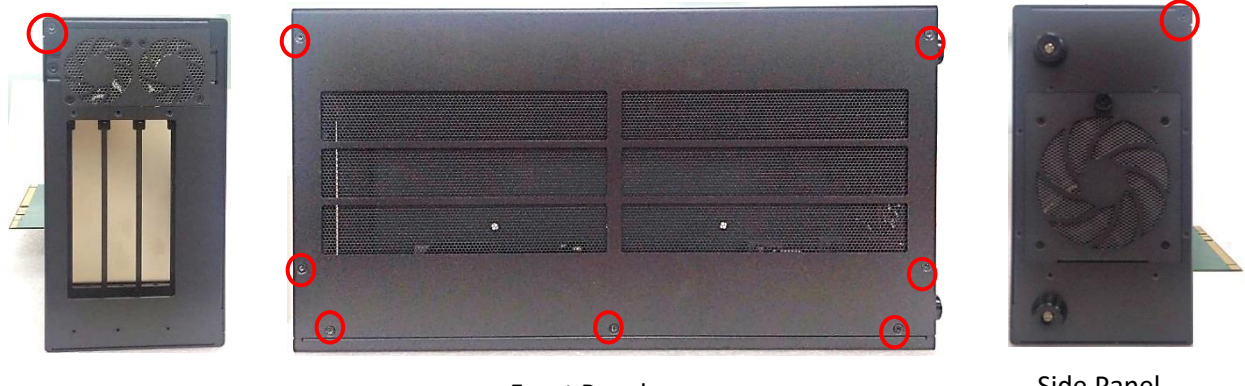

Side Panel

**Front Panel** 

Side Panel

Step 3. Turn to the rear panel side of the module. Lift up and remove the top panel of the module.

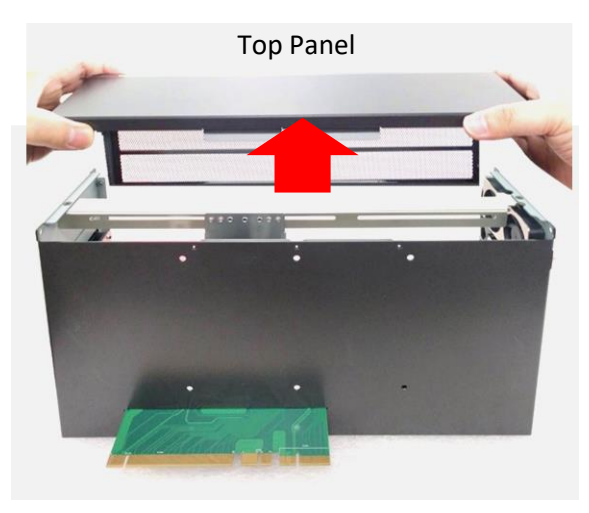

**Rear Panel** 

Step 4. Loosen and remove the screws on the bottom side of GP-3100 and remove the bracket.

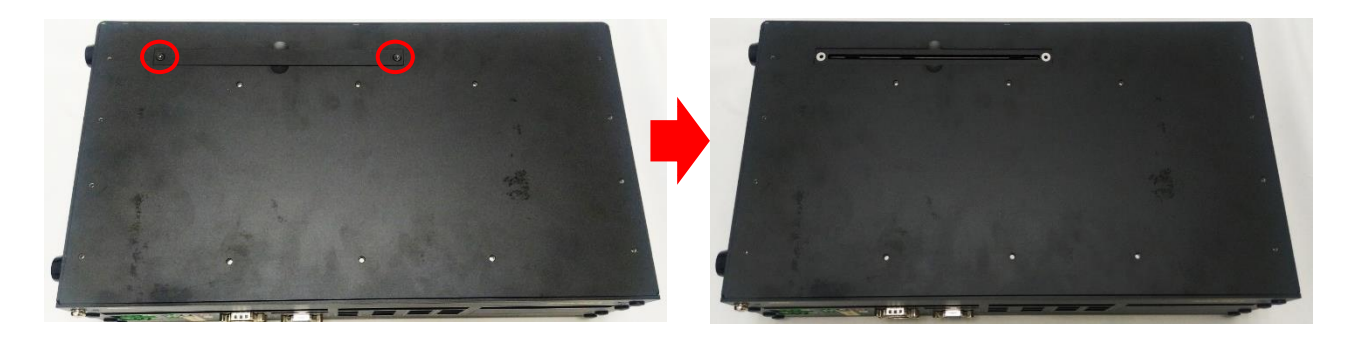

Step 5. Hold the module, align the riser card's golden pins with the socket of GP-3100. Insert the riser card firmly to the socket of GP-3100.

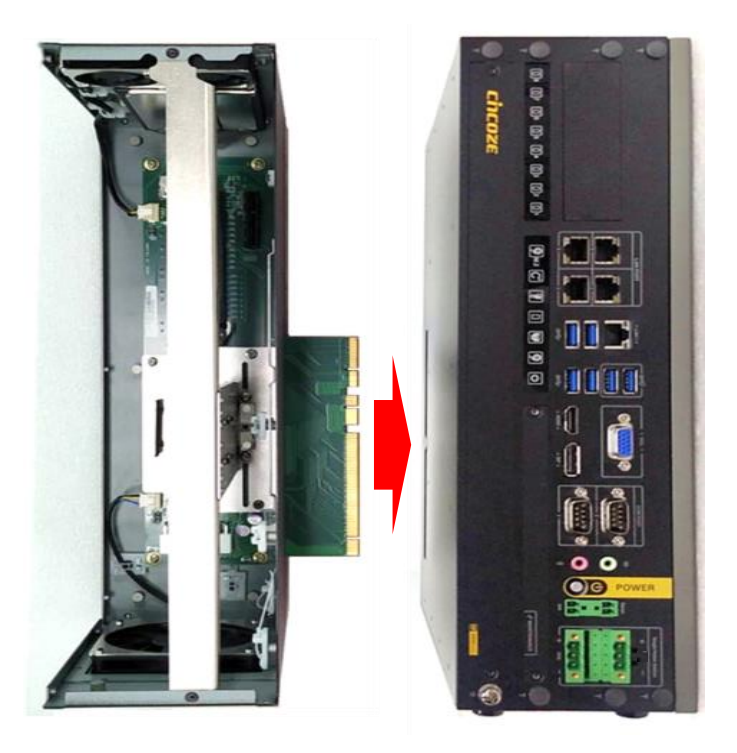

Step 6. Ensure the module is firmly connected to GP-3100, and fasten the 6 screws (M4x4L) for fixing the module and GP-3100 together.

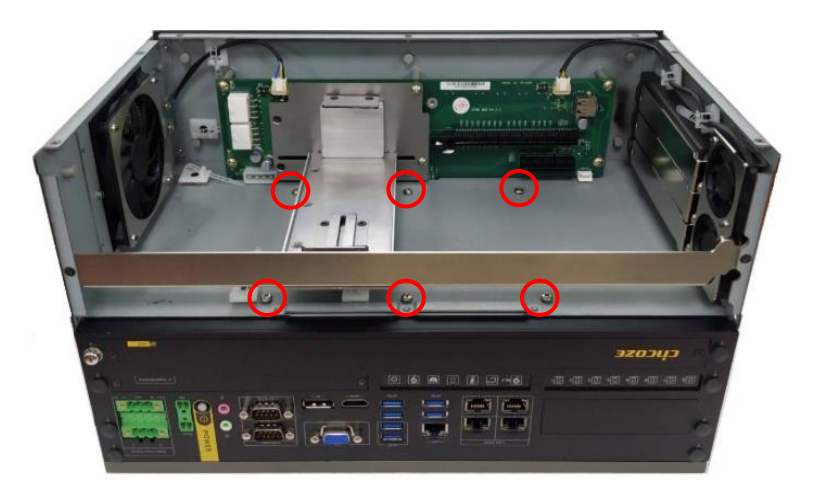

Step 7. Put on the top panel and slide it back to the module.

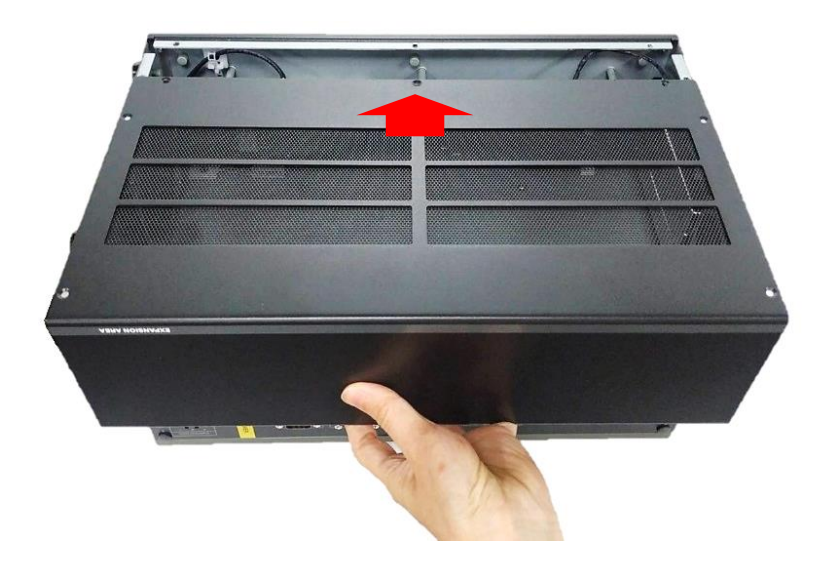

Step 8. Fasten the screws back onto the panels.

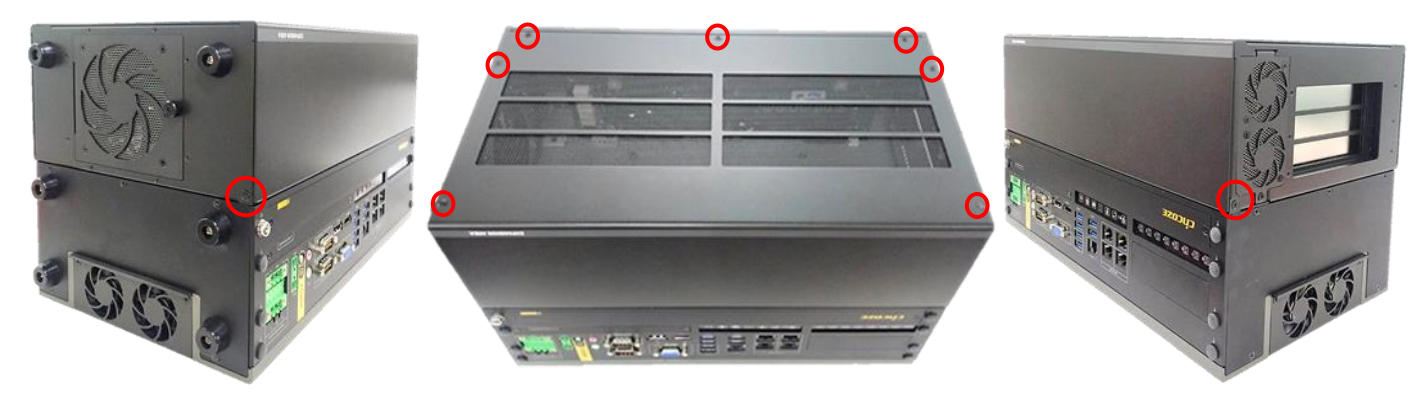

Side Panel

Front Panel

Side Panel
#### 3.20.2 Installing GPU Card

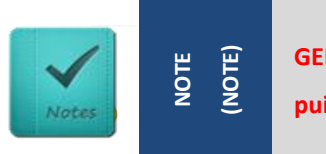

GEB-3301 maximum power budget for its PClex16 slot is 300W. (Le budget de puissance maximal du GEB-3301 pour son emplacement PCIe x16 est de 300 W.)

Step 1. Please execute the installation step 1 to step 6 in chapter 3.20.1 first, and then loosen and remove the screw on the module's side panel.

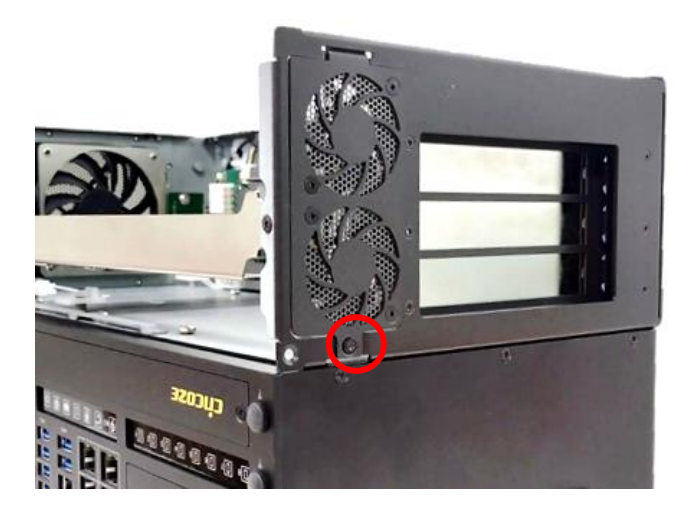

Step 2. Press the wire and tape to close to the fan side, and then push out the fan seat.

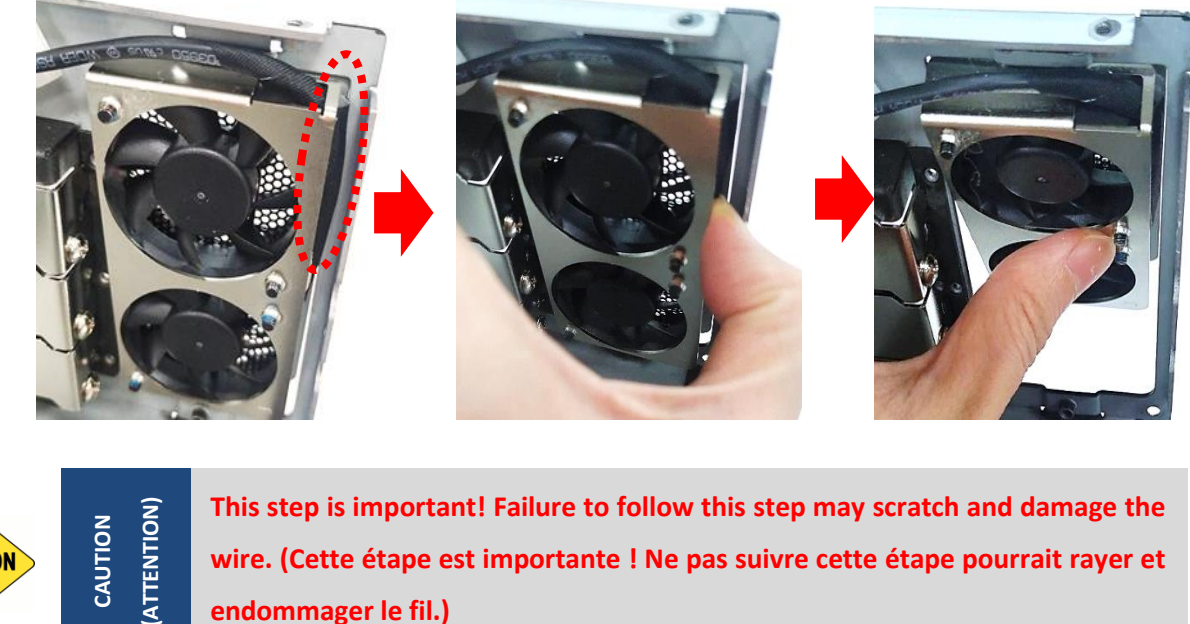

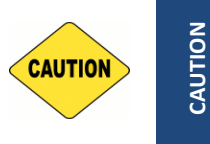

wire. (Cette étape est importante ! Ne pas suivre cette étape pourrait rayer et endommager le fil.)

Step 3. Loosen and remove the screw(s) to remove the I/O bracket(s).

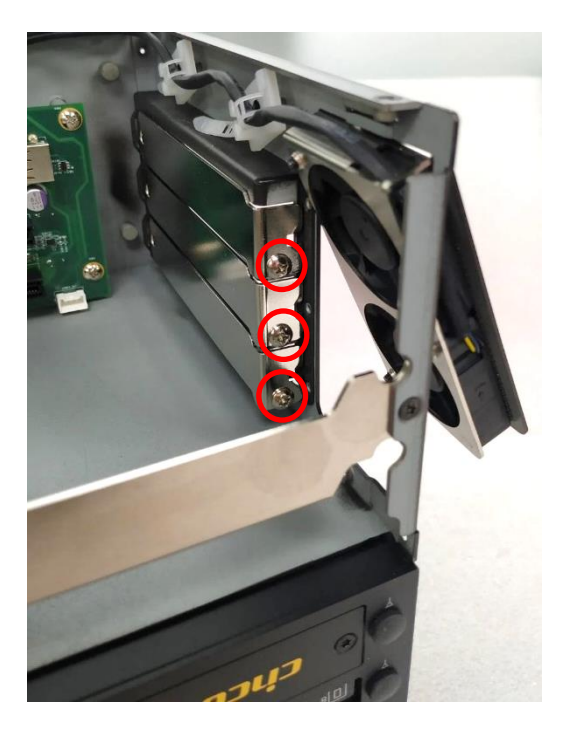

Step 4. Loosen but not remove the four screws.

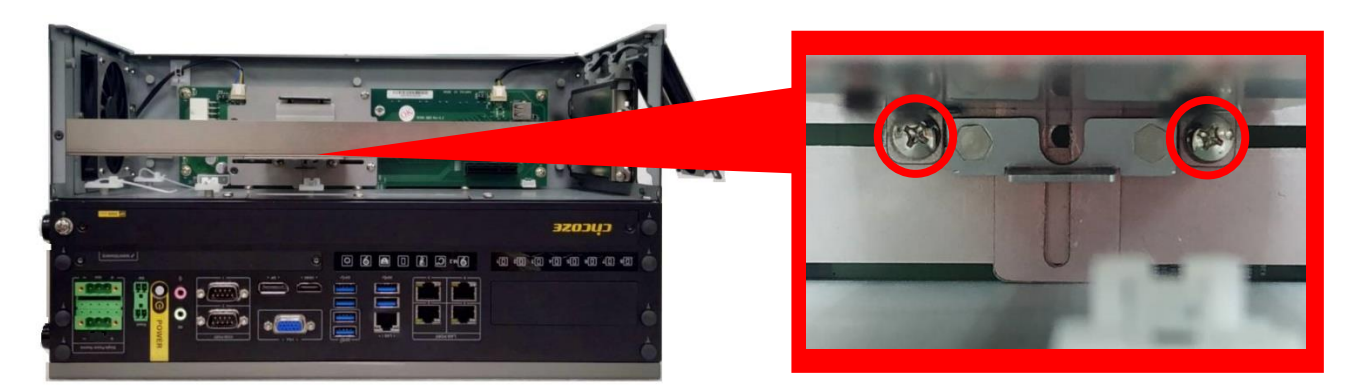

Front View

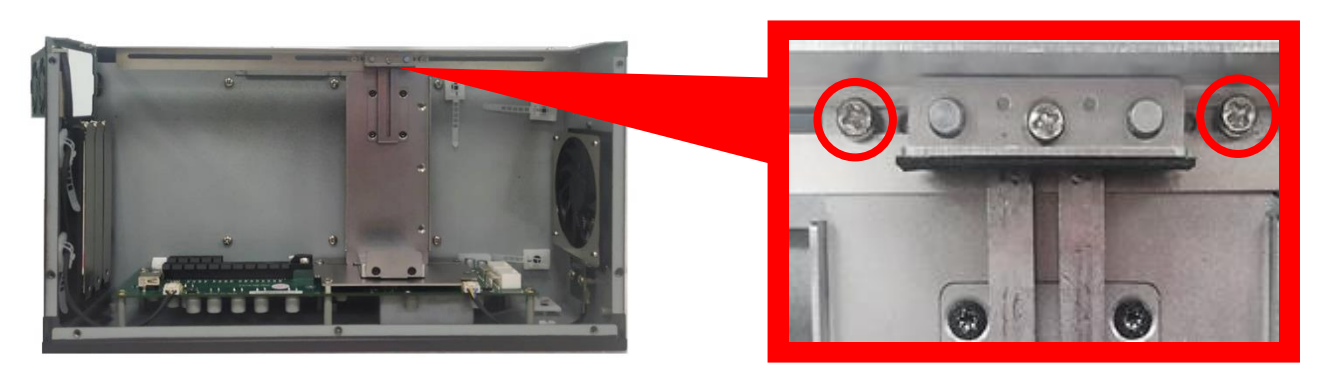

Top View

Step 5. Move the card retainer to an appropriate place according to your GPU card's dimension.

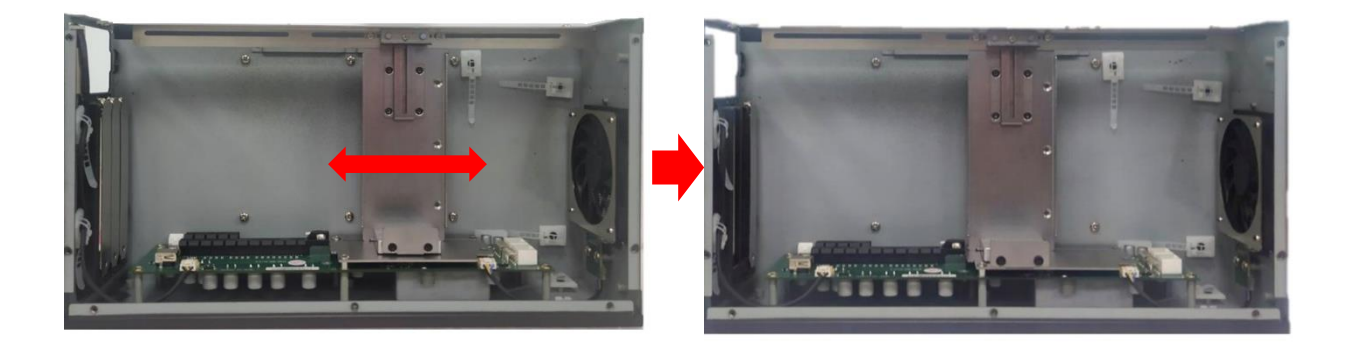

Step 6. Loosen the two screws and move the plate to an appropriate place according to the GPU card's dimension. The length of the pre-installed screws is 35 mm. User can also replace these screws with screws of two other lengths (45 mm / 25 mm) according to the GPU card's dimension.

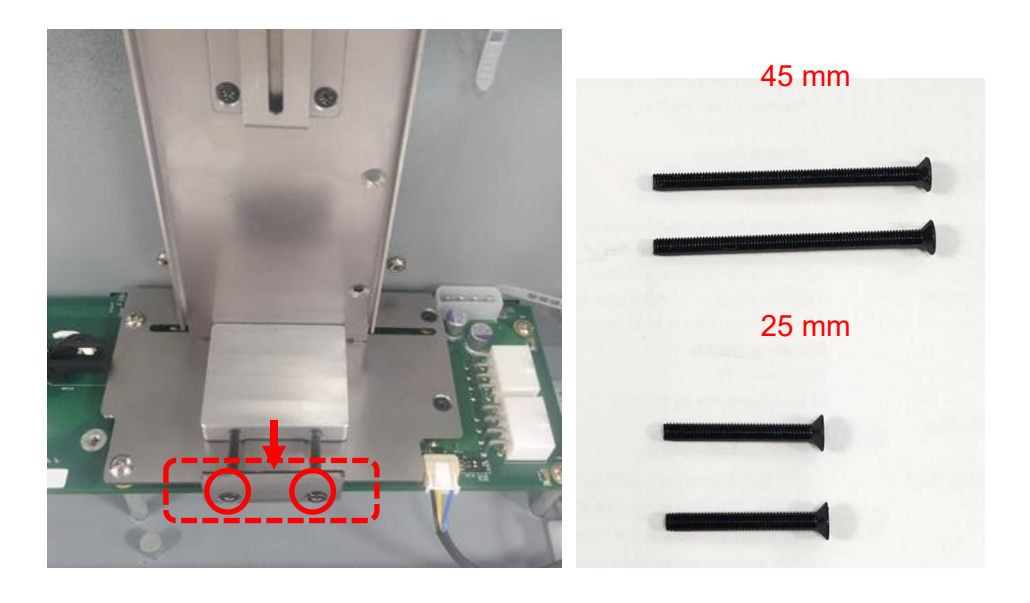

Step 7. Insert the ends of the two wires into the connectors on the PCB as indicated.

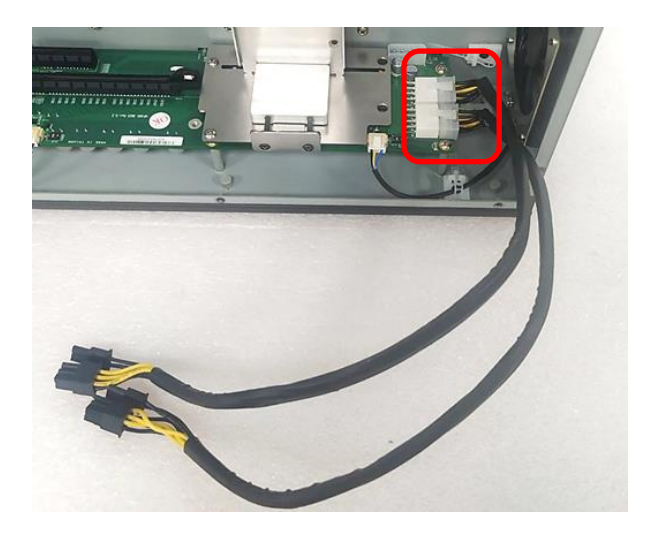

Step 8. Insert the other ends of the two wires into the connector on the GPU card. The plug of the wire is a flexible design and can be connected to the 6-pin or 8-pin connector. (The picture shown below is just an example, the actual connection should be made according to user's GPU card.)

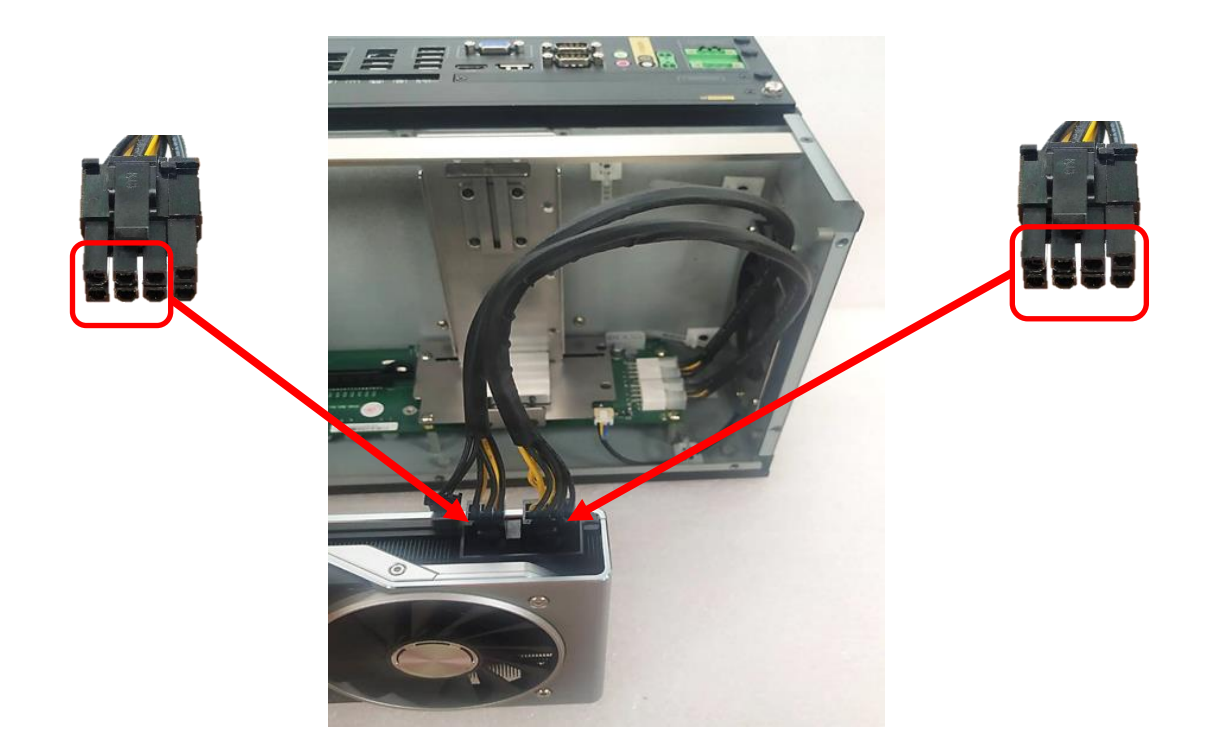

Step 9. If there is exposed PCB on the GPU card which may touch the card retainer, please paste the black sponge bars on the lateral sides of card retainer before inserting GPU card into the module. If not, please skip this step and directly go to the step 10.

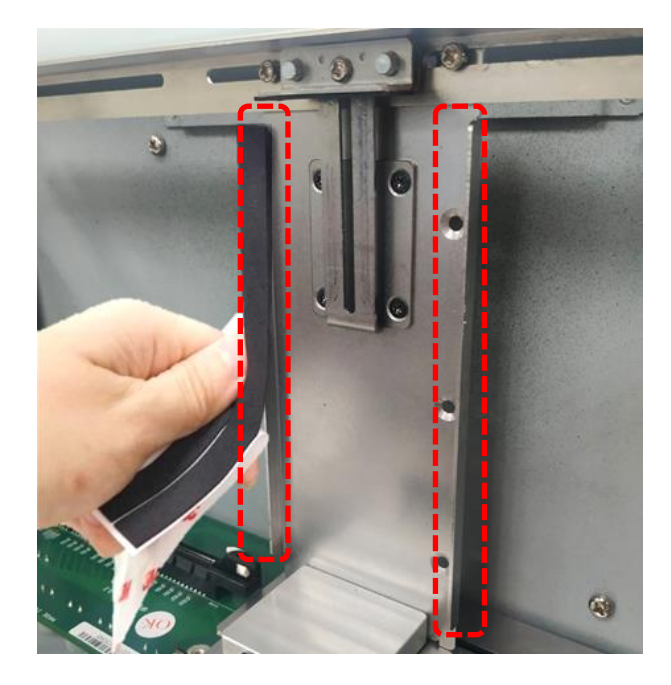

Step 10. Insert GPU card into the PCIe socket.

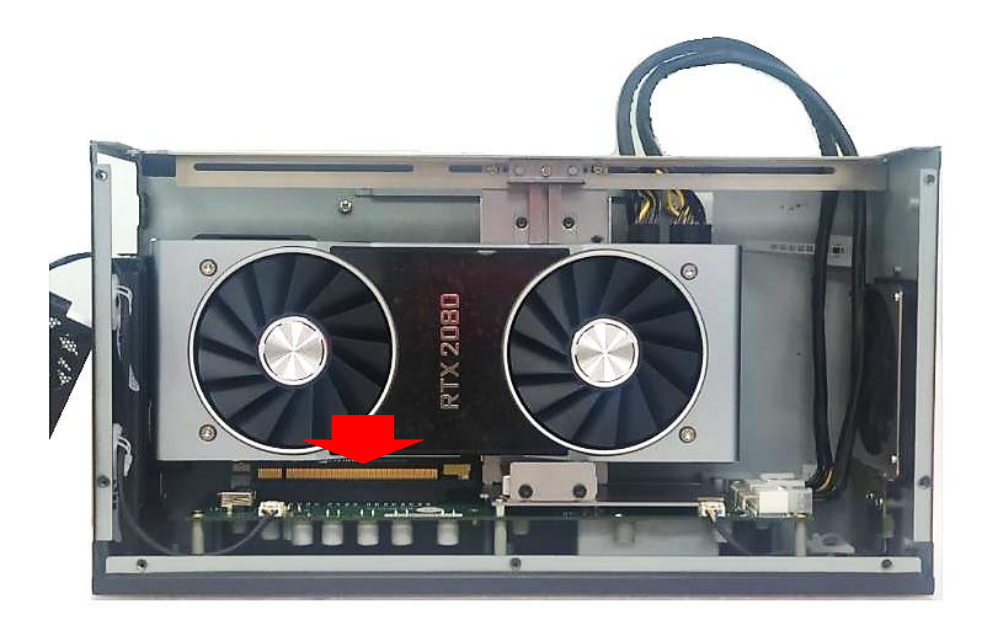

Step 11. Fasten the screws back.

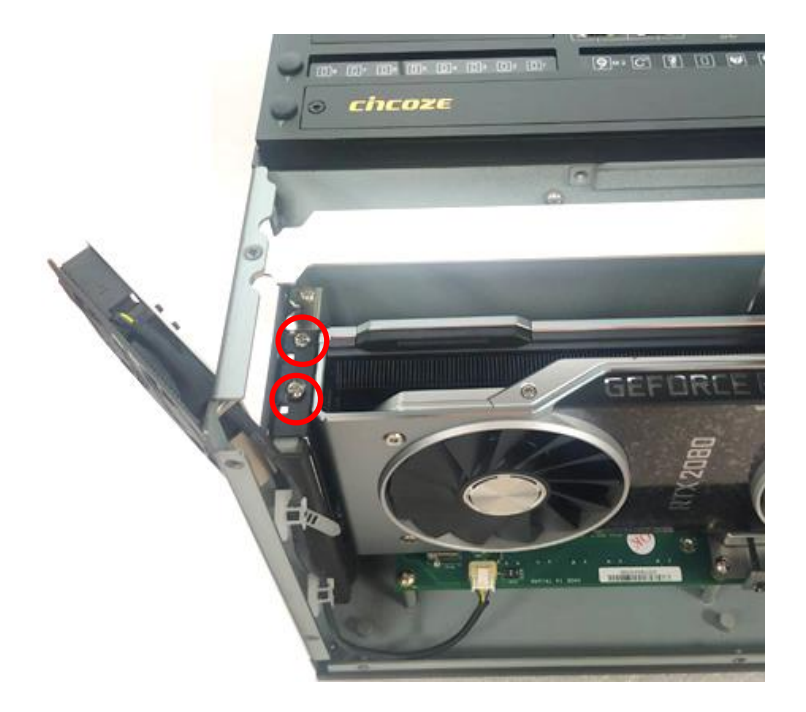

Step 12. Fasten the four screws to fix the card retainer.

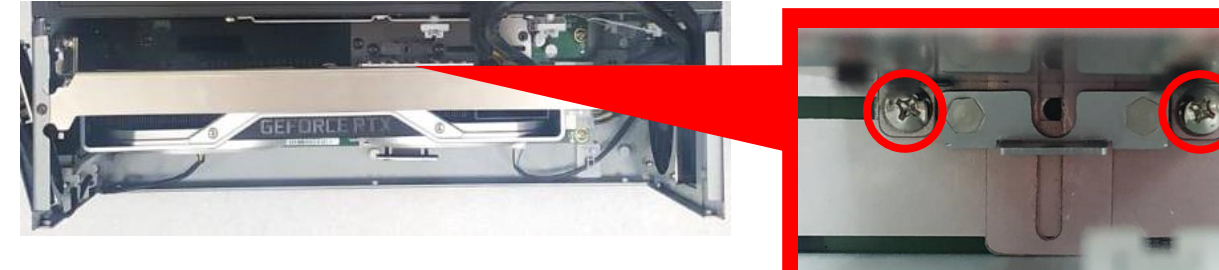

**Front View** 

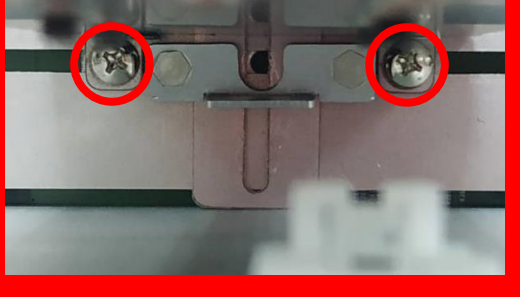

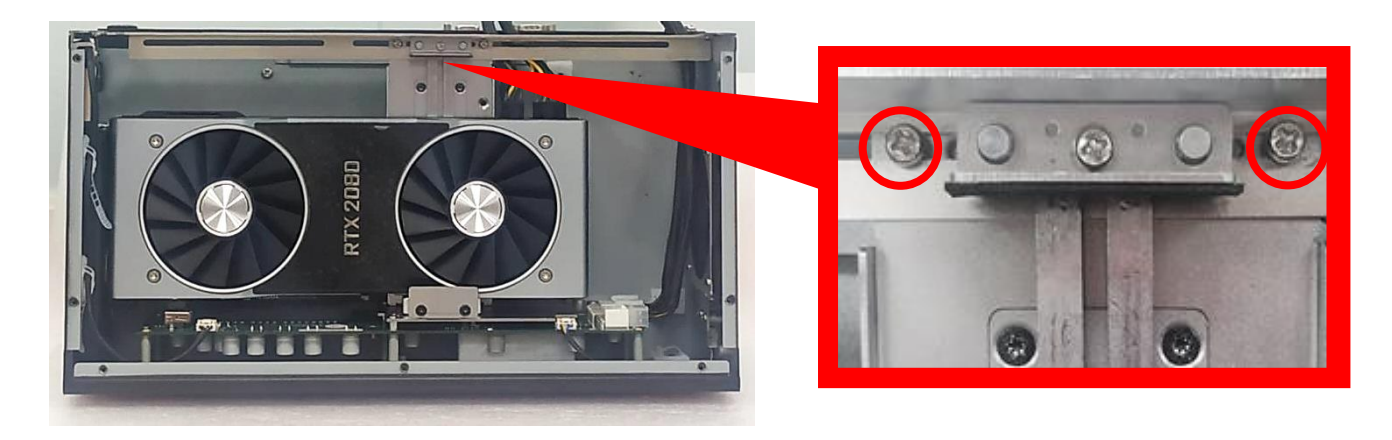

Top View

Step 13. Push the plate till it contacts the GPU card, and then fasten the two screws to fix the GPU card.

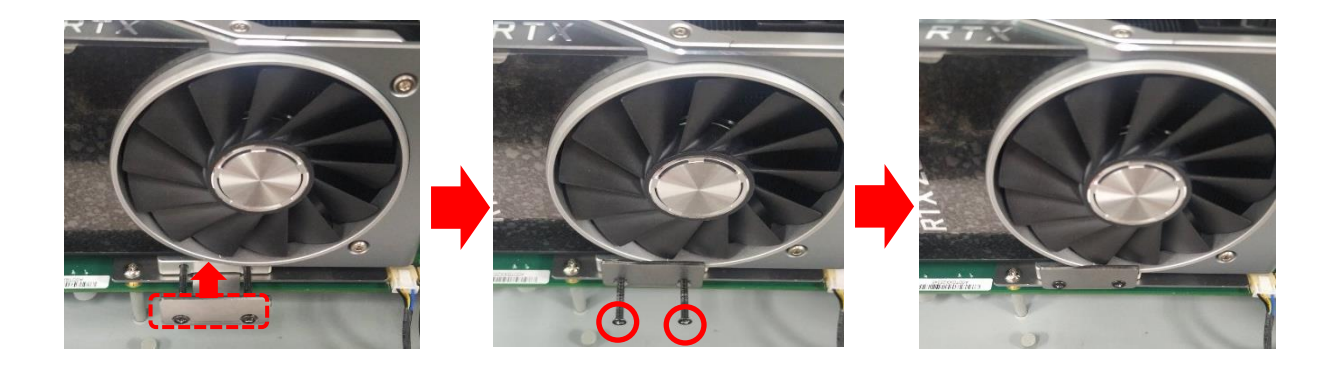

Step 14. Fasten the screw (M3X6L) to fix the card retainer.

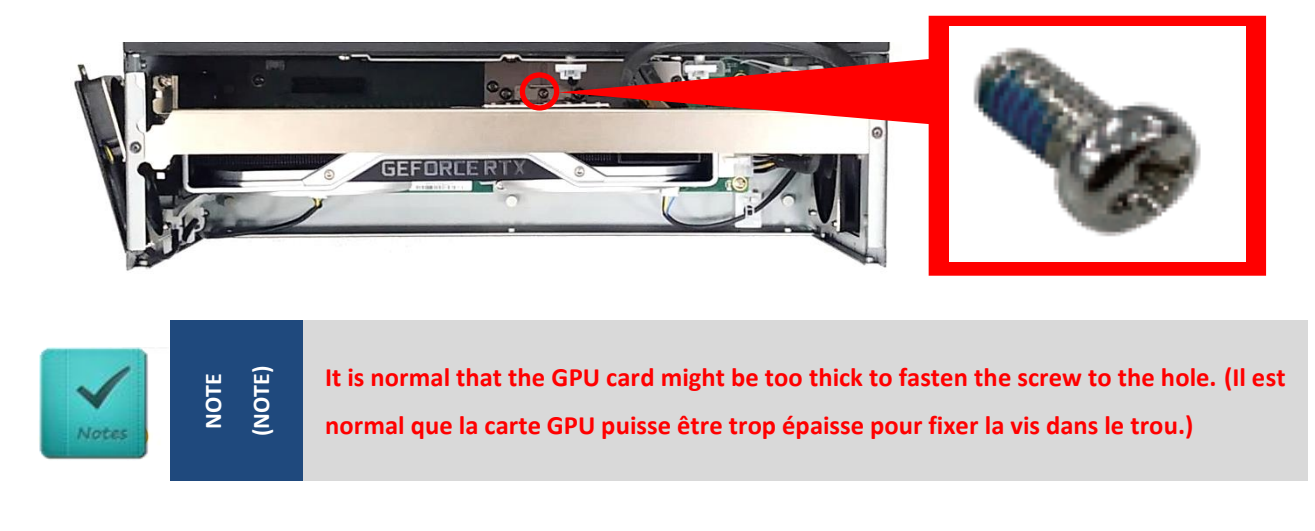

Step 15. Loosen but not remove the screw.

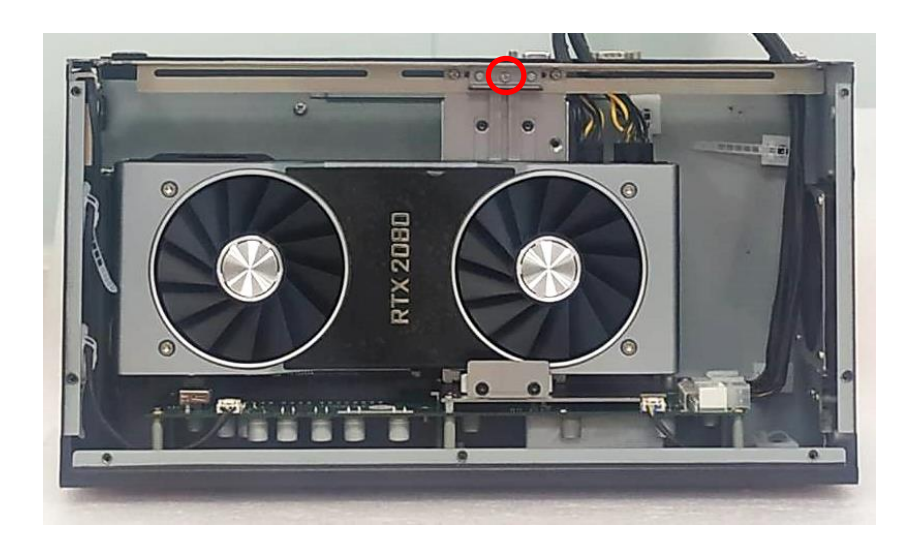

Step 16. Make sure that the metal plate slides down until it touches the GPU card, and then fasten the screw to fix the GPU card.

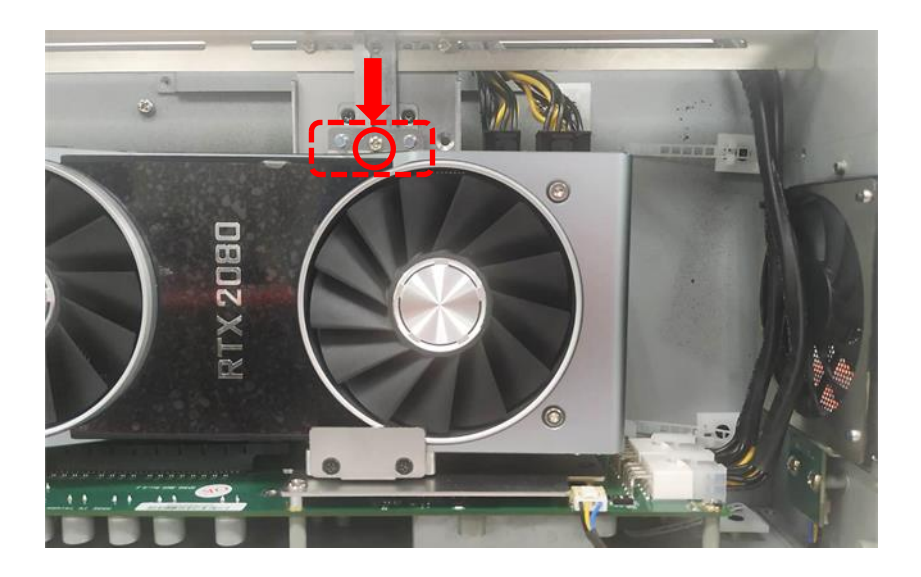

#### Step 17. Fasten the screw (M3X5L).

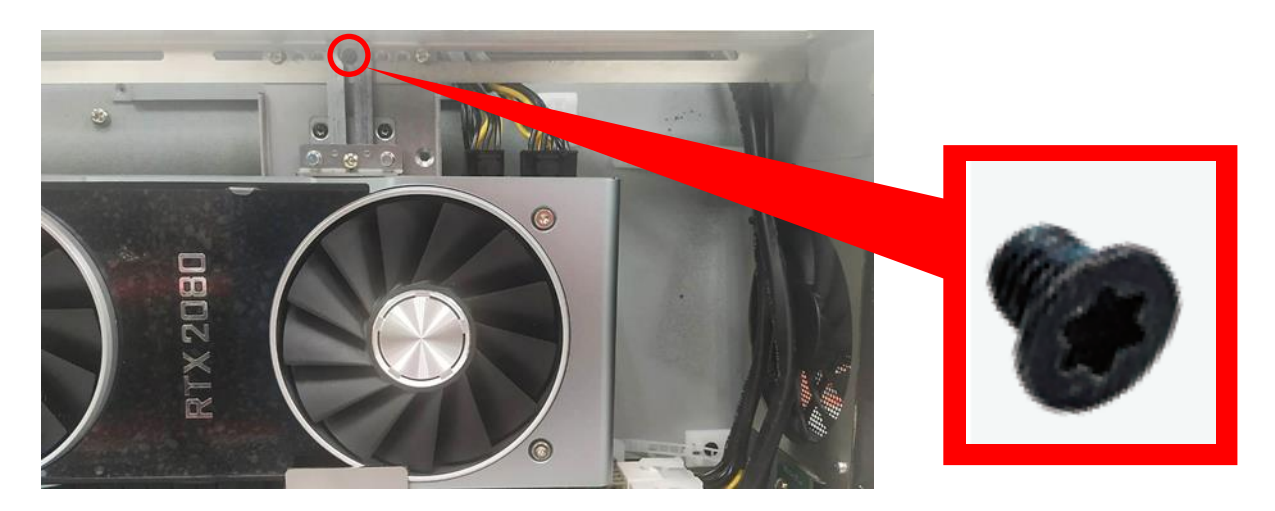

Step 18. Use the cable tie (included in the Module Pack) to tie the two wires together.

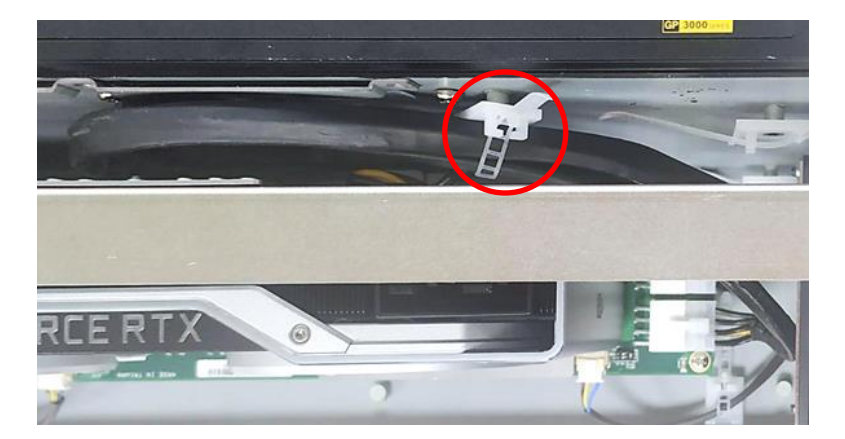

Step 19. Press the wire and tape to close to the fan side and meanwhile push the fan seat back to the module. Fasten the screw and execute the installation step 7~ 8 in chapter 3.20.1 in the end.

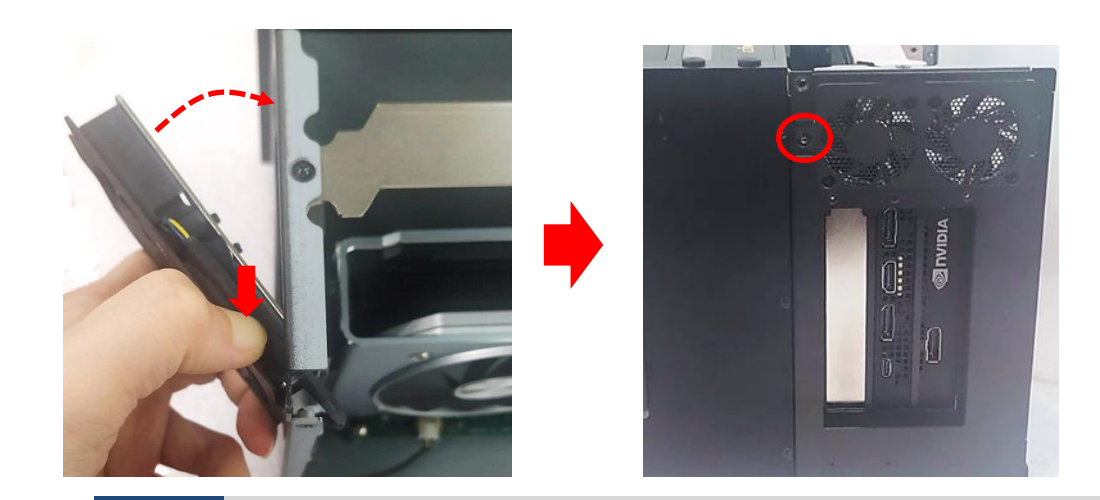

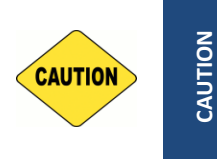

(ATTENTION)

This step is important! Failure to follow this step may scratch and damage the wire. (Cette étape est importante ! Ne pas suivre cette étape pourrait rayer et endommager le fil.)

### 3.20.3 Installing Rubber Foot Pad

Step 1. Locate the two screw holes on the side panel of GEB-3301.

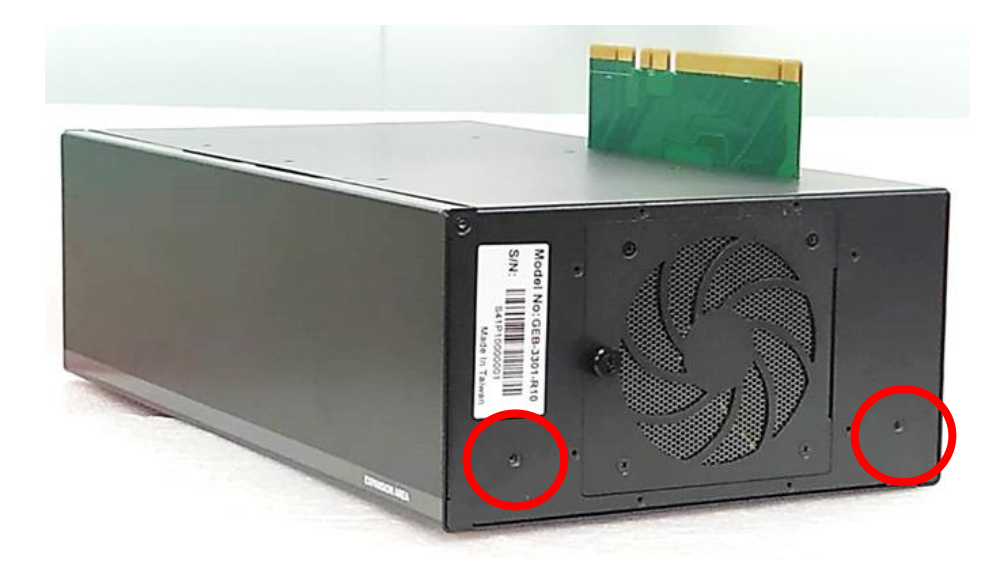

Step 2. Attach on the two rubber foot pads and fasten the two screws (M4x8L) to fix them.

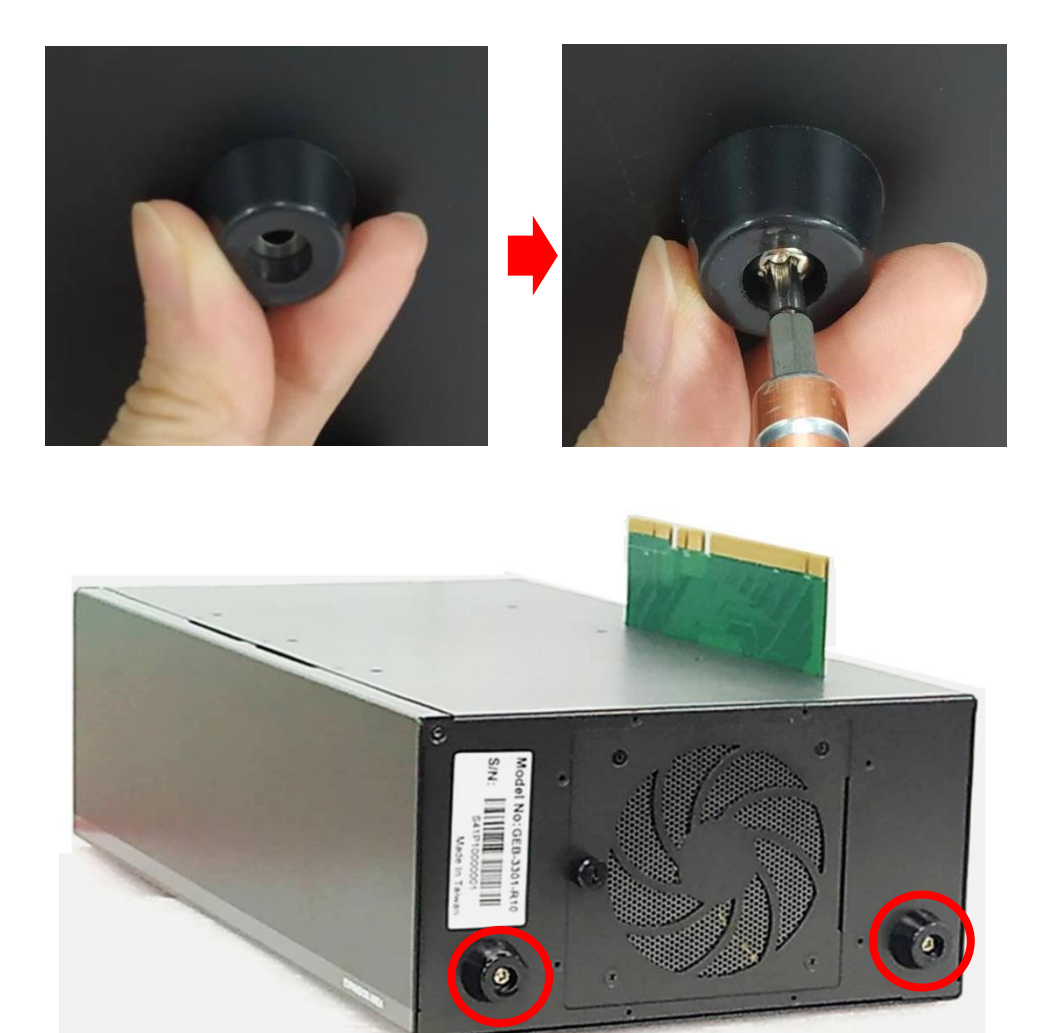

#### 3.20.4 Installing Wall Mount

GP-3100 with GEB-3301 Module provides a wall mount kit that customers can install system on the wall in a convenient and economical way.

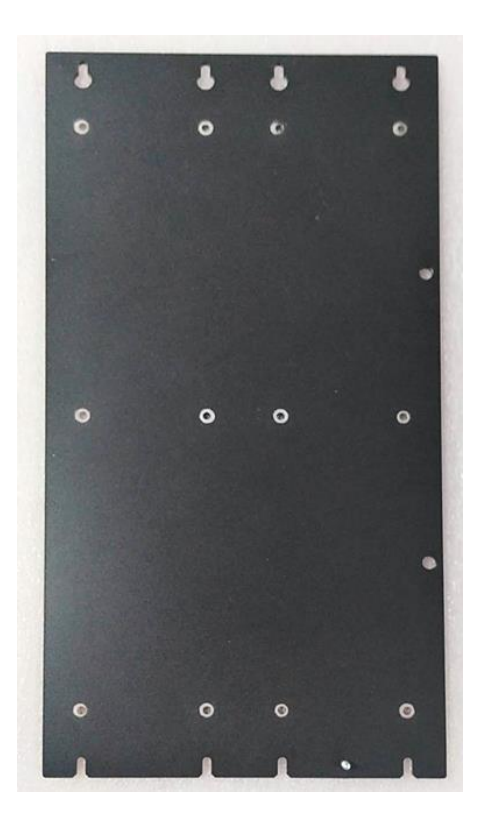

Step 1. After completing all the installation steps in chapter 3.20.1, attach the wall mount bracket onto the system according to the orientation shown below.

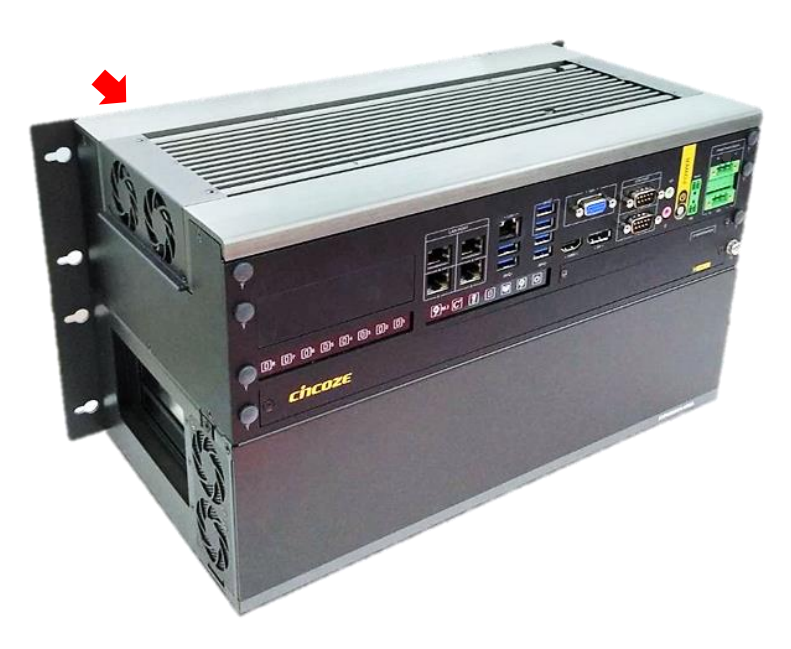

Step 2. Use provided 12 screws (M4x8L) to fasten the bracket.

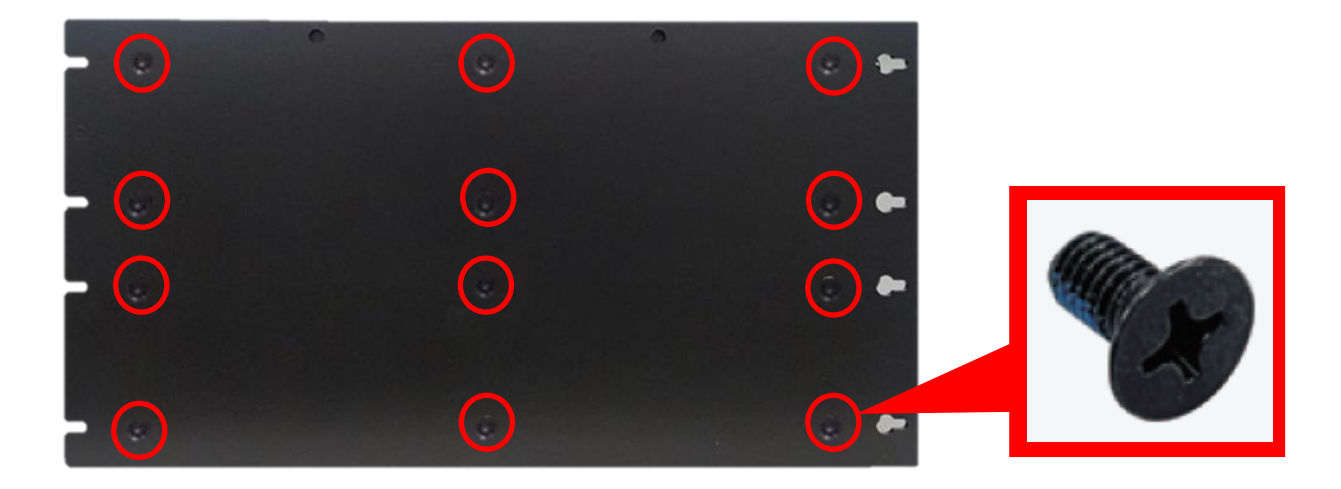

Step 3. The 4 bracket mounting holes are used to fix the system on the wall.

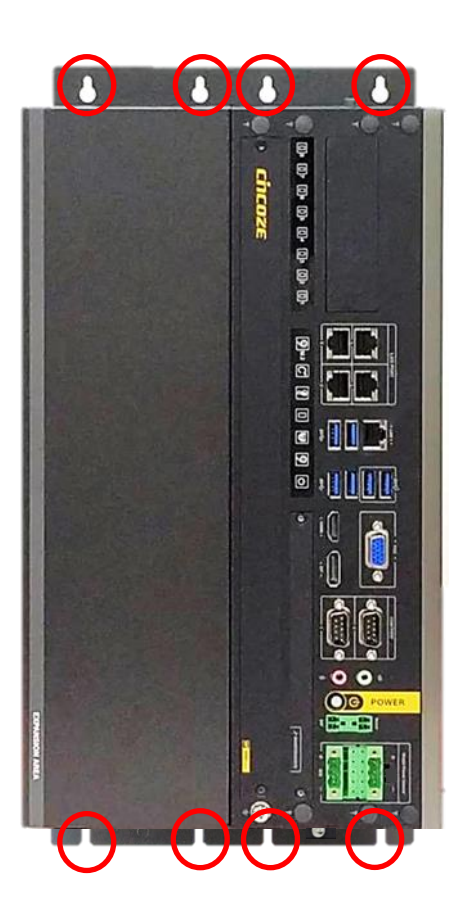

### 3.20.5 Installing 19" Rack Mount

GP-3100 with GEB-3301 Module provides the 19" Rack Mount kit that customers can install the system onto 19" Rack.

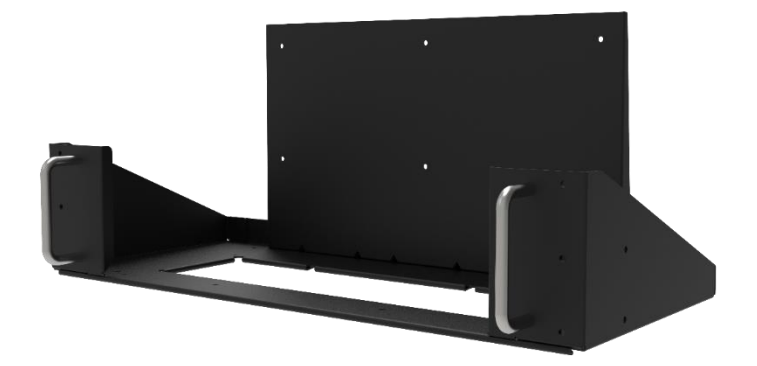

Before installing GP-3100/GEB-3301 onto the 19" Rack Mount, please follow the steps below to assemble the 19" Rack Mount kit first.

(1) Locate the four screw holes.

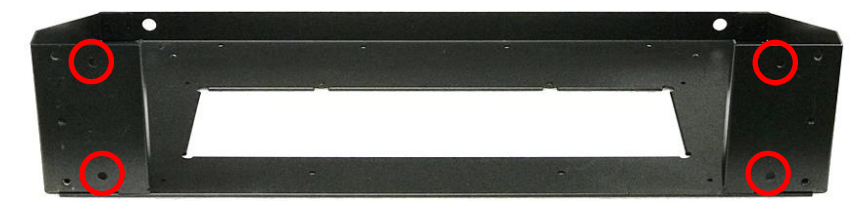

(2) Attach the two handles onto the seat bracket, and fasten the four screws (M5X12L) to fix them from the back side.

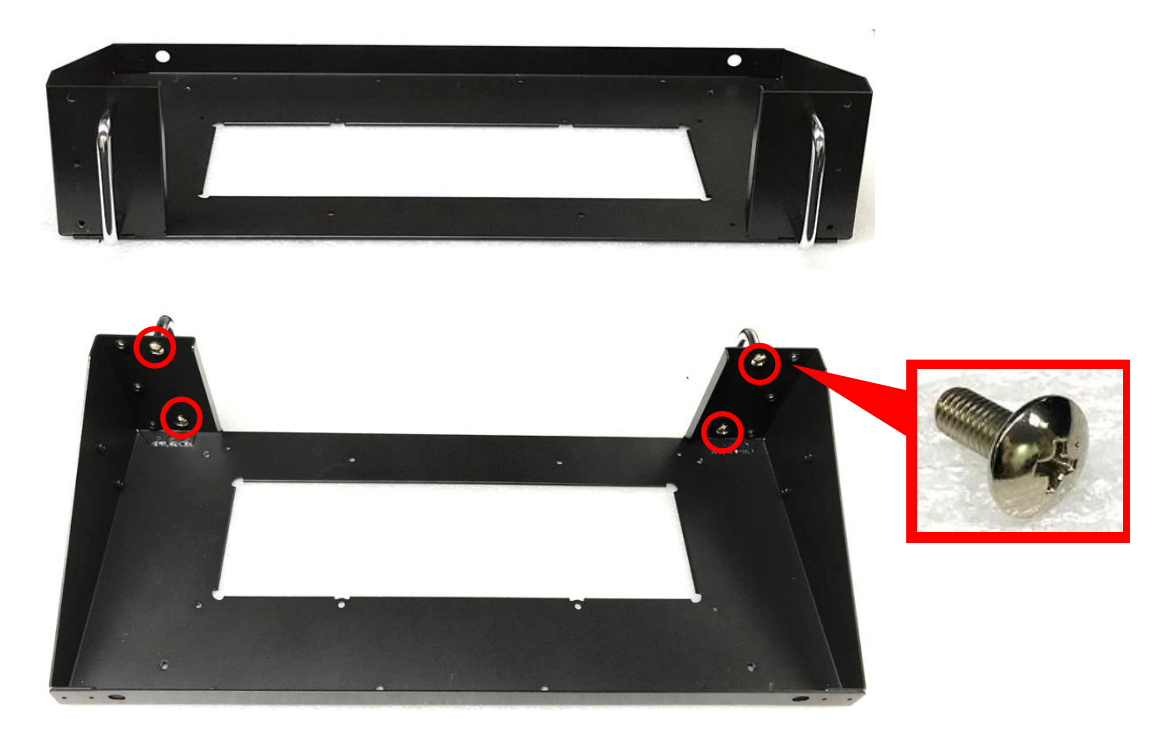

(3) Place the back panel onto the seat bracket as the indicated direction

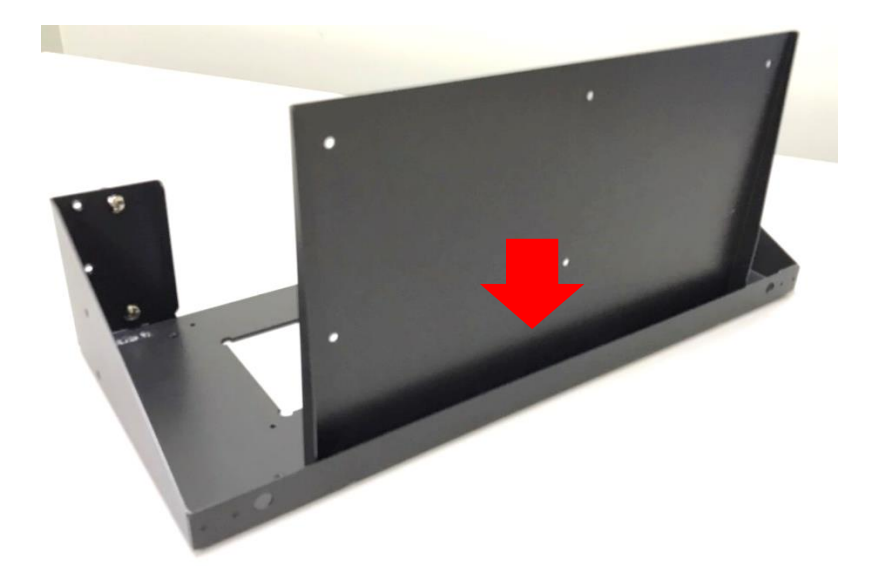

(4) Turn to the bottom side of the seat bracket, and fasten the four screws (M4X6L) to fix the back panel.

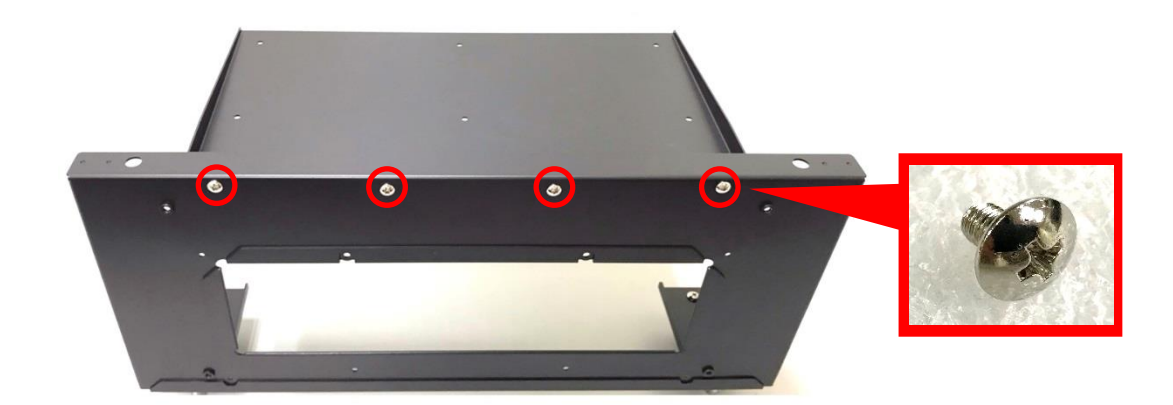

Step 1. Get assembled GP-3100/GEB-3301 ready. Loosen and remove the four screws on the front panel of the GEB-3301 module.

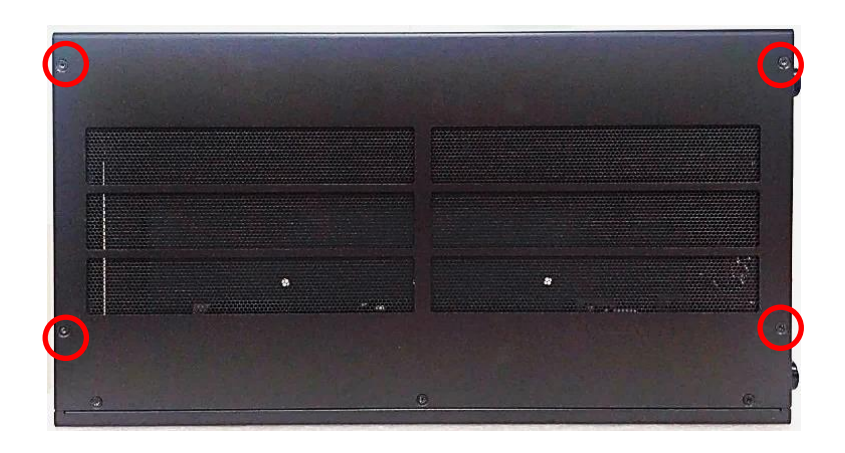

Step 2. Place the GP-3100/GEB-3301 into the assembled 19" Rack Mount kit.

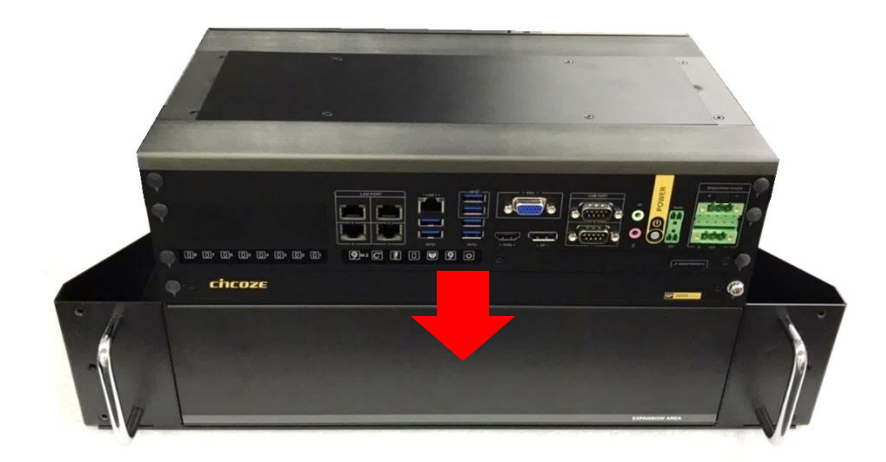

Step 3. Turn to the bottom side of the 19" Rack Mount kit, and fasten the four screws (M3X8L).

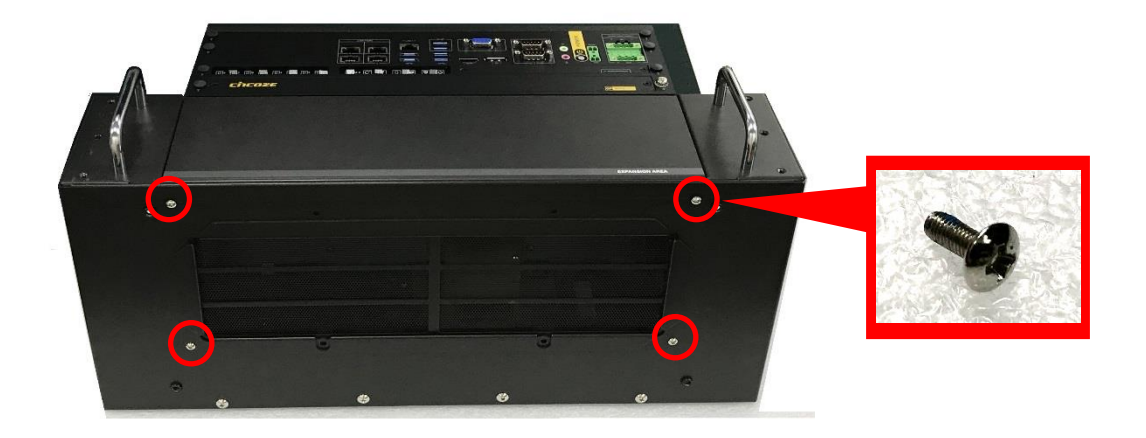

Step 4. Turn to the back side of the 19" Rack Mount kit, and fasten the 6 screws (M4X6L).

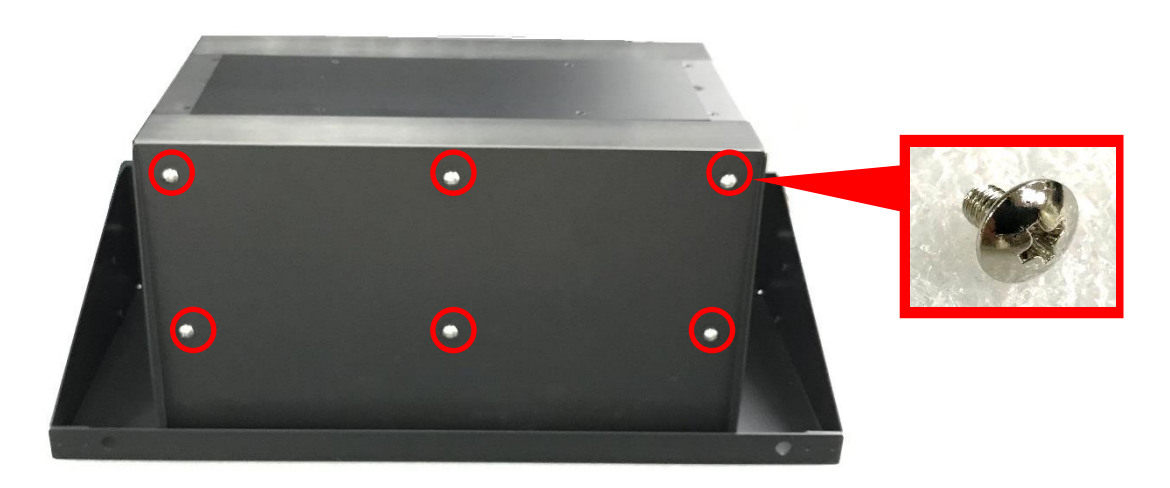

Step 5. Install the GP-3100/GEB-3301 with the 19" Rack Mount kit onto the 19" Rack by fastening screws as indicated below to complete the installation. (User needs to prepare the screws according to the rack on site)

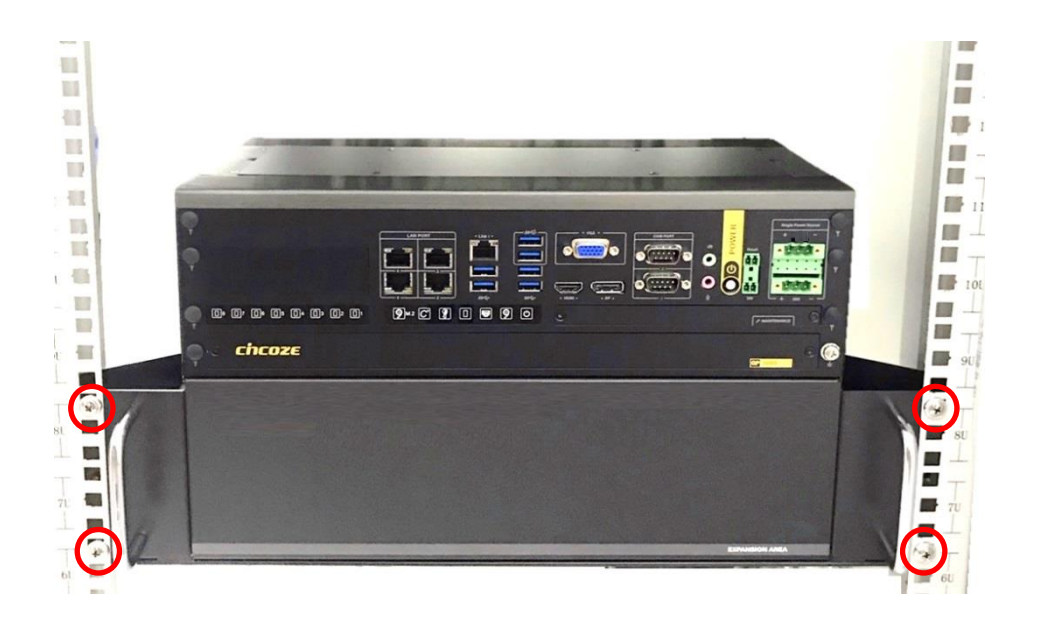

# 3.21 Installing GEB-3601 Module

#### 3.21.1 Installing GEB-3601 Module onto GP-3100

Step 1. Locate and remove the rear panel of the module. Remove the protective shell on the riser card.

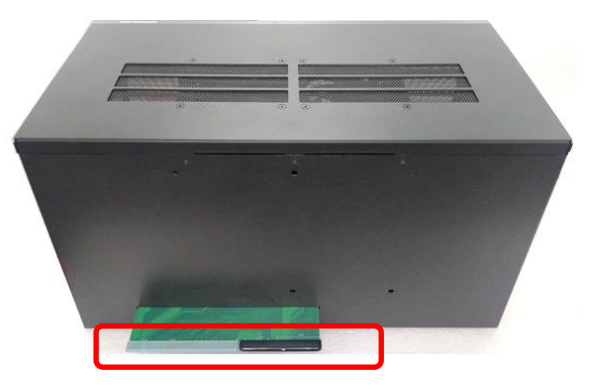

Step 2. Loosen and remove the screws on the panels of the module.

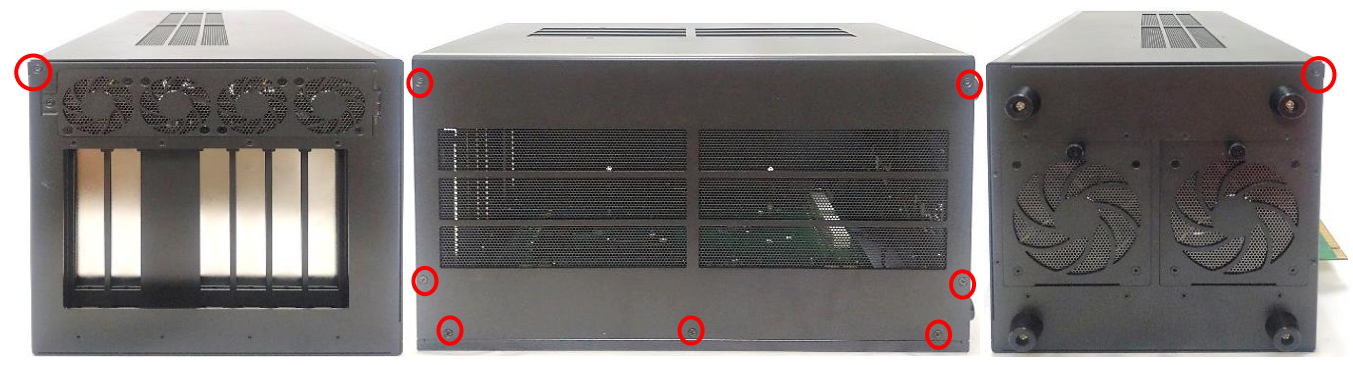

Side Panel

**Front Panel** 

Side Panel

Step 3. Turn to the rear panel. Press the left side of the top panel, and lift the right side of the top panel up at about 30 degrees. Then keep the angle, gently and horizontally pull the top panel away.

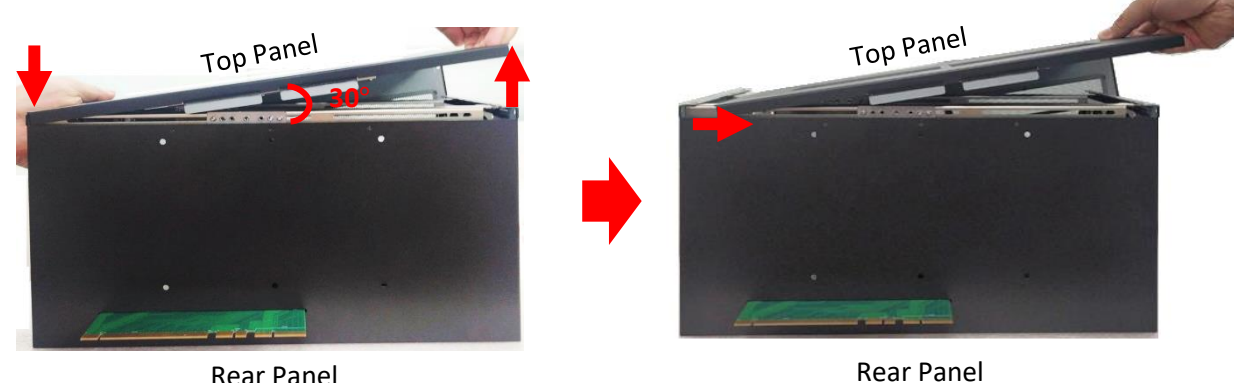

**Rear Panel** 

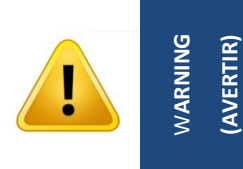

This step is very important! Failure to follow this step will damage the fan power connector. (Cette étape est très importante ! Ne pas suivre cette étape endommagera le connecteur d'alimentation du ventilateur.)

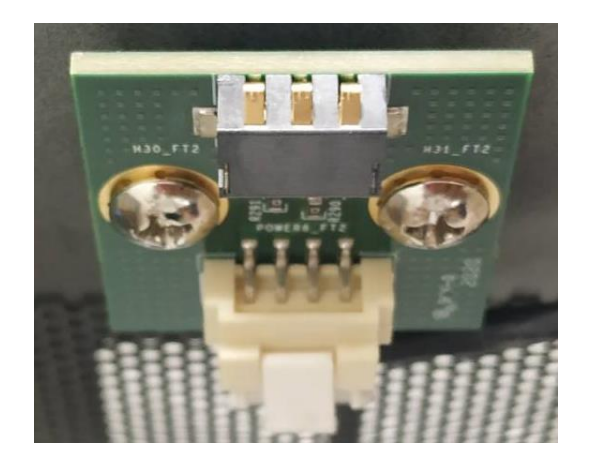

Fan Power Connector on GEB-3601

Step 4. Loosen and remove the two screws on the bottom side of GP-3100 and remove the bracket.

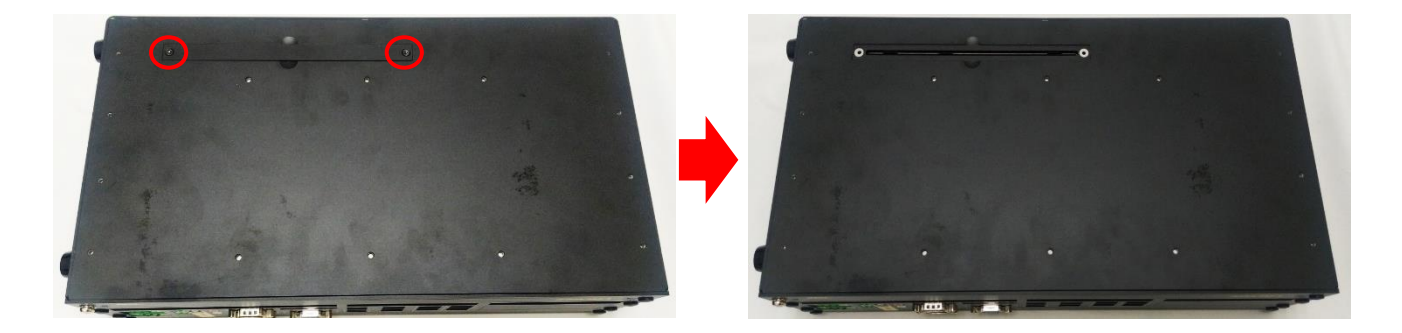

Step 5. Hold the module, align the riser card's golden pins with the socket of GP-3100. Insert the riser card firmly to the socket of GP-3100, and ensure the module is firmly connected to GP-3100.

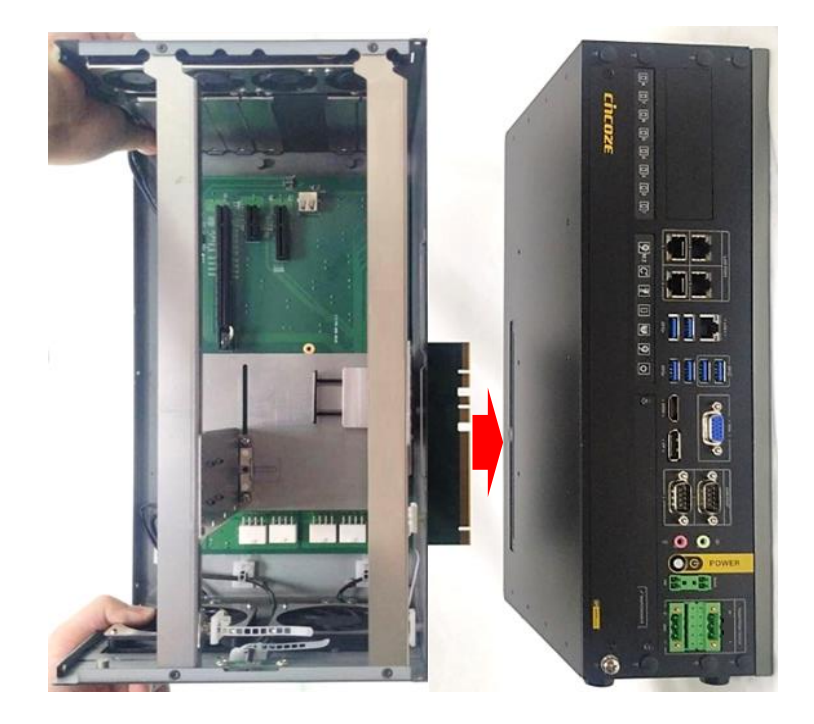

Step 6. Fasten the six screws (M4x4L).

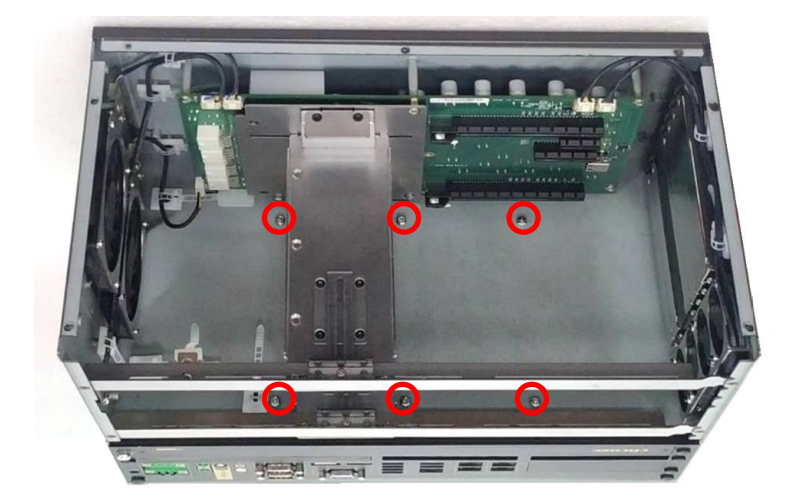

Step 7. Assembling the top panel back to the module.

7.1 Press the left side and hold the right side of the module's top panel at about 30 degrees as the picture below.

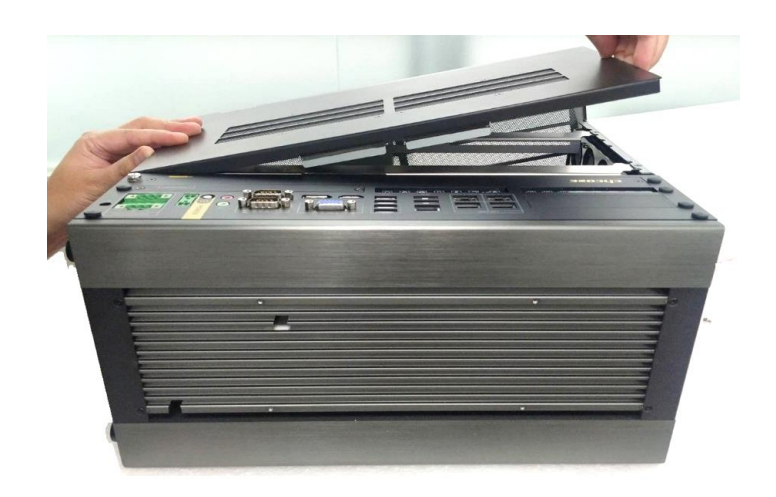

7.2 Keep holding the left side of the module's top panel, and press down the location on the panel as indicated.

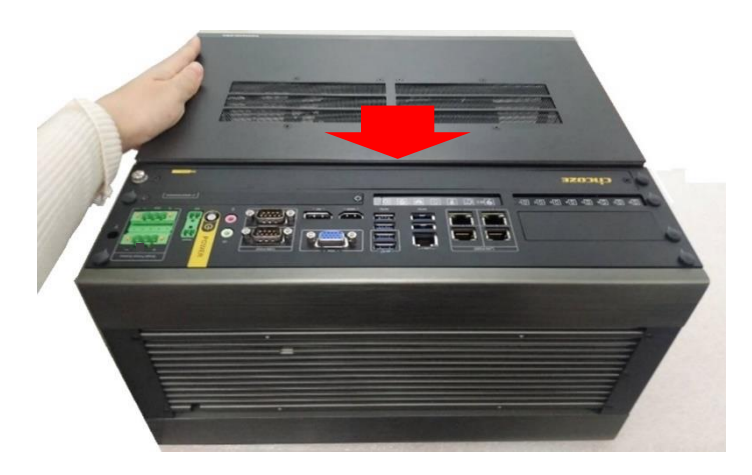

7.3 Keep holding the left side of the module's top panel, and press down the location on the panel as indicated.

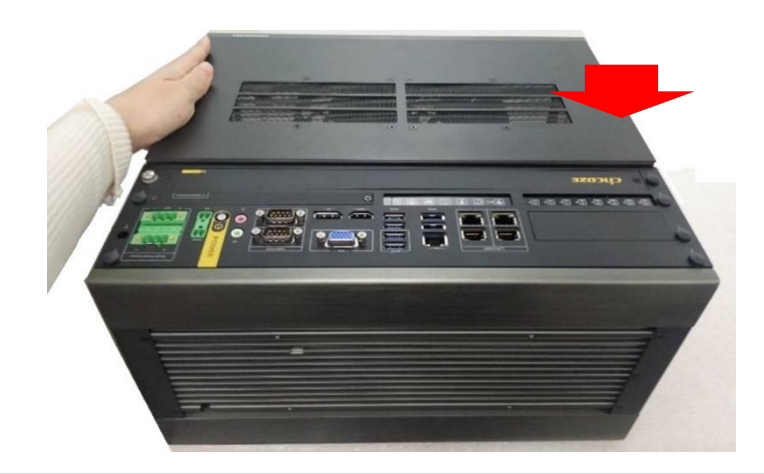

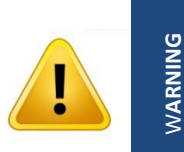

(AVERTIR)

This step is very important! Failure to follow this step will damage the fan power connector. (Cette étape est très importante ! Ne pas suivre cette étape endommagera le connecteur d'alimentation du ventilateur.)

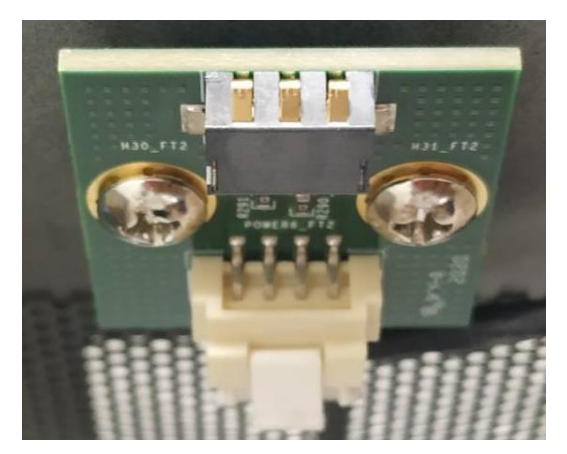

Fan Power Connector on GEB-3601

Step 8. Fasten the 9 screws on the panels.

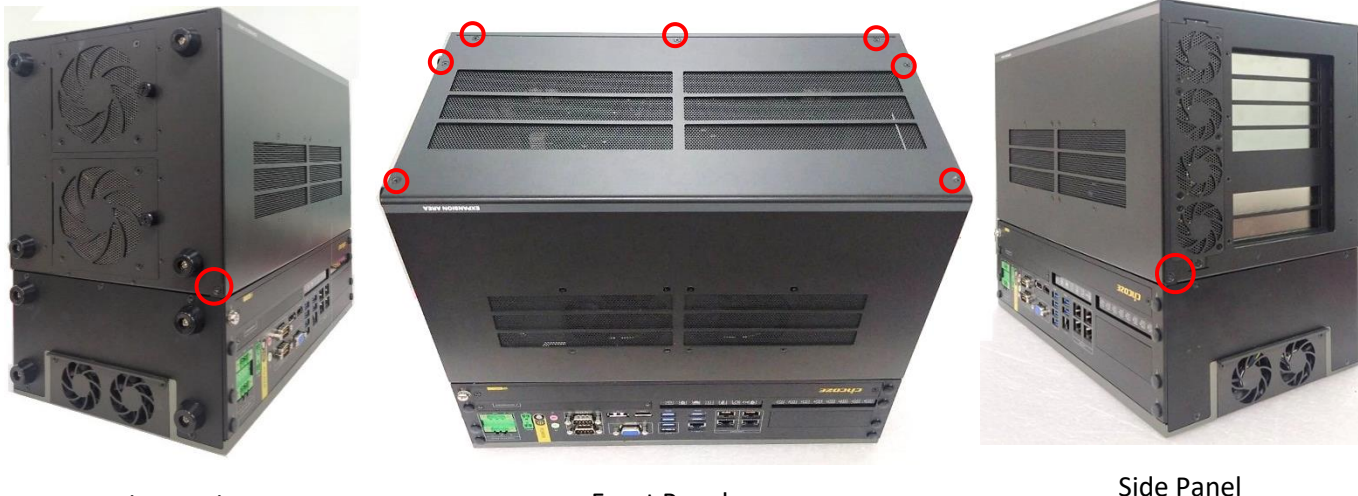

Side Panel

Front Panel

Side Panel

#### 3.21.2 Installing GPU Card

NOTE

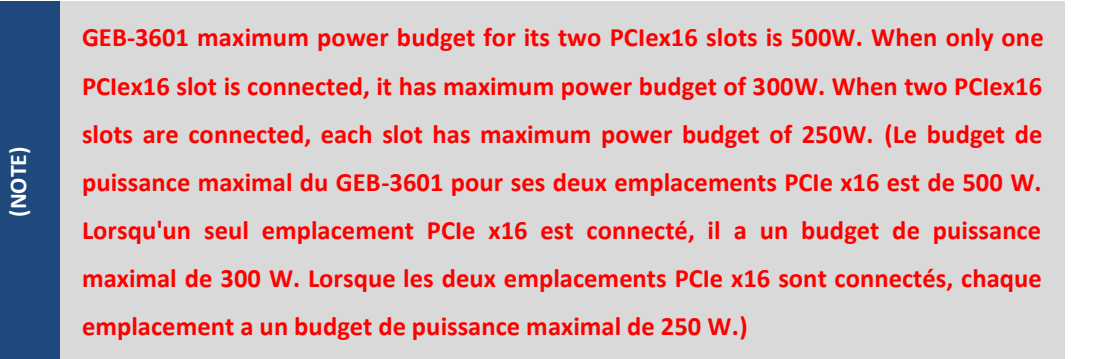

Step 1. Please execute the installation step 1 to step 6 in chapter 3.21.1 first, and then loosen and remove the screw on the module's side panel.

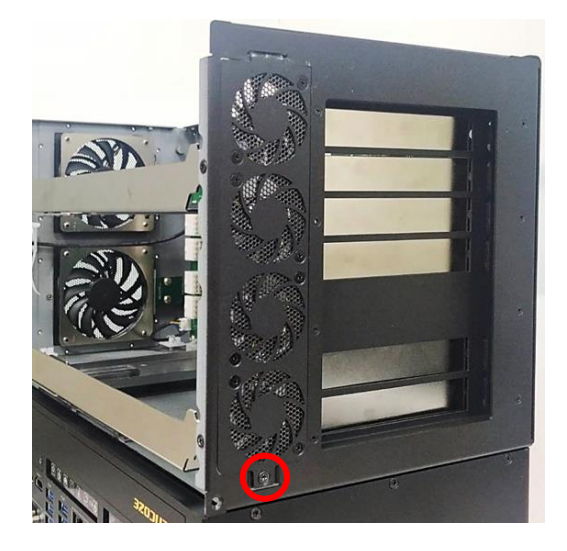

Step 2. Press the wire and tape to close to the fan side, and then push out the fan seat.

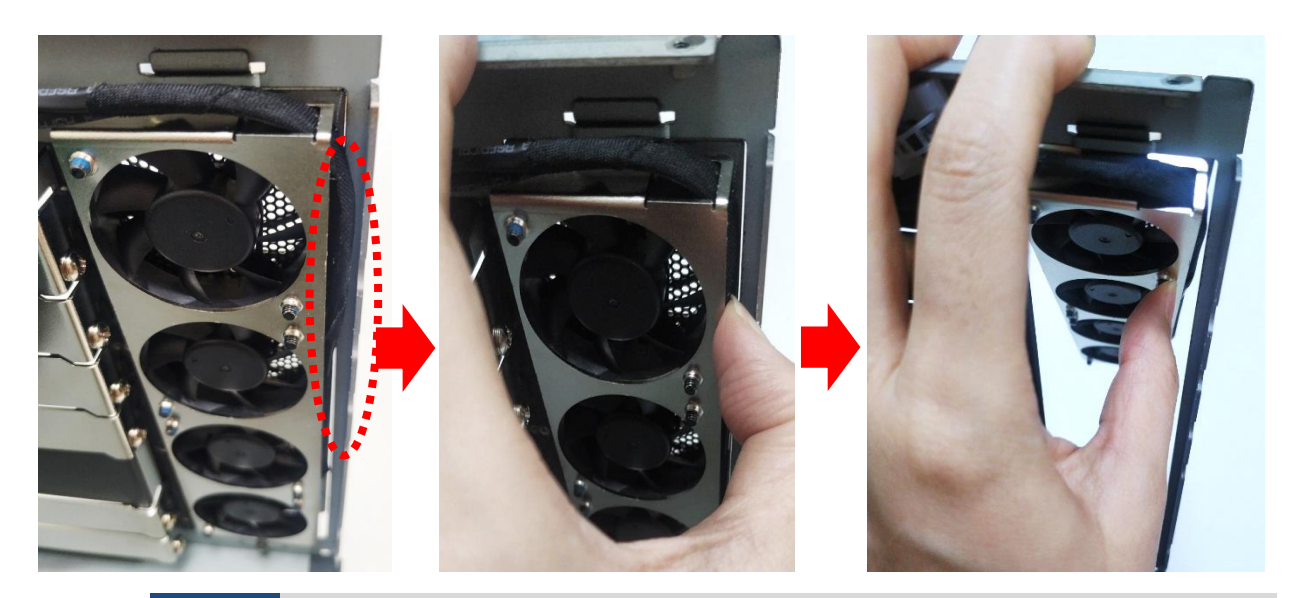

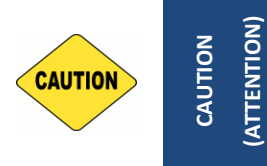

This step is important! Failure to follow this step may scratch and damage the wire. (Cette étape est importante ! Ne pas suivre cette étape pourrait rayer et endommager le fil.)

Step 3. Loosen and remove the screw(s) to remove the I/O bracket(s).

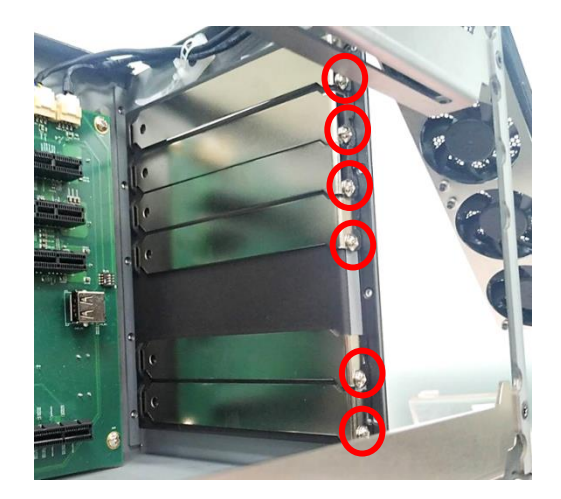

Step 4. Loosen but not remove the four screws.

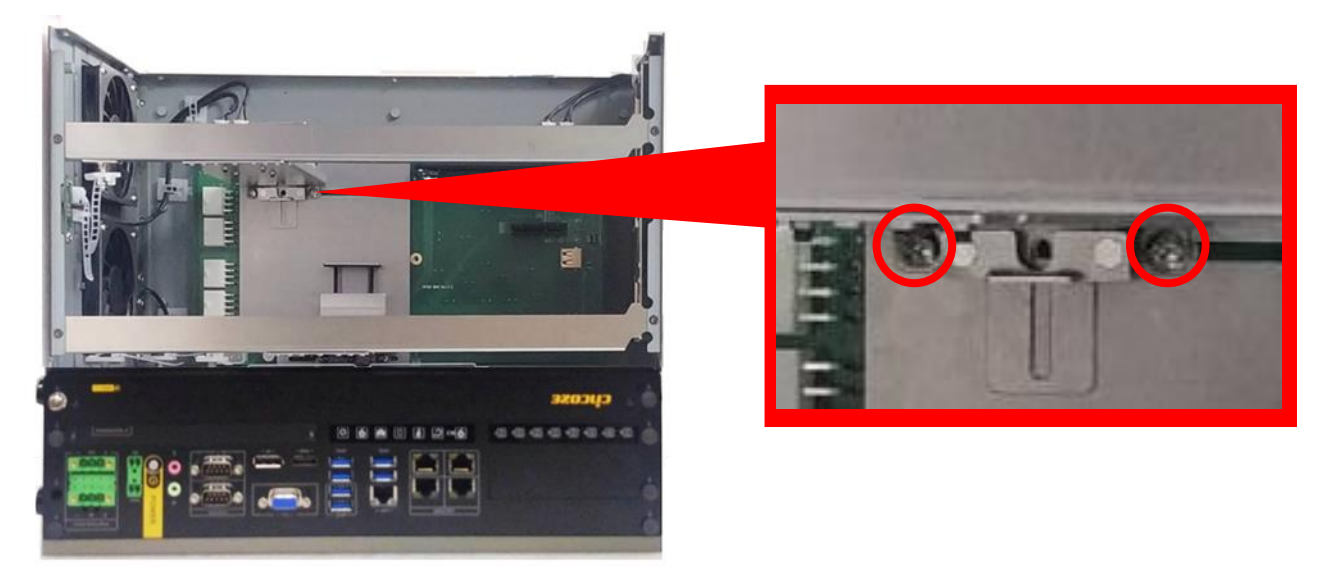

Front View

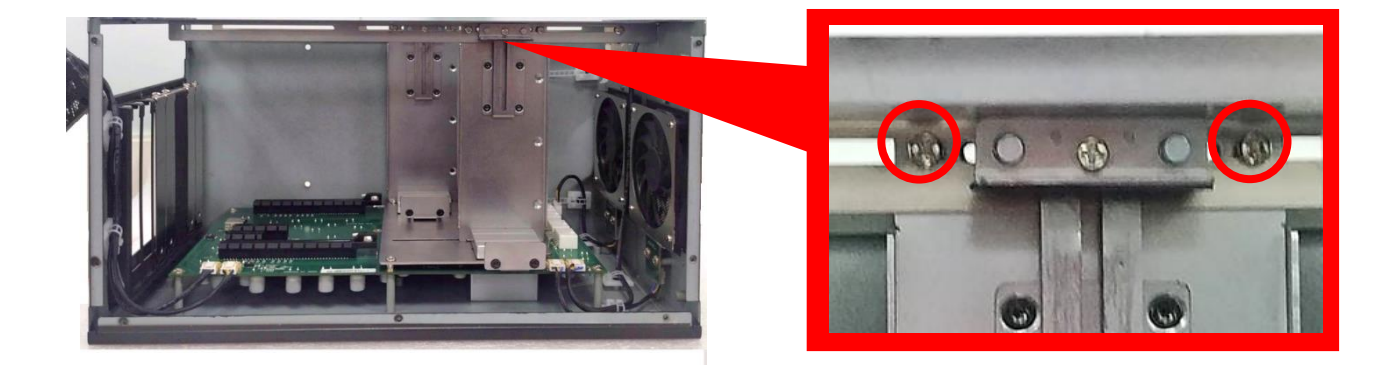

Top View

Step 5. Move the card retainer to an appropriate place according to the GPU card's dimension.

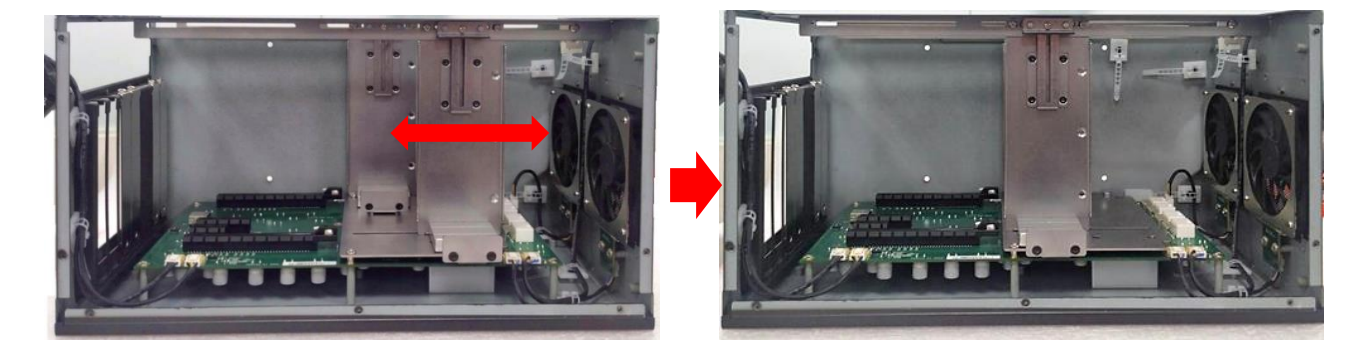

Step 6. Loosen the two screws and move the plate to an appropriate place according to your GPU card's dimension. The length of the pre-installed screws is 35 mm. User can also replace these screws with screws of two other lengths (45 mm/ 25 mm) according to the GPU card's dimension.

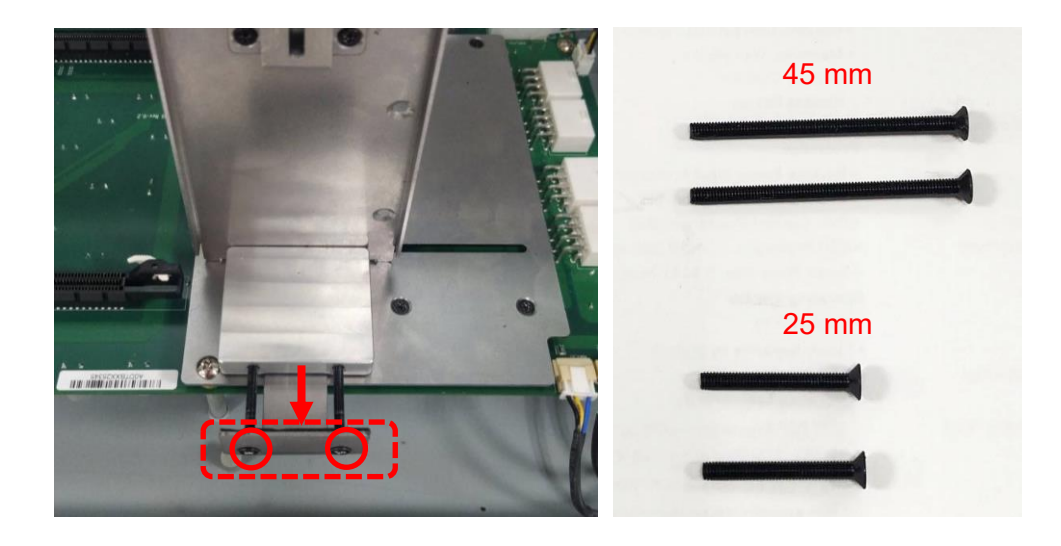

Step 7. Insert the GPU power cables into the power connectors (red set or blue set) as indicated.

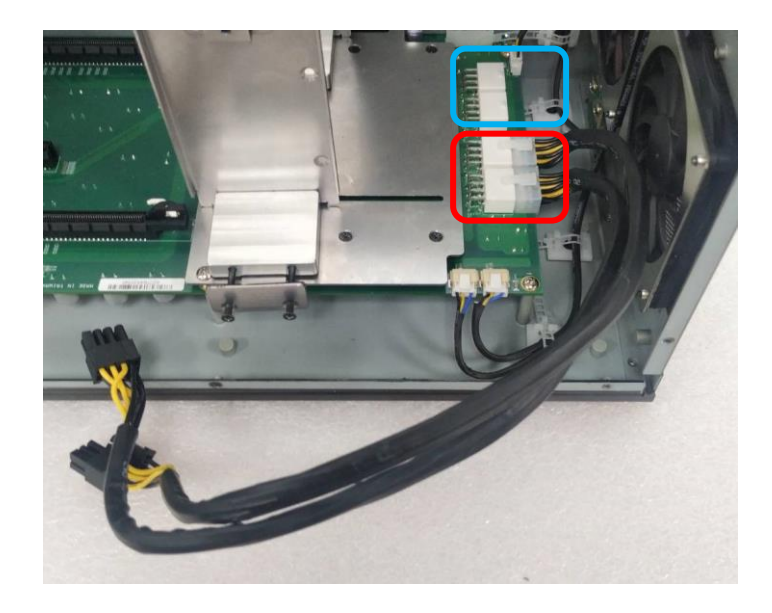

Step 8. Insert the other ends of the two wires into the connector on the GPU card. The plug of the wire is a flexible design and can be connected to the 6-pin or 8-pin connector. (The picture shown below is just an example, the actual connection should be made according to user's GPU card.)

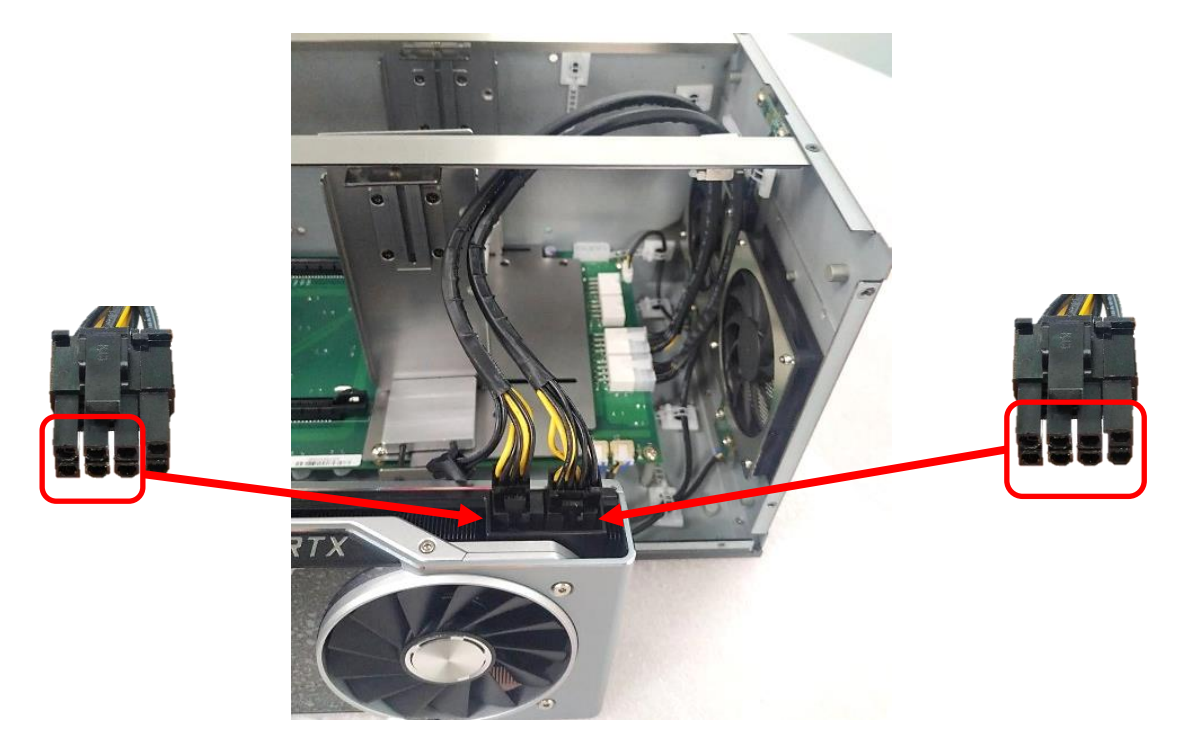

Step 9. If there is exposed PCB on the GPU card which may touch the card retainer, please paste the black sponge bars on the lateral sides of card retainer before inserting GPU card into the module. If not, please skip this step and directly go to the step 10.

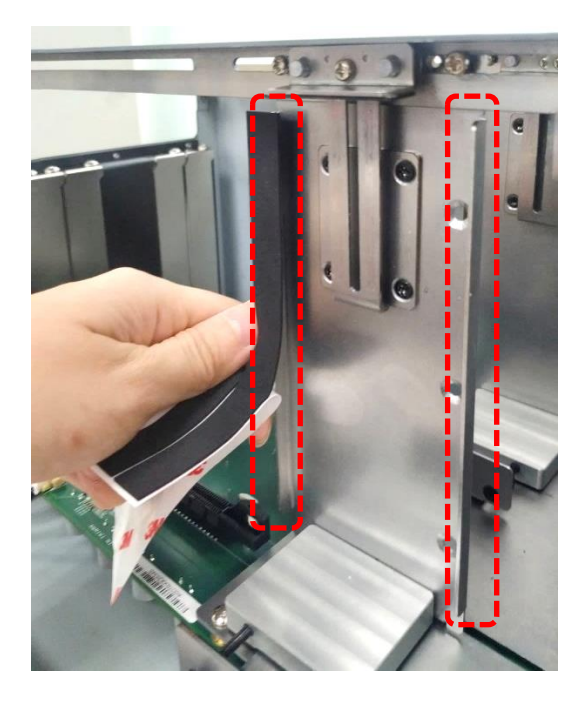

Step 10. Insert GPU card into the PCIe socket.

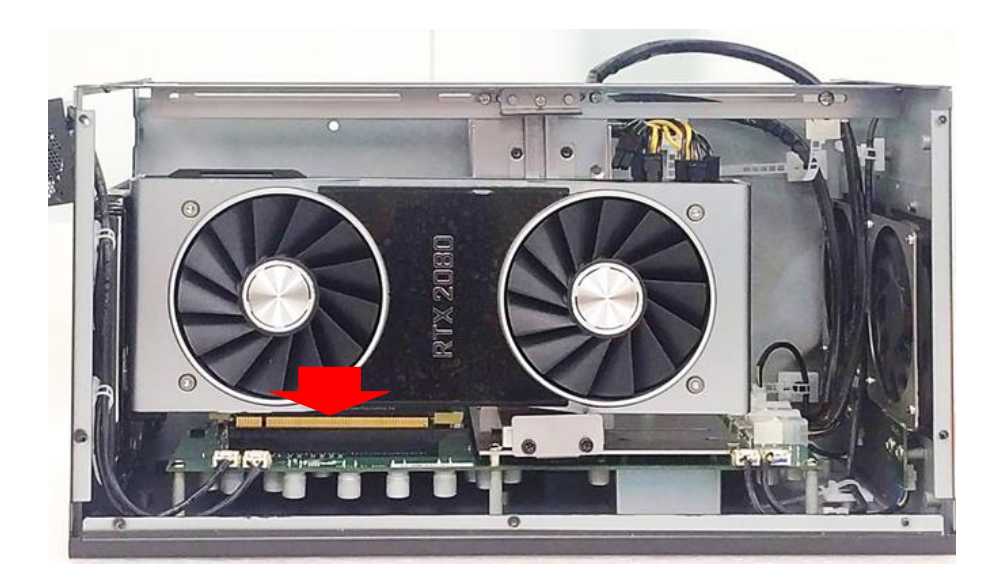

Step 11. Fasten the screws back.

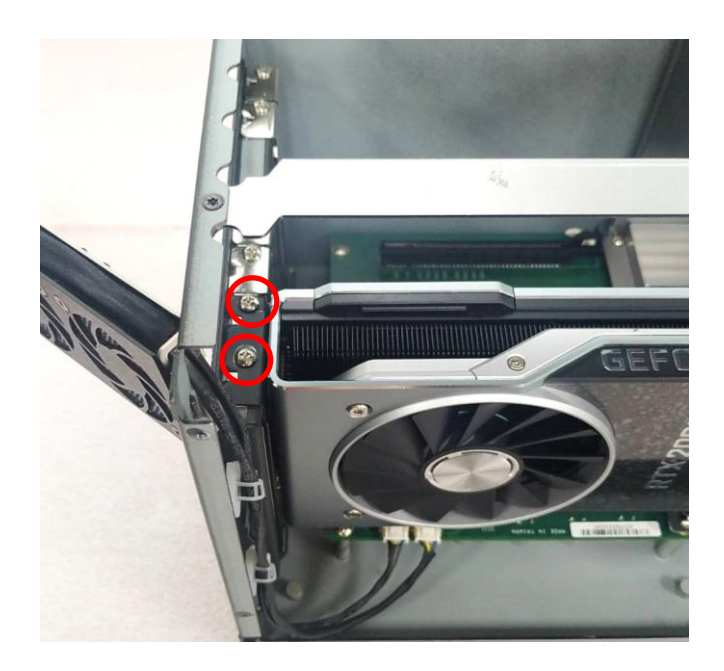

Step 12. Fasten the four screws to fix the card retainer.

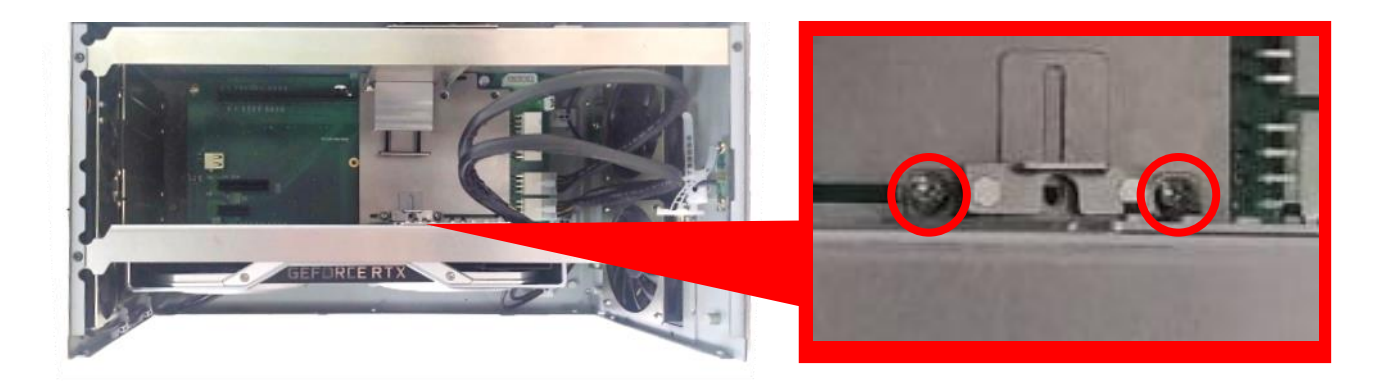

Front View

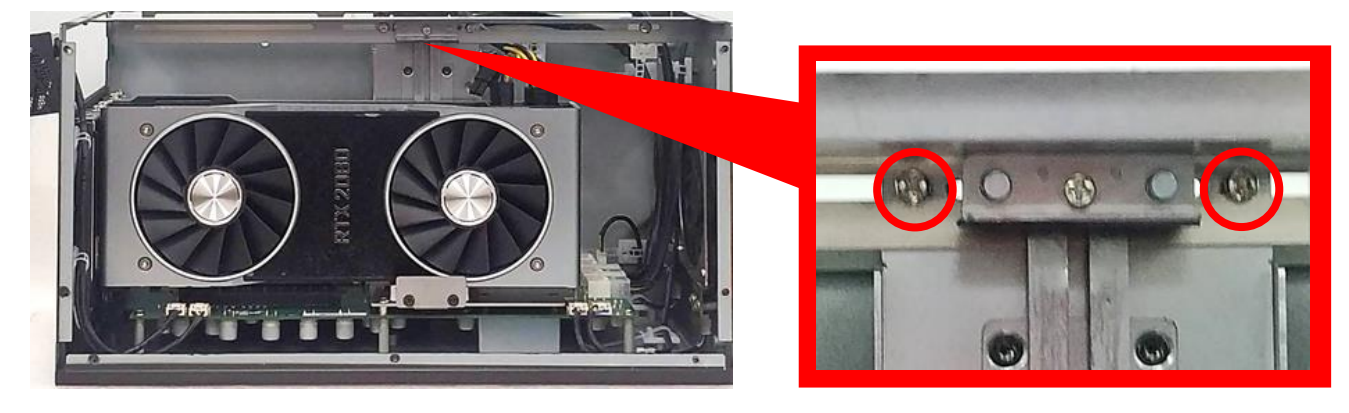

Top View

Step 13. Push the plate till it contacts the GPU card, and then fasten the two screws to fix the GPU card

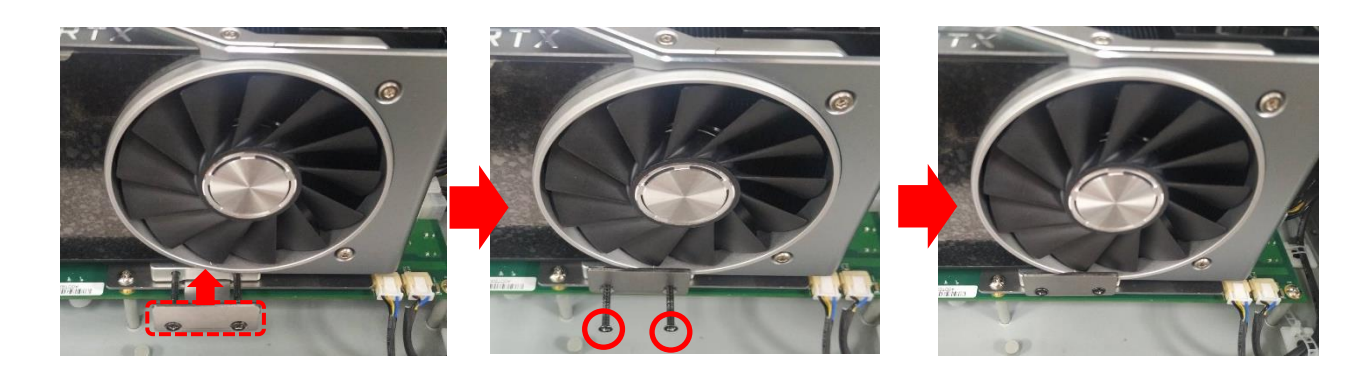

Step 14. Fasten the screw (M3X6L) to fix the card retainer.

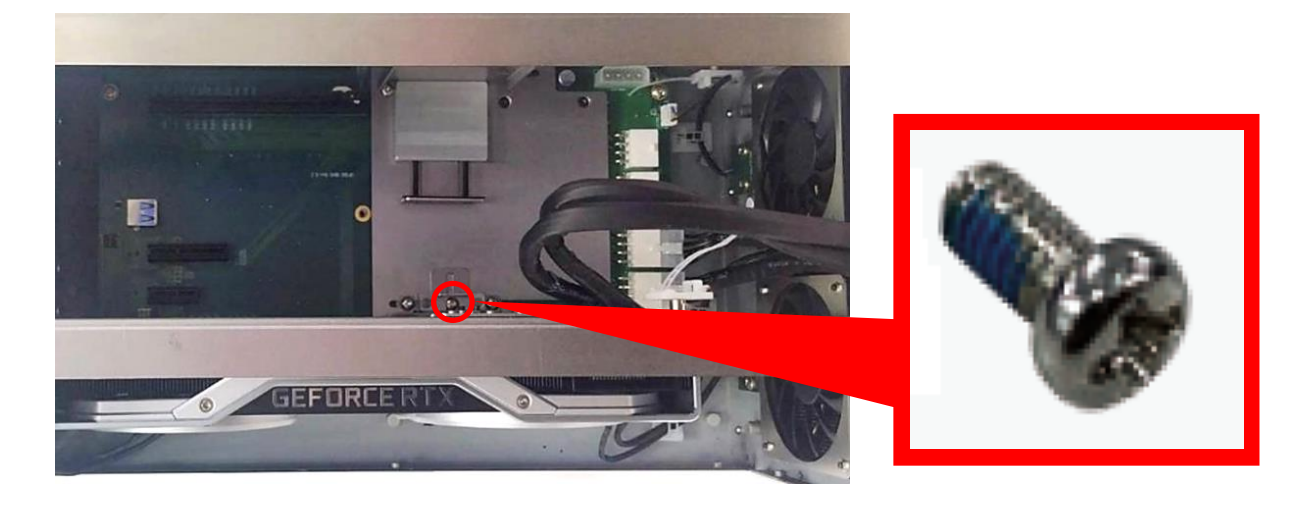

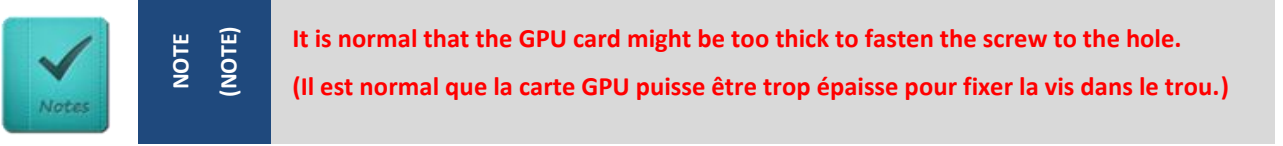

Step 15. Loosen but not remove the screw.

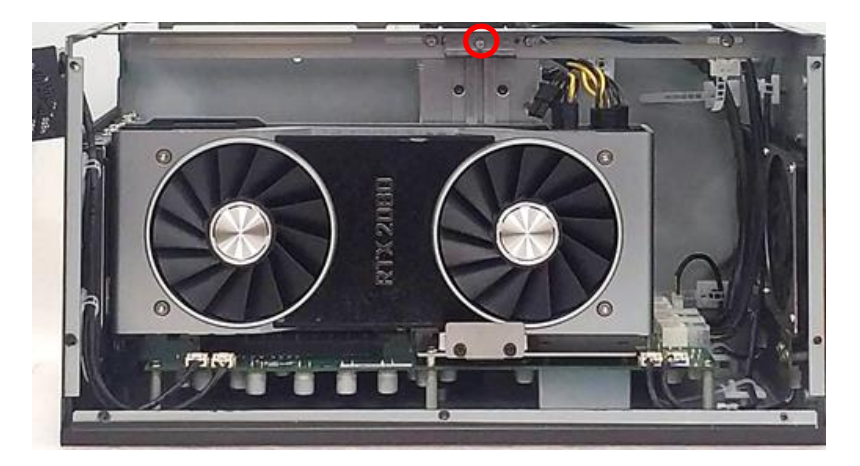

Step 16. Make sure that the metal plate slides down until it touches the GPU card, and then fasten the screw to fix the GPU card.

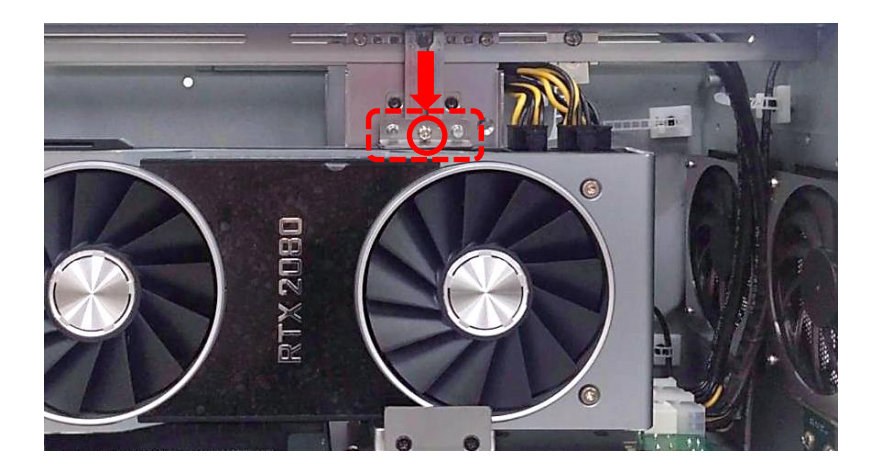

Step 17. Fasten the screw (M3X5L, included in the Module Pack).

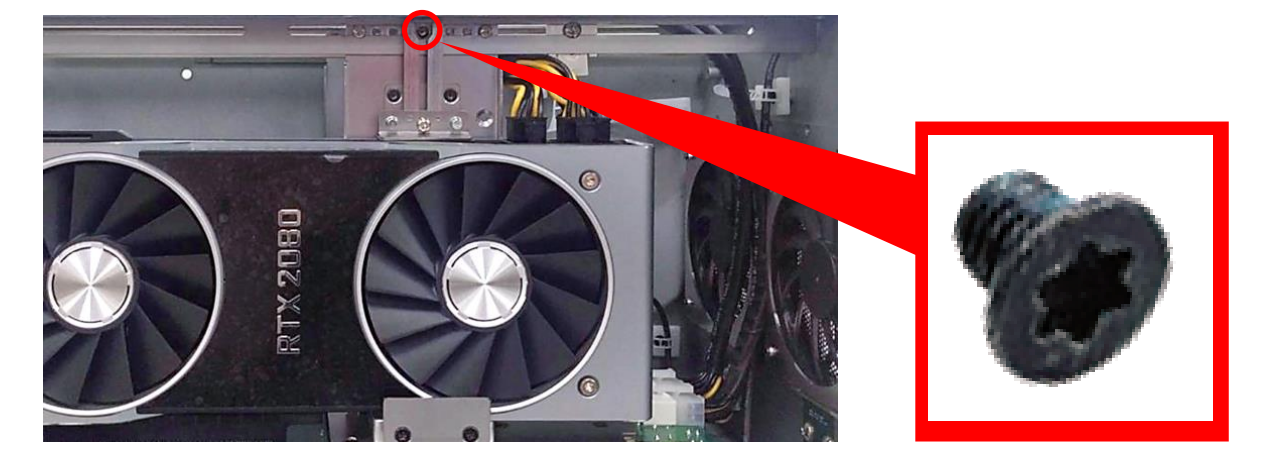

Step 18. Loosen but not remove the screw in order to move the cable tie seat to an appropriate place.

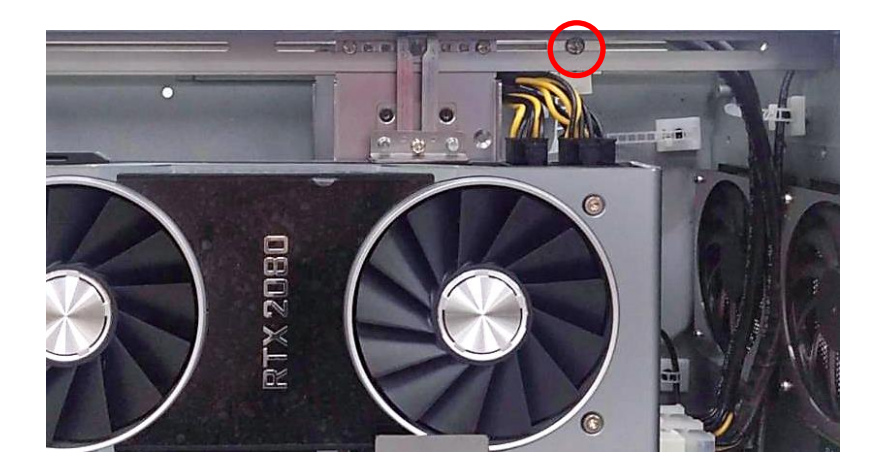

Step 19. Use the cable tie (included in the Module Pack) to tie the two wires together.

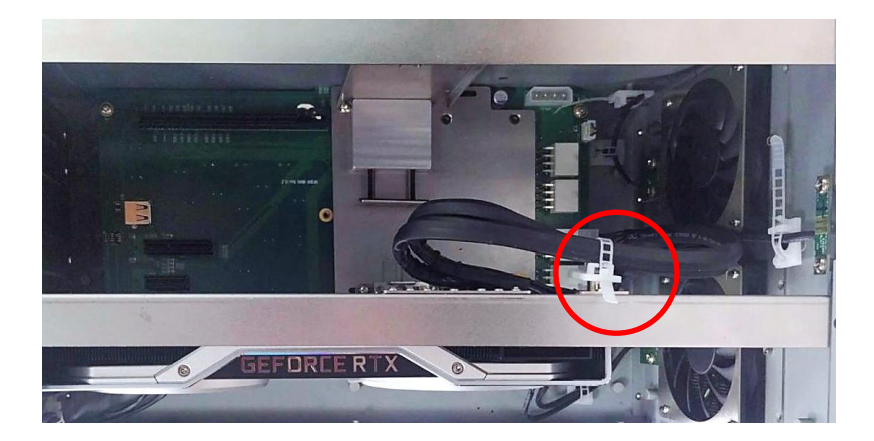

Step 20. Press the wire and tape to close to the fan side and meanwhile push the fan seat back to the module. Fasten the screw and execute the installation step  $7^{\sim}$  8 in chapter 3.21.1 in the end.

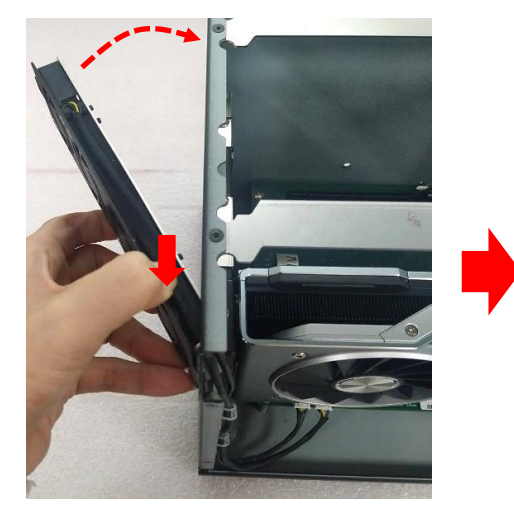

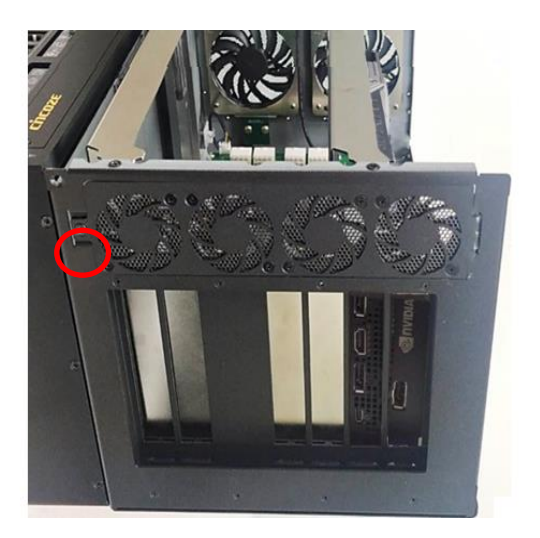

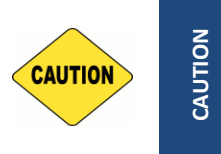

(ATTENTION)

This step is important! Failure to follow this step may scratch and damage the wire. (Cette étape est importante ! Ne pas suivre cette étape pourrait rayer et endommager le fil.)

## 3.21.3 Installing Rubber Foot Pad

Step 1. Locate the two screw holes on the side panel of GEB-3601.

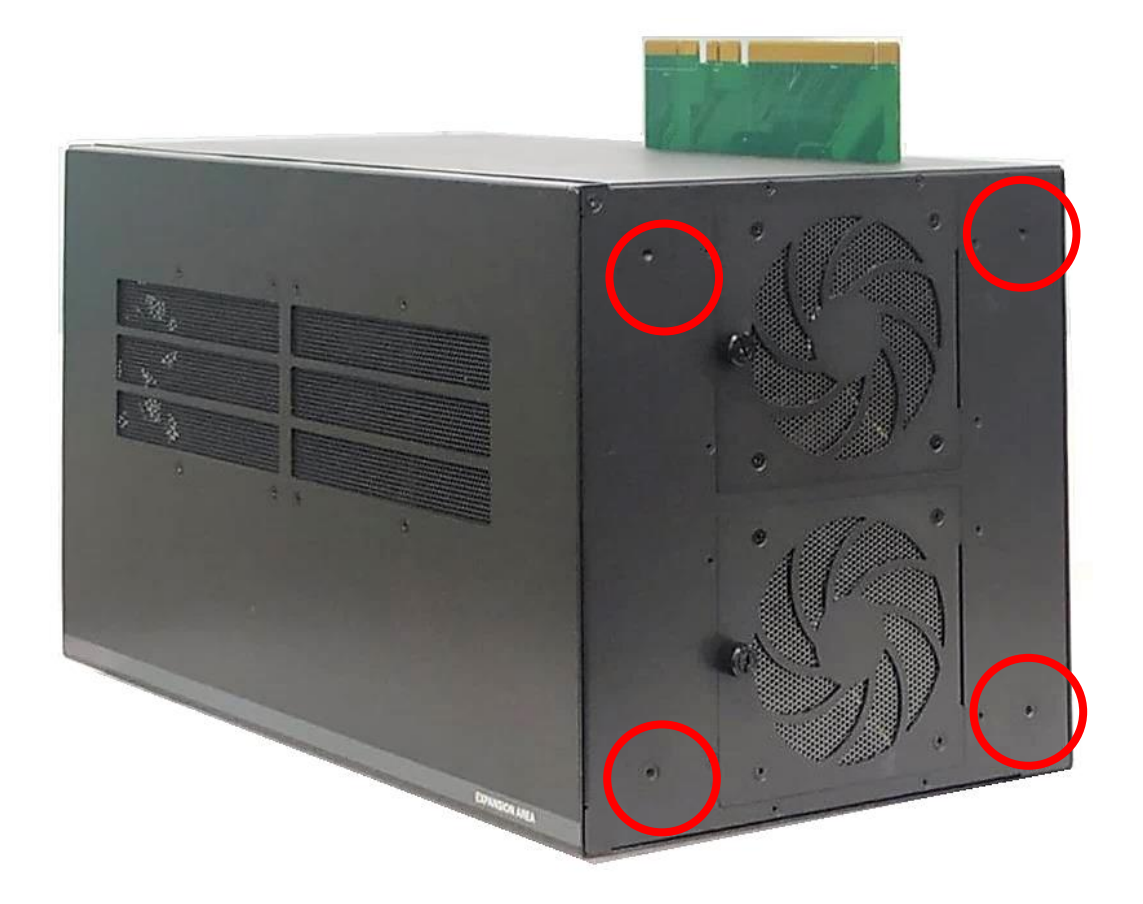

Step 2. Attach on the two rubber foot pads and fasten the two screws (M4x8L) to fix them.

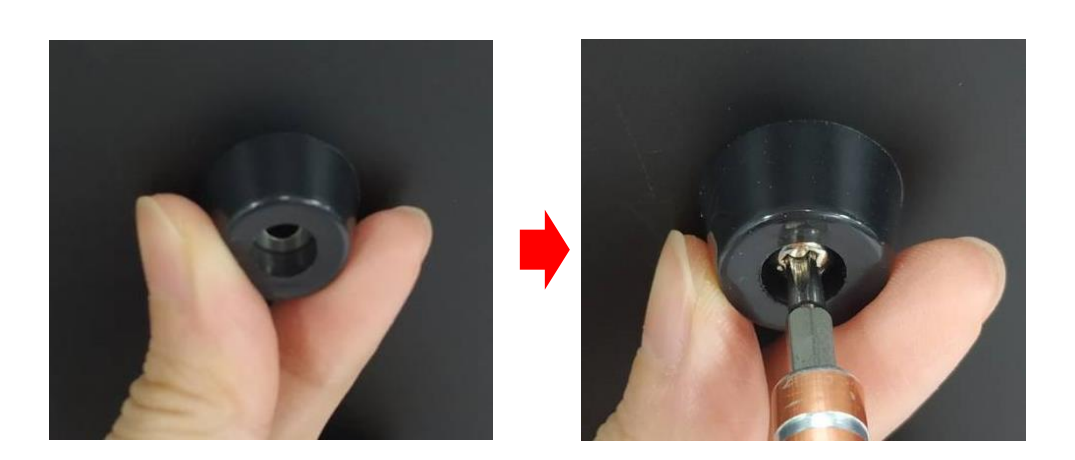

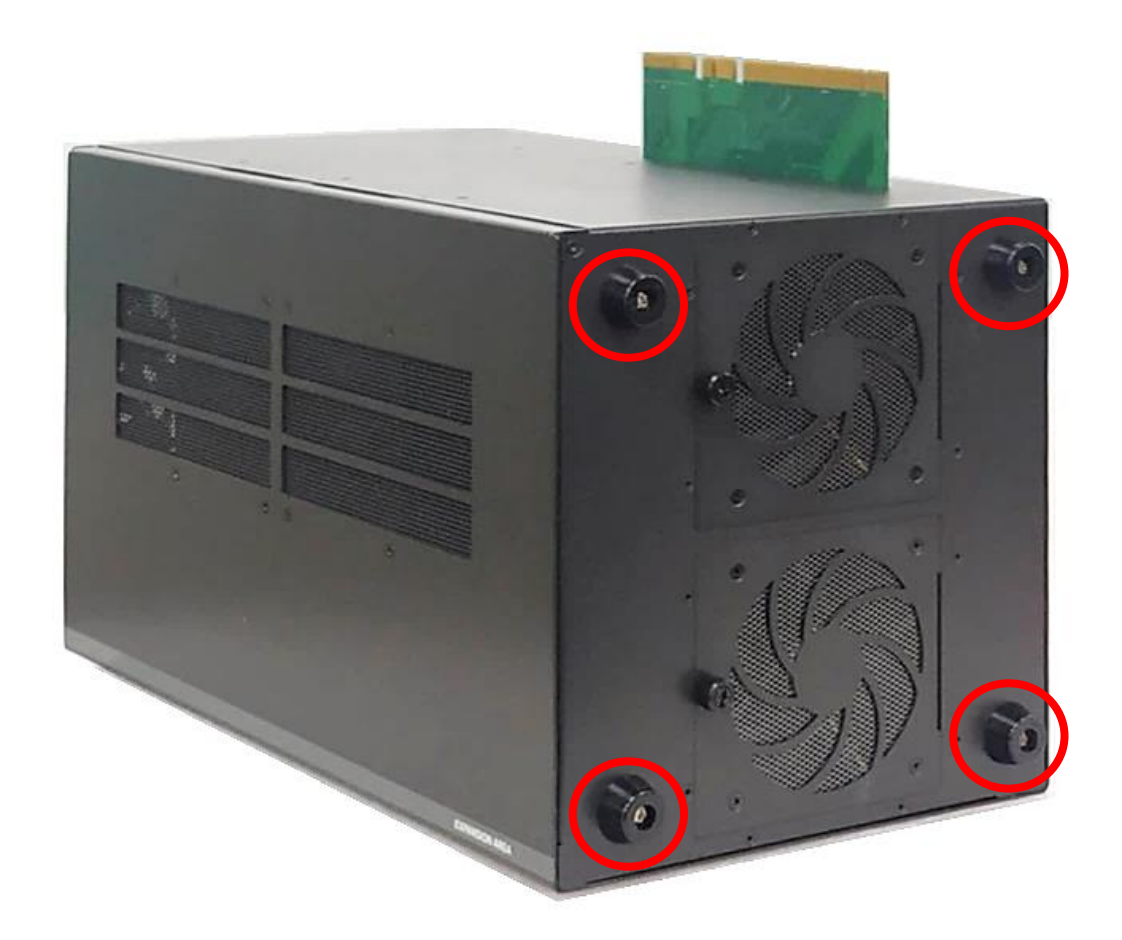

#### 3.21.4 Installing Wall Mount

GP-3100 with GEB-3601 Module provides a wall mount kit that customers can install system on the wall in a convenient and economical way.

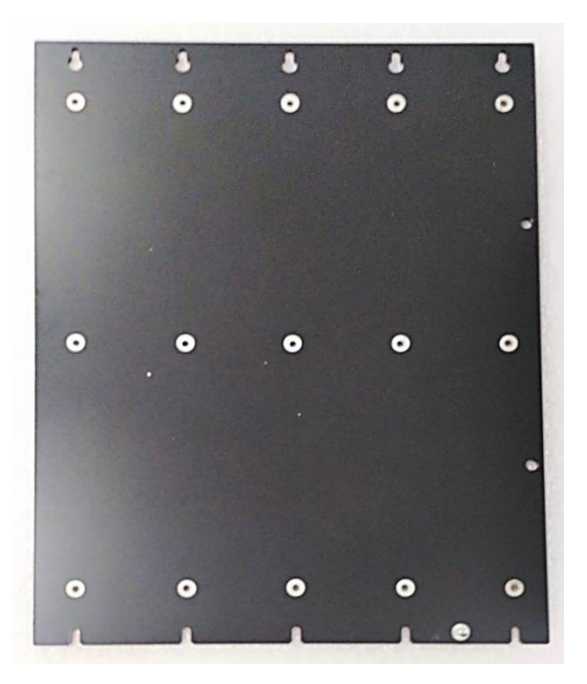

Step 1. After completing all the installation steps in chapter 3.21.1, attach the wall mount bracket onto the system according to the orientation shown below.

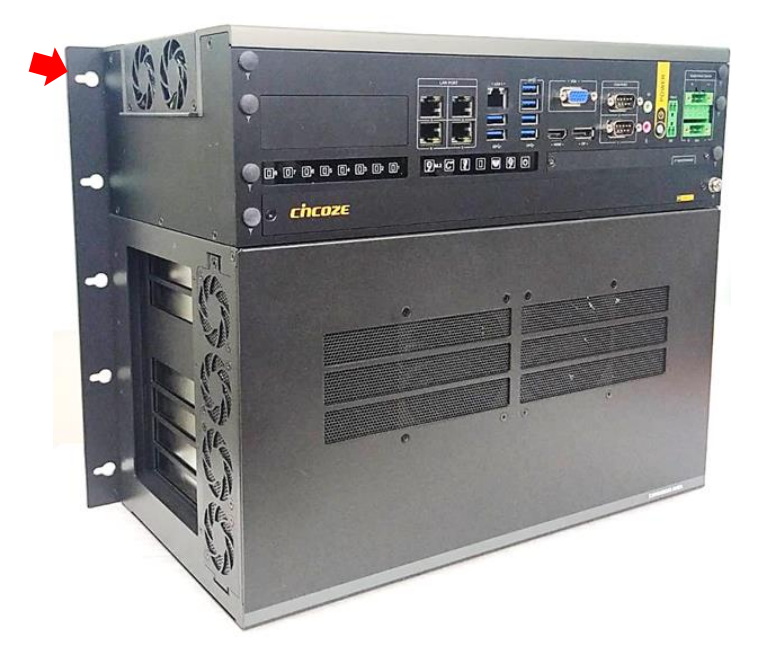

Step 2. Use provided 15 screws (M4x8L) to fasten the bracket.

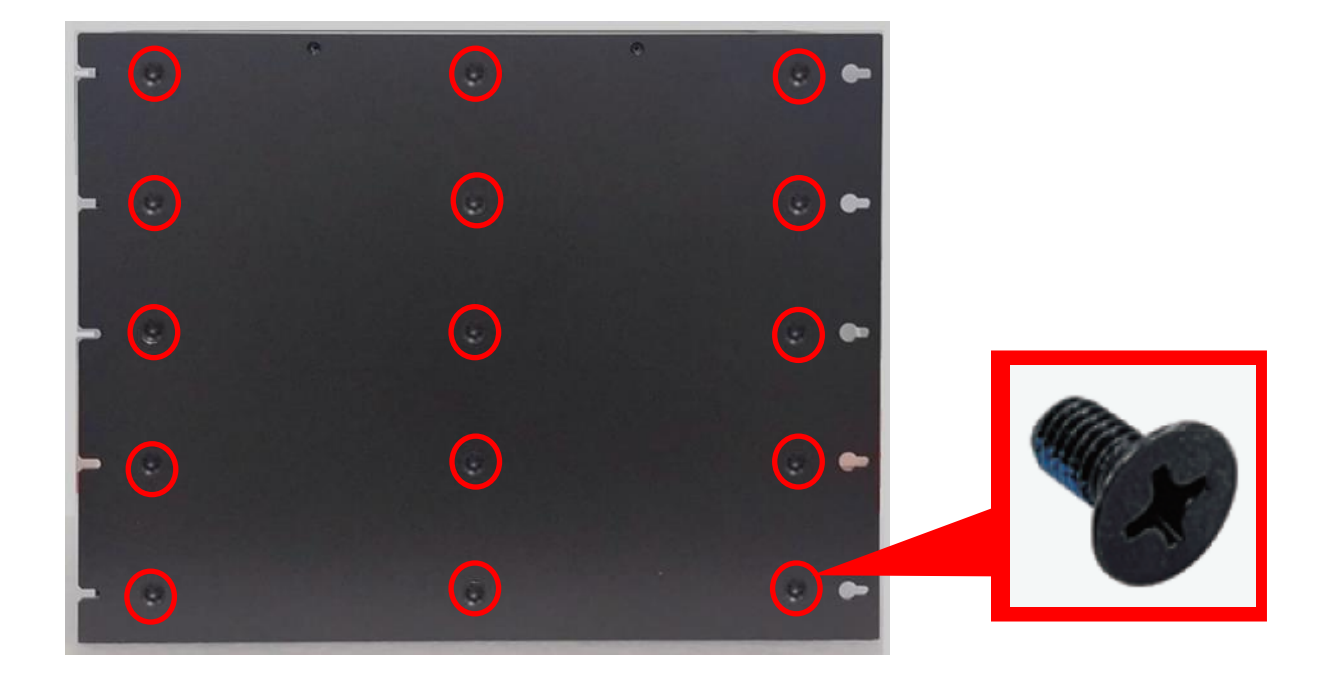

Step 3. The 10 bracket mounting holes are used to fix the system on the wall.

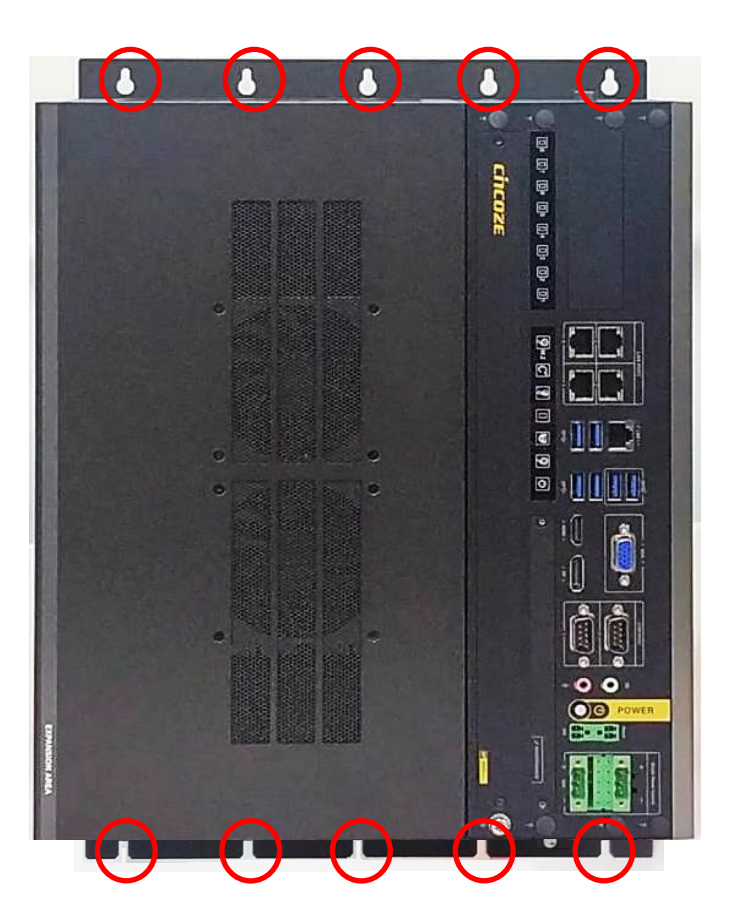

### 3.21.5 Installing 19" Rack Mount

GP-3100 with GEB-3601 Module provides the 19" Rack Mount kit that customers can install the system onto the 19" Rack.

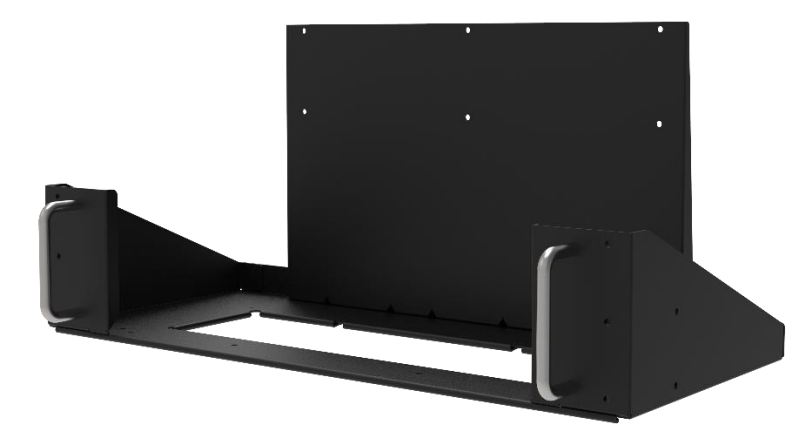

Before installing GP-3100/GEB-3601 onto the 19" Rack Mount, please follow the steps below to assemble the 19" Rack Mount kit first.

(1) Locate the four screw holes

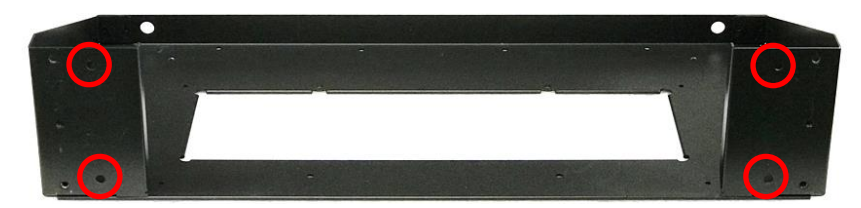

(2) Attach the two handles onto the seat bracket, and fasten the four screws (M5X12L) to fix them from the back side.

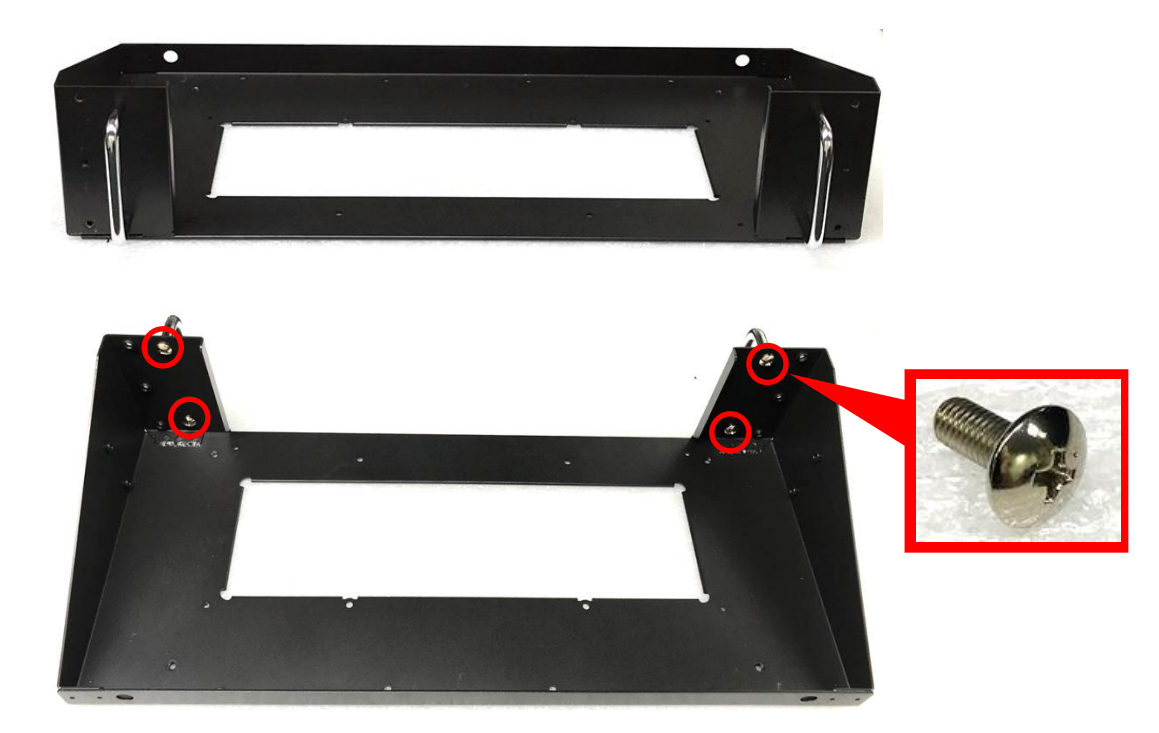

(3) Place the back panel onto the seat bracket as the indicated direction

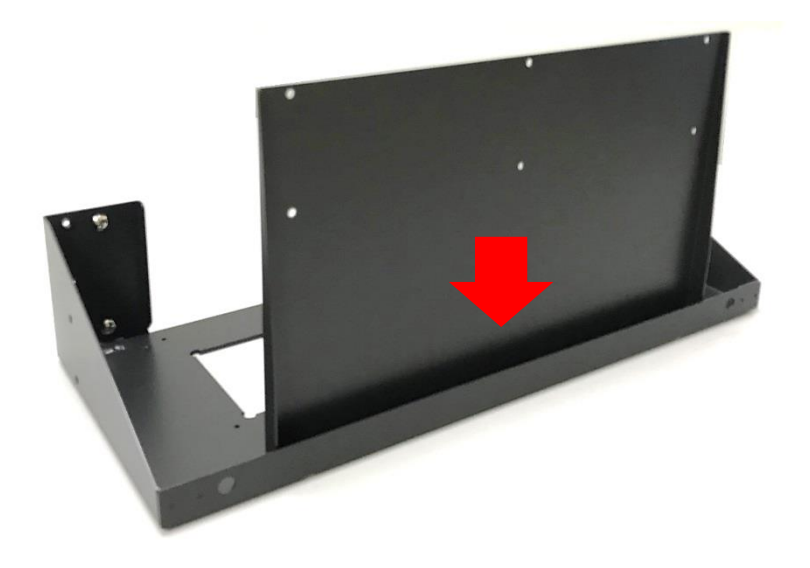

(4) Turn to the bottom side of the seat bracket. Fasten the four screws (M4X6L) to fix the back panel.

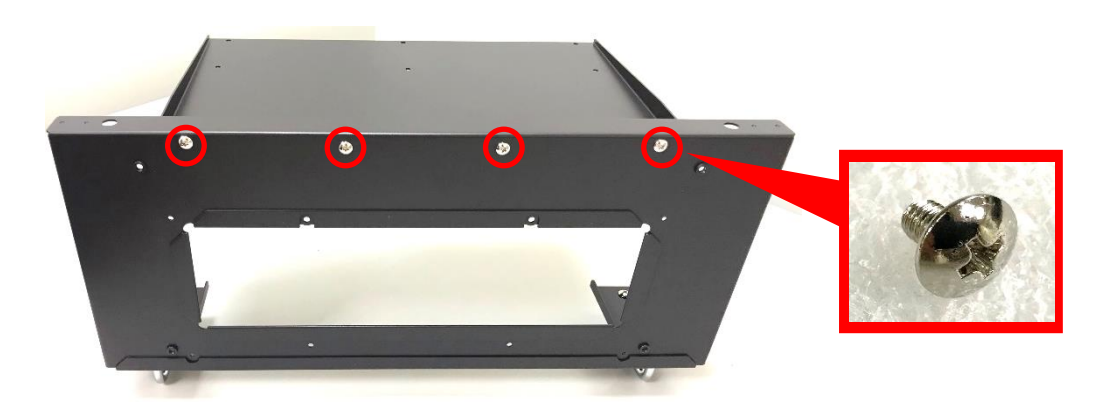

Step 1. Get the assembled GP-3100/GEB-3601 ready. Loosen and remove the four screws on the front panel of the GEB-3601 module.

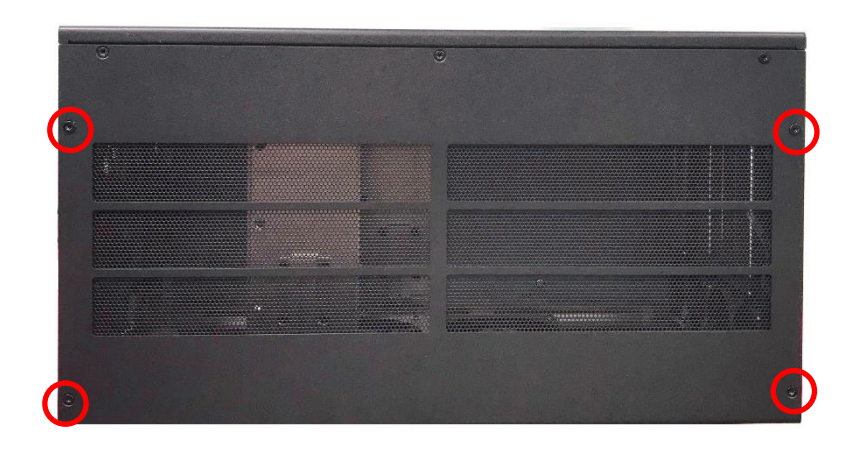

Step 2. Place the GP-3100/GEB-3601 into the assembled 19" Rack Mount kit.

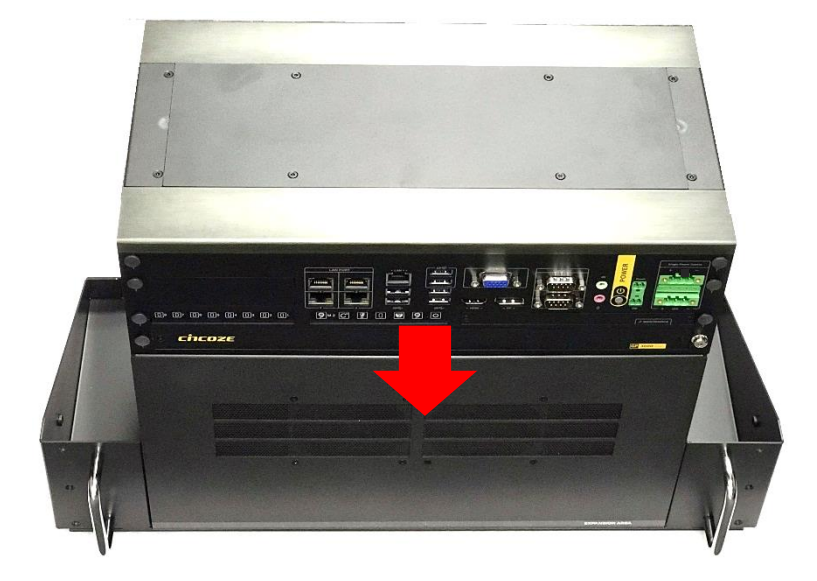

Step 3. Turn to the bottom side of the 19" Rack Mount kit, and fasten the four screws (M3X8L).

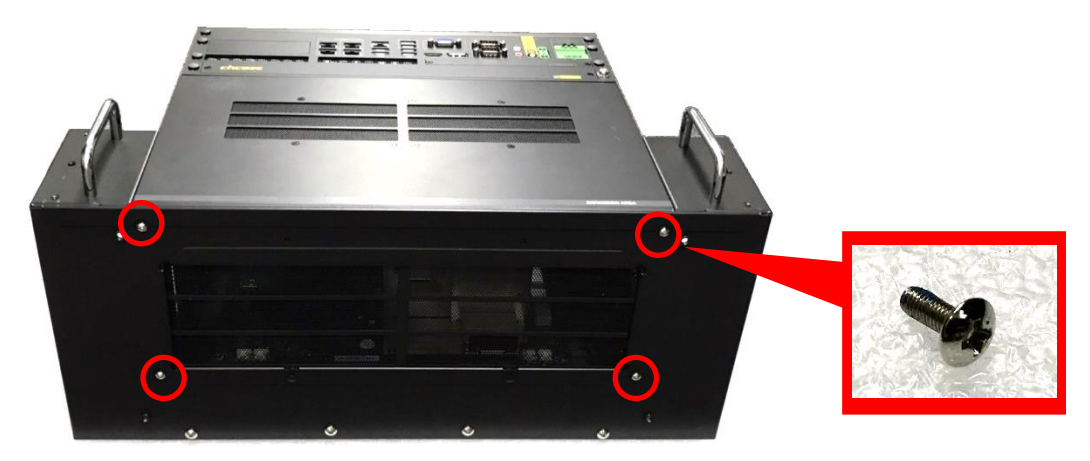

Step 4. Turn to the back side of the 19" Rack Mount kit, and fasten the 6 screws (M4X6L).

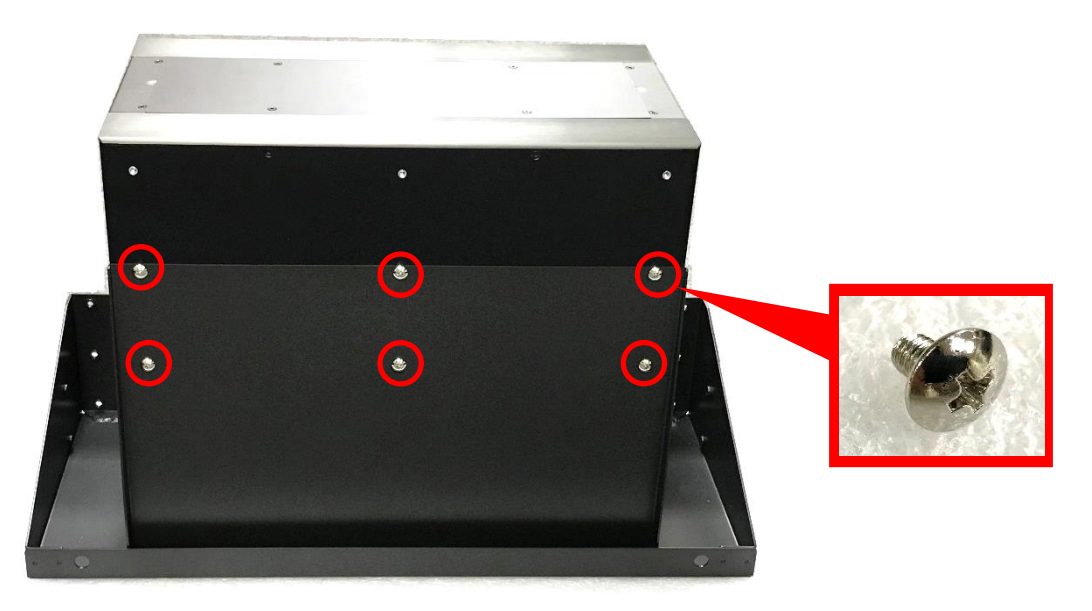

Step 5. Install the GP-3100/GEB-3601 with the 19" Rack Mount kit onto the 19" Rack by fastening screws as indicated below to complete the installation. (User needs to prepare the screws according to the rack on site)

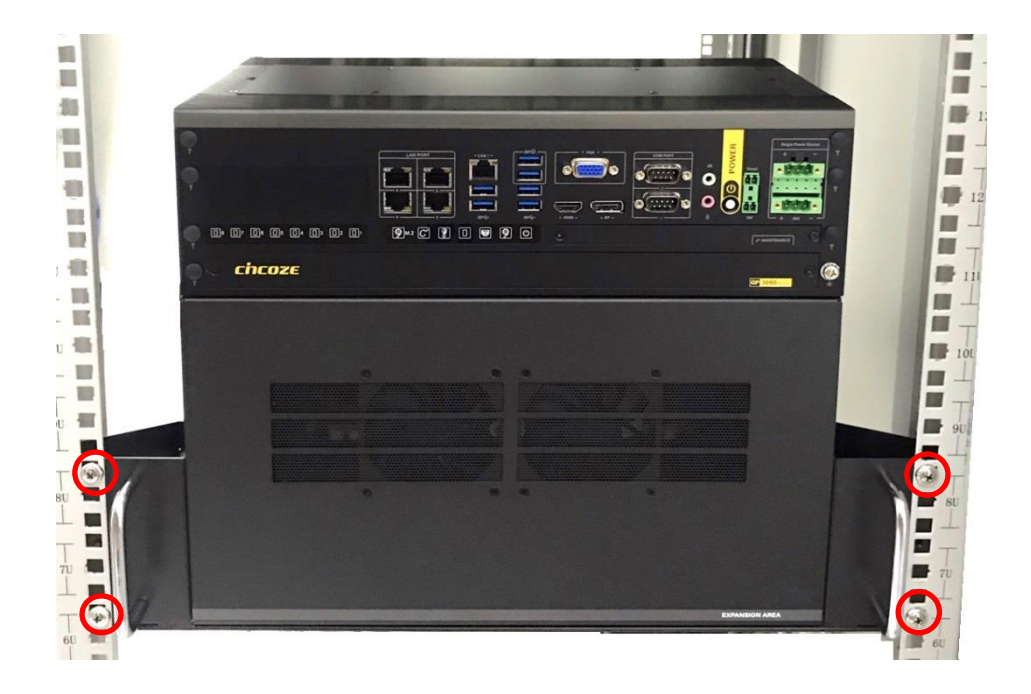
Chapter 4 BIOS Setup

# **4.1 BIOS Introduction**

The BIOS (Basic Input/ Output System) is a program located on a Flash Memory on the motherboard. When you start the computer, the BIOS program will gain control. The BIOS first operates an auto-diagnostic test called POST (power on self-test) for all the necessary hardware, it detects the entire hardware device and configures the parameters of the hardware synchronization.

### **BIOS Setup**

Power on the computer and by pressing <Del> immediately allows you to enter Setup. If the message disappears before your respond and you still wish to enter Setup, restart the system to try again by turning it OFF then ON or pressing <Ctrl>, <Alt> and <Delete> keys.

| Control Keys               |                                              |
|----------------------------|----------------------------------------------|
| <←> <→>                    | Move to select screen                        |
| <↑><↓>                     | Move to select item                          |
| <esc></esc>                | Quit the BIOS Setup                          |
| <enter></enter>            | Select item                                  |
| <page +="" up=""></page>   | Increases the numeric value or makes changes |
| <page -="" down=""></page> | Decreases the numeric value or makes changes |
| <tab></tab>                | Select setup fields                          |
| <f1></f1>                  | General help                                 |
| <f2></f2>                  | Previous value                               |
| <f3></f3>                  | Load Optimized defaults                      |
| <f10></f10>                | Save configuration and Exit                  |

#### Main Menu

The main menu lists the setup functions you can make changes to. You can use the arrow keys (  $\uparrow \downarrow$  ) to select the item. The on-line description of the highlighted setup function is displayed at the bottom of the screen.

## Sub-Menu

If you find a right pointer symbol appears to the left of certain fields that means a sub-menu can be launched from this field. A sub-menu contains additional options for a field parameter. You can use arrow keys (  $\uparrow \downarrow$  ) to highlight the field and press <Enter> to call up the sub-menu. Then you can use the control keys to enter values and move from field to field within a sub-menu. If you want to return to the main menu, just press the <Esc >.

# 4.2 Main Setup

Press <Del> to enter BIOS CMOS Setup Utility, the Main Menu (as shown below) will appears on the screen. Use arrow keys to move among the items and press <Enter> to accept or enter a sub-menu.

| Main Advanced Chipset                                                                                                    | Aptio Setup – AMI<br>Security Boot Save & Exit MEBx                                                                                                    |                                                                                                    |
|----------------------------------------------------------------------------------------------------|----------------------------------------------------------------------------------------------------|----------------------------------------------------------------------------------------------------|
| BIOS Information<br>BIOS Vendor<br>Core Version<br>Compliancy<br>Project Version<br>Build Date and Time<br>Access Level<br>System Date<br>System Time | American Megatrends<br>5.27<br>UEFI 2.8; PI 1.7<br>GP-3100 Series:<br>0.0.01.001<br>09/27/2024 15:22:49<br>Administrator<br>[Tue 10/01/2024]<br>[10:25:57] | Set the Time. Use Tab to<br>switch between Time elements.                                                                                                    |
|                                                                                                    |                                                                                                    | ++: Select Screen<br>↑↓: Select Item<br>Enter: Select<br>+/-: Change Opt.<br>F1: General Help<br>F2: Previous Values<br>F3: Optimized Defaults<br>F10: Save & Exit<br>ESC: Exit |
|                                                                                                    | Version 2 22 1290 Convright (C) 2024                                                                                                    | AMT                                                                                                    |

#### 4.2.1 System Date

Set the date. Please use <Tab> to switch between date elements.

#### 4.2.2 System Time

Set the time. Please use <Tab> to switch between time elements.

# 4.3 Advanced Setup

| Aptio Setup – AMI<br>Main Advanced Chipset Security Boot Save & Exit MEBx                                                                                                    |                                                                                                    |
|----------------------------------------------------------------------------------------------------|----------------------------------------------------------------------------------------------------|
| <ul> <li>CPU Configuration</li> <li>Power &amp; Performance</li> <li>SATA Configuration</li> <li>PCH-FW Configuration</li> <li>Trusted Computing</li> <li>ACPI Settings</li> <li>F81966 Super ID Configuration</li> <li>Hardware Monitor</li> <li>SS RTC Wake Settings</li> <li>Serial Port Console Redirection</li> <li>USB Configuration</li> <li>Network Stack Configuration</li> <li>CSM Configuration</li> <li>NVMe Configuration</li> <li>Intel(R) Ethernet Controller (3) I225-IT - 3C:94:64:00:02:08</li> <li>Intel(R) Ethernet Controller (3) I225-IT - 3C:94:64:00:02:09</li> <li>Intel(R) Ethernet Controller (3) I225-IT - 3C:94:64:00:02:0A</li> <li>Intel(R) Ethernet Controller (3) I225-IT - 3C:94:64:00:02:08</li> <li>Intel(R) Ethernet Controller (3) I225-IT - 3C:94:64:00:02:08</li> <li>Intel(R) Ethernet Controller (3) I225-IT - 3C:94:64:00:02:08</li> <li>Intel(R) Ethernet Controller (3) I225-IT - 3C:94:64:00:02:08</li> <li>Intel(R) Ethernet Controller (3) I225-IT - 3C:94:64:00:02:08</li> <li>Intel(R) Ethernet Controller (3) I225-IT - 3C:94:64:00:02:08</li> <li>Intel(R) Ethernet Controller (3) I225-IT - 3C:94:64:00:02:08</li> <li>Intel(R) Ethernet Controller (3) I225-IT - 3C:94:64:00:02:08</li> <li>Intel(R) Ethernet Controller (3) I225-IT - 3C:94:64:00:02:08</li> <li>Intel(R) Ethernet Controller (3) I225-IT - 3C:94:64:00:02:08</li> </ul> | CPU Configuration Parameters<br>++: Select Screen<br>14: Select Item<br>Enter: Select<br>+/-: Change Opt.<br>F1: General Help<br>F2: Previous Values<br>F3: Optimized Defaults<br>F10: Save & Exit<br>ESC: Exit |
| Version 2.22.1290 Copyright (C) 202                                                                                                    | 24 AMI                                                                                                    |

## 4.3.1 CPU Configuration

| Advanced                                                                                                    | Aptio Setup - AMI                                                                                            |                                                                                                    |
|----------------------------------------------------------------------------------------------------|----------------------------------------------------------------------------------------------------|----------------------------------------------------------------------------------------------------|
| CPU Configuration<br>▶ Efficient-core Information<br>▶ Performance-core Information                                                            |                                                                                                    | Displays the E-core Information                                                                                                    |
| ID<br>Brand String<br>VMX<br>Intel (VMX) Virtualization<br>Technology<br>Active Performance-cores<br>Active Efficient-cores<br>Hyper-Threading | 0xB0671<br>13th Gen Intel(R)<br>Core(TM) i7-13700TE<br>Supported<br>[Enabled]<br>[A11]<br>[A11]<br>[Enabled] | <pre>++: Select Screen 11: Select Item Enter: Select +/-: Change Opt. F1: General Help F2: Previous Values F3: Optimized Defaults F10: Save &amp; Exit ESC: Exit</pre> |
| Versio                                                                                                    | on 2.22.1290 Copyright (C) 2                                                                                 | 024 AMI                                                                                                    |

#### 

# **Efficient-core Information**

This page displays the E-core Information.

| Advanced                                                      | Aptio Setup - AMI                              |                                                                                                    |
|---------------------------------------------------------------|------------------------------------------------|----------------------------------------------------------------------------------------------------|
| Efficient-core Information                                    |                                                |                                                                                                    |
| L1 Data Cache<br>L1 Instruction Cache<br>L2 Cache<br>L3 Cache | 32 KB × 8<br>64 KB × 8<br>4096 KB × 2<br>30 MB | ++: Select Screen<br>14: Select Item<br>Enter: Select                                                                  |
|                                                               |                                                | +/-: Change Opt.<br>F1: General Help<br>F2: Previous Values<br>F3: Optimized Defaults<br>F10: Save & Exit<br>ESC: Exit |

#### Performance-core Information

This page displays the P-core Information.

| Advanced                                                      | Aptio Setup – AMI                              |                                                                                                    |
|---------------------------------------------------------------|------------------------------------------------|----------------------------------------------------------------------------------------------------|
| Performance-core Information                                  | Sections, Sections, Section, 1999              |                                                                                                    |
| L1 Data Cache<br>L1 Instruction Cache<br>L2 Cache<br>L3 Cache | 48 KB × 8<br>32 KB × 8<br>2048 KB × 8<br>30 MB | <pre>++: Select Screen 14: Select Item Enter: Select +/-: Change Opt. F1: General Help F2: Previous Values F3: Optimized Defaults F10: Save &amp; Exit ESC: Exit</pre> |
| Vanat                                                         |                                                |                                                                                                    |

## Intel (VMX) Virtualization Technology [Enabled]

Enables or disables Intel Virtualization Technology. Virtualization enhanced by Intel Virtualization Technology will allow a platform to run multiple operating systems and applications in independent partitions. With virtualization, one computer system can function as multiple virtual systems.

#### Active Performance-cores

Allows you to choose the number of active performance cores. Configuration options: [All] [7] [6] [5] [4] [3] [2] [1].

## Active Efficient-cores

Allows you to choose the number of active efficient cores. Configuration options: [All] [7] [6] [5] [4] [3] [2] [1] [0].

### Hyper-threading

Enables or disables for Hyper-Threading Technology.

## 4.3.2 Power & Performance

| Advanced            | Aptio Setup - AMI               |                                                                                                    |
|---------------------|---------------------------------|----------------------------------------------------------------------------------------------------|
| Power & Performance |                                 | SKU Power Config.                                                                                                    |
| SKU Power Config    |                                 |                                                                                                    |
|                     |                                 | ++: Select Screen<br>14: Select Item<br>Enter: Select<br>+/-: Change Opt.<br>F1: General Help<br>F2: Previous Values<br>F3: Optimized Defaults<br>F10: Save & Exit<br>ESC: Exit |
| Ver                 | sion 2 22 1290 Conuright (C) 20 | 24 AMT                                                                                                    |

#### SKU Power Config [Auto]

Allows users to choose the upper limit of CPU power. Configuration options: [Auto] [35W]

#### 4.3.3 SATA Configuration

| Advanced                                                                                                    | Aptio Setup – AMI                                                                                                    |                                                                                                    |
|----------------------------------------------------------------------------------------------------|----------------------------------------------------------------------------------------------------|----------------------------------------------------------------------------------------------------|
| SATA Configuration                                                                                                    |                                                                                                    | Enable/Disable SATA Device.                                                                                                    |
| SATA Controller(s)<br>SATA Mode Selection<br>CN6<br>Software Preserve<br>Port<br>CN4<br>Software Preserve<br>Port<br>SATA1<br>Software Preserve<br>Port<br>SATA2<br>Software Preserve<br>Port<br>SATA3<br>Software Preserve<br>Port<br>SATA3<br>Software Preserve<br>Port<br>SATA4<br>Software Preserve<br>Port | [Enabled]<br>[AHCI]<br>Empty<br>Unknown<br>[Enabled]<br>Empty<br>Unknown<br>[Enabled]<br>Empty<br>Unknown<br>[Enabled]<br>Empty<br>Unknown<br>[Enabled]<br>Empty<br>Unknown<br>[Enabled]<br>Empty<br>Unknown<br>[Enabled]<br>Empty<br>Unknown<br>[Enabled] | <pre>++: Select Screen 14: Select Item Enter: Select +/-: Change Opt. F1: General Help F2: Previous Values F3: Optimized Defaults F10: Save &amp; Exit ESC: Exit</pre> |
|                                                                                                    | Vaccian 0.00.4000 Commints (P)                                                                                                    | 2024 ANT                                                                                                    |

### SATA Controller(s) [Enabled]

Enables or disables Serial ATA controller.

## SATA Mode Selection [AHCI]

This item allows users to choose [AHCI] mode only.

- CN6 Port [Enabled]
   Enables or disables CN6 Port.
- CN4 Port [Enabled]
   Enables or disables CN4 Port.
- SATA 1 Port [Enabled]
   Enables or disables SATA 1 Port.
- SATA 2 Port [Enabled]
   Enables or disables SATA 2 Port.
- SATA 3 Port [Enabled]
   Enables or disables SATA 3 Port.
- SATA 4 Port [Enabled]
   Enables or disables SATA 4 Port.

#### 4.3.4 PCH-FW Configuration

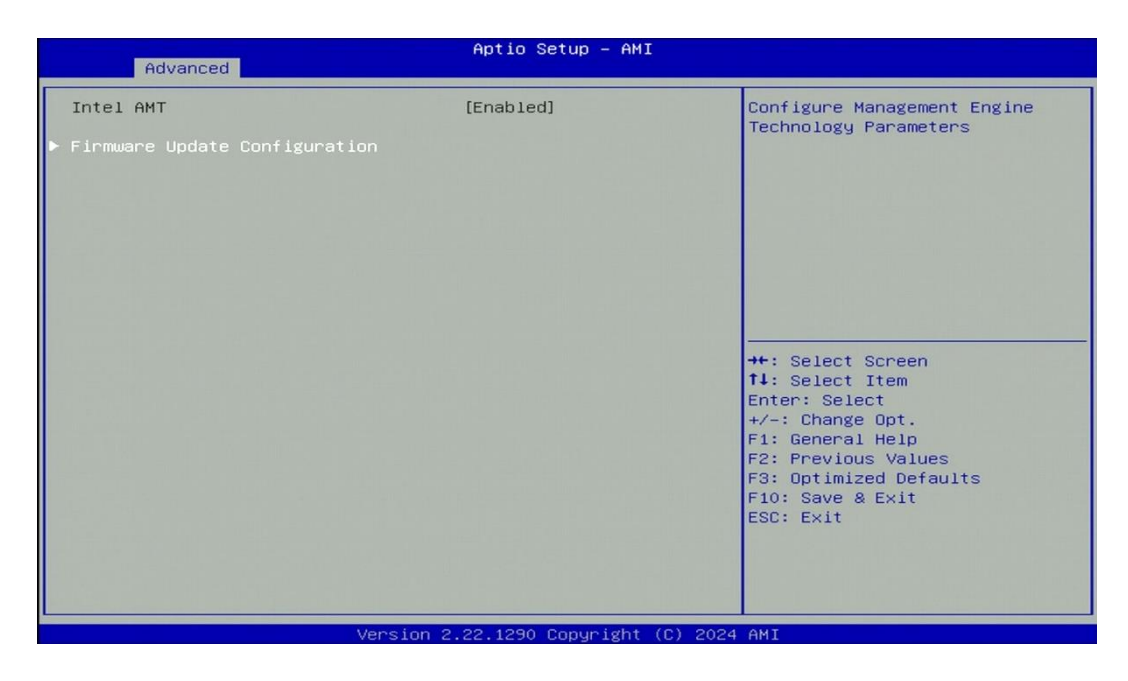

Firmware Update Configuration

| Huvanced                        |                                                                                                    |
|---------------------------------|----------------------------------------------------------------------------------------------------|
| Me FH Image Re-Flash [Disabled] | Enable/Disable Me FW Image<br>Re-Flash function.<br>++: Select Screen<br>fl: Select Item                                                |
|                                 | Enter: Select<br>+/-: Change Opt.<br>F1: General Help<br>F2: Previous Values<br>F3: Optimized Defaults<br>F10: Save & Exit<br>ESC: Exit |

## □ ME FW Image Re-Flash [Disabled]

Allows users to enable or disable ME firmware image re-flash function.

#### 4.3.5 Trusted Computing

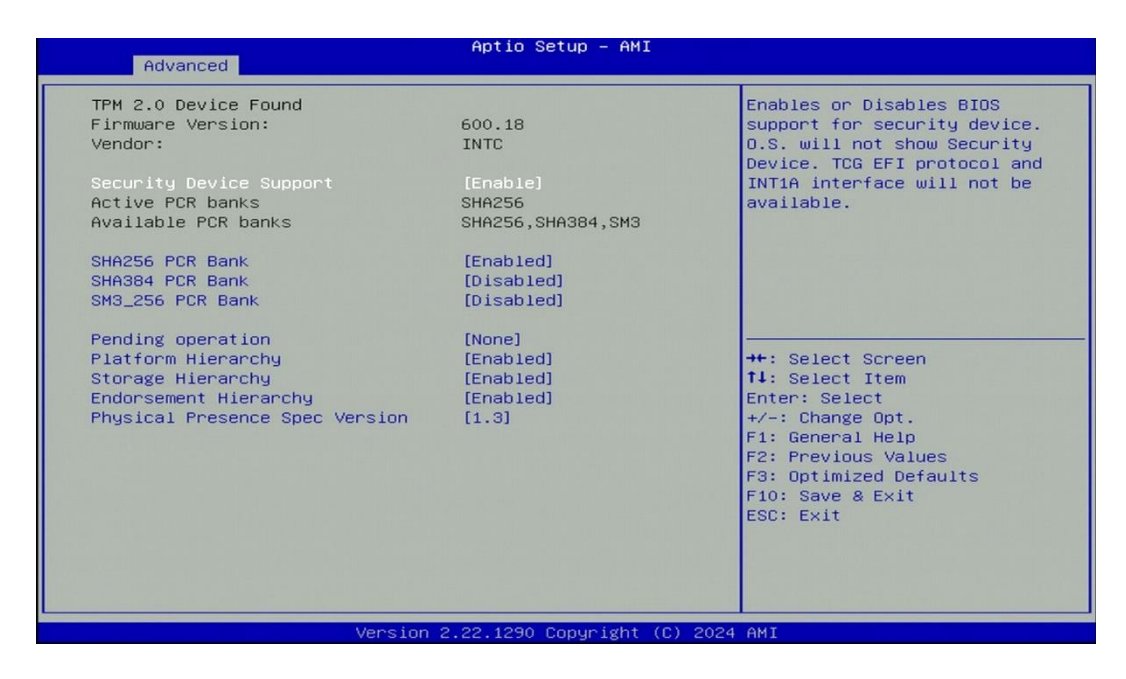

- Security Device Support [Enabled]
   Enables or disables Security Device Support function.
- SHA256 PCR Bank [Enabled]

Enables or disables SHA256 PCR Bank function.

SHA384 PCR Bank [Disabled]

Enables or disables SHA384 PCR Bank function.

- SM3\_256 PCR Bank [Disabled]
   Enables or disables SM3\_256 PCR Bank function.
- Pending Operation [None]

Allows you to select which mode of Pending Operation will operate. Configuration options: [None], [TPM Clear]

- Platform Hierarchy [Enabled]
   Enables or disables Platform Hierarchy function.
- Storage Hierarchy [Enabled]
   Enables or disables Storage Hierarchy function.
- Endorsement Hierarchy [Enabled]
   Enables or disables Endorsement Hierarchy function.
- Physical Presence Spec Version [1.3]
   Allows you to select which mode Physical Presence Spec Version will operate.
   Configuration options: [1.2], [1.3]

## 4.3.6 ACPI Settings

This item allows users to configure ACPI settings.

| Advanced                                                            | Aptio Setup - AMI                  |                                                                                                    |
|---------------------------------------------------------------------|------------------------------------|----------------------------------------------------------------------------------------------------|
| Advanced<br>ACPI Settings<br>Enable Hibernation<br>ACPI Sleep State | [Enabled]<br>[S3 (Suspend to RAM)] | Enables or Disables System<br>ability to Hibernate (OS/S4<br>Sleep State). This option may<br>not be effective with some<br>operating systems.<br>++: Select Screen<br>14: Select Item<br>Enter: Select<br>+/-: Change Opt.<br>F1: General Help<br>F2: Previous Values<br>F3: Optimized Defaults<br>F10: Save & Exit<br>ESC: Exit |
|                                                                     | Version 2.22.1290 Copyright (C) 20 | 24 AMI                                                                                                    |

## Enable Hibernation [Enabled]

Enables or disables system ability to hibernate state (OS/S4 state). This option may not be effective with some OS.

## ACPI Sleep State [S3 (Suspend to RAM)]

Allows users to select the highest Advanced Configuration Power Interface<sup>®</sup> (ACPI) sleep state that system will enter when suspend button is pressed.

[Suspend Disabled]: Disables entering suspend state.

[S3 (suspend to RAM)]: Enables suspend to RAM state.

#### 4.3.7 F81966 Super IO Configuration

The screen allows users to select options for the Super IO configuration, and change the value of the selected option.

| Advanced                                                                                                    | Aptio Setup - AMI           |                                                                                                    |
|----------------------------------------------------------------------------------------------------|-----------------------------|----------------------------------------------------------------------------------------------------|
| F81966 Super IO Configuration                                                                                                    |                             | Set Parameters of Serial Port                                                                                                    |
| Super IO Chip<br>> Serial Port 1 Configuration<br>> Serial Port 2 Configuration<br>> Serial Port 3 Configuration<br>> Serial Port 4 Configuration | F81966                      |                                                                                                    |
| Watch dog Function                                                                                                    |                             | n 위로 1월 등 1일에서 대한 것이다.                                                                                                    |
| Watch dog Mode                                                                                                    | [Seconds]                   |                                                                                                    |
| Watch dog count                                                                                                    | : 0                         |                                                                                                    |
|                                                                                                    |                             | <pre>++: Select Screen 14: Select Item Enter: Select +/-: Change Opt. F1: General Help F2: Previous Values F3: Optimized Defaults F10: Save &amp; Exit ESC: Exit</pre> |
| Version                                                                                                    | 2.22.1290 Conuright (C) 202 | 4 AMT                                                                                                    |

Serial Port 1 Configuration

| Advanced                            | Aptio Setup – AMI             |                                                             |
|-------------------------------------|-------------------------------|-------------------------------------------------------------|
| Serial Port 1 Configuration         |                               | Enable or Disable Serial Port                               |
| Serial Port<br>Device Settings      | [Enabled]<br>IO=3F8h; IRQ=4;  | (600)                                                       |
| Change Settings<br>Serial Port Mode | [Auto]<br>[RS232]             |                                                             |
|                                     |                               |                                                             |
|                                     |                               |                                                             |
|                                     |                               | fl: Select Item<br>Enter: Select                            |
|                                     |                               | +/-: Change Opt.<br>F1: General Help<br>F2: Previous Values |
|                                     |                               | F3: Optimized Defaults<br>F10: Save & Exit<br>ESC: Exit     |
|                                     |                               |                                                             |
| Vano i                              | an 2 22 1280 Convertent (C) ( | 2024 047                                                    |

#### □ Serial Port [Enabled]

This item allows users to enable or disable serial port.

#### **Change Settings [Auto]**

This item allows users to change the address & IRQ settings of the specified serial port.

## **Onboard Serial Port 1 Mode [RS232]**

This item allows users to select Serial Port Mode.

Configuration options: [RS232] [RS422/RS485 Full Duplex] [RS485 Half Duplex]

- Watch Dog [Disabled]
   Enables or disables watch dog function.
- Watch Dog Mode [Sec]
   Changes the Watch dog mode. Select [Sec] or [Min] mode.
- Watch Dog Timer [0]

User can set a value in the range of 0 to 255.

## 4.3.8 Hardware Monitor

These items display the current status of all monitored hardware devices/ components such as voltages and temperatures.

| Advanced                                                                                                    | Aptio Setup – AMI                                                                                      |                                                                                                    |
|----------------------------------------------------------------------------------------------------|----------------------------------------------------------------------------------------------------|----------------------------------------------------------------------------------------------------|
| Hardware Monitor                                                                                                    |                                                                                                    | Enabled: PWM mode; Disabled:<br>DC 12V.                                                                                                    |
| Internal Smart Fan Function<br>Internal Smart Fan Configuration<br>CPU temperature<br>System temperature<br>VCCRE<br>VCC3<br>VCC5<br>VCC12<br>VBAT | [Enabled]<br>: +56 %<br>: +24 %<br>: +1.208 V<br>: +3.405 V<br>: +5.171 V<br>: +12.056 V<br>: +3.268 V | ++: Select Screen<br>11: Select Item<br>Enter: Select<br>+/-: Change Opt.<br>F1: General Help<br>F2: Previous Values<br>F3: Optimized Defaults<br>F10: Save & Exit<br>ESC: Exit |
| Vanatas                                                                                                    | 2 22 1220 Convertet (C) 2024                                                                           | AVT                                                                                                    |

- Internal Smart Fan Function [Enabled]
   Enables or disables smart fan function.
- Internal Smart Fan Configuration
   Allows users to setting smart fan parameters.

| Advanced                                                                                                    | Aptio Setup — AMI                                                       |                                                                                                    |
|----------------------------------------------------------------------------------------------------|-------------------------------------------------------------------------|----------------------------------------------------------------------------------------------------|
| Internal Smart Fan Configuration                                                                                                    |                                                                         | Select Smart Fan Mode of                                                                                                    |
| Internal Smart Fan Configuration<br>Smart Fan Mode<br>Fan Speed Mode<br>Temperature Boundary 1<br>Temperature Boundary 2<br>Temperature Boundary 3<br>Temperature Boundary 4<br>Segment Speed(%) 1<br>Segment Speed(%) 2<br>Segment Speed(%) 3<br>Segment Speed(%) 4<br>Segment Speed(%) 5 | [Auto]<br>[Duty]<br>65<br>55<br>45<br>35<br>100<br>80<br>50<br>30<br>25 | <pre>Select Smart Fan Mode of<br/>Auto/Manual.<br/>++: Select Screen<br/>fl: Select Item<br/>Enter: Select<br/>+/-: Change Opt.<br/>F1: General Help<br/>F2: Previous Values<br/>F3: Optimized Defaults<br/>F10: Save &amp; Exit<br/>ESC: Exit</pre> |
|                                                                                                    |                                                                         |                                                                                                    |
| Vancia                                                                                                    | a 2 22 1280 Conunight (C) 2                                             | 0.94 ANT                                                                                                    |

## □ Smart Fan Mode [Auto]

Allows you to select Smart Fan Mode. Configuration options: [Auto] [Manual]

## 4.3.9 S5 RTC Wake Settings

| Advanced            | Aptio Setup – AMI |                                                                                                    |
|---------------------|-------------------|----------------------------------------------------------------------------------------------------|
| Wake system from S5 | [Disabled]        | Enable or disable System wake<br>on alarm event. Select<br>FixedTime, system will wake on<br>the hr::min::sec specified.<br>Select DynamicTime , System<br>will wake on the current time<br>+ Increase minute(s)<br>++: Select Screen<br>11: Select Item<br>Enter: Select<br>+/-: Change Opt.<br>F1: General Help<br>F2: Previous Values<br>F3: Optimized Defaults<br>F10: Save & Exit<br>ESC: Exit |
|                     |                   | (0) 0004 007                                                                                                    |

## ■ Wake System from S5 [Disabled]

This item allows users to change the way to wake system from S5 state.

[Fixed Time]: Set the specified time (HH:MM:SS) to wake system.

[Dynamic Time]: Set the increase time from current time to wake system.

#### 4.3.10 Serial Port Console Redirection

| Advanced                                                      | Aptio Setup – AMI |                                                                                                    |
|---------------------------------------------------------------|-------------------|----------------------------------------------------------------------------------------------------|
| COM1<br>Console Redirection<br>▶ Console Redirection Settings | [Disabled]        | Console Redirection Enable or<br>Disable.                                                          |
| COM2<br>Console Redirection<br>▶ Console Redirection Settings | [Disabled]        |                                                                                                    |
| COM3<br>Console Redirection<br>▶ Console Redirection Settings | [Disabled]        |                                                                                                    |
| COM4<br>Console Redirection<br>▶ Console Redirection Settings | [Disabled]        | <pre>++: Select Screen f↓: Select Item Enter: Select +/-: Change Opt.</pre>                        |
|                                                               |                   | F1: General Help<br>F2: Previous Values<br>F3: Optimized Defaults<br>F10: Save & Exit<br>ESC: Exit |
|                                                               |                   |                                                                                                    |

## Console Redirection [Disabled]

These items allow users to enable or disable console redirection function.

#### 4.3.11 USB Configuration

| Advanced                                                                          | Aptio Setup - AMI                           |                                                                                                    |
|-----------------------------------------------------------------------------------|---------------------------------------------|----------------------------------------------------------------------------------------------------|
| Advanced<br>USB Configuration<br>XHCI Hand-off<br>USB Mass Storage Driver Support | Aptio Setup - AMI<br>[Enabled]<br>[Enabled] | This is a workaround for OSes<br>without XHCI hand-off support.<br>The XHCI ownership change<br>should be claimed by XHCI<br>driver.<br>++: Select screen<br>fl: Select Item<br>Enter: Select<br>+/-: Change Opt.<br>F1: General Help<br>F2: Previous Values<br>F3: Optimized Defaults<br>F10: Save & Exit<br>ESC: Exit |
| Version                                                                           | 2.22.1290 Copyright (C) 202                 | 4 AMT                                                                                                    |

#### XHCI Hand-off [Enabled]

This item allows users to enable or disable XHCI hand-off function.

#### USB Mass Storage Driver Support [Enabled]

Enables or disables support for USB mass storage devices.

#### 4.3.12 Network Stack Configuration

| Advanced      | Aptio Setup – AMI           |                                                                                                    |
|---------------|-----------------------------|----------------------------------------------------------------------------------------------------|
| Network Stack | [Disabled]                  | Enable/Disable UEFI Network<br>Stack<br>++: Select Screen<br>11: Select Item<br>Enter: Select<br>+/-: Change Opt.<br>F1: General Help<br>F2: Previous Values<br>F3: Optimized Defaults<br>F10: Save & Exit<br>ESC: Exit |
|               | Version 2.22.1290 Copyright | (C) 2024 AMI                                                                                                    |

## Network Stack [Disabled]

Enables or disables UEFI Network Stack.

## 4.3.13 CSM Configuration

| Advanced                 | Aptio Setup – AMI           |                                                                                                    |
|--------------------------|-----------------------------|----------------------------------------------------------------------------------------------------|
| Compatibility Support Mo | dule Configuration          | Enable/Disable CSM Support.                                                                                                    |
| CSM Support              |                             |                                                                                                    |
|                          |                             | ++: Select Screen<br>fl: Select Item<br>Enter: Select<br>+/-: Change Opt.<br>F1: General Help<br>F2: Previous Values<br>F3: Optimized Defaults<br>F10: Save & Exit<br>ESC: Exit |
|                          | Version 2.22.1290 Copyright | (C) 2024 AMI                                                                                                    |

## CSM Support [Disabled]

Enables or disables compatibility support module.

## 4.3.14 NVMe Configuration

The screen allows users to select options for the NVMe configuration, and change the value of the selected option. If there is NVMe Device detected, the options will show as the NVMe Device is found.

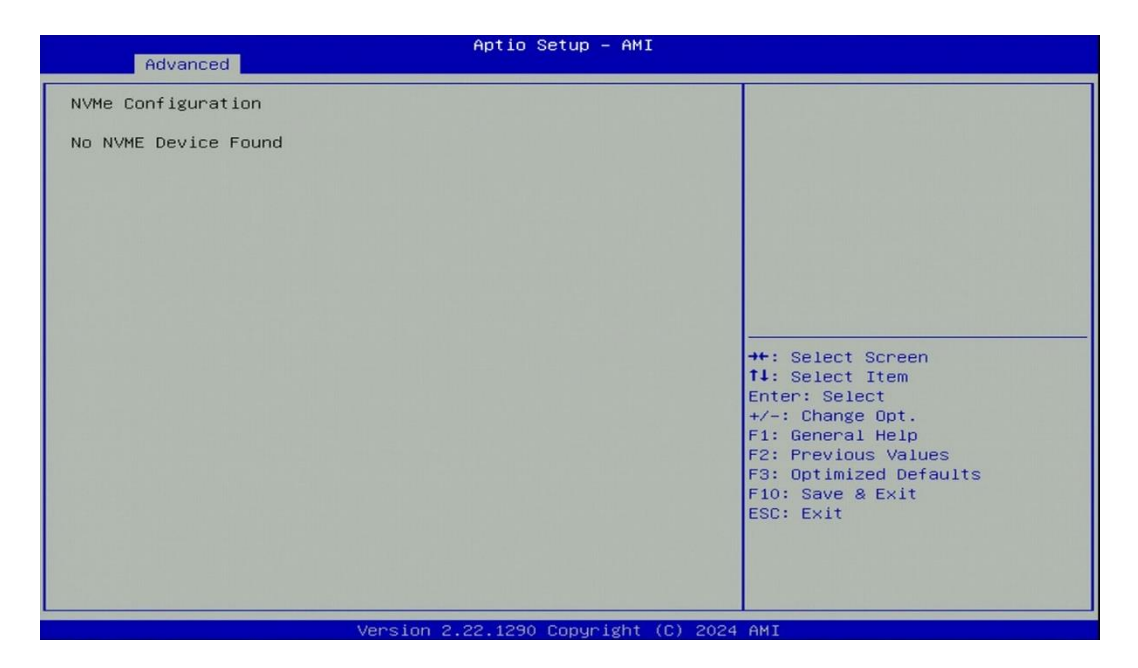

# 4.4 Chipset Setup

This section allows you to configure chipset related settings according to user's preference.

| Aptio Setup – AMI<br>Main Advanced <mark>Chipset</mark> Security Boot Save & Exit MEBx |                                                                                                    |  |
|----------------------------------------------------------------------------------------|----------------------------------------------------------------------------------------------------|--|
| <ul> <li>System Agent (SA) Configuration</li> <li>PCH-IO Configuration</li> </ul>      | System Agent (SA) Parameters<br>++: Select Screen<br>11: Select Item<br>Enter: Select<br>+/-: Change Opt.<br>F1: General Help<br>F2: Previous Values<br>F3: Optimized Defaults<br>F10: Save & Exit<br>ESC: Exit |  |
| Version 2.22.1290 Copyright (C) 2024 AMI                                               |                                                                                                    |  |

## 4.4.1 System Agent (SA) Configuration

| Chipset                                                                                                    | Aptio Setup – AMI            |                                                                                                    |
|----------------------------------------------------------------------------------------------------|------------------------------|----------------------------------------------------------------------------------------------------|
| System Agent (SA) Configuration                                                                                                    |                              | Memory Configuration Parameters                                                                                                    |
| VT-d                                                                                                    | Supported                    |                                                                                                    |
| <ul> <li>Memory Configuration</li> <li>Graphics Configuration</li> <li>VMD setup menu</li> <li>PCI Express Configuration</li> </ul> |                              |                                                                                                    |
| VT-d<br>Above 4GB MMIO BIOS assignment                                                                                              | [Enabled]<br>[Enabled]       |                                                                                                    |
|                                                                                                    |                              | ++: Select Screen<br>11: Select Item<br>Enter: Select<br>+/-: Change Opt.<br>F1: General Help<br>F2: Previous Values<br>F3: Optimized Defaults<br>F10: Save & Exit<br>ESC: Exit |
| Version                                                                                                    | 2 22 1290 Conunight (C) 202/ | 1 AMT                                                                                                    |

## Memory Configuration

This item displays detailed memory configuration in the system.

| Chipset                                                                                               | Aptio Setup - AMI                                                                           |                                                                                                    |
|----------------------------------------------------------------------------------------------------|---------------------------------------------------------------------------------------------|----------------------------------------------------------------------------------------------------|
| Memory Configuration<br>Memory Frequency<br>MC O Ch O DIMM O<br>Size<br>MC I Ch O DIMM O<br>Hax TOLUD | 4800 MHz<br>Populated & Enabled<br>16384 MB (DDR5)<br>Not Populated / Disabled<br>[Dynamic] | Maximum Value of TOLUD.<br>Dynamic assignment would<br>adjust TOLUD automatically<br>based on largest MMID length<br>of installed graphic controller<br>++: Select Screen<br>14: Select Item<br>Enter: Select<br>+/-: Change Opt.<br>F1: General Help<br>F2: Previous Values<br>F3: Optimized Defaults<br>F10: Save & Exit<br>ESC: Exit |
|                                                                                                    |                                                                                             | A 254074                                                                                                    |

## Graphics Configuration

| Chipset                                                        | Aptio Setup – AMI |                                                                                                    |
|----------------------------------------------------------------|-------------------|----------------------------------------------------------------------------------------------------|
| Graphics Configuration<br>Primary Display<br>Internal Graphics | [Auto]<br>[Auto]  | Select which of IGFX/PEG/PCIe<br>Graphics device should be<br>Primary Display.                                                                                                  |
|                                                                |                   | ++: Select Screen<br>14: Select Item<br>Enter: Select<br>+/-: Change Opt.<br>F1: General Help<br>F2: Previous Values<br>F3: Optimized Defaults<br>F10: Save & Exit<br>ESC: Exit |

## Primary Display [Auto]

Allows users to select which graphics device should be primary display or select SG for switchable graphics.

Configuration options: [Auto] [IGFX] [PEG Slot] [PCIe]

#### □ Internal Graphics [Auto]

This item allows users to enable or disable Internal Graphics. When set to [Auto], it will detect by BIOS. Configuration options: [Auto] [Disabled] [Enabled]

### VMD Configuration

| Chipset               | Aptio Setup – AMI          |                                                                                                    |
|-----------------------|----------------------------|----------------------------------------------------------------------------------------------------|
| VMD Configuration     |                            | Enable/Disable to VMD                                                                                                    |
| Enable VMD controller |                            | Controller                                                                                                    |
|                       |                            | ++: Select Screen<br>14: Select Item<br>Enter: Select<br>+/-: Change Opt.<br>F1: General Help<br>F2: Previous Values<br>F3: Optimized Defaults<br>F10: Save & Exit<br>ESC: Exit |
| Ven                   | sion 2.22.1290 Copyright ( | (C) 2024 AMI                                                                                                    |

## Enable VMD controller [Enabled] Enables or disables VMD controller.

#### PCI Express Configuration

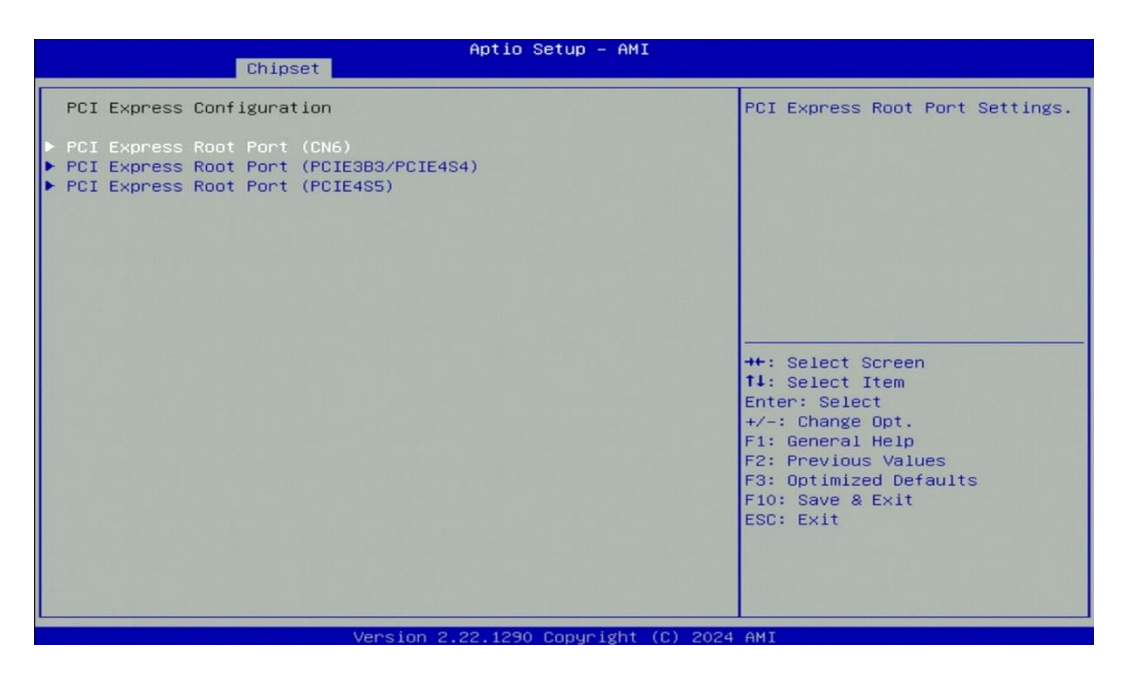

#### PCI Express Root Port (CN6)

PCI Express Root Port [Enabled]

Enables or disables PCI Express Root Port.

PCIe Speed [Auto]

Allows you to select PCI Express interface speed.

Configuration options: [Auto] [Gen1] [Gen2] [Gen3].

□ PCI Express Root Port (PCIE3B3/PCIE4S4)

PCI Express Root Port [Enabled]

Enables or disables PCI Express Root Port.

PCIe Speed [Auto]

Allows you to select PCI Express interface speed.

Configuration options: [Auto] [Gen1] [Gen2] [Gen3].

## PCI Express Root Port (PCIE4S5)

- PCI Express Root Port [Enabled]
  - Enables or disables PCI Express Root Port.

## PCIe Speed [Auto]

Allows you to select PCI Express interface speed. Configuration options: [Auto] [Gen1] [Gen2] [Gen3].

## VT-d [Enabled]

This item allows users to enable or disable Intel<sup>®</sup> Virtualization Technology for Directed I/O (VT-d) function.

## Above 4GB MMIO BIOS assignment [Enabled]

This item allows users to enable or disable above 4GB Memory Mappe IO BIOS assignment function.

#### 4.4.2 PCH-IO Configuration

| Chipset                                                                                                    | Aptio Setup – AMI                                                                                                    |                                                                                                    |
|----------------------------------------------------------------------------------------------------|----------------------------------------------------------------------------------------------------|----------------------------------------------------------------------------------------------------|
| Chipset<br>PCH-IO Configuration<br>PCI Express Configuration<br>HD Audio Configuration<br>LAN 1219LM Controller<br>Wake on LAN(1219)<br>LAN 2 1225 Controller<br>LAN 3 1225 Controller<br>LAN 4 1225 Controller<br>LAN 5 1225 Controller<br>Wake# event(PCIe)<br>CN4 Function Switch<br>BTB_FH1_DB Mode Selection<br>Audio Amplifier<br>USB2_4S1/USB2_3B1 Power Selection<br>USB2_1_DB Power Selection<br>Power Failure | [Enabled]<br>[Enabled]<br>[Enabled]<br>[Enabled]<br>[Enabled]<br>[Enabled]<br>[Auto]<br>[CNVi]<br>[4x1]<br>[Enabled]<br>[Enabled]<br>[Enabled]<br>[Keep last state] | <pre>PCI Express Configuration settings  ++: Select Screen 14: Select Item Enter: Select +/-: Change Opt. F1: General Help F2: Previous Values F3: Optimized Defaults F10: Save &amp; Exit ESC: Exit</pre> |
| Version                                                                                                    | 2 22 1290 Conveight (C)                                                                                                    | 2024 AMT                                                                                                    |

#### PCI Express Configuration

| PCI Express Configuration     P       ▶ PCI Express Root Port (CN5)     ▶       ▶ PCI Express Root Port (CN4)     ▶                          | CI Express Root Port Settings.                                                                                    |
|----------------------------------------------------------------------------------------------------|----------------------------------------------------------------------------------------------------|
| PUL EXORESS KOOT PORT ULNAU                                                                                                    |                                                                                                    |
| <ul> <li>PCI Express Root Port (CN1_DB)</li> <li>PCI Express Root Port (PCIE4S7)</li> <li>PCI Express Root Port (PCIE385/PCIE4S6)</li> </ul> |                                                                                                    |
| -<br>+<br>1<br>E<br>F<br>F                                                                                                    | +: Select Screen<br>1: Select Item<br>inter: Select<br>-/-: Change Opt.<br>1: General Help<br>12: Previous Values |
| F                                                                                                    | 3: Optimized Defaults<br>10: Save & Exit<br>SC: Exit                                                              |

## **D** PCI Express Root Port (CN5)

#### PCI Express Root Port [Enabled]

Allows you to enable or disable the PCI Express Port.

## PCIe Speed [Auto]

Allows you to select PCI Express interface speed. Configuration options: [Auto] [Gen1] [Gen2] [Gen3].

## PCI Express Root Port (CN4)

## PCI Express Root Port [Enabled]

Allows you to enable or disable the PCI Express Port.

## PCIe Speed [Auto]

Allows you to select PCI Express interface speed. Configuration options: [Auto] [Gen1] [Gen2] [Gen3].

### PCI Express Root Port (CN1\_DB)

PCI Express Root Port [Enabled] Allows you to enable or disable the PCI Express Port.

## PCIe Speed [Auto]

Allows you to select PCI Express interface speed. Configuration options: [Auto] [Gen1] [Gen2] [Gen3].

#### **PCI Express Root Port (PCIE4S7)**

# PCI Express Root Port [Enabled]

Allows you to enable or disable the PCI Express Port.

## PCIe Speed [Auto]

Allows you to select PCI Express interface speed. Configuration options: [Auto] [Gen1] [Gen2] [Gen3].

#### □ PCI Express Root Port (PCIE3B5/ PCIE4S6)

## PCI Express Root Port [Enabled]

Allows you to enable or disable the PCI Express Port.

## PCIe Speed [Auto]

Allows you to select PCI Express interface speed. Configuration options: [Auto] [Gen1] [Gen2] [Gen3].

#### HD Audio Configuration

| Chipset                  | Aptio Setup – AMI           |                                                                                                    |
|--------------------------|-----------------------------|----------------------------------------------------------------------------------------------------|
| HD Audio Subsystem Confi | guration Settings           | Control Detection of the                                                                                                    |
| HD Audio                 |                             | HO-HUGIO GEVICE.<br>Disabled = HDA will be<br>unconditionally disabled<br>Enabled = HDA will be<br>unconditionally enabled.                                                     |
|                          |                             | ++: Select Screen<br>14: Select Item<br>Enter: Select<br>+/-: Change Opt.<br>F1: General Help<br>F2: Previous Values<br>F3: Optimized Defaults<br>F10: Save & Exit<br>ESC: Exit |
|                          | Version 2.22.1290 Copyright | (C) 2024 AMI                                                                                                    |

## HD Audio [Enabled]

Allows you to select HD Audio options.

[Enabled]: HD Audio device is unconditionally enabled.

[Disabled]: HD Audio device is unconditionally disabled.

| Chipset                                                                                                    | Aptio Setup – AMI                                                                                                    |                                                                                                    |
|----------------------------------------------------------------------------------------------------|----------------------------------------------------------------------------------------------------|----------------------------------------------------------------------------------------------------|
| Chipset<br>PCH-ID Configuration<br>PCI Express Configuration<br>HD Audio Configuration<br>LAN 1219LM Controller<br>Wake on LAN(1219)<br>LAN 2 1225 Controller<br>LAN 3 1225 Controller<br>LAN 4 1225 Controller<br>LAN 5 1225 Controller<br>Wake# event(PCIe)<br>CN4 Function Switch<br>CN5 Function Switch<br>BTB_FH1_DB Mode Selection<br>Audio Amplifier<br>USB2_451/USB2_3B1 Power Selection<br>USB2_1_DB Power Selection<br>Power Failure | [Enabled]<br>[Enabled]<br>[Enabled]<br>[Enabled]<br>[Enabled]<br>[Enabled]<br>[Auto]<br>[Auto]<br>[CNVi]<br>[4×1]<br>[Enabled]<br>[Enabled]<br>[Enabled]<br>[Keep last state] | <pre>PCI Express Configuration settings ++: Select Screen 14: Select Item Enter: Select +/-: Change Opt. F1: General Help F2: Previous Values F3: Optimized Defaults F10: Save &amp; Exit ESC: Exit</pre> |
| Version                                                                                                    | 2 22 1290 Conumight (C)                                                                                                    | 2024 AMT                                                                                                    |

LAN i219LM Controller [Enabled]

Enables or disables i219LM LAN Controller.

Wake On LAN (i219) [Enabled]

Enables or disables integrated LAN i219LM Wake on LAN function.

LAN 2 i225 Controller [Enabled]

Enables or disables LAN 2 i225 Controller.

- LAN 3 i225 Controller [Enabled]
   Enables or disables LAN 3 i225 Controller.
- LAN 4 i225 Controller [Enabled]
   Enables or disables LAN 4 i225 Controller.
- LAN 5 i225 Controller [Enabled]
   Enables or disables LAN 5 i225 Controller.
- Wake# event (PCIe) [Enabled]

Enables or disables Wake on LAN function.

- CN4 Function Switch [Auto]
   Allows you to change CN4 Function as [Auto], [SSD-SATA], [SSD-PCIe], [WWAN-PCIe], or [WWAN-USB3].
- CN5 Function Switch [CNVi]

Allows users to select [CNVi] or [WiFi] for CN5 connector.

- BTB\_FH1\_DB Mode Selection [4x1]
   Allows users to select [4x1] or [1x4] for BTB\_FH1\_DB Mode.
- Audio Amplifier [Enabled]

Enables or disables Audio Amplifier Function.

- USB2\_4S1/USB2\_3B1 Power Selection [Enabled]
   Enables or disables USB2\_4S1/USB2\_3B1 Function.
- USB2\_1\_DB Power Selection [Enabled]
   Enables or disables USB2\_1\_DB Function.

## Power Failure [Keep last state]

Allows you to specify which power state system will enter when power is resumed after a power failure (G3 state).

[Always on]: Enters to power on state.

[Always off]: Enters to power off state.

[Keep last state]: Enters to the last power state before a power failure.

# 4.5 Security Setup

This section allows users to configure BIOS security settings.

| Main Advanced Chipset S                                                                                                    | Aptio Setup – AMI<br>ecurity Boot Save & Exit MEBx                                                               |                                                             |
|----------------------------------------------------------------------------------------------------|----------------------------------------------------------------------------------------------------|-------------------------------------------------------------|
| Password Description                                                                                                    |                                                                                                    | Set Administrator Password                                  |
| If ONLY the Administrator's<br>then this only limits acces<br>only asked for when enterin<br>If ONLY the User's password<br>is a power on password and<br>boot or enter Setup. In Set<br>have Administrator rights.<br>The password length must be<br>in the following range: | password is set,<br>s to Setup and is<br>g Setup.<br>is set, then this<br>must be entered to<br>up the User will |                                                             |
| Minimum length                                                                                                    | 3                                                                                                    |                                                             |
| Maximum length                                                                                                    | 20                                                                                                    | ++: Select Screen                                           |
|                                                                                                    |                                                                                                    | Foton: Select                                               |
| User Password                                                                                                    |                                                                                                    | +/-: Change Opt.<br>F1: General Help<br>F2: Previous Values |
| ▶ Secure Boot                                                                                                    |                                                                                                    | F3: Optimized Defaults<br>F10: Save & Exit<br>ESC: Exit     |

#### 4.5.1 Administrator Password

Administrator Password controls access to the BIOS Setup utility.

#### 4.5.2 User Password

User Password controls access to the system at boot and to the BIOS Setup utility.

#### 4.5.3 Security Boot

|                                                                                         | Aptio Setup – AMI<br>Security       |                                                                                                    |
|-----------------------------------------------------------------------------------------|-------------------------------------|----------------------------------------------------------------------------------------------------|
| System Mode                                                                             | User                                |                                                                                                    |
| Secure Boot                                                                             | [Disabled]<br>Not Active            |                                                                                                    |
| Secure Boot Mode<br>► Restore Factory Keys<br>► Reset To Setup Mode<br>► Key Management | [Standard]                          |                                                                                                    |
|                                                                                         |                                     | ++: Select Screen<br>f1: Select Item<br>Enter: Select<br>+/-: Change Opt.<br>F1: General Help<br>F2: Previous Values<br>F3: Optimized Defaults<br>F10: Save & Exit<br>ESC: Exit |
|                                                                                         | Version 2.22.1290 Copyright (C) 202 | 4 AMI                                                                                                    |

# 4.6 Boot Setup

This section allows you to configure Boot settings.

| Main Advanced Chipset                                                            | Aptio Setup - AMI<br>Security <mark>Boot</mark> Save & Exit MEBx |                                                                                                    |
|----------------------------------------------------------------------------------|------------------------------------------------------------------|----------------------------------------------------------------------------------------------------|
| Boot Configuration<br>Setup Prompt Timeout<br>Bootup NumLock State<br>Quiet Boot | 1<br>[Off]<br>[Disabled]                                         | Number of seconds to wait for<br>setup activation key.<br>65535(0xFFFF) means indefinite<br>waiting. |
| Boot Option Priorities<br>Fast Boot                                              | [Disabled]                                                       |                                                                                                    |
| Driver Option Priorities                                                         |                                                                  |                                                                                                    |
|                                                                                  |                                                                  |                                                                                                    |
|                                                                                  |                                                                  | ++: Select Screen<br>†↓: Select Item<br>Enter: Select                                                |
|                                                                                  |                                                                  | +/-: Change Opt.<br>F1: General Help                                                                 |
|                                                                                  |                                                                  | F2: Frevious values<br>F3: Optimized Defaults<br>F10: Save & Exit<br>ESC: Exit                       |
|                                                                                  |                                                                  |                                                                                                    |
|                                                                                  |                                                                  |                                                                                                    |
|                                                                                  | Version 2.22.1290 Copyright (C) 202                              | 24 AMI                                                                                               |

### 4.6.1 Setup Prompt Timeout [1]

Use this item to set number of seconds (1..65535) to wait for setup activation key.

### 4.6.2 Bootup NumLock State [Off]

Allows users to select the power-on state for keyboard NumLock.

#### 4.6.3 Quiet Boot [Disabled]

Allows users to enable or disable Quiet Boot function.

#### 4.6.4 Fast Boot [Disabled]

Allows users to enable or disable Fast Boot function.

# 4.7 Save & Exit

| Aptio Setup – AMI<br>Main Advanced Chipset Security Boot <mark>Save &amp; Exit</mark> MEBx                                                                                                    |                                                                                                    |
|----------------------------------------------------------------------------------------------------|----------------------------------------------------------------------------------------------------|
| Save Options<br>Save Changes and Exit<br>Discard Changes and Exit<br>Save Changes and Reset<br>Discard Changes and Reset<br>Save Changes<br>Discard Changes<br>Default Options<br>Restore Defaults | Exit system setup after saving<br>the changes.                                                                                                    |
| Save as User Defaults<br>Restore User Defaults<br>Boot Override                                                                                                    | <pre>++: Select Screen t1: Select Item Enter: Select +/-: Change Opt. F1: General Help F2: Previous Values F3: Optimized Defaults F10: Save &amp; Exit ESC: Exit</pre> |

#### 4.7.1 Save Changes and Exit

This item allows users to exit system setup after saving changes.

#### 4.7.2 Discard Changes and Exit

This item allows users to exit system setup without saving changes.

#### 4.7.3 Save Changes and Reset

This item allows users to reset the system after saving changes.

#### 4.7.4 Discard Changes and Reset

This item allows users to reset system setup without saving any changes.

#### 4.7.5 Save Changes

This item allows users to save changes done so far to any of the setup options.

#### 4.7.6 Discard Changes

This item allows users to discard changes done so far to any of the setup options.

#### 4.7.7 Restore Defaults

This item allows users to restore/ load default values for all the options.

#### 4.7.8 Save as User Defaults

This item allows users to save the changes done so far as user defaults.

#### 4.7.9 Restore User Defaults

This item allows users to restore the user defaults to all the options.

# 4.8 MEBx

This page is dedicated to configuring the ME function. After the system powers on, press the delete key promptly to access the BIOS menu, allowing users to view the following MEBx page.

| Main Advanced Chipset S | Aptio Setup – AMI<br>Security Boot Save & Exit MEBx |                                                                                                    |
|-------------------------|-----------------------------------------------------|----------------------------------------------------------------------------------------------------|
| Main Advanced Chipset S | Security Boot Save & Exit MEBx                      | MEB× Login<br>++: Select Screen<br>14: Select Item<br>Enter: Select<br>+/-: Change Opt.<br>F1: General Help<br>F2: Previous Values<br>F3: Optimized Defaults<br>F10:Save & Exit<br>ESC: Exit |
|                         | Version 2.22.1286 Copyright (C) 20                  | 24 AMI                                                                                                    |

Press enter key to enter the default password "admin" to enter the next step for password creation.

| Main Advanced Chipset Security | Aptio Setup - AMI<br>Boot Save & Exit <mark>MEBx</mark> |                                                                                                    |
|--------------------------------|---------------------------------------------------------|----------------------------------------------------------------------------------------------------|
| Intel(R) ME Password           | -Enter Current Password-                                | 4EB× Login<br>Select Screen<br>Select Item<br>Enter: Select<br>+/-: Change Opt.<br>F1: General Help<br>F2: Previous Values<br>F3: Optimized Defaults<br>F10:Save & Exit<br>ESC: Exit |
| Version                        | 2.22.1286 Copyright (C) 2024 #                          | AMI                                                                                                    |

Create a new password using 8 characters including uppercase and lowercase letters, numbers and special symbols. (For example, "Abc123!!")

| Main Advanced Chipset | Aptio Setup – AMI<br>Security Boot Save & Exit MEBx |                                                                                                    |
|-----------------------|-----------------------------------------------------|----------------------------------------------------------------------------------------------------|
| Intel(R) ME Password  | -Create New Password-                               | MEB× Login<br>Select Screen<br>Select Item<br>Enter: Select<br>+/-: Change Opt.<br>F1: General Help<br>F2: Previous Values<br>F3: Optimized Defaults<br>F10:Save & Exit<br>ESC: Exit |
|                       | Version 2.22.1286 Copyright (C) 202                 | 24 AMI                                                                                                    |

Enter the created password again for confirmation.

| Aptio Setup – AMI<br>Main Advanced Chipset Security Boot Save & Exit <mark>MEBx</mark> |                                                                                                    |
|----------------------------------------------------------------------------------------|----------------------------------------------------------------------------------------------------|
| Intel(R) ME Password<br>Confirm New Password<br>******                                 | MEBx Login<br>Select Screen<br>Select Item<br>Enter: Select<br>+/-: Change Opt.<br>F1: General Help<br>F2: Previous Values<br>F3: Optimized Defaults<br>F10:Save & Exit<br>ESC: Exit |
| Version 2.22.1286 Copyright (C) 202                                                    | 4 AMI                                                                                                    |

Afterward, you will be directed to the MEBx function setting page."

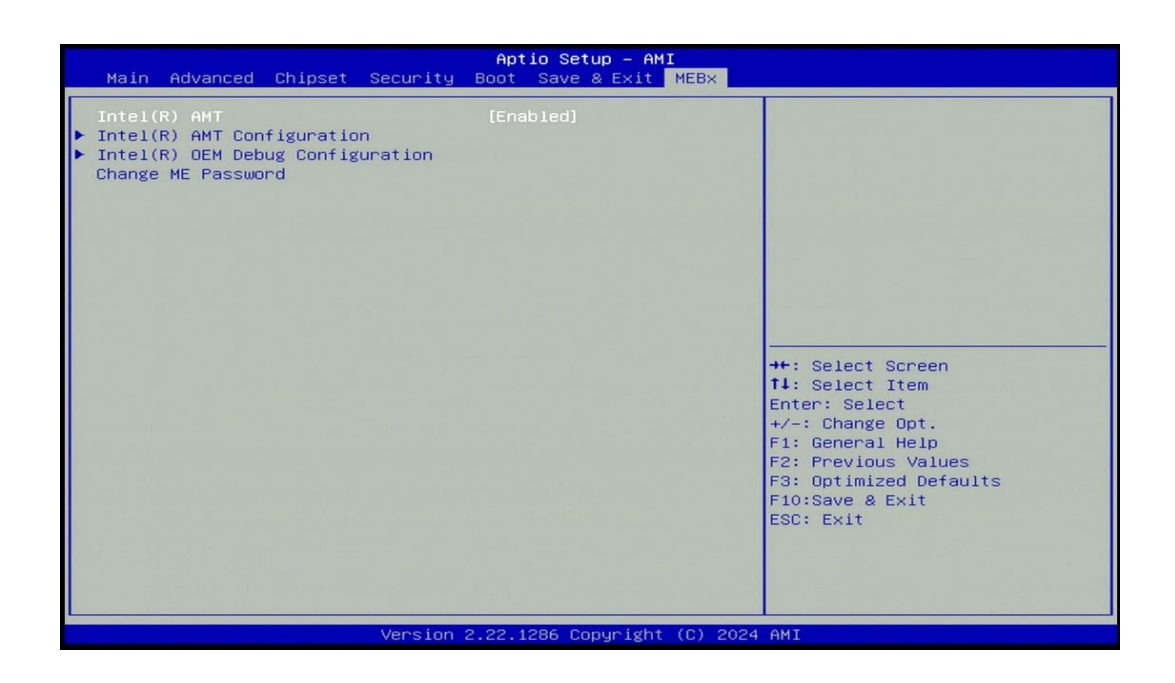

Chapter 5 Product Application

# 5.1 Where to download drivers?

Drivers for the GP-3100 Series can be downloaded from the CINCOZE website.

# 5.2 Where to find the technical documents?

The following documents are the most relevant technical references for the GP-3100 Series. All documents can be accessed via the CINCOZE Partner Zone:

- **Application Notes**: Navigate to *Home > Partner Zone > Technical Support > Application Notes*.
- **Configure & Installation**: Navigate to *Home > Partner Zone > Technical Support > Configure & Installation*.
- Other Product Information: Navigate to *Home > Partner Zone > Product Center > Product Information* > *GPU Embedded Computers >* Dual Full-length GPU Expandable Computer > GP-3100 Series.

| Catalog                        | Document Tile                                      |
|--------------------------------|----------------------------------------------------|
| Application Notes              | DIO Application Guide                              |
|                                | DIO Technical Guide                                |
|                                | Instant Reboot Application Guide                   |
|                                | WDT Application Guide                              |
|                                | WDT Technical Guide                                |
| Configure<br>&<br>Installation | AT ATX Function Manual                             |
|                                | BIOS Administrator User Password Function Manual   |
|                                | Clear CMOS Function Manual                         |
|                                | COM Function Manual                                |
|                                | CSM Function Manual                                |
|                                | Digital I/O Function Manual                        |
|                                | How to import Secure Boot Key?                     |
|                                | How to restore Windows image with Clonezilla?      |
|                                | How to set TPM function under Windows?             |
|                                | How to stop automatic driver update in Windows SOP |
|                                | How to Update BIOS and ME under UEFI shell?        |
|                                | How to Update BIOS under UEFI shell?               |
|                                | How to Update BIOS under Windows?                  |
|                                | IGN Module User Manual                             |
|                                | Intel AMT with KVM Remote Control                  |
|                                | POE Module User Manual                             |
|                                | PXE Function Manual                                |
|                                | RAID Function Manual                               |

|  | Remote Switch Function Manual |
|--|-------------------------------|
|  | Wake On LAN Function Manual   |
|  | WDT Function Manual           |

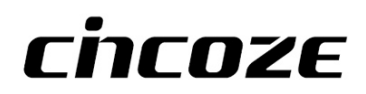

© 2024 Cincoze Co., Ltd. All rights reserved.

The Cincoze logo is a registered trademark of Cincoze Co., Ltd.

All other logos appearing in this catalog are the intellectual property of the respective company,

product, or organization associated with the logo.

All product specifications and information are subject to change without notice.